# DR-6080/9080C

# SERVICE MANUAL

**FIRST EDITION** 

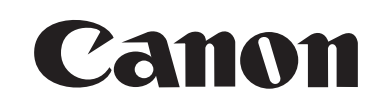

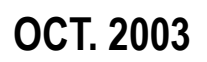

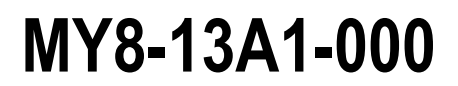

COPYRIGHT © 2003 CANON ELECTRONICS INC. CANON DR-6080/9080C FIRST EDITION OCT. 2003

### COPYRIGHT © 2003 CANON ELECTRONICS INC.

Use of this manual should be strictly supervised to avoid disclosure of confidential information This Service Manual contains all the basic information required for field service and maintenance for maintaining the product quality and functions of the DR-6080/9080C.

#### CONTENTS

#### **CHAPTER 1: GENERAL DESCRIPTION**

Features, specifications, names of parts, and operation

#### **CHAPTER 2: FUNCTIONS & OPERATION**

Description of operation of mechanical and electrical systems by function

#### CHAPTER 3: DISASSEMBLY & REASSEMBLY

Description of disassembly and reassembly

#### **CHAPTER 4: INSTALLATION & MAINTENANCE**

Location and installation procedure, periodic replacement parts

#### **CHAPTER 5: TROUBLESHOOTING**

Service modes and troubleshooting procedures

#### APPENDIX: General circuit diagram, etc.

Information contained in this manual is subject to change without prior notice for improvement of the machine. Notification of changes will be given in the Service Information Bulletin.

Thoroughly read the information contained in this Service Manual and the Service Information Bulletins to gain a correct and deeper understanding of the machine. This is one way of fostering response for ensuring prolonged quality and function, and for investigating the cause of trouble during troubleshooting.

Quality Assurance Center Canon Electronics Inc.

# CONTENTS

### **CHAPTER 1: GENERAL DESCRIPTION**

- **CHAPTER 2: FUNCTIONS & OPERATION**
- II. READING SYSTEM ...... 2-7
- III. FEED SYSTEM ......2-11

- VI. POWER SUPPLY ...... 2-41

| VII.  | INTERFACE                      | 2-43 |
|-------|--------------------------------|------|
| VIII. | OPTION                         | 2-45 |
| IX.   | LAYOUT OF ELECTRICAL           |      |
|       | COMPONENTS                     | 2-49 |
| X.    | LIST OF CONNECTORS, SWITCHES & |      |
|       | LEDS FOR EACH PCB              | 2-53 |
|       |                                |      |

### **CHAPTER 3: DISASSEMBLY & REASSEMBLY**

- I. EXTERNAL ASSEMBLY ...... 3-1
- III. FEED SYSTEM (ROLLERS)...... 3-22

| IV. | READING SECTION  | . 3-35 |
|-----|------------------|--------|
| V.  | ELECTRICAL PARTS | . 3-38 |

### **CHAPTER 4: INSTALLATION & MAINTENANCE**

- I. SELECTION OF LOCATION ...... 4-1
- II. UNPACKING & INSTALLATION ...... 4-2

- V. MECHANICAL COUNTER INSTALLATION PROCEDURE ...... 4-14
- VI. PERIODICALLY REPLACED PARTS....4-16
- - LIST......4-19

### **CHAPTER 5: TROUBLESHOOTING**

| I.   | ERROR INDICATION AND SOLUTION | S 5-1 |
|------|-------------------------------|-------|
| II.  | REMOVING DOCUMENT JAMS        | 5-5   |
| III. | SERVICE MODES                 | 5-7   |
| IV.  | USER MODES                    | 5-20  |
|      |                               |       |

V. IMAGE TROUBLESHOOTING......5-22

- VI. OPERATION TROUBLESHOOTING .....5-24
- VII. FEED TROUBLESHOOTING......5-26 VIII. AFTER REPLACING PARTS......5-27

### **APPENDIX**

| I. GENERAL CIRCUIT DIAGRAM A-1 II. LIS | ST OF SIGNALS A-3 |
|----------------------------------------|-------------------|
|----------------------------------------|-------------------|

## **CHAPTER 1**

# **GENERAL DESCRIPTION**

| I.   | FEATURES       | 1-1 |
|------|----------------|-----|
| II.  | SPECIFICATIONS | 1-2 |
| III. | PRECAUTIONS    | 1-7 |
|      |                |     |

### I. FEATURES

### 1. High Speed Scanning

Various-sized papers, from name cards or checks up to A3, can be scanned at high speed.

| DR-9080C (Color, Grayscale, Binary) | DR-6080 (Grayscale, Binary)    |
|-------------------------------------|--------------------------------|
| 50ppm (A4, 200 dpi, Color)          | 60ppm (A4, 200 dpi, Grayscale) |
| 90ppm (A4, 200 dpi, Grayscale)      | 60ppm (A4, 200 dpi, Binary)    |
| 90ppm (A4, 200 dpi, Binary)         |                                |

### 2. High Durability

The unit is designed for a lifetime of up to 6 million sheets.

### 3. Easy Maintenance

Replacing the rollers, including the pick-up roller, feed roller and retard roller, can be handled by the user.

### 4. New Functions

New functions such as staple detection and double feed detection by ultrasonic are available.

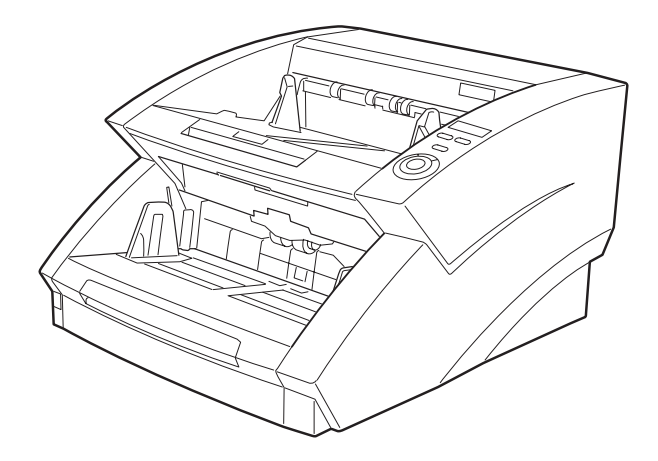

Fig. 1-101

*Windows* is a registered trademark of Microsoft Corporation in the U.S. and other countries. Other company names and product names mentioned in this manual are registered trademarks or trademarks of the respective companies.

### **II. SPECIFICATIONS**

### 1. Appearance / Installation

| ltem                                                                                                    | Specifications                                                                                                    |                                         |  |
|----------------------------------------------------------------------------------------------------|----------------------------------------------------------------------------------------------------|-----------------------------------------|--|
|                                                                                                    | DR-9080C                                                                                                    | DR-6080                                 |  |
| 1. Configuration                                                                                                    | Desktop type                                                                                                    |                                         |  |
| 2. Product model                                                                                                    | 1) 100 VAC, 50/60 Hz<br>2) 120 VAC, 60 Hz<br>3) 220-240 VAC, 50/60 Hz                                                                                                    |                                         |  |
| 3. Rated power consumption or current                                                                                   | power<br>mption or current1) 100 VAC model: 120 W<br>2) 120 VAC model: 1 A<br>3) 220-240 VAC model: 0.5 A<br>Note: Meets EnergyStar requirements. During sleep: 12 W or less.                     |                                         |  |
| 4. Performance-guaranteed ambience                                                                                      | 15 to 27.5 °C<br>25 to 75%RH ( <b>Note:</b> No condensation                                                                                                    | n allowed.)                             |  |
| 5. Noise                                                                                                    | <ol> <li>Sound power level<br/>Standby: 40 dB or less<br/>Operation: 75 dB or less</li> <li>Sound pressure level (By standers)<br/>Standby: 40 dB or less<br/>Operation: 60 dB or less</li> </ol> |                                         |  |
| 6. Dimensions                                                                                                    | Tray closed: 460 (W) x 525 (D) x 310                                                                                                    | (H) mm                                  |  |
| 7. Weight                                                                                                    | Approx. 23 kg.                                                                                                    |                                         |  |
| 8. Interface                                                                                                    | <ol> <li>SCSI-3 (ULTRA SCSI compatible)</li> <li>USB 2.0 (High speed compatible)</li> </ol>                                                                                                    |                                         |  |
| 9. Bundled software                                                                                                    | <ol> <li>ISIS / TWAIN driver</li> <li>CapturePerfect 2.0</li> </ol>                                                                                                    |                                         |  |
| 10. Expected product life                                                                                               | <ul> <li>Whichever occurs first:</li> <li>1) 5 years</li> <li>2) Scans: 6,000,000 sheets (A4 size)</li> <li>Note: Some parts must be replaced during the product lifetime.</li> </ul>             |                                         |  |
| 11. Person in charge of<br>installing                                                                                   | Service technician                                                                                                    |                                         |  |
| 12. Options<br>1) Endorser: ED600<br>2) Imprinter<br>3) Hard counter (Mechanical counter)<br>4) Barcode module (CD-ROM) |                                                                                                    |                                         |  |
| 13. Consumable                                                                                                    | <ol> <li>Exchange roller kit 6080/9080C (pi</li> <li>Ink cartridge (for imprinter)</li> <li>Ink roller (for endorser)</li> <li>Note: These parts can be replaced by</li> </ol>                    | ck-up/feed/retard rollers) y the users. |  |

Table 1-201

### 2. Document Scanning

| Itom                            | Specifications                                                                                                    |                                                    |  |  |
|---------------------------------|----------------------------------------------------------------------------------------------------|----------------------------------------------------|--|--|
| nem                             | DR-9080C                                                                                                    | DR-6080                                            |  |  |
| 1. Sensor type                  | Contact Image Sensor (CIS)                                                                                                    |                                                    |  |  |
| 2. Sensor size                  | Density: 600 dpi. Effective elements:                                                                                                    | 7260 (305 mm)                                      |  |  |
| 3. Output of sensor             | 10-bit digital output<br><b>Note:</b> Only 8 bits are available for image data.                                                                                                    |                                                    |  |  |
| 4. Light source                 | 3 colors (RGB): 2 LEDs for each color                                                                                                    | r                                                  |  |  |
| 5. Typical wave length          | R: 620 nm, G: 530 nm, B: 467 nm                                                                                                    |                                                    |  |  |
| 6. Dropout color                | Available: R/G/B                                                                                                    |                                                    |  |  |
| 7. Color emphasis               | Available: R/G/B                                                                                                    |                                                    |  |  |
| 8. Scanning side                | Simplex (Front/Back) / Duplex * <sup>1</sup><br><b>Note:</b> Front/back reversing function is available.                                                                                  |                                                    |  |  |
| 9. Scanning size (typical)      | <ul> <li>1) L series: LDR/LGL/LTR</li> <li>2) A series: A3/A4/A5/A6</li> <li>3) B series: B4/B5/B6</li> </ul>                                                                             |                                                    |  |  |
| 10. Scanning size<br>(atypical) | <ol> <li>Main-scanning direction: Min. 64 pixels, Max. 305 mm</li> <li>Sub-scanning direction: Min. 64 pixels, Max. 432 mm<br/>(1000 mm for long document mode)</li> </ol>                |                                                    |  |  |
| 11. Output mode                 | <ol> <li>Binary</li> <li>Grayscale (8 bits: 256 gradations)</li> <li>Color (24 bits) .*1</li> </ol>                                                                                       | 1) Binary<br>2) Grayscale (8 bits: 256 gradations) |  |  |
| 12. Binary mode                 | <ol> <li>Black and White (Simple binary)</li> <li>Error diffusion</li> <li>Advanced Text Enhancement (ATE)</li> <li>Note: ATE processing is done within the personal computer.</li> </ol> |                                                    |  |  |
| 13. Output resolution           | 1) 100 x 100 dpi 2) 150 x 150 dpi 3) 200 x 200 dpi<br>4) 240 x 240 dpi 5) 300 x 300 dpi 6) 400 x 400 dpi<br>7) 600 x 600 dpi .* <sup>1</sup>                                              |                                                    |  |  |

\*1 When the document is large (A3 or LDR etc.), it is impossible to scan by duplex / color / 600 dpi due to the restriction of the memory capacity.

Table 1-202

### 3. Document Feeding

| ltem                        | Specifications                                                                                                    |                                   |                      |  |
|-----------------------------|----------------------------------------------------------------------------------------------------|-----------------------------------|----------------------|--|
|                             | DR-9080C                                                                                                    |                                   | DR-6080              |  |
| 1. Document size            | <ol> <li>Width: 55 to 305 mm</li> <li>Length: 70 to 432 mm (Up to 1000 mm for long document mode)</li> <li>Thickness: Separation 0.06 to 0.15 mm, (48 to 120 g/m<sup>2</sup>)</li> <li>Non-separation: 0.05 to 0.30 mm (40 to 240 g/m<sup>2</sup>)</li> </ol>                                                                                                    |                                   |                      |  |
| 2. Document requirements    | <ol> <li>1) Pressure-sensitive paper: Can be fed. (The orientation is restricted.)</li> <li>2) Carbon-backed paper: Cannot be fed.</li> <li>3) Perforated paper: Can be fed only if there are 2/3/4 holes that are \$\$\$ mm or less in size.</li> <li>4) Curled paper: Can be fed only if curl is 8 mm or less in height. (Total of the curled amount of max. pick-up storage)</li> <li>5) Creased paper: Can be fed, but crease must be straightened before being fed.</li> <li>Note: When staple detection is used, paper curl must be 3 mm or less in height and creased paper cannot be fed.</li> </ol> |                                   |                      |  |
| 3. Pick-up mode             | Normal/Panel/Auto/Mar<br>Note: Manual here indi                                                                                                    | nual<br>cates manual feeding in r | non-separation mode. |  |
| 4. Pick-up storage          | <ol> <li>For A4 or smaller:<br/>500 sheets (Must be 48 mm or less in height, including any curl.)</li> <li>For larger than A4:<br/>The height must be less than 20 mm.</li> </ol>                                                                                                    |                                   |                      |  |
| 5. Delivery storage         | <ol> <li>For A4 or smaller:<br/>500 sheets (Must be 50 mm or less in height, including any curl.)</li> <li>For larger than A4:<br/>The height must be less than 20 mm.</li> </ol>                                                                                                    |                                   |                      |  |
| 6. Delivery direction       | Face down                                                                                                    |                                   |                      |  |
| 7. Automatic size detection | Sensor/image processing                                                                                                    |                                   |                      |  |
| 8. Staple detection         | <ol> <li>Paper thickness: 0.06 to 0.12 mm</li> <li>Paper size: A5 or Larger</li> <li>Staple: Stapling must be in only one corner.</li> </ol>                                                                                                    |                                   |                      |  |
| 9. Double feed detection    | Overlapping (by ultrasonic)/Length                                                                                                    |                                   |                      |  |
| 10. Skew correction         | Mechanical/image proc                                                                                                    | essing                            |                      |  |
| 11. Feeding speed           | Resolution                                                                                                    | Binary/Grayscale                  | Color                |  |
|                             | 100 x 100 dpi                                                                                                    | 686 mm/sec                        | 686 mm/sec           |  |
|                             | 150 x 150 dpi                                                                                                    | 686 mm/sec                        | 457 mm/sec           |  |
|                             | 200 x 200 dpi                                                                                                    | 686 mm/sec                        | 343 mm/sec           |  |
|                             | 240 x 240 dpi                                                                                                    | 686 mm/sec                        | 286 mm/sec           |  |
|                             | 300 x 300 dpi                                                                                                    | 686 mm/sec                        | 229 mm/sec           |  |
|                             | 400 x 400 dpi                                                                                                    | 286 mm/sec                        | 96 mm/sec            |  |
|                             | 600 x 600 dpi                                                                                                    | 191 mm/sec                        | 64 mm/sec            |  |

Table 1-203a (continued)

| ltem                          |                                                                                                    | Specifications |        |         |                                  |        |        |
|-------------------------------|----------------------------------------------------------------------------------------------------|----------------|--------|---------|----------------------------------|--------|--------|
|                               |                                                                                                    | DR-9080C       |        | DR-6080 |                                  |        |        |
| 12. Scanning speed<br>A4 size |                                                                                                    | Binary         | Gray   | Color   | Binary                           | Gray   |        |
|                               | Simplex                                                                                                    | 100dpi         | 90 spm | 90 spm  | 90 spm                           | 90 spm | 90 spm |
|                               |                                                                                                    | 150dpi         | 90 spm | 90 spm  | 69 spm                           | 90 spm | 90 spm |
|                               |                                                                                                    | 200dpi         | 90 spm | 90 spm  | 54 spm                           | 63 spm | 62 spm |
|                               |                                                                                                    | 240dpi         | 90 spm | 90 spm  | 46 spm                           | 63 spm | 62 spm |
|                               |                                                                                                    | 300dpi         | 90 spm | 87 spm  | 38 spm                           | 63 spm | 62 spm |
|                               |                                                                                                    | 400dpi         | 47 spm | 46 spm  | 16 spm                           | 30 spm | 30 spm |
|                               |                                                                                                    | 600dpi         | 32 spm | 25 spm  | 10 spm                           | 20 spm | 20 spm |
|                               | Duplex                                                                                                    | 100dpi         | 90 spm | 90 spm  | 90 spm                           | 90 spm | 90 spm |
|                               |                                                                                                    | 150dpi         | 90 spm | 90 spm  | 59 spm                           | 90 spm | 90 spm |
|                               |                                                                                                    | 200dpi         | 90 spm | 85 spm  | 46 spm                           | 63 spm | 63 spm |
|                               |                                                                                                    | 240dpi         | 90 spm | 65 spm  | 40 spm                           | 63 spm | 63 spm |
|                               |                                                                                                    | 300dpi         | 90 spm | 43 spm  | 32 spm                           | 63 spm | 42 spm |
|                               |                                                                                                    | 400dpi         | 40 spm | 26 spm  | 14 spm                           | 30 spm | 24 spm |
|                               |                                                                                                    | 600dpi         | 28 spm | 12 spm  | 6 spm                            | 18 spm | 11 spm |
|                               | * spm = sheets per minute. The detailed conditions including JPEG value are omitted for grayscale and color, and may differ depending on function settings, the personal computer used, and other conditions. The color function is available only with the DR-9080C. |                |        |         | nitted for<br>al computer<br>0C. |        |        |

Table 1-203b

### 4. Image Processing

| ltem                             | Specifications                   |         |  |  |
|----------------------------------|----------------------------------|---------|--|--|
|                                  | DR-9080C                         | DR-6080 |  |  |
| 1. Brightness adjustment         | 255 levels                       |         |  |  |
| 2. Contrast adjustment           | 7 levels                         |         |  |  |
| 3. Gamma correction              | Available (Standard/Custom)      |         |  |  |
| 4. Smoothing                     | Available                        |         |  |  |
| 5. Dot erasing                   | Available                        |         |  |  |
| 6. Notch erasing                 | Available                        |         |  |  |
| 7. Border removal                | Available                        |         |  |  |
| 8. Edge emphasis                 | Available (5 steps)              |         |  |  |
| 9. Document orientation          | Available (0° /90° /180° /270°)  |         |  |  |
| 10. Reverse image                | Available (only for binary mode) |         |  |  |
| 11. Text orientation recognition | Available                        |         |  |  |

Table 1-204

### 5. Other Functions

| Itom                        | Specifications                                           |         |  |  |
|-----------------------------|----------------------------------------------------------|---------|--|--|
| nem                         | DR-9080C                                                 | DR-6080 |  |  |
| 1. Long document mode       | Available                                                |         |  |  |
| 2. Add-on                   | Available                                                |         |  |  |
| 3. Scan-ahead mode          | Available                                                |         |  |  |
| 4. Count-only               | Available                                                |         |  |  |
| 5. Count verifying          | Available                                                |         |  |  |
| 6. Margin scan              | Available                                                |         |  |  |
| 7. Separate                 | Patch code/New file button                               |         |  |  |
| 8. Self-diagnostic function | Available                                                |         |  |  |
| 9. Cumulative counter       | Stored in the memory (The mechanical counter is option.) |         |  |  |
| 10. Operation panel         | 5 buttons; Display LED: 5 digits                         |         |  |  |

#### Table 1-205

These specifications are subject to change with improvements to the product.

### **III. PRECAUTIONS**

This section describes items that require particular care regarding safety. These precautions must be observed. Explain to the user items that relate to safety, and instruct the user to take appropriate action.

### 1. Power OFF in Emergencies

When abnormal noise, smoke, heat or odor occur, turn the power OFF immediately and unplug the power cord.

As it may cause injury, be careful not to get clothing (ties, long hair, etc.) caught in the machine.

If this happens, turn the power OFF immediately.

Also, do not insert your fingers in the feed section while feeding documents.

### 2. Electromagnetic Interference Countermeasures

This machine complies with the electromagnetic interference standards (VCCI-A, FCC-A, etc.). However, the user might have to carry out separate countermeasures if the machine causes electromagnetic interference.

Do not change or modify this machine's specifications. If this has been carried out, its use may be forcibly discontinued on site. If the machine is disassembled and reassembled, follow the instructions described in this manual or in the Service Information Bulletins.

A "CAUTION LABEL" is affixed to the rear of the machine.

This device complies with Part 15 of the FCC Rules. Operation is subject to the following two conditions: (1) This device may not cause harmful interference, and (2) this device must accept any interference received, inculuding interference that may cause undesired operation. This Class A digital apparatus meets all requirements of the Canadian Interference-Cet appareil numérique de la classe A respecte toutes les exigences du Règlement

CAUTION LABEL (120V machines)

### 3. User's Manual

Read the user's manual thoroughly before using this machine.

### 4. Ink Cartridge

Obey the handling instruction written in the package of the ink cartridge.

### 5. Disposal

When disposing of the products and parts, obey local regulations.

### **IV. NAMES OF PARTS**

### 1. Front View

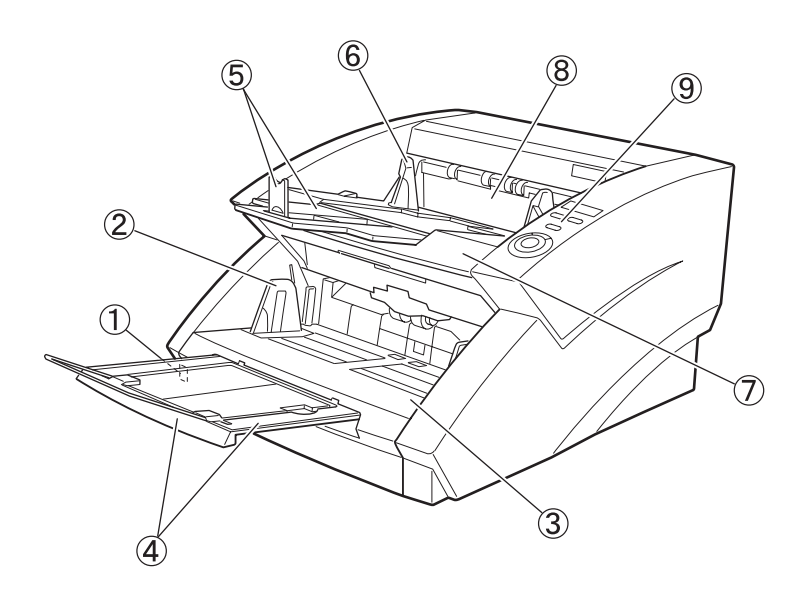

- 1 Power switch
- 2 Document guide
- ③ Document tray
- ④ Document tray extension / wire
- (5) Document eject tray extension / stopper
- 6 Document eject tray guide
- ⑦ Upper unit
- 8 Imprinter cover
- (9) Operation panel

Fig. 1-401

### 2. Rear View

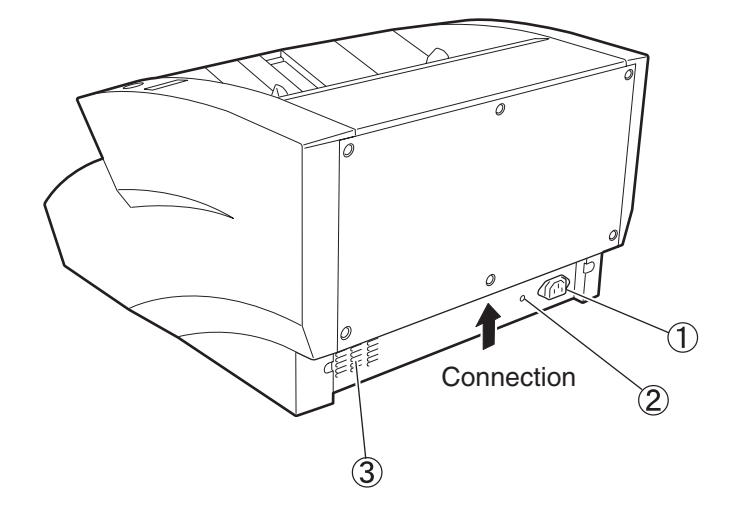

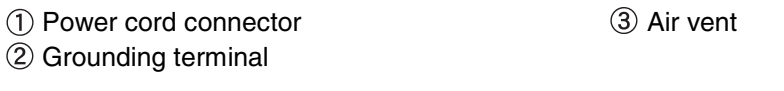

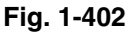

**Note:** Do not block the air vent, otherwise the temperature will rise inside the machine and a fire might result.

### 3. Connection (Bottom view)

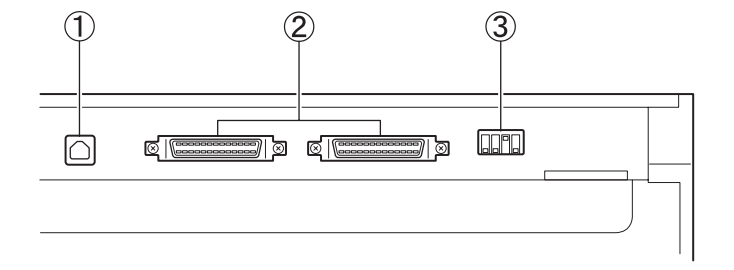

USB connector
 SCSI connector

③ DIP switch

Fig. 1-403

### 4. Operation Panel

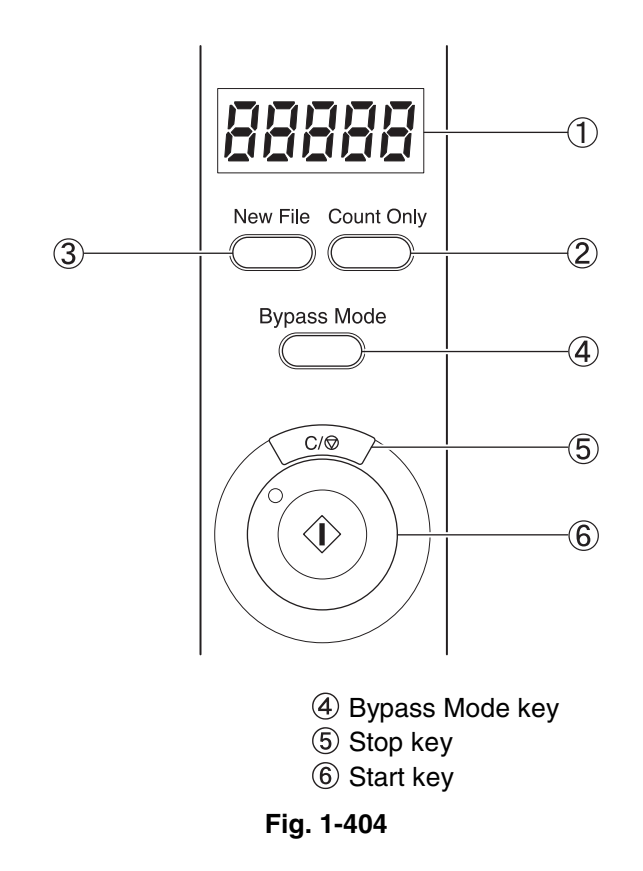

Counter display
 Count Only key

③ New File key

### V. EXPLANATION OF OPERATION

For details, refer to the user's manual of this machine and the software used for its operation.

### 1. Basic Operation

The basic procedure for operating this machine is as follows:

- 1) Turn the machine ON.
- 2) Turn the personal computer ON.
- 3) Start up the software.
- 4) Set the documents.
- 5) Execute the operation.
- 6) Finish the operation.
- 7) Quit the application software.
- 8) Turn the personal computer OFF.
- 9) Turn the machine OFF.

### 2. Operation Window

The basic procedure for operating this machine is as follows. In the "CapturePerfect 2.0" bundled with the product, a "TWAIN" driver is used.

1) CapturePerfect 2.0

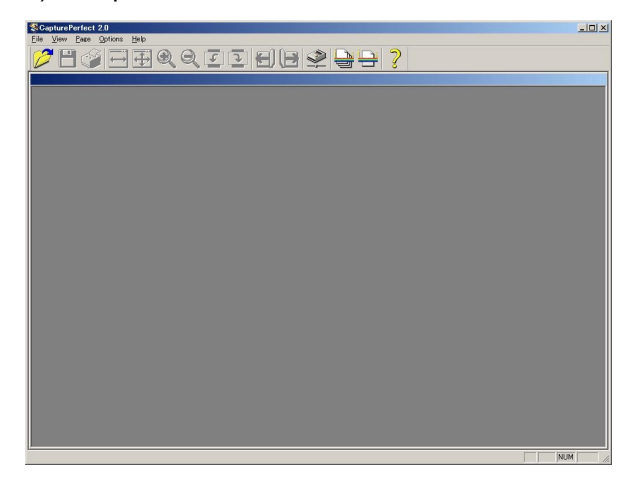

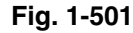

### 2) Scanner Settings

| User Pre <u>f</u> erence :            |                             |              |                 |  |  |  |  |
|---------------------------------------|-----------------------------|--------------|-----------------|--|--|--|--|
|                                       | Save                        |              | Delete          |  |  |  |  |
| <u>M</u> ode :                        | Black and White             |              |                 |  |  |  |  |
| <u>P</u> age Size :                   | A4 (Rotated) - 297 x 210 mm |              |                 |  |  |  |  |
| Dots pe <u>r</u> inch :               | 300 dpi                     |              | •               |  |  |  |  |
| <u>B</u> rightness :                  | ∲ Ⅰ<br>□ Auto               |              | ▶ ☆ 128         |  |  |  |  |
| Contrast :                            | 0 🗉                         |              | 🗵 🕕 Auto        |  |  |  |  |
| Margin :                              | •                           |              | ▶ 0.0cm         |  |  |  |  |
| <u>S</u> canning Side :               | Simplex                     |              |                 |  |  |  |  |
| Ratio of $blac\underline{k}$ pixels : | ✓ ≥ 20%                     |              |                 |  |  |  |  |
| Feeding Option :                      | Standard Feedir             | ng           | •               |  |  |  |  |
| Delay:                                | <b>T</b>                    |              | ▶ 0 sec         |  |  |  |  |
|                                       | 🗖 Presca <u>n</u>           |              |                 |  |  |  |  |
| Scanning Option :                     | Scan Single Pa              | ge           | •               |  |  |  |  |
| Area M                                | ore Abo                     | o <u>u</u> t | <u>D</u> efault |  |  |  |  |
|                                       |                             | ncel         | Help            |  |  |  |  |

Fig. 1-502

#### 3) Advanced Settings

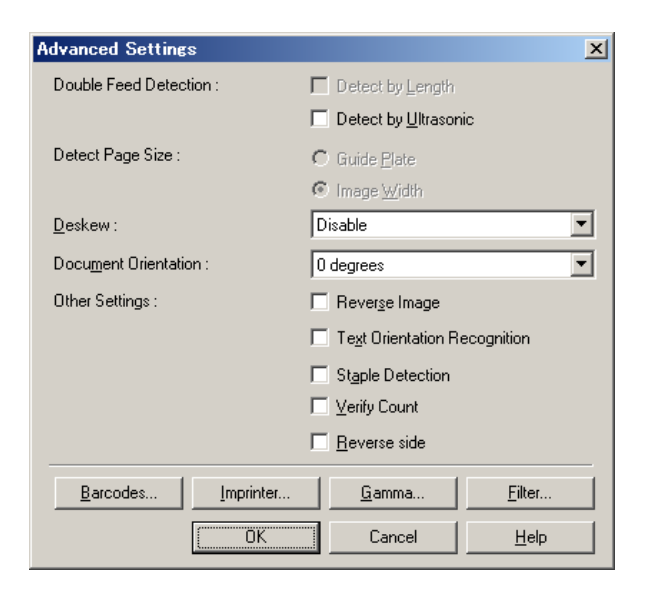

#### 5) Save As

| Save in:           | C Quma-images |      |
|--------------------|---------------|------|
|                    |               |      |
|                    |               |      |
|                    |               |      |
|                    |               |      |
|                    |               |      |
|                    |               |      |
|                    |               |      |
|                    |               |      |
| File <u>n</u> ame: |               | jave |

Fig. 1-505

#### Fig. 1-503

### 4) Filter Settings

| Filter Settings        | X                |
|------------------------|------------------|
| 🔲 Back Side Brightness | ※ ▲ ▶ 第 128      |
| Edge emphasis :        | Soft 💽 🕨 Sharp   |
| Color drop-out         |                  |
| Front :                | None             |
| Back :                 | None             |
| Other Settings :       | 🗖 Erase Dot      |
|                        | Erase Notch      |
|                        | 🗖 Border Removal |
|                        | Smoothing        |
| ОК                     | Cancel Help      |

Fig. 1-504

### VI. REGULAR INSPECTION BY THE USER

Instruct the user that the following locations must be cleaned about once a week.

For the details, refer to the user's manual.

### 1. Exterior

Wipe the covers with a cloth tightly wrung with water or neutral detergent soaked, and then wipe dry.

### 2. Document Sensor

Take off the dusts gathered on the document sensors with a blower or equivalent.

### 3. Reading glass

Wipe the reading glass (Upper, Lower) with a cloth tightly wrung with water and then wipe dry.

### 4. Feeder Assembly

Wipe the following rollers with a cloth tightly wrung with water and then wipe dry:

- 1) Pick-up roller
- 2) Feed roller
- 3) Retard roller
- 4) Platen roller
- 5) Feeder roller

### 5. Cleaning of Shading plates

Even when the reading glass and the rollers are cleaned, if the scanned image is streaked, the shading plate may be stained.

Wipe the shading plates (Upper, Lower) with a cloth tightly wrung with water and then wipe dry.

**Note:** Since the machine is being turned ON, be careful to proceed the work. And, take care so that the shading plates may not creased.

### 6. Power Cord

After the power cord is plugged in to the outlet for a long period of time, dust will collect on the connected part and could cause a fire or electric shocks. To prevent this, clean it regularly.

### 7. Imprinter (guide plate)

If ink adheres to the guide plate located in the inner part of the imprinter, it may contaminate the document during scanning operation. Wipe the guide plate with a cloth tightly wrung with water or neutral detergent soaked, and then wipe dry. To prevent this, clean it regularly.

### 8. Imprinter (ink cartridge)

Wipe softly the ink adhered to the ink nozzle of the ink cartridges with a lint-free cloth or paper (A cotton-tipped swab is also acceptable). Be careful not to wipe or touch the electrical contact part when wiping the ink.

## **CHAPTER 2**

# **FUNCTIONS & OPERATION**

| I.   | OUTLINE                   | 2-1  |
|------|---------------------------|------|
| II.  | READING SYSTEM            | 2-7  |
| III. | FEED SYSTEM               | 2-11 |
| IV.  | DESCRIPTION OF ELECTRICAL |      |
|      | CIRCUITS                  | 2-21 |
| V.   | IMAGE PROCESSING          | 2-25 |
| VI.  | POWER SUPPLY              | 2-41 |
|      |                           |      |

| VII.  | INTERFACE                      | 2-43 |
|-------|--------------------------------|------|
| VIII. | OPTION                         | 2-45 |
| IX.   | LAYOUT OF ELECTRICAL           |      |
|       | COMPONENTS                     | 2-49 |
| Х.    | LIST OF CONNECTORS, SWITCHES & | š    |
|       | LEDS FOR EACH PCB              | 2-53 |
|       |                                |      |

### I. OUTLINE

### 1. System Configuration

The system configuration is shown in Fig. 2-101. For the computer specifications and operating environment, refer to the user's manual.

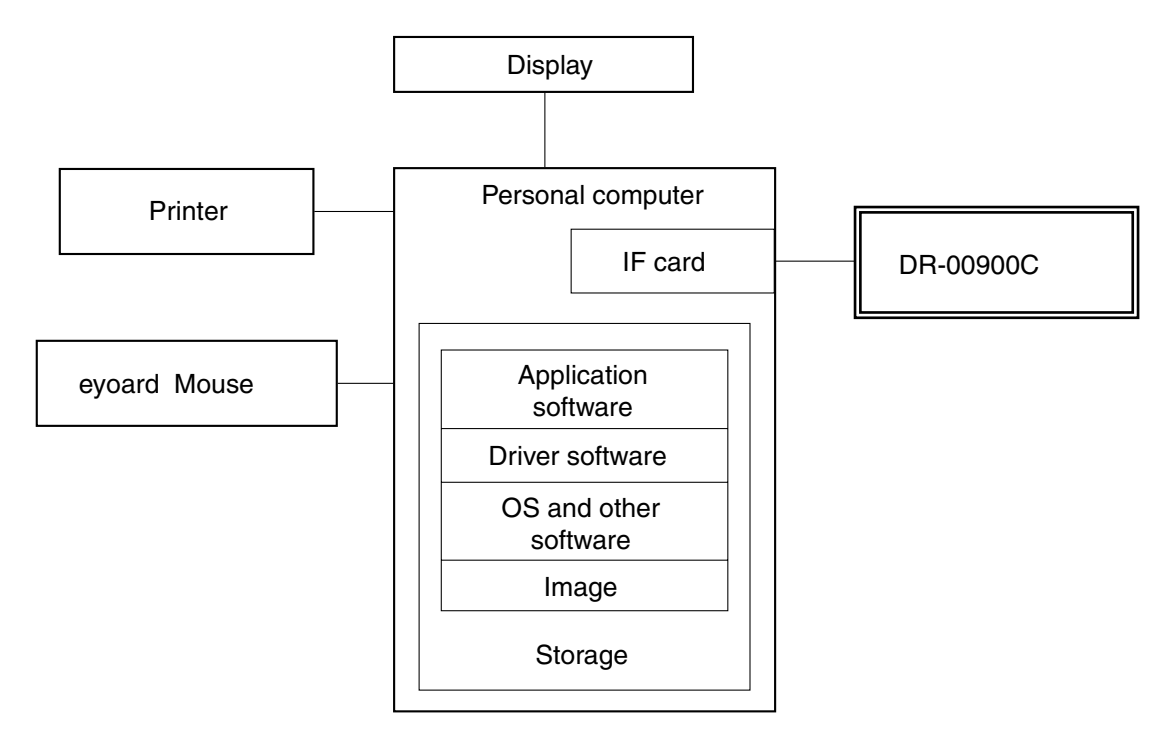

Fig. 2-101

### 2. Machine Internal Configuration

The machine internal configuration is shown in Fig. 2-102.

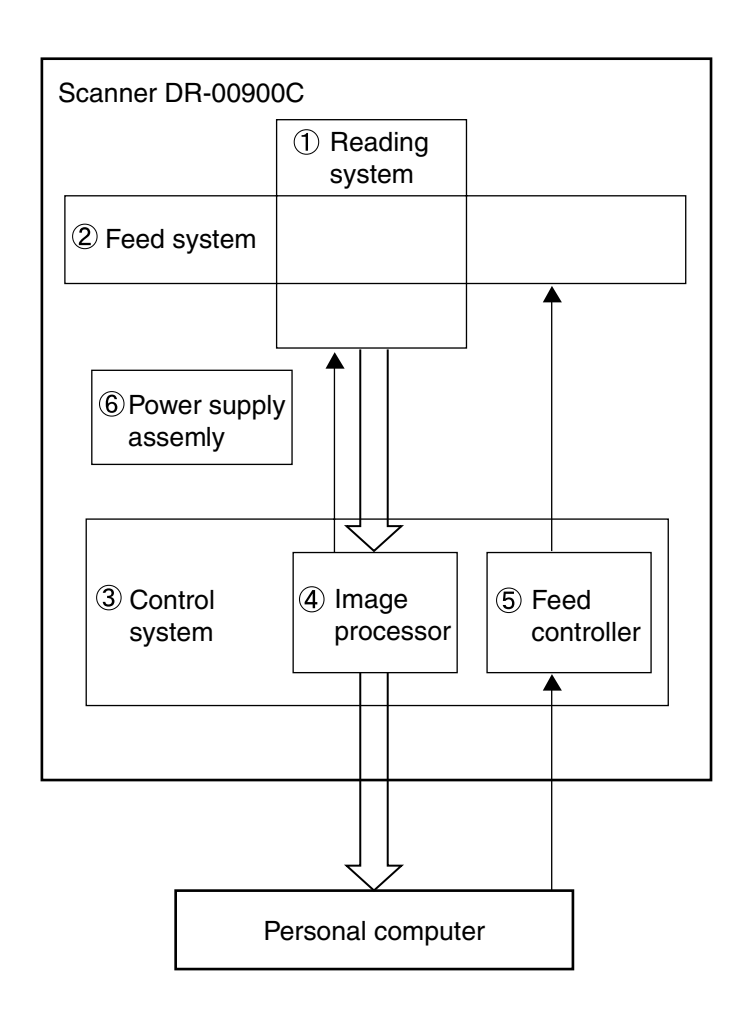

Fig. 2-102

| Component                          | General Description                                                                                                    |
|------------------------------------|----------------------------------------------------------------------------------------------------|
| ① Reading system                   | Scans image data from front and back sides of documents using the image sensors (CIS) of the reading units (front and back).  |
| 2 Feed system                      | Picks up, feeds, and ejects documents placed on the document tray, using motors and rollers.                                  |
| ③ Control system                   | The control system consists of the image processor and the feed controller.                                                   |
| ④ Image processor                  | Controls the reading system, processes the image data from the reading system, and outputs the data to the personal computer. |
| 5 Feed controller                  | Controls the feed system and image processor.                                                                                 |
| <sup>6</sup> Power supply assembly | Converts AC power to +24 VDC and supplies it to the various PCB assemblies.                                                   |

### Table 2-101

### 3. Motor Drive Configuration

The motor drive configuration for picking up and feeding documents is shown in Fig. 2-103.

This unit employs five motors consisting of the document tray motor (M6) for raising and

lowering documents, the pick-up motor (M2) for picking up documents, the retard motor (M5) for separating documents, the feed motor (M3) for feeding documents, and the main motor (M1) for feeding documents throughout the system.

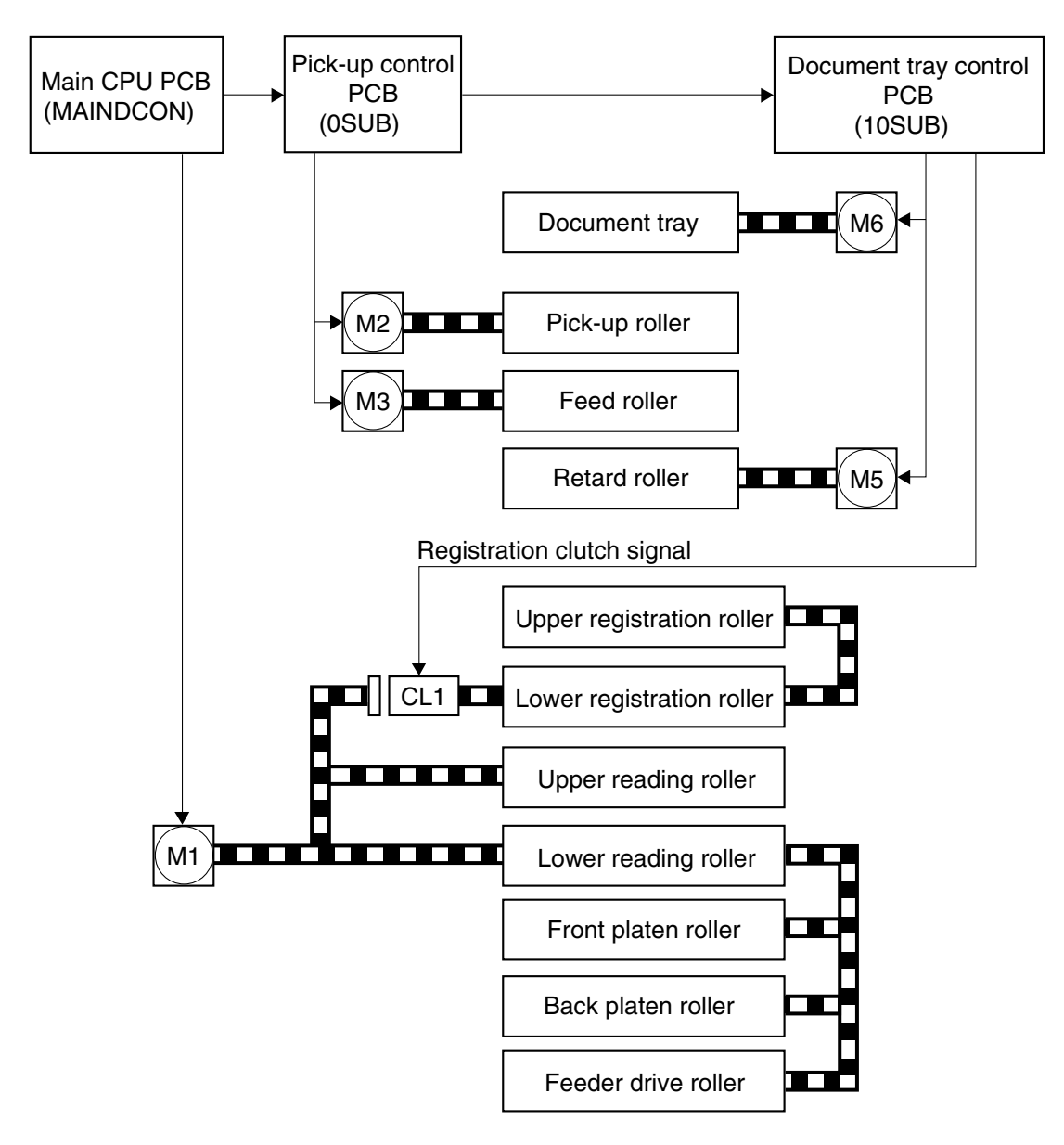

Fig. 2-103

#### 4. Electrical Circuits

This machine uses three electrical circuits consisting of a main CPU PCB, a pick-up control PCB, and a document tray control PCB. A block diagram of these three circuits is shown in Fig. 2-104.

The pick-up control PCB controls pick-up of the document based on signals from the main CPU PCB. The document tray control PCB assembly controls the document tray based on signals from the main CPU PCB assembly and the pick-up control PCB.

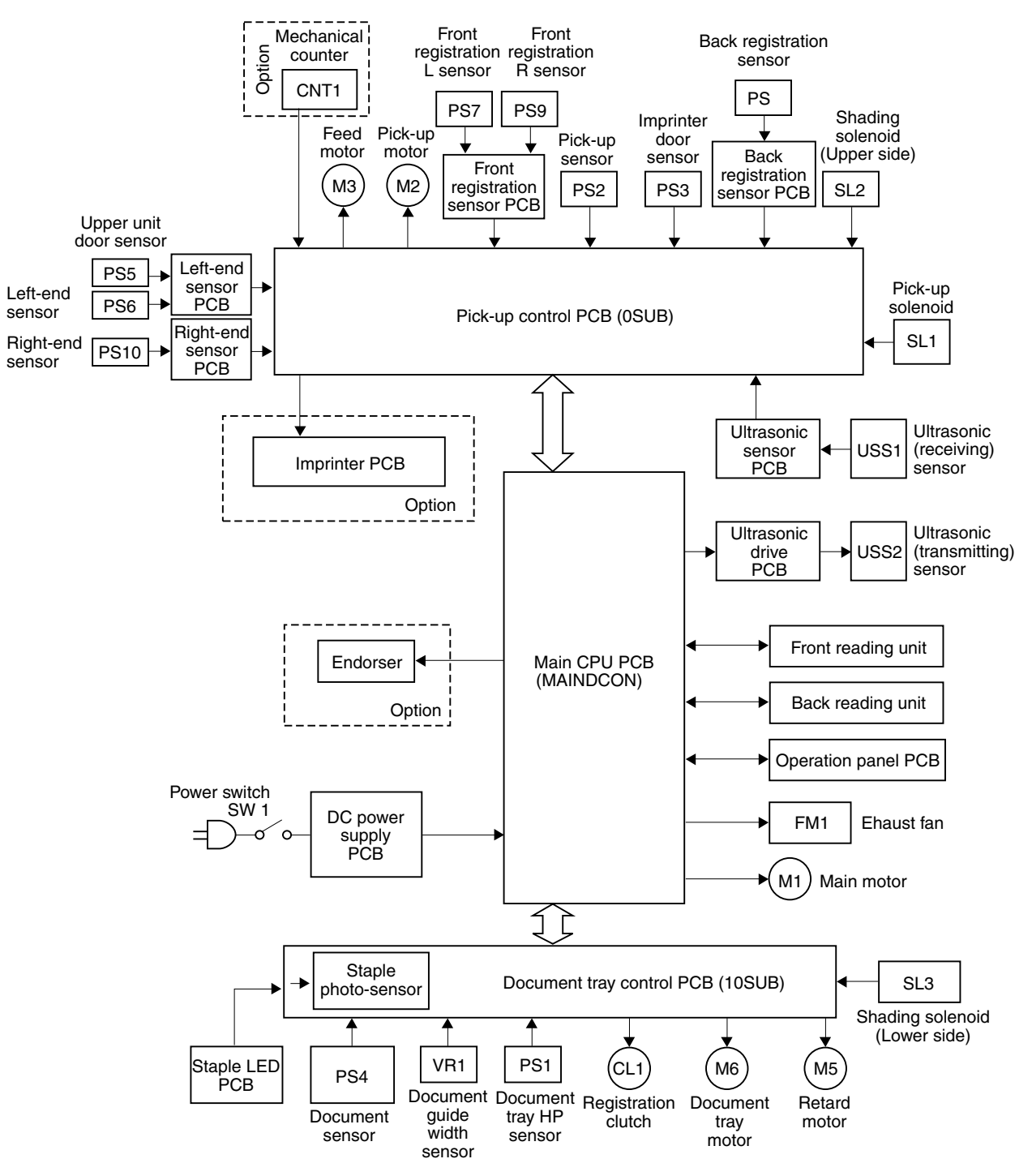

Fig. 2-104

### 5. Feed Timing Chart

Fig. 2-105 shows the feed timing chart. Table 2-102 explains points 1 to 4 shown in the figure.

Feed condition: 1: Middle speed feeding, 2: Standard feeding, 3: Two documents, 4: No temporary stop

|    | Feeding of first document is started here. |               |      | Feeding of second document is started here. |                          |   |    | Feeding is<br>stopped.<br>♫ |                 |
|----|--------------------------------------------|---------------|------|---------------------------------------------|--------------------------|---|----|-----------------------------|-----------------|
|    |                                            | <u>(1)</u> 23 | ) (4 | 56                                          | $\overline{\mathcal{I}}$ | 8 | 91 | (12)                        | <u>Ť</u> 3 (14) |
| 1  | Document tray HF<br>sensor                 |               |      |                                             |                          |   |    |                             |                 |
| 2  | Document tray motor                        |               |      |                                             |                          |   |    |                             |                 |
| 3  | Pick-up sensor                             |               |      |                                             |                          |   |    |                             |                 |
| 4  | Front registration<br>R sensor             |               |      |                                             |                          |   |    |                             |                 |
| 5  | Front registration L sensor                |               |      |                                             |                          |   |    |                             |                 |
| 6  | Back registration sensor                   |               |      |                                             |                          |   |    |                             |                 |
| 7  | Pick-up motor                              |               |      |                                             |                          |   |    |                             |                 |
|    | Feed motor                                 |               |      |                                             |                          |   |    |                             |                 |
| 9  | Pick-up solenoid                           |               |      |                                             |                          |   |    |                             |                 |
| 10 | Retard motor                               |               |      |                                             |                          |   |    |                             |                 |
| 11 | Registration clutch                        | ו             |      |                                             |                          |   |    |                             |                 |
| 12 | Main motor                                 |               |      |                                             |                          |   |    |                             |                 |

Note 1: Black area indicates the activating condition and gray area indicates the condition of staying at the present position with the torue dropped down.

Note 2: If there is a difference in the timing marked , it indicates the occurrence of skewing.

Fig. 2-105

| No.  | Explanation                                                                                     |
|------|-------------------------------------------------------------------------------------------------|
| 1    | When documents are placed on the document tray and pick-up is started, the document             |
|      | tray motor is started. The document tray is raised by a preset amount after the document        |
|      | tray HP sensor is switched from ON to OFF.                                                      |
| 2    | When the document tray is raised and the pick-up sensor detects the document, the               |
|      | document tray motor stops and the main motor is started.                                        |
| 3    | The pick-up motor, feed motor, and retard motor are started at the same time.                   |
| (4)  | When the two front registration sensors (R & L) detect the document, the pick-up motor          |
|      | stops and the pick-up solenoid turns ON. While the pick-up solenoid is ON, the pick-up          |
|      | roller retracts from the document.                                                              |
|      | If there is a difference in detection timing between the front registration sensors (R & L), it |
|      | indicates skewing. When roller deskew (skew correction) is selected, the document is            |
|      | pressed against the registration roller to perform skew correction.                             |
| (5)  | The registration clutch is turned ON a specified time after the front registration sensors (R   |
|      | & L) detect the document together.                                                              |
| (6)  | After the back registration sensor detects a document, the feed motor stops.                    |
| (7)  | After the end of the document passes the front registration sensors (R/L), the document         |
|      | tray is raised by one sheet when both sensors detect no document.                               |
| (8)  | After the end of the document passes the back registration sensor, feeding of the second        |
|      | document is started when the sensor detects no document.                                        |
| (9)  | Same as (4).                                                                                    |
| (10) | Same as (5).                                                                                    |
|      | Same as (6).                                                                                    |
| (12) | After the end of the document passes the front registration sensors (R & L), the                |
|      | registration clutch is turned OFF when both sensors detect no document. Since the               |
|      | pick-up sensor is turned off, no document is detected on the document tray.                     |
| (13) | After the end of the document passes the back registration sensor, the pick-up motor, feed      |
|      | motor, retard motor and main motor are turned OFF a given period of time after the sensor       |
|      | detects no document. The document tray motor turns in reverse to lower the document             |
|      | tray.                                                                                           |
| (14) | A given period of time after the document tray HP sensor switches from OFF to ON, the           |
|      | document tray motor is turned OFF.                                                              |

**Note:** In high speed feeding, the second document is picked up immediately after the end of the first document passes the front registration sensors (R & L) and both sensors detect no document. In slow speed feeding, the second document is picked up a given time after both sensors detect no document, after the end of the first document passes the back registration sensor. Thus, the document feeding can maintain specific intervals for high speed, medium speed, and slow speed feeding.

Table 2-102

### II. READING SYSTEM

### 1. Outline

Fig. 2-201 shows the reading system.

The reading system consists of the image reading units and platen rollers.

The front reading unit reads the front side of the documents and the back reading unit reads the back side. This configuration enables the unit to read both the front and back sides of a document at one time using a single pass.

These reading units illuminate the document from different directions using two LEDs to prevent shadows, and the analog image data are internally converted to 10-bit digital signals and then sent to the image processor on the main CPU PCB.

The platen rollers hold the document tightly against the reading glass to keep it in focus.

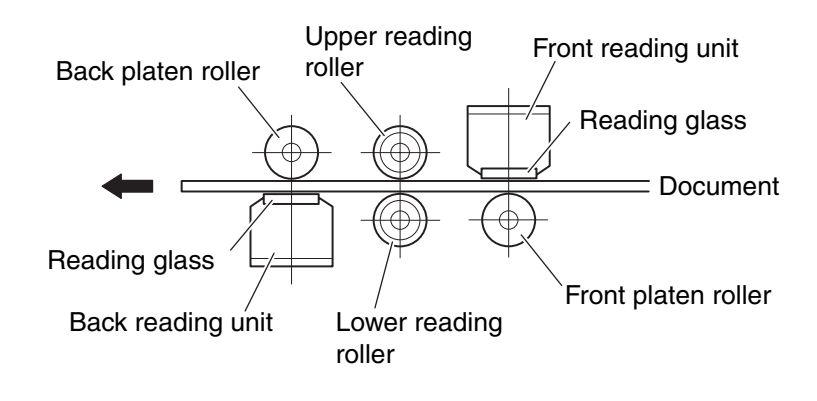

Fig. 2-201

The platen rollers hold the document against the reading glass. Two springs are attached to the back side of the reading units, to feed both thick and thin documents under the same conditions. (Refer to Fig. 2-202)

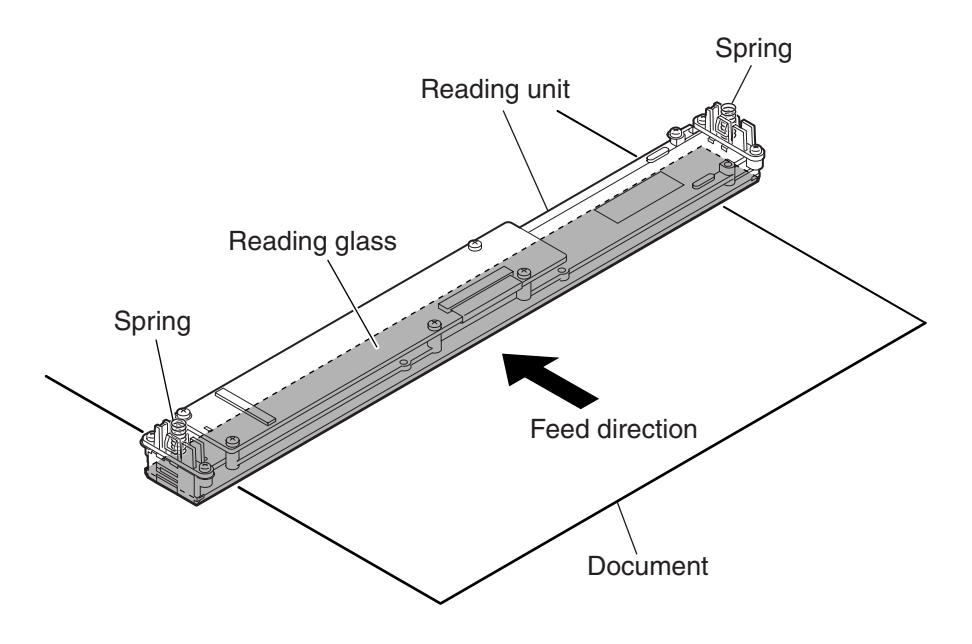

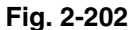

However, if the platen rollers were to touch the reading glass when rotating, it might leave marks. Therefore, two spacers are attached to the platen rollers outside the image reading area, and the outer diameter of the spacers is a little bit larger than that of the platen rollers. This provides a small gap between the platen rollers and the reading glass when the platen rollers hold the document against the reading glass. (Refer to Fig. 2-203)

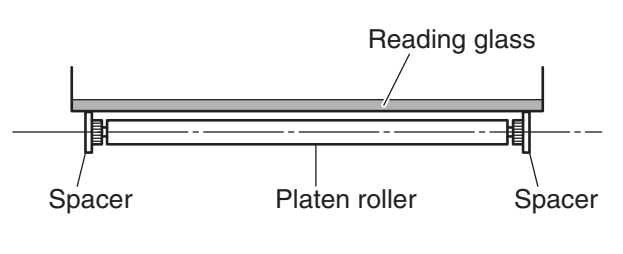

Fig. 2-203

### 2. Reading Unit Configuration

Fig. 2-204 is a sectional diagram of the reading unit. The reading unit consists of the sensor drive PCB, image sensor PCB, lens array, LEDs (R/G/B), light guide, and reading glass.

The contact image sensors (CIS) are mounted on the image sensor PCB in a single row, with a density of 600 dpi. The valid reading width is 305 mm, and the number of valid pixels is 7260. The optical resolution can be switched between 600 dpi and 300 dpi by an external signal.

The main feature of this reading unit is that it provides lighting for the image sensors using two LEDs, lighting the document from both the right and left sides as shown in the figure. The light guides are arranged on the right and left side, and a red (R), green (G), and blue (B) LED is arranged for each light guide on the image sensor PCB. LEDs light illuminate the document through the light guides, and the light reflected from the document enters the image sensors through the lens array. The image sensors convert the light to an analog signal. The analog signal is sent to the sensor drive PCB, and then to the main CPU PCB as a digital signal after A/D conversion and shading correction.

In the binary or grayscale mode, the image is read with composite light generated by lighting all the RGB LEDs simultaneously. In the color mode, the RGB LEDs are sequentially lit, and the image data is read separately for each color. In the drop-out color mode, only the LEDs of the designated color are lit.

In the previous models (DR-5020/5080C), A/D conversion and shading correction were handled by the image processor on the main CPU PCB, but in this model they are processed internally by the reading unit.

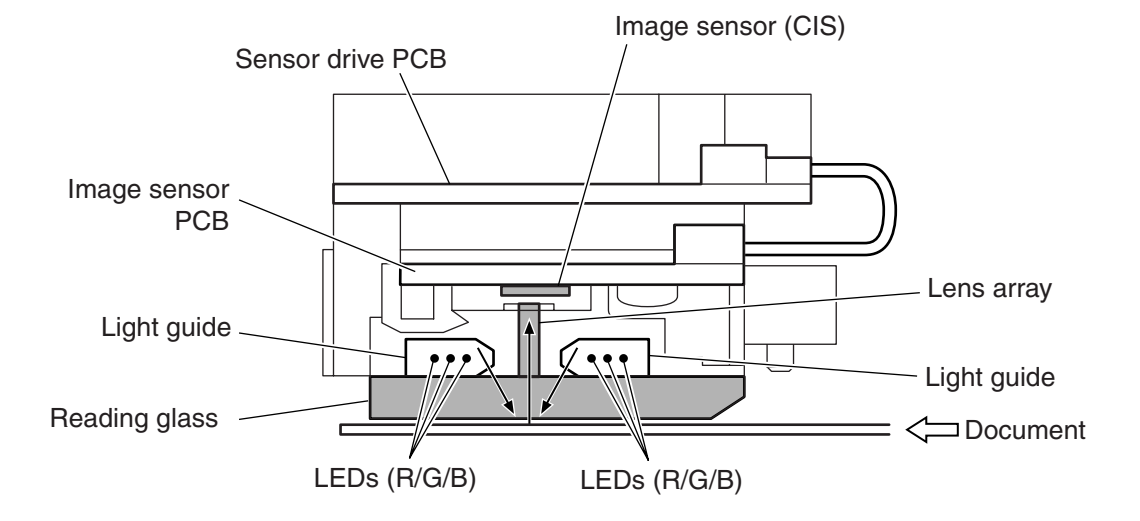

Fig. 2-204

### 3. Shading

In the previous models (DR-5020/5080C), a shading sheet had to be prepared separately, and the shading correction value was determined using the service mode, but this model incorporates a shading plate and a shading correction value determined by the reading unit can be used.

Two shading plates are mounted near the front and back platen rollers.

#### 1) Shading plate mechanism

Fig. 2-205 shows the arrangement of the shading plate for the back platen roller.

The shading plate is a white sheet, 0.1 mm thick, housed near the platen roller, and is normally not visible. When shading is performed, the shading solenoid pulls in, so that the shading plate coupled to the gear pops out over the platen roller.

The lower shading plate carries out the shading for the front reading unit, and the upper shading plate does the same for the back reading unit. When the shading is completed, the shading plates move back to their original positions.

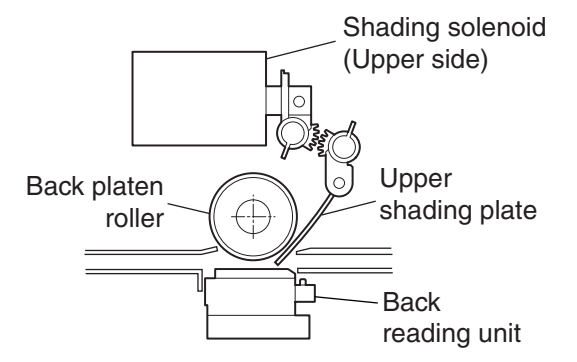

Fig. 2-205

#### 2) Shading plate timing

The operation of the shading plates is carried out using the timing shown below.

- a. when the power is on
- b. after the upper unit is open or closed
- c. after recovering from power-saving mode
- d. at the beginning of batch processing
- e. when feeding is started, after no feeding for 10 minutes, during batch-to-batch processing

At the points a, b, and c, LED intensity is adjusted. At d and e, white level adjustment (gain adjustment) and black level adjustment (offset adjustment) are performed according to the LED intensity set at a, b, and c.

The LED intensity adjustment is carried out by changing the lighting time of the LED. When the shading plate pops out at points a, b, and c, the LED lighting time under the black-and-white (same for grayscale) and color conditions are determined by the reading unit and saved.

In this model, the white and black level adjustments are performed by the reading unit for each picture element, and the adjustment value is saved on the sensor drive PCB of the reading unit.

### **III.** FEED SYSTEM

### 1. Outline

Fig. 2-301 shows a cross section of the document feed system.

The various drive rollers are rotated by motors via gears and timing belts.

For controlling the document feed, various sensors are arranged in necessary positions of the system. The arrangement of the sensors is shown in Fig. 2-301, 2-302 and 2-303.

The document feed system is equipped with the following functions.

- Document tray driving mechanism During pick-up, this mechanism raises the document tray, and when pick-up is finished, lowers it.
- Separating mechanism Overlapped documents can be separated by the retard roller and the feed roller, to feed the documents one by one.
- Staple detection Detects the jumping up of documents bundled by staples when they are picked up, and stops the feeding.
- Skew correction mechanism Detects skewed documents, enabling correction by the rollers, as well as in the scanned image. This selection is performed by the computer.
- Ultrasonic double feed detection Overlapping documents (indicating double feeding) can be detected by the ultrasonic sensor.
- Feed error detection Feed errors (jams) can be detected by the registration sensors (front & back).
- Special feed mode Checks the feed condition of the machine whithout using the personal computer.

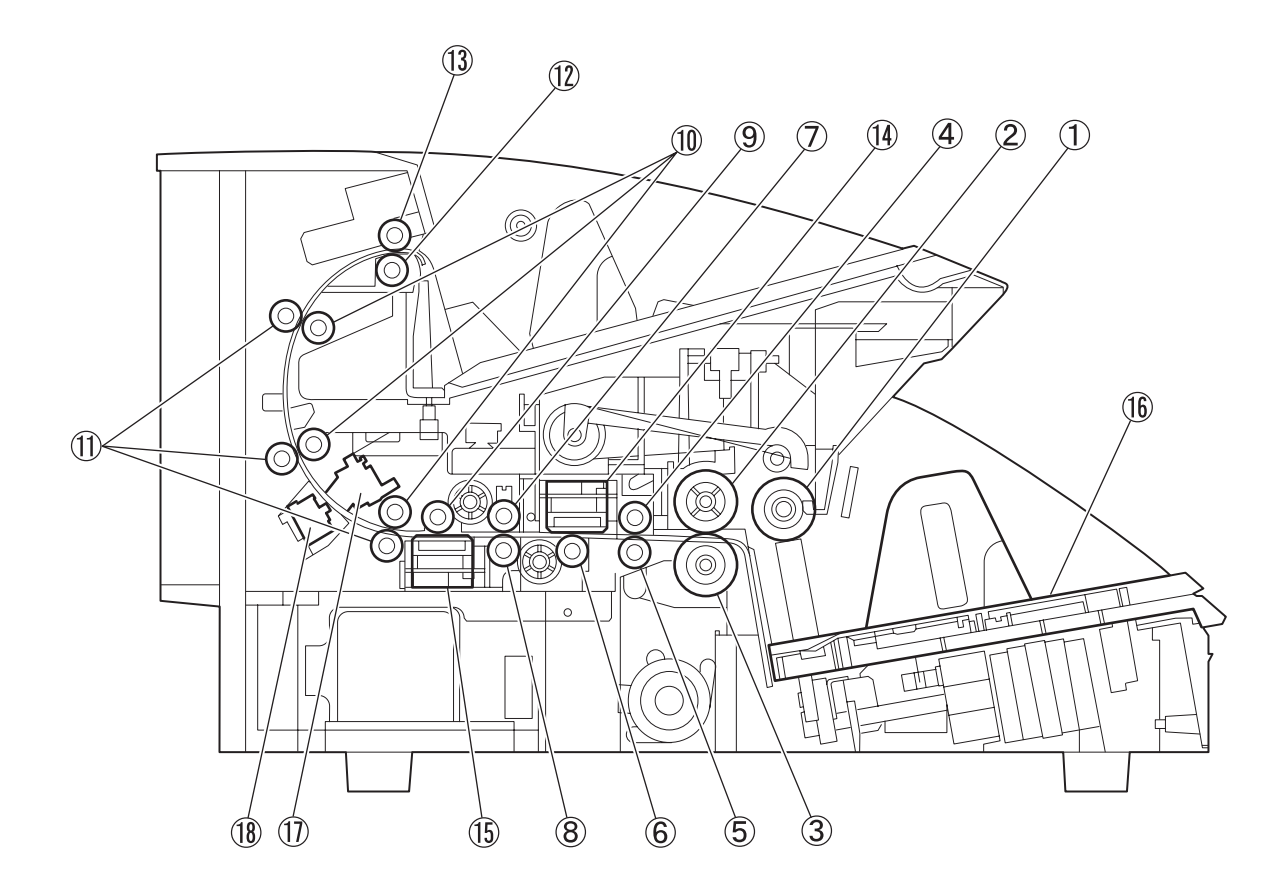

- ① Pick-up roller
- 2 Feed roller
- 3 Retard roller
- ④ Upper registration roller
- (5) Lower registration roller
- 6 Front platen roller
- ⑦ Upper reading roller
- 8 Lower reading roller
- 9 Back platen roller

- 1 Feeder follower roller
- 1 Feeder drive roller
- 12 Delivery follower roller
- (13) Delivery drive roller
- (1) Front reading unit
- 15 Back reading unit
- 16 Document tray
- 1 Ultrasonic (receiving) sensor
- 18 Ultrasonic (transmitting) sensor

Fig. 2-301
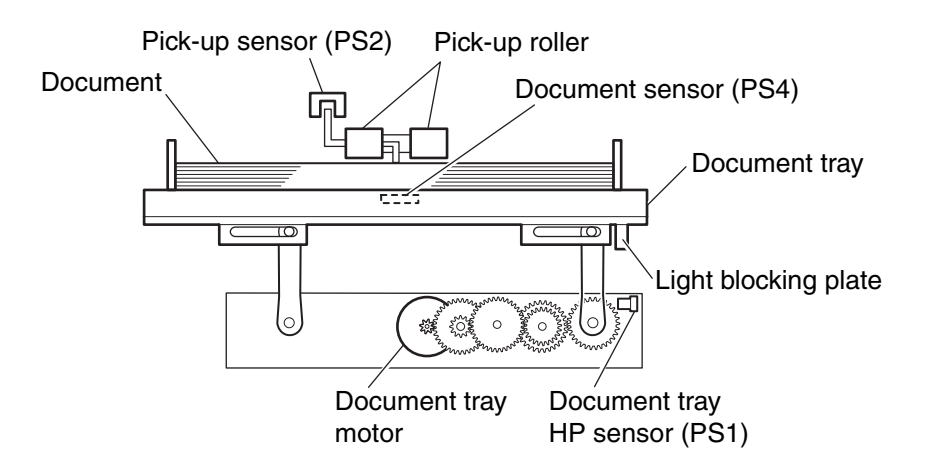

Fig. 2-302

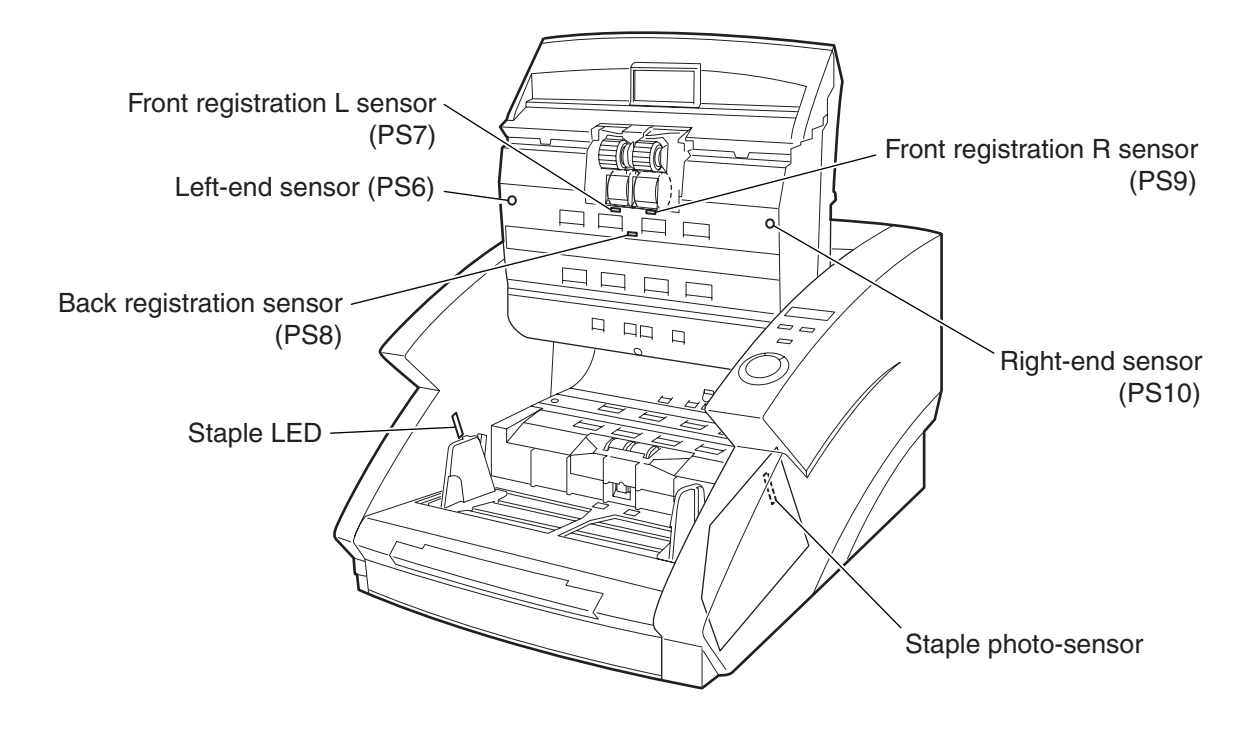

Fig. 2-303

# 2. Document Tray Driving Mechanism

Fig. 2-304 shows the document tray being lowered and Fig. 2-305 shows the document tray being raised.

The document tray for holding documents and a box unit designed to raise and lower the document tray work together. The arms for supporting the document tray are attached to the four corners of the box unit.

The rollers attached at the front ends of the arms are fitted to the document tray. When the arms rotate in a clockwise direction as they are laid down (Refer to Fig. 2-304), the document tray is raised up.

When the arms rotate in a counterclockwise direction as they stand vertically (Refer to Fig. 2-305), the document tray is lowered. Thus, moving the arms of the box unit enables the raising and lowering of the document tray.

Of the four arms, only the two arms fixed to the right-end gear shaft are coupled to the gear.

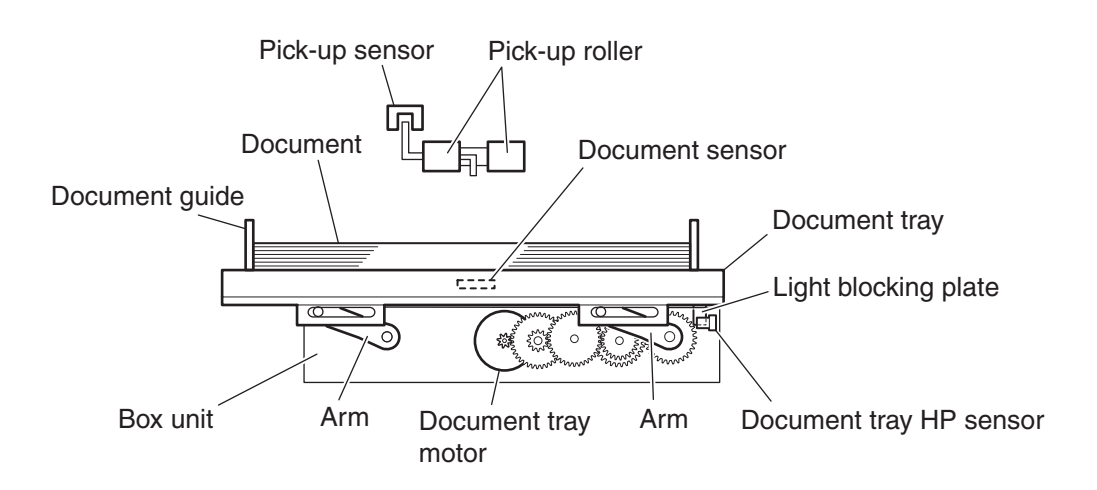

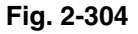

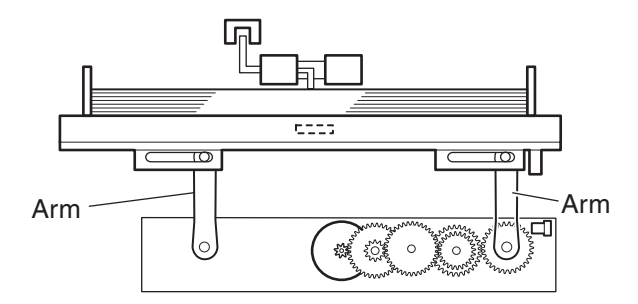

Fig. 2-305

First, the raising of the document tray will be explained.

- When a document getting picked up is detected by the document sensor of the document tray, the document tray motor is started.
- 2) When the motor force is transmitted to the gear and the gear is rotating, the front and back arms fixed to the right-end gear shaft begin to rotate in a clockwise direction as they are laid down. At the same time, the document tray begins to rise.
- After the document tray is slightly raised and the light blocking plate installed on the document tray switches the document tray HP sensor OFF, the document tray is raised until the motor has rotated a preset amount.
- 4) When the lever located between the pick-up rollers is pushed up by the document to turn ON the pick-up sensor, while the document tray is being raised, the document tray motor stops. At the same time, the raising of the document tray is stopped.
- 5) After that, the pick-up motor and feed motor are started simultaneously to feed the document.

Next, the lowering of the document tray will be explained.

- 1) When the documents on the document tray run out, the pick-up sensor detects no document.
- 2) After a given time, the document tray motor begins to rotate in reverse.
- 3) The front and back arms fixed to the right-end gear shaft begin to rotate in a counterclockwise direction as they stand vertically. At the same time, the document tray begins to drop down.
- 4) The light blocking plate moves, switching the document tray HP sensor from OFF to ON, and the document tray is stopped.

## 3. Separation Mechanism

Fig. 2-306 shows the configuration of the separation mechanism.

The retard roller is configured in elastic body and is transmitted the feed driving force in reverse to the feed roller. Since the torque limiter is mounted on the drive transmission assembly of the retard roller, when the friction of the feed roller and the document exceeds the specified value, the retard roller begins to rotate in the same feeding direction as the feed roller.

As shown in Fig. 2-306-a, when overlapped documents enter into the space between the feed roller and the retard roller, the document in contact with the feed roller is fed in the feeding direction, and the retard roller rotates in the reverse direction so that the document in contact with the retard roller is pushed backwards.

As shown in Fig. 2-306-b, once a single document remains, the retard roller rotates in conjunction with the feed roller to feed the document.

When the Bypass Mode key on the operation panel is pressed, or Manual Feed is selected on the computer, the driving of the feed roller is turned OFF and the retard roller begins to rotate in the forward direction, invalidating the separation function.

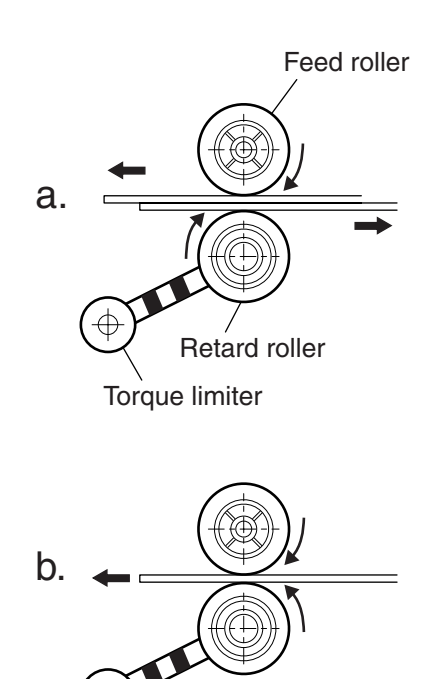

Fig. 2-306

# 4. Staple Detection

In this unit, a staple detection mechanism is employed which detects the jumping up of stapled documents. This mechanism is designed not to detect the staple itself, but to detect the jumping up of the stapled documents, and to stop the feeding. As such, it prevents stapled documents from being torn apart.

Fig. 2-307 shows a stapled document jumping up due to the pick-up roller.

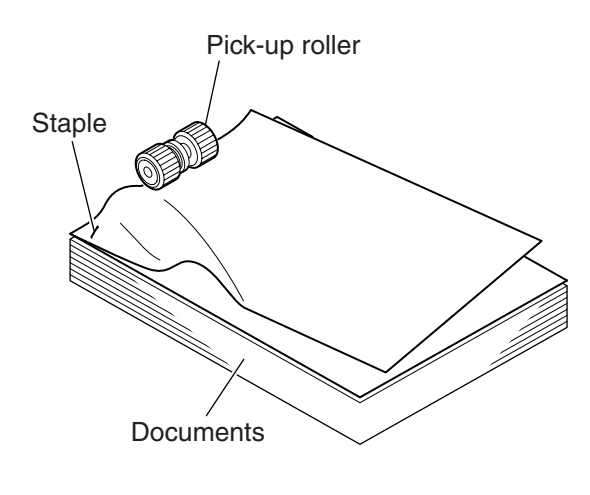

Fig. 2-307

Fig. 2-308 shows the configuration of the staple detection.

The staple detection consists of staple LEDs and a staple photo-sensor, arranged on both sides of the document pick-up opening. If there is no staple in the documents, the light emitted from the LEDs is received by the photo-sensor. If the stapled documents jump up, the light gets blocked and the documents are found to be stapled, resulting in stopping the feeding.

The five staple LEDs are mounted on the staple LED PCB. The staple photo-sensor has five sensors that correspond to the five LEDs on the staple LED PCB, and is directly mounted on the document tray control PCB (10\_SUB).

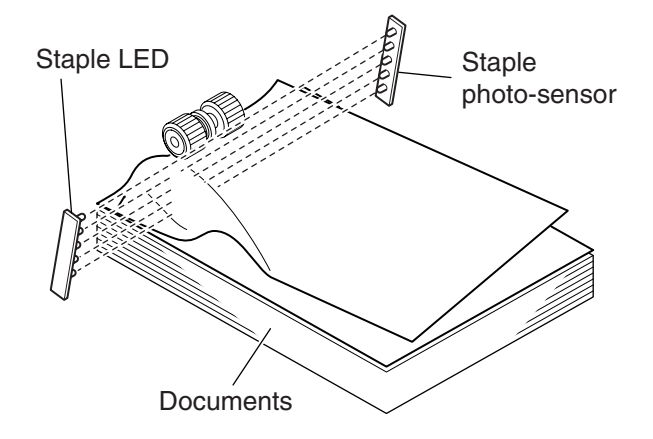

Fig. 2-308

**Note:** Because the documents do not jump up under the following conditions, the staple detection sensor will not work:

- When there are two or more stapled places.
- When the staple is not positoned at a corner.
- When the documents are smaller than A5.

Document curl must be 3 mm or less in height and the documents cannot be creased.

It is possible to change the level of detection accuracy with the user mode.

# 5 Skew Correction Mechanism

The skew correction (deskew) uses the front registration sensors and the registration rollers. Skew is detected by the front registration sensor and then is corrected by the registration rollers. Fig. 2-309 shows the arrangement of the front registration sensors and Fig. 2-310 shows the skew correction mechanism.

As shown in Fig. 2-309, the front registration sensors consist of the left sensor (L) and the right sensor (R), and are mounted in front of the registration roller. If no skewing occurs, there is no difference in the timing for both sensors detecting the document. However, if the document is skewed, one of the sensors detects the document earlier and there is a difference in the timing of detecting the document. As the skew amount is increased, the difference is also increased. The difference affects the time of the skew correction performed by the registration roller, and an increased difference will prolong the skew correction time.

The time taken from the time both sensors detect the document together untill the registration roller begins to rotate is the time required for the skew correction.

As shown in Fig. 2-310, the skew correction is performed at the registration roller area. When the feed roller feeds the document in the feeding direction, either the right or left front end of the document runs into the registration roller. Since the registration roller remains stopped, the document is turned on the fore-end of the document run into the registration roller so that the skew is corrected. (Refer to Fig. 2-310-a) When the skew correction is performed after both sensors detect the document together, the registration roller begins to rotate and the document is fed without being skewed. (Refer to 2-310-b)

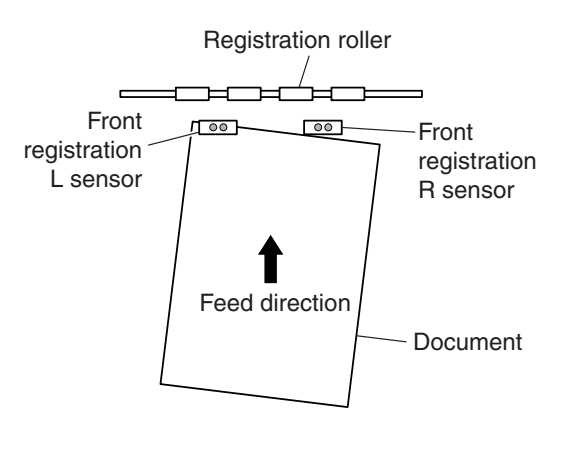

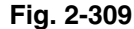

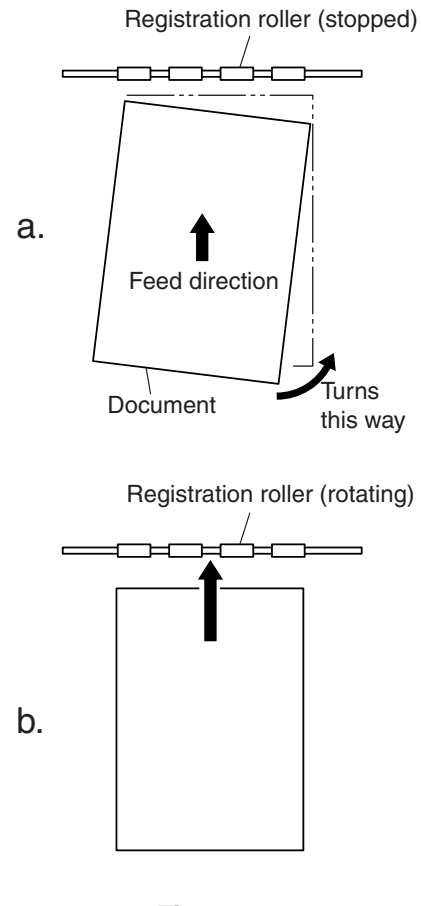

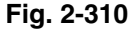

When a larger-sized document is skewed so as to exceed the specified value, the ends of the document may be torn. Therefore, the skew detection sensors are mounted on both sides inside the machine. The left-end sensor is mounted on the left-end sensor PCB and the right-end sensor is mounted on the right-end sensor PCB. When skewing is detected by both sensors, the document feeding is stopped.

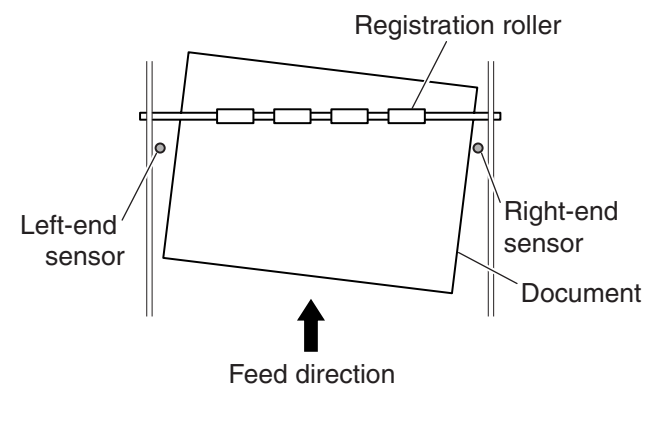

Fig. 2-311

# 6 Ultrasonic Double Feed Detection

Fig. 2-312 shows the double feed detection mechanism by ultrasonic.

The double feed detection by ultrasonic uses the ultrasonic (transmitting) sensor and the ultrasonic (receiving) sensor.

The ultrasonic transmitting sensor is connected to the ultrasonic drive PCB, while the ultrasonic receiving sensor is connected to the ultrasonic sensor PCB. The receiving sensor receives the ultrasonic signal transmitted by the transmitting sensor to gain a specific signal level. When overlapping documents are fed, the signal level is different from when properly feeding a single document. The unit interprets this difference as a double feed and displays an error.

**Note:** When the length of the overlapping portion of the documents is less than 50 mm, the double feed may not be detected.

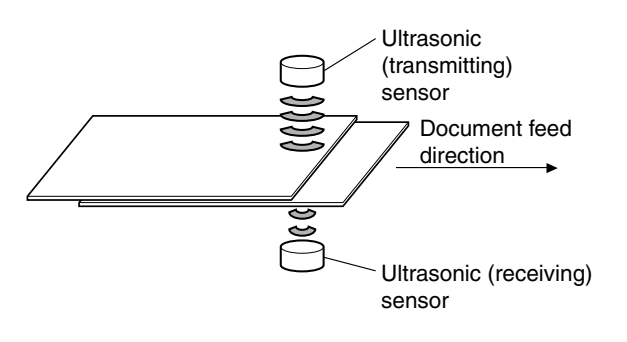

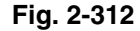

# 7 Feed Error Detection

This explanation is about feed errors due to document jams. Document jams are detected by the front and the back registration sensors.

The front registration sensor and the back registration sensor are located at the front and back of the registration roller, respectively. The front registration sensors are divided into the left sensor (L) and the right sensor (R), and are mounted on the front registration sensor PCB. The back registration sensor is mounted on the back registration sensor PCB.

1) Early reach jam (P01)

The front edge of the following document was detected after the end of the proceeding document is detected before the motor finishes driving the specified length.

2) Residual jam (P02)

The end of the document is not detected even though the document has been fed for a specific length after the front edge was detected.

3) Fast feed jam (P03)

The end of the document is detected before the document has been fed for a specific length after the front edge was detected.

When the machine is powered on or the upper unit is opened/closed with a document left in the machine, a removal jam (P00) occurs.

# 8. Special Feed Mode

This unit also supports a mechanical feed mode to check the feed condition without using a personal computer.

This mode should not be available to the users.

The mechanical feed mode can be activated by pressing the keys on the operation panel, as follows:

- a. Turn on the power switch with the start key pressed.
- b. Continue pressing the start key for about one second.
- c. Press the stop key.

If the start key is pressed while in the mechanical feed mode, with documents in the document tray, the machine will feed the documents at a feed speed determined by the SCSI ID set on the DIP switch located at the computer connection. Images are not scanned at this time.

When specifying the feed speed is not required, it is possible to check the feeding state using the "Count Only mode".

|     | Feed speed   | 1   | 2   | 3   |
|-----|--------------|-----|-----|-----|
| ID0 | Black/white  | OFF | OFF | OFF |
|     | 200DPI       |     |     |     |
| ID1 | Black/white  | ON  | OFF | OFF |
|     | 300DPI       |     |     |     |
| ID2 | Black/white  | OFF | ON  | OFF |
|     | 400DPI       |     |     |     |
| ID3 | Black/white  | ON  | ON  | OFF |
|     | 600DPI       |     |     |     |
| ID4 | Color 200DPI | OFF | OFF | ON  |
| ID5 | Color 300DPI | ON  | OFF | ON  |
| ID6 | Color 400DPI | OFF | ON  | ON  |
| ID7 | Color 600DPI | ON  | ON  | ON  |

The figures 1-3 above indicate the numbers of the DIP switch used to set the SCSI ID.

### Table 2-301

# IV. DESCRIPTION OF ELECTRICAL CIRCUITS

Fig. 2-401 shows a block diagram of the main CPU PCB for the DR-9080C and the DR-6080. The only difference between the DR-9080C and the DR-6080 is the number of 256M bit SDRAM chips. Table 2-401 lists the function of each IC shown in the block diagram.

# 1. Main CPU PCB (MAIN\_DCON)

The main CPU PCB mainly handles image processing.

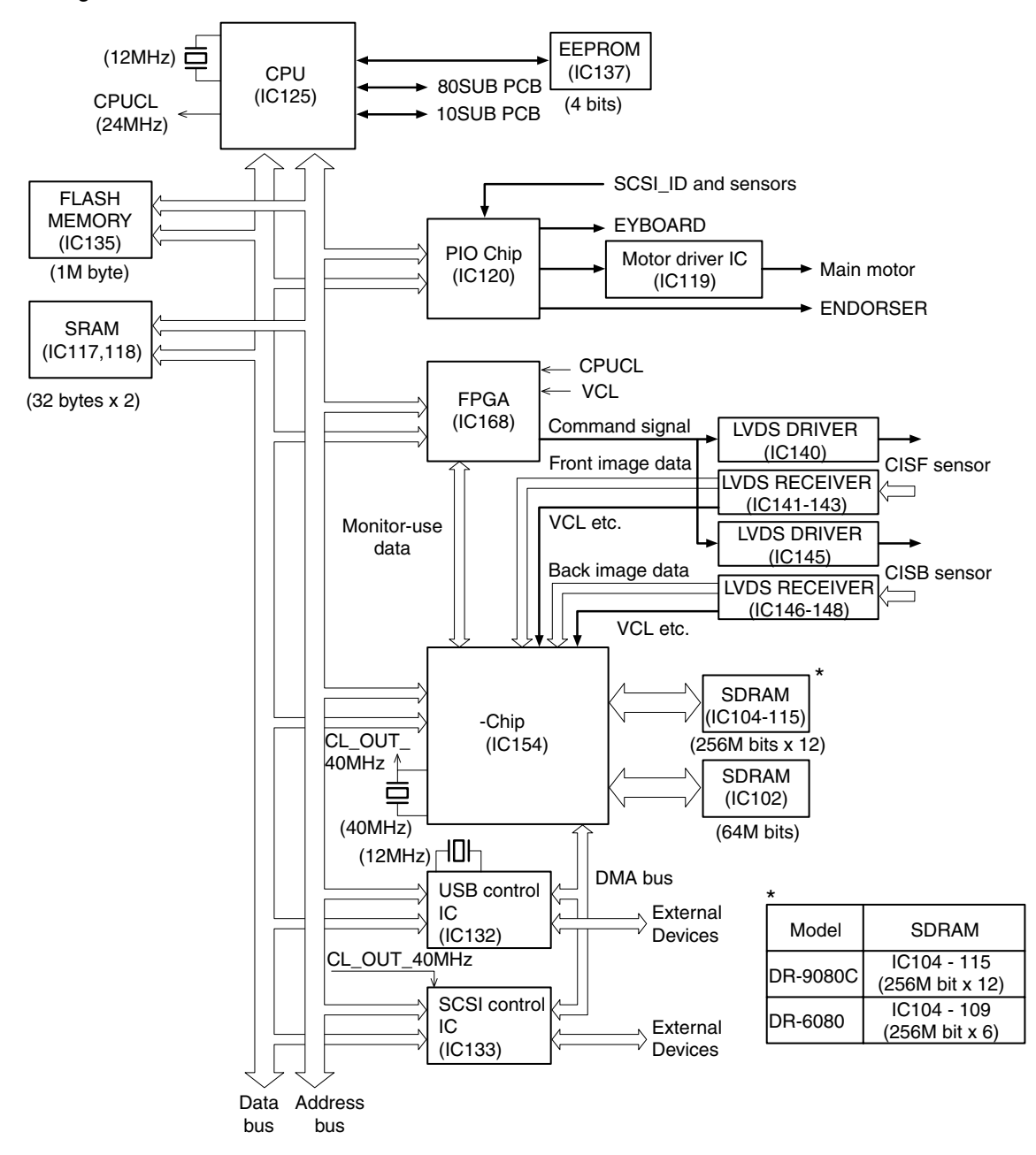

Fig. 2-401

| IC No.            | Name                | Function                                   |
|-------------------|---------------------|--------------------------------------------|
| IC125             | CPU                 | Overall control                            |
| IC137             | EEPROM              | Storing various settings                   |
| IC117,118         | SRAM                | Work memory for CPU                        |
| IC135             | FLASH MEMORY        | Memory for firmware and various parameters |
| IC120             | PIO Chip            | Port input and output                      |
| IC119             | MOTOR DRIVER        | Main motor control                         |
| IC168             | FPGA                | QQ-Chip correction                         |
| IC140,145         | LVDS DRIVER         | LVDS signal driving                        |
| IC141-143,146-148 | LVDS RECEIVER       | LVDS signal receiving                      |
| IC154             | QQ-Chip             | Total image processing                     |
| IC104-115         | SDRAM               | Memory for image data                      |
| IC102             | SDRAM               | Memory for JPEG                            |
| IC132             | USB controller      | USB control                                |
| IC133             | SCSI controller     | SCSI control                               |
| IC155             | Switching regulator | 18V generation                             |
| IC131             | Switching regulator | 3.3V generation                            |
| IC116             | Switching regulator | 5.0V generation                            |
| IC156             | Switching regulator | 12.0V generation                           |
| Q150,151          | FET                 | Energy save mode switch                    |

Note: The DR-9080C has 12 memory chips for image data (SDRAM) numbered from IC104 to IC115, while the DR-6080 has 6 of them numbered from IC104 to IC109.

# Table 2-401

# 2. Pick-up Control PCB (80\_SUB)

Fig. 2-402 shows a block diagram of the pick-up control PCB (80\_SUB). The CPU mounted on the pick-up control PCB performs the following functions.

- 1) Obeys instruction from the main CPU PCB to pick up documents
- 2) Controls the pick-up motor, feed motor, and each solenoid

- 3) Sends instructions to the document tray control PCB
- 4) Processes signals from the sensors and mechanical counter (option)

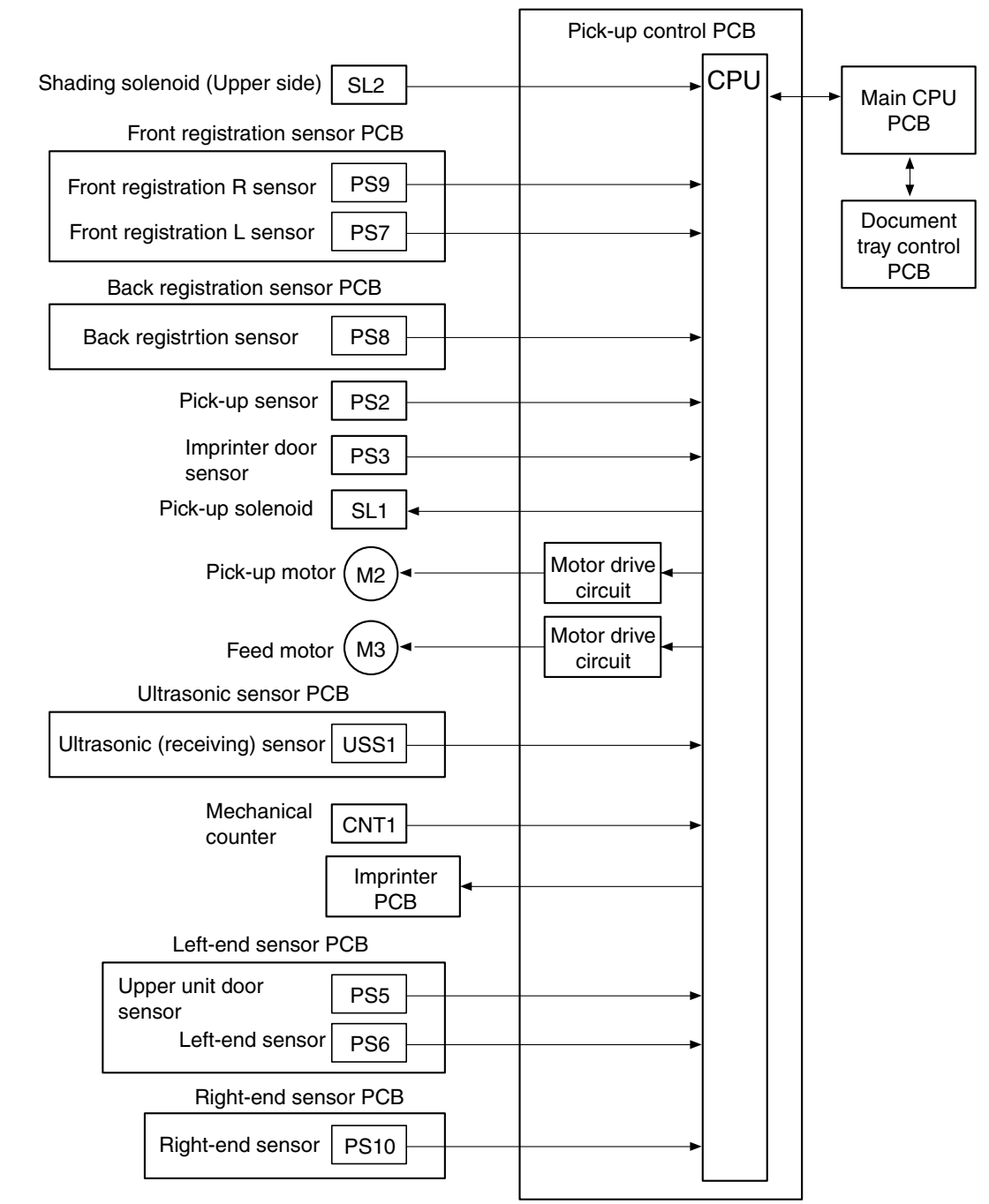

Fig. 2-402

# 3. Document Tray Control PCB (10\_SUB)

Fig. 2-403 shows a block diagram of the document tray control PCB (10\_SUB). The CPU mounted on the document tray control PCB performs the following functions.

- Receives instruction from the pick-up control PCB to control the retard roller and document tray motor
- Receives instructions from the main CPU PCB assemby to control the registration clutch
- 3) Processes signals from the sensors
- 4) Controls the staple LED PCB

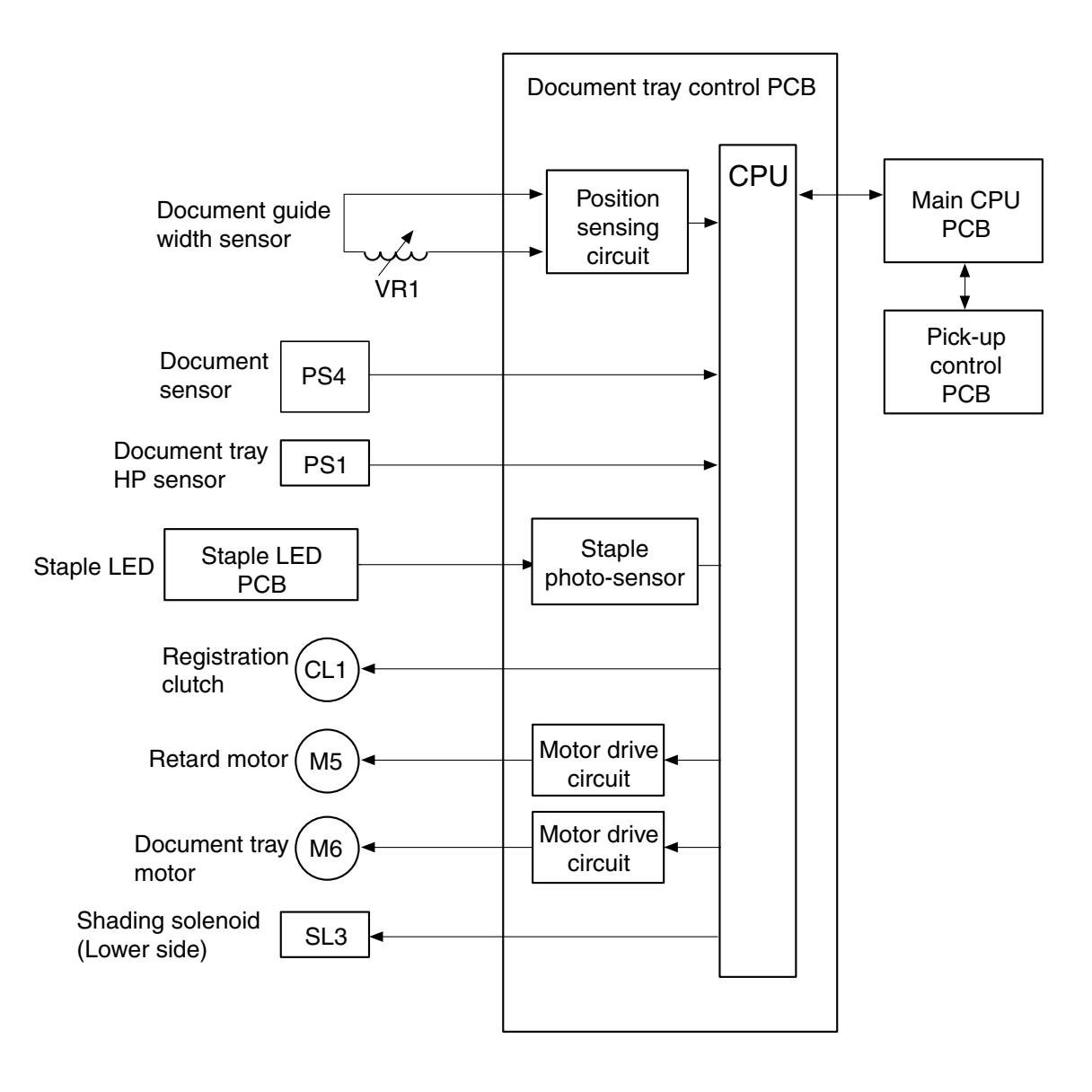

Fig. 2-403

# V. IMAGE PROCESSING

## 1. Image Processing Within the Unit

Fig. 2-501 shows a block diagram of the image processor.

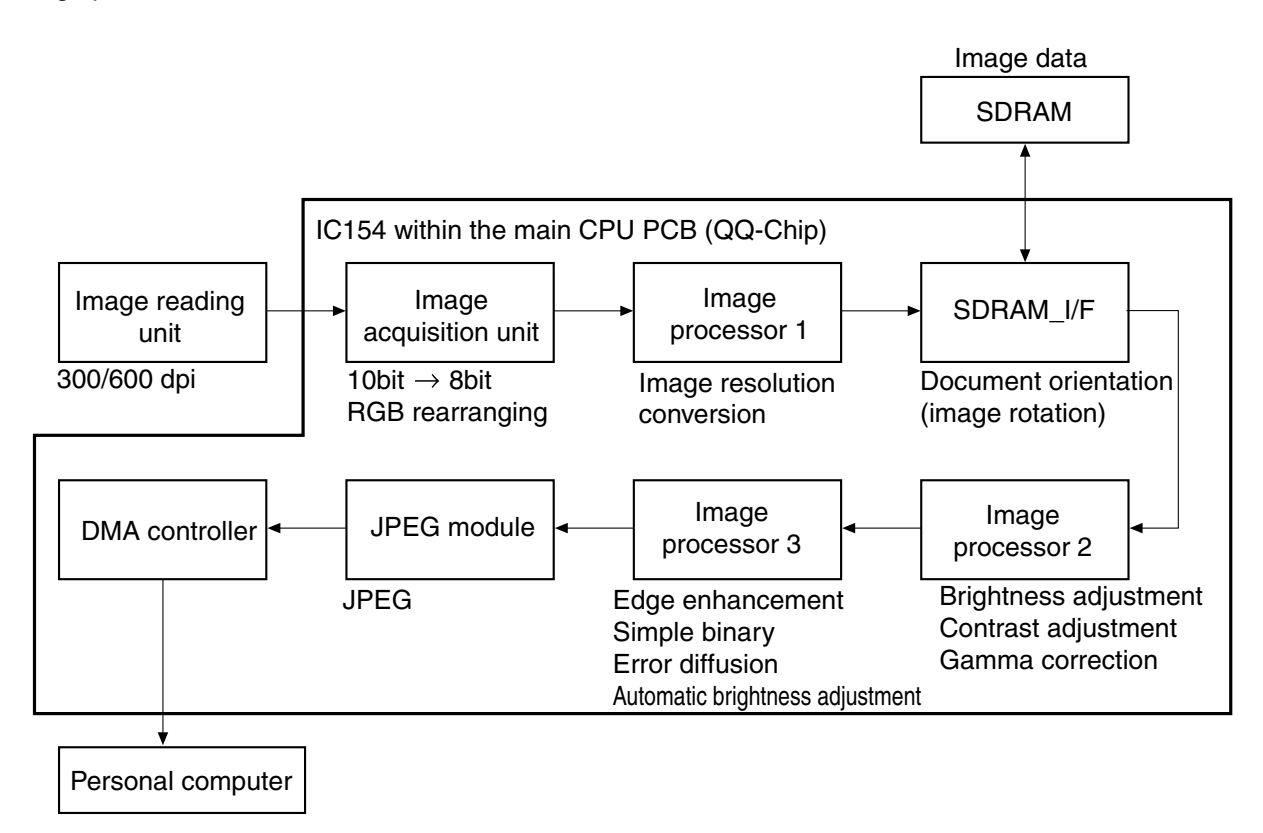

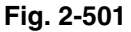

The image processing within the machine is performed in IC154 (QQ-Chip) within the main CPU PCB.

With the reading unit, the optical resolution can be switched between 600 dpi and 300 dpi from the personal computer. For example, when the resolution set in the personal computer is 300 dpi or less (300, 240, 200, 150, 100), the optical resolution of the unit is set to 300 dpi. And, when 400 dpi or 600 dpi is set on the computer side, 600 dpi is set on the reading unit side. The image data scanned by the unit are processed (A/D conversion and shading correction) within the unit, and then are output as 10-bit digital signals to the main CPU PCB.

Since the data are processed as 8 bits within the machine, they are converted from 10 bits to 8 bits at the Image acquisition unit. And, for colored image data, RGB rearranging is executed.

- 10 bits to 8 bits
- RGB rearranging

The QQ-Chip used in this machine is designed to handle future multi-stream processing. Image processors 1 and 2 for conducting equivalent processing are provided within the QQ-Chip. However, since the software is not available for the earlier model, both processors serve to conduct the processing of image data. A multi-stream function can output different modes of data from a single scan. The description below describes the image processing in the earlier model where the mult-stream function is not available.

Image resolution conversion is carried out by image processor 1. For converting resolution, one of two methods, thinning-out and smoothing, is used according to the image mode. The smoothing process also helps to reduce moire patterns.

The image data are stored in the SDRAM, and accessed via the SDRAM\_I/F (Interface).

Image processor 2 handles brightness adjustment, contrast adjustment, and gamma correction.

Image processor 3 handles edge emphasis, simple binarizing, error diffusion, and automatic brightness adjustment. The automatic brightness adjustment is valid for simple binary mode.

In the JPEG module, the grayscale and color data can be compressed. When JPEG is selected, the image data size is reduced by compression within this machine so that it can be transferred to the personal computer in less time. As a result, more documents can be scanned in a given time.

Finally, processed image data are sent from the DMA controller to the computer either through the SCSI or USB interface.

Other image processing is carried out on the personal computer.

# 2. RGB rearranging

An RGB rearranging diagram is shown in Fig. 2-502.

For colored images, the data is output from the reading unit in the order R, G, B for each line. (Refer to 2-502-a)

The Image acquisition unit rearranges the data in the order of RGB for each pixel.

For instance, if there were 5 pixels in a line, the data output from the reading unit would be "R1, R2, R3, R4, R5, G1, G2, G3, G4, G5, B1, B2, B3, B4, B5". After the rearrangement, the data would be "R1, G1, B1, R2, G2, B2, R3, G3, B3, R4, G4, B4, R5, G5, B5".

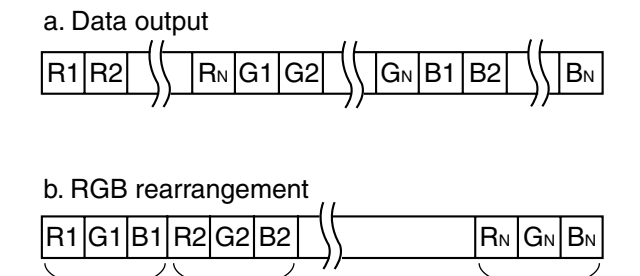

1st pixel 2nd pixel Nth pixel

Fig. 2-502

## 3. Image Resolution Conversion

In this mode, the image resolution conversion differs according to the image mode. Thinning-out is available for binary mode, smoothing is available for grayscale mode, and either one is selectable for color mode.

The resolution in the main-scanning direction is the same as in the sub-scanning direction.

The optical resolution (main-scanning direction) of the reading unit can be switched between 600 and 300 dpi. Therefore, when 400 dpi is selected, the resolution is converted from 600 dpi, and when 240 dpi or less is selected, it is converted from 300 dpi.

a) Thinning-out method

For the main-scanning direction, the image resolution conversion is executed by thinning out the standard clocks for image processing. (Refer to Fig. 2-503)

When converting to 200 dpi, the standard 300 dpi clock is used, with 1 clock pulse removed from every 3 pulses. When converting to 240 dpi, 1 clock pulse is removed from every 5 pulses. And, when converting to 400 dpi, the standard 600 dpi clock is used with 1 clock removed from every 3 clock pulses.

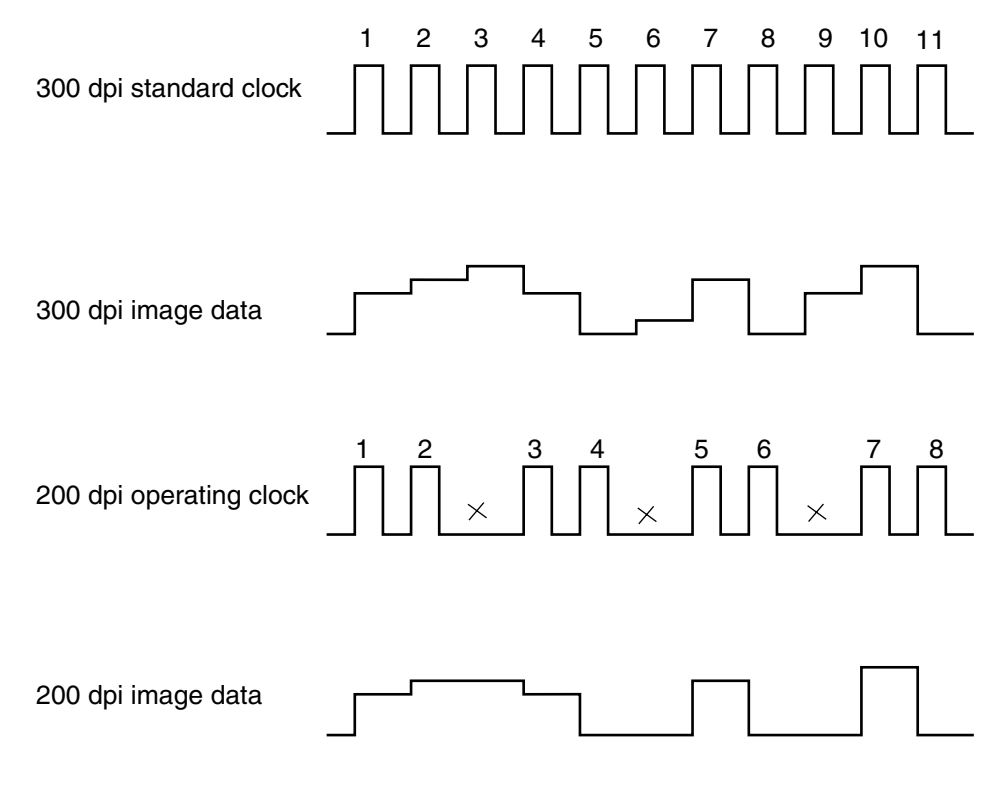

Fig. 2-503

The document is scanned in the sub-scanning direction basically by changing the feed speed.

In the case of 200 dpi, feed speed is 1.5 times that for 300 dpi. In the case of 150 dpi, it is twice the speed, and in the case of 100 dpi, three times the speed used for 300 dpi.

Since the timing for reading the data from the image sensor (CIS) is the same, the resolution in the sub-scanning direction can be converted by changing the feed speed. (Refer to Fig. 2-504a) For low resolution binary and grayscale modes (the original data for both is grayscale), the feed speed must be raised excessively high. The feed speed can be increased by raising the motor speed. However, since the motor speed is limited, the feed speed is also limited, and therefore the thinning-out processing is executed by image processor 1. (Refer to Fig. 2-504b)

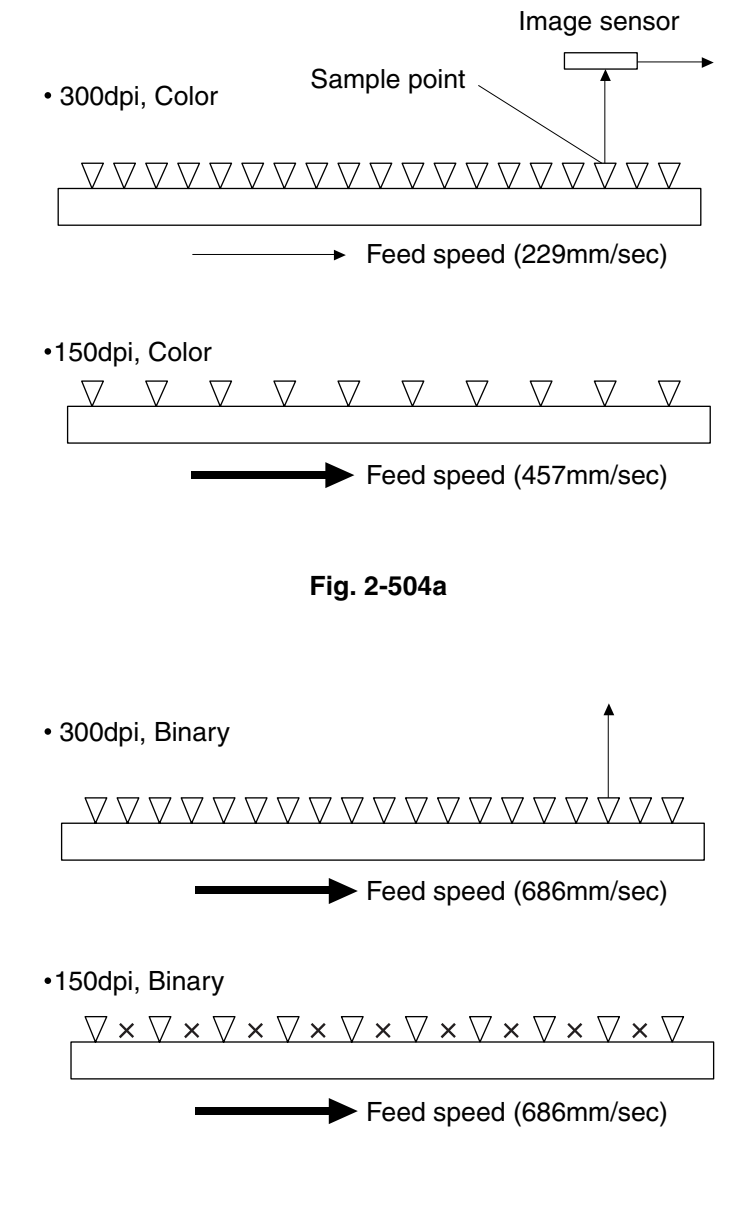

Fig. 2-504b

#### b. Smoothing method

The image resolution conversion by averaging is called "smoothing."

Smoothing metohd conversion enables the data to be smoothly transformed much better than that by thinning-out method, resulting in reducing the occurrence of Moire patterns. Smoothing is especially usefull for low-resolution photographs, but the time required for the processing is longer than that for thinning-out.

Smoothing is not performed in binary mode since Moire patterns are not usually a problem.

For grayscale mode, smoothing is always performed because the number of scanned documents is not decreased even by smoothing.

For color mode, Smoothing can be selected by the user. When the optical resolution of the reading unit is 600 dpi (or 300 dpi), smoothing to 600 dpi (or 300 dpi) is not carried out.

When the resolution is set to 600 or 400 dpi on the personal computer, the reading unit reads the documents at 600 dpi. When 300 dpi or less is selected, the unit reads the documents at 300 dpi. Subsequently, the data of 600 dpi (or 300 dpi) resolution are calculated according to the selected resolution. The calculation is as follows.

• The reading unit reads the document at 600 or 300 dpi.

|--|

The data are calculated according to the selected resolution. An example of conversion from 300 dpi to 150 dpi is as follows:

| (A+B)/2 | (C+D)/2 | (E+F)/2 | • • • |
|---------|---------|---------|-------|
|         |         |         |       |

The resolution of the sub-scan is converted by changing the feed speed, the same principle as the resolution conversion by thinning-out method.

Fig. 2-505 shows the aspects of 300 x 300 dpi image data and the image data smoothed to 150 x 150 dpi.

• 300 x 300 dpi

1st line А С Е F Н В D G  $\rightarrow$  $\rightarrow$ 2nd line А В С D Е F G Н  $\rightarrow$  $\rightarrow$ 3rd line А В С D Е F G Н  $\rightarrow$  $\rightarrow$ 4th line В С D Е F G Н А  $\rightarrow$  $\rightarrow$ 5th line А В С D Е F G Н  $\rightarrow$  $\rightarrow$ 6th line Е F А В С D G Н  $\rightarrow$  $\rightarrow$ •150 x 150 dpi 1st line (A+B)/2 (C+D)/2 (E+F)/2 (G+H)/2  $\rightarrow$ (G+H)/2 2nd line (A+B)/2 (C+D)/2 (E+F)/2  $\rightarrow$ 3rd line (A+B)/2 (C+D)/2 (E+F)/2 (G+H)/2  $\rightarrow$ 

Fig. 2-505

COPYRIGHT © 2003 CANON ELECTRONICS INC. CANON DR-6080/9080C REV.0 SEPT. 2003

#### 4. Data Conversion

To improve the reproducibility of original documents and modify the acquired image as required by the user, it is possible to convert the original image data using conversion tables. This machine provides various conversion tables adjusted for image mode and setting value. However, there are several adjustment items not available for image mode and other conditions. For details, refer to the driver software "Help" function.

The conversion tables below are for fundamental items and may be different from actual items.

#### 1) Brightness adjustment

This adjusts the overall brightness of the scanned image. The image brightness increases as the setting value becomes larger, and decreases as the value becomes smaller. For automatic brightness adjustment in Black & White mode, refer to the "Binarizing" section.

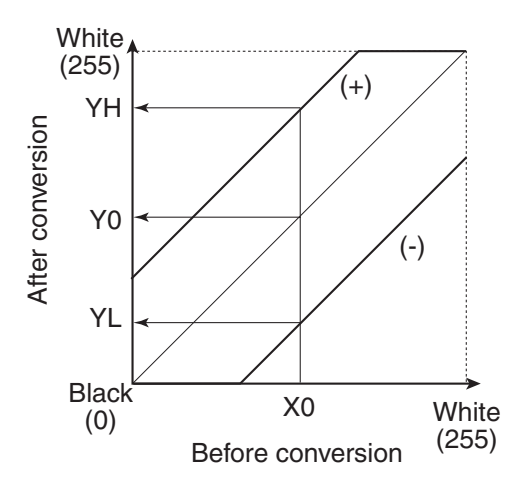

Fig. 2-506

#### 2) Contrast adjustment

This adjusts the contrast of the scanned image. The image contrast increases as the setting value becomes larger, and decreases as the value becomes smaller.

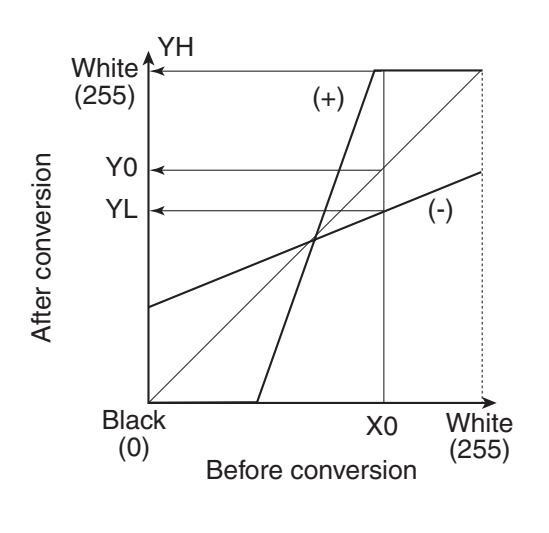

Fig. 2-507

### 3) Gamma correction

This is used when data conversion other than brightness and contrast adjustments is required.

It is possible for the user to use a custom conversion table for converting the gamma of the original image data. In this case, the brightness and contrast adjustments become invalid.

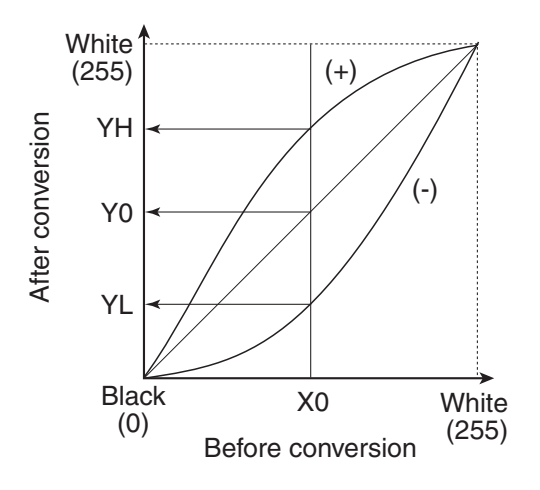

Fig. 2-508

# 5. Edge Emphasis

Edge emphasis is a kind of processing which emphasizes light and shade in order to make the image appear sharp. (Fig. 2-509)

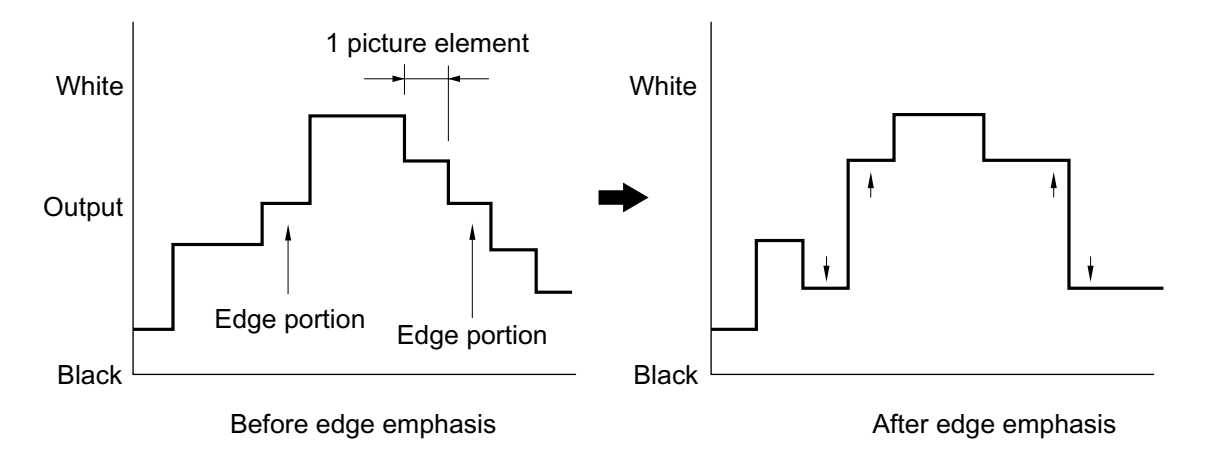

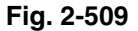

Density processing is performed by comparing the data in the conversion table provided for performing edge emphasis, with the target picture element. (Refer to Fig. 2-510.)

The stages in edge emphasis can be changed by changing the conversion table and reproduction ratio (B) of the conversion table. If the density of the target picture element is increased fourfold and the density of the other four points multiplied by -1, the overall density will remain unchanged.

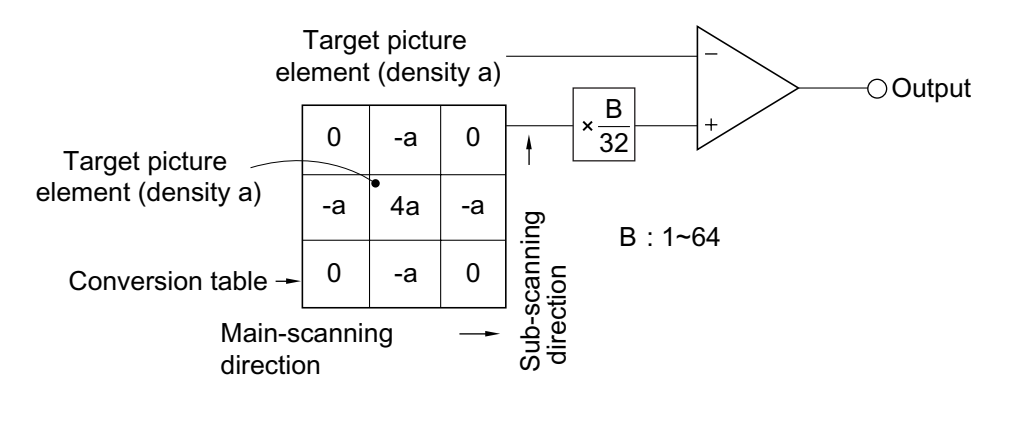

Fig. 2-510

# 6. Binarizing

Image binarizing is described below. For the "Advanced text enhancement," refer to the section entitled "IMAGE PROCESSING IN THE COMPUTER."

# 1) Simple Binarizing

Binary image data can only express picture elements as either "black" or "white."

In order to separate the picture elements into black and white, signals corresponding to the image density of the document must be cut off at a certain level, so that anything above that level is judged as "white" and anything below as "black." This is called simple binarizing. This is useful for text documents. Simple binarizing for this machine is called "Black and White" mode.

The level at which picture elements are to be divided into white or black is called the "slice level" (or threshold value).

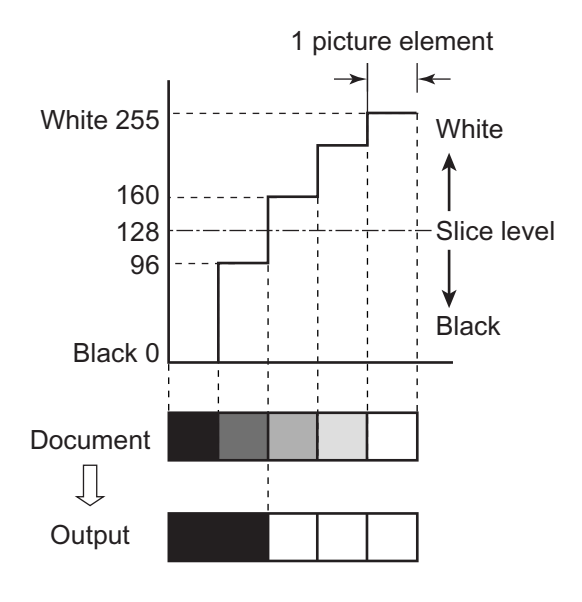

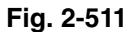

#### 2) Error Diffusion

Error diffusion processing is used to binarize documents containing gray levels, such as pictures and photos.

A sample case is shown below, where the output is set to 4 bits and the slice level is set to 8.

The value of 1 picture element of input image data is compared with the slice level. When it is smaller than the slice level, it is output as "0" and

First row of line 1

when it is bigger then the slice level, it is output as "15".

The difference between the values of the input and output picture elements is then added to the next picture element to be processed.

First, when processing the first low of Line 1, since the data "12" is larger than the slice level "8", the output data becomes "15", and the resultant error becomes -3(=12-15). (Refer to Fig. 2-512.)

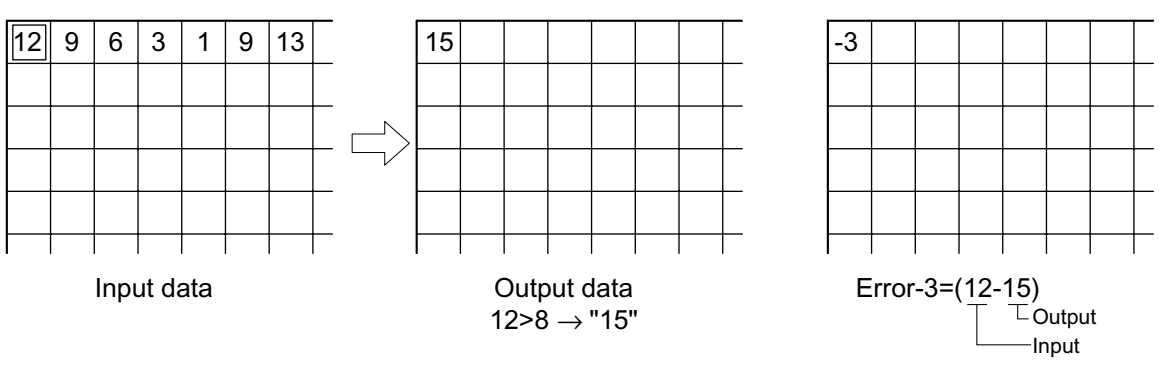

Fig. 2-512

Next, when processing the second row of Line 1, since the error is diffused to the right, the data of the picture element of the second row of Line 1 becomes "6"(=9-3).

As this value is smaller than the slice level, the output data is "0" and the error becomes "+6"[=(9-3)-0]. (Refer to Fig. 2-513.)

The third row of Line 1 and later are processed similarly.

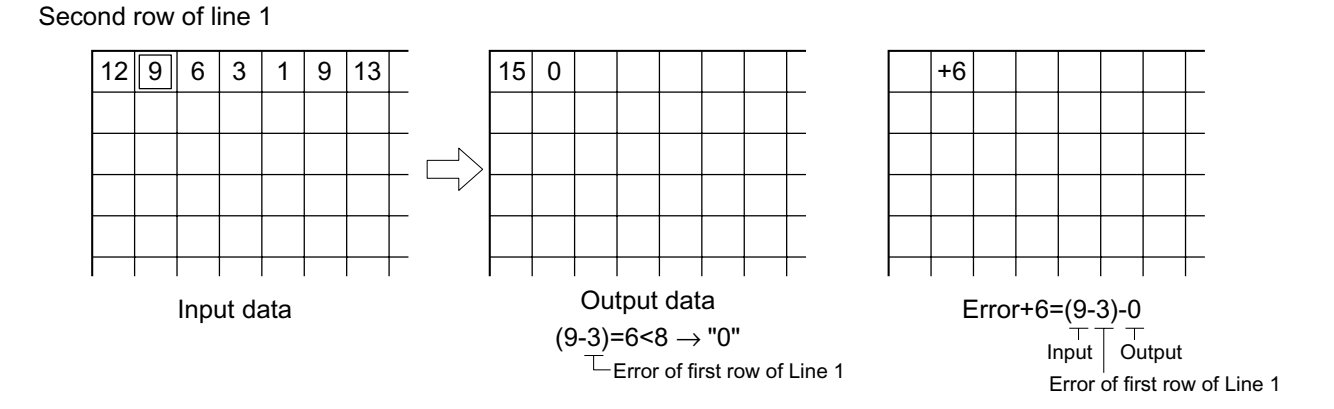

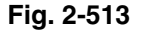

Line 2 is processed using the first row of Line 2 as a reference. If the rest is processed similarly, the data becomes as shown in Fig. 2-514.

| 1 |    |    |   |   |   |    |    |  |    |    |    |   |   |    |    | _ |
|---|----|----|---|---|---|----|----|--|----|----|----|---|---|----|----|---|
|   | 12 | 9  | 6 | 3 | 1 | 9  | 13 |  | 15 | 0  | 15 | 0 | 0 | 15 | 15 |   |
|   | 10 | 13 | 5 | 4 | 2 | 7  | 13 |  | 15 | 15 | 0  | 0 | 0 | 15 | 15 |   |
|   | 9  | 12 | 6 | 3 | 1 | 10 | 9  |  | 15 | 0  | 15 | 0 | 0 | 15 | 0  |   |
|   | 11 | 8  | 5 | 0 | 3 | 5  | 10 |  | 15 | 0  | 15 | 0 | 0 | 0  | 15 |   |
|   | 12 | 9  | 2 | 7 | 6 | 9  | 11 |  | 15 | 0  | 15 | 0 | 0 | 15 | 15 |   |
| ļ |    |    |   |   |   |    |    |  |    |    |    |   |   |    |    |   |
|   |    |    |   |   |   |    |    |  |    |    |    |   |   |    |    |   |

Input data

Output data

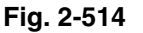

Fig. 2-515 shows a comparison of binarizing with error diffusion processing, and binarizing without error diffusion processing (simple binarizing).

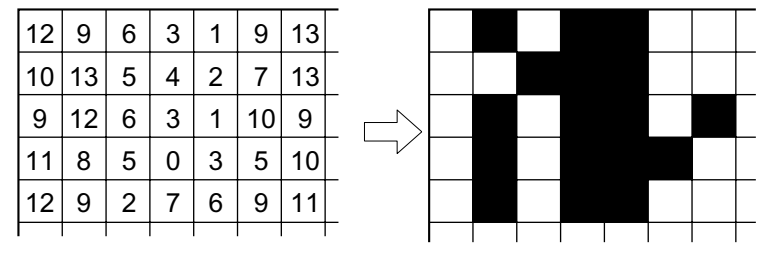

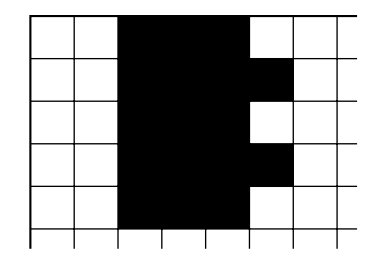

Digital signal output

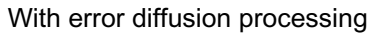

Without error diffusion processing

Fig. 2-515

#### 3) Automatic Brightness Adjustment

This adjustment automatically controls the brightness of the scanned image according to the density of the document's background in the simple binary mode.

The brightness is adjusted by assessing the brightness line by line, and adjusting the level for the next line to be scanned.

This process is known as ABC (Auto Back-ground Control).

When the number of pixels of specified brightness in a line exceeds the predetermined value for the document size, the brightest output is transformed gradually, line by line.

Fig. 2-516 shows the difference in output when reading a text document with a colored background.

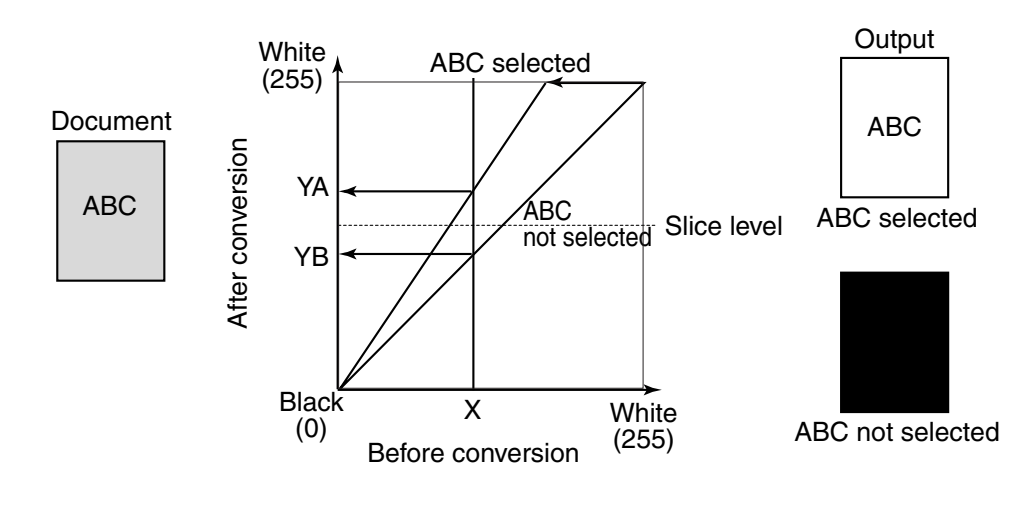

Fig. 2-516

# 7. Image Processing in the Computer

Various types of image processing can be executed in the personal computer, in addition to the processing executed in this machine.

- Advanced text enhancement
- Skew correction (deskew)
- Reverse image (invert image)
- Text orientation recognition
- Erase dots
- Erase notches
- Border removal
- Size detection, etc.

The main types of image processing are described below. For others, refer to the driver software "Help".

1) Advanced text enhancement

In this mode, a histogram of brightness level for each block within the scanned data is calculated, and an optimum slice level is determined to binarize the pixels.

Binarizing in this way removes the background, for example, from behind text printed on a background.

For example, as shown in the image in Fig. 2-517, a histogram for each block is calculated, and the optimum slice level is determined to binarize the pixels.

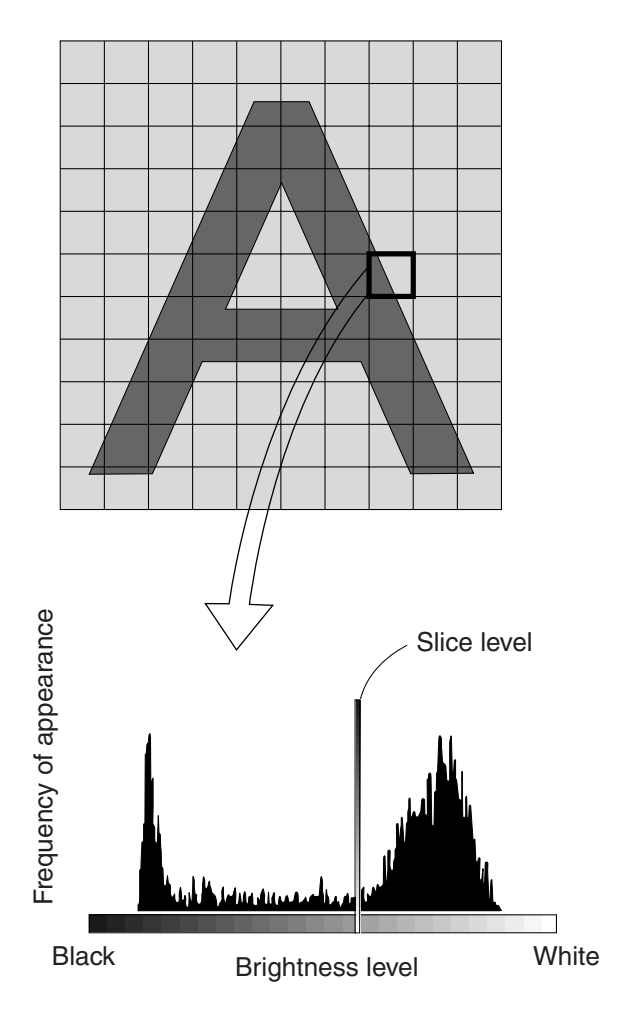

Fig. 2-517

#### 2) Skew correction (Deskew)

When image skew correction (deskew) is enabled, the driver detects the angle of skew from the black frame that is formed. Then image data is loaded at a size slightly larger than the user-specified paper size. The skew angle is corrected for, so that the image data is restored to the set image size. However, skew correction may not work properly if the document has dark areas on its left and right edges or if the brightness setting is incorrect.

"Skew correction (deskew)" and "margin scan" cannot be used simultaneously.

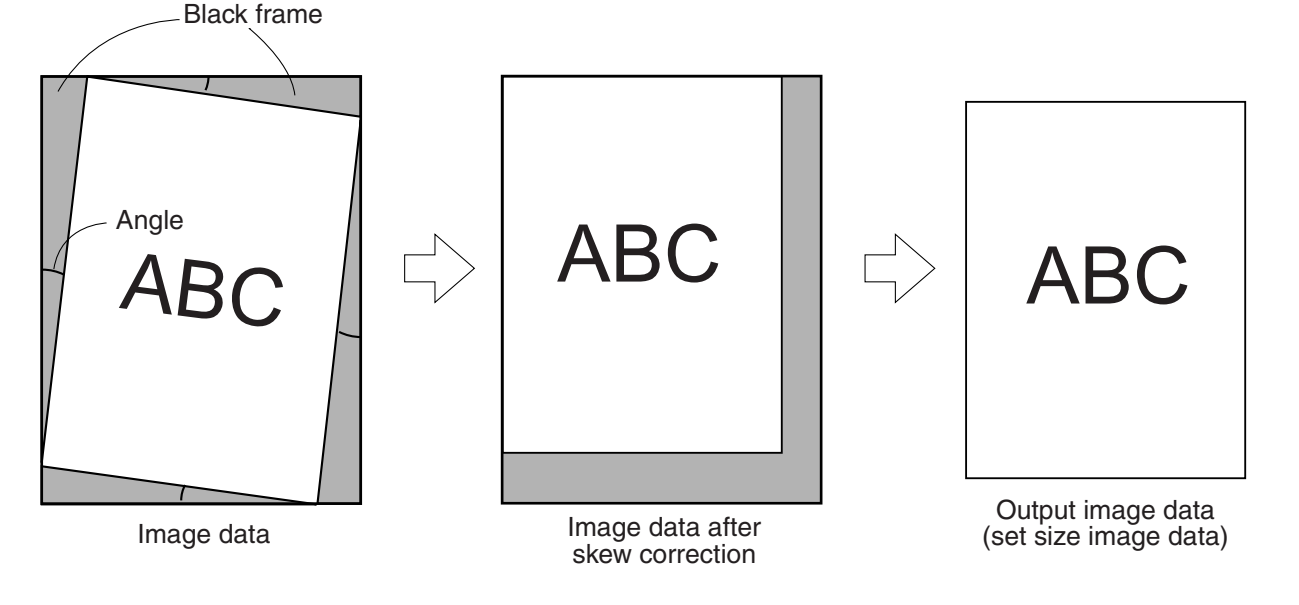

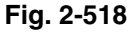

# **VI. POWER SUPPLY**

# 1. Outline

The DC power supply PCB of this machine is capable of handling power input of 100 to 240 VAC.

Fig. 2-601 shows a block diagram of the DC power supply PCB.

AC power is supplied to the DC power supply PCB by turning on the power switch.

The 100 to 240 VAC power is converted by a rectifying bridge to unsmoothed 100 to 240 VUN and sent to the booster assembly. At the booster

assembly, the power is temporarily raised to 380 VDC and then converted to DC.

A fuse is used in the DC power supply PCB to protect against over-current situations. + 24 VDC is output from the DC power supply PCB to the main CPU PCB (MAIN\_DCON). The necessary voltage is generated by the switching regulator IC and FET on the main CPU PCB. (Refer to Fig. 2-602)

The DC voltages necessary for the pick-up control PCB (80\_SUB) and document tray control PCB (10\_SUB) are supplied from the main CPU PCB.

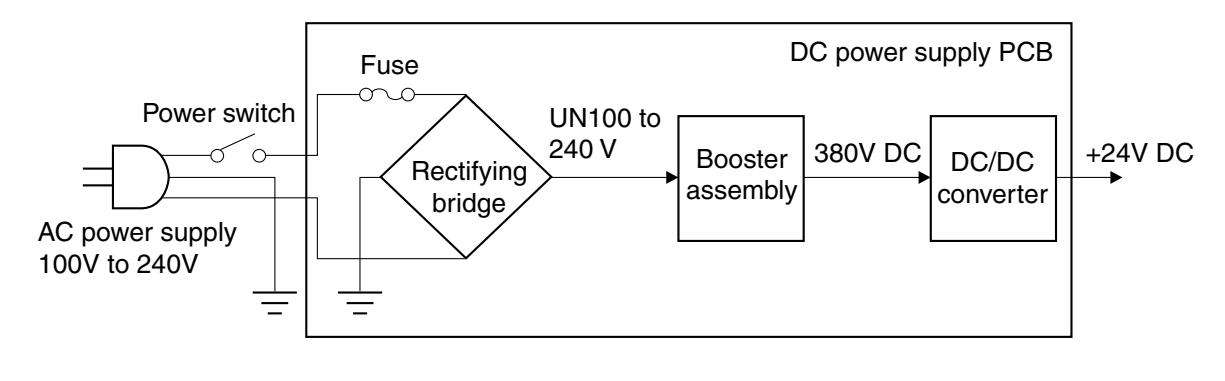

Fig. 2-601

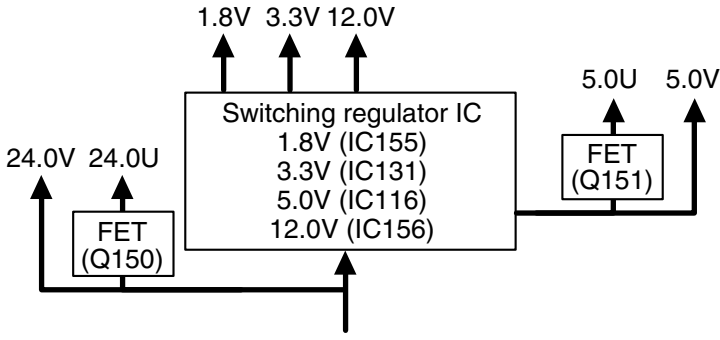

+24VD (DC power supply PCB)

Fig. 2-602

# 2. Protection Function

The DC power supply PCB is a switching regulator type.

If the load is shorted and there is an over-current situation, the protection function is activated and the output is stopped.

Once the output stops, it can be automatically restored by turning the power switch off, eliminating the cause of the short circuit, discharging the capacitor (for about 10 minutes) and then turning on the power switch.

A fuse is used for protection on each PCB. If an excessive current flows into the DC/DC converter, the fuse blows and stops the power supply to the PCB.

A fuse is also used for protection of the main motor. If an excessive current flows in the + 24 VDC supplied to the main motor, the fuse blows and stops the power supply to the main motor.

## 3. Power Saving Mode

This machine will shift into the power saving mode if no key or pick-up operation takes place for 10 minutes or more, when the power is on. In the power saving mode, power consumption is minimized and the electrical circuits enter the "sleep" state. The CPUs, however, do not shift into power saving mode.

The machine shifts back to the standby mode when any communication is carried out on the computer side or when any key on the operation panel is pressed.

Setting the power saving mode is carried out in the user mode.

# **VII. INTERFACE**

When sending data from this unit to a personal computer, the data is transmitted over an interface. This unit provides both SCSI-3 and USB 2.0 interfaces.

# 1. SCSI-3

SCSI-3 (Small Computer System Interface-3) is a Parallel Interface standard. This unit supports Ultra SCSI and the data transfer rate between the machine and the personal computer is up to 20 MB/sec.

Fig. 2-701 shows the data input/output between the machine and the computer, when connected with SCSI-3. Table 2-701 gives the signal descriptions for the SCSI connector. The connector numbers on the main CPU PCB are J105 and J121.

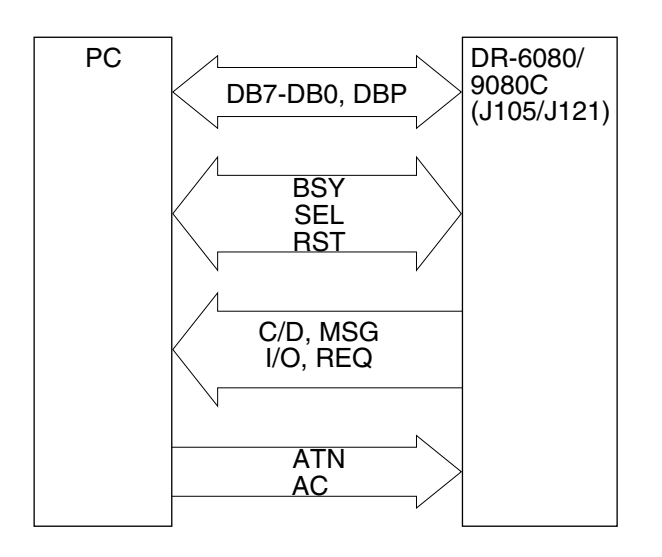

Fig. 2-701

| Pin No. | Signal           | Remarks          |
|---------|------------------|------------------|
| 1-12    | GND              | (Ground)         |
| 13      | OPEN             | (No-connection)  |
| 14-25   | GND              | (Ground)         |
| 26      | DB0*             | (Data Bit 0)     |
| 27      | DB1*             | (Data Bit 1)     |
| 28      | DB2*             | (Data Bit 2)     |
| 29      | DB3*             | (Data Bit 3)     |
| 30      | DB4*             | (Data Bit 4)     |
| 31      | DB5*             | (Data Bit 5)     |
| 32      | DB6*             | (Data Bit 6)     |
| 33      | DB7*             | (Data Bit 7)     |
| 34      | DBP*             | (Odd Parity Data |
|         |                  | Bit)             |
| 35-37   | GND              | (Ground)         |
| 38      | TERMPWR          | (Termination     |
|         |                  | Power)           |
| 39-40   | GND              | (Ground)         |
| 41      | ATN*             | (Attention)      |
| 42      | GND              | (Ground)         |
| 43      | BSY*             | (Busy)           |
| 44      | ACK*             | (Acknowledge)    |
| 45      | RST*             | (Reset)          |
| 46      | MSG*             | (Message)        |
| 47      | SEL*             | (Select)         |
| 48      | C/D*             | (Control/Data)   |
| 49      | REQ*             | (Request)        |
| 50      | I/O <sup>*</sup> | (Input/Output)   |

The asterisk "\*"at the end of the signal name denotes the signal is low-active.

## Table. 2-701

The SCSI bus is made up of data signals (1 byte + parity bit = 9 signals) and control signals (9 signals) for a total of 18 lines.

# 2. USB 2.0

USB 2.0 (Universal Serial Bus 2.0) is a serial interface standard, and provides fast data transmission.

This machine supports High-Speed USB 2.0, and the data transfer rate between the unit and the personal computer is up to 480 Mbits/sec.

Fig. 2-702 shows the data input/output between the machine and the computer when connected with USB. Table 2-702 gives the signal descriptions for the USB connector. The connector number on the main CPU PCB is J124.

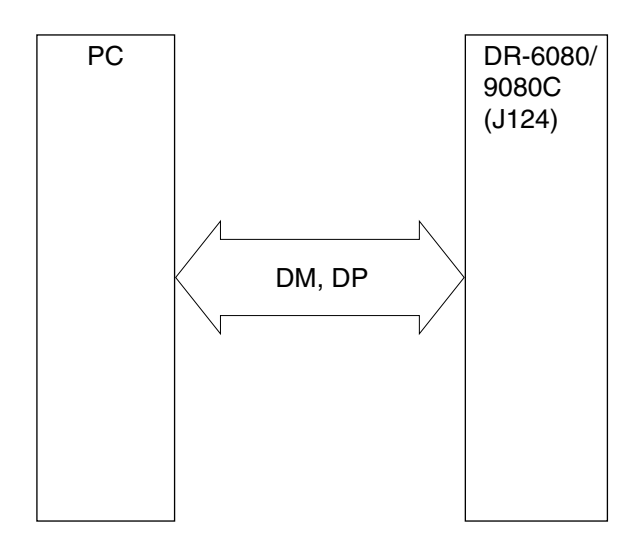

Fig. 2-702

| Pin No. | Signal | Remarks      |
|---------|--------|--------------|
| 1       | VBUS   | Vcc (+5V)    |
| 2       | DM     | Differential |
|         |        | signal(-)    |
| 3       | DP     | Differential |
|         |        | signal(+)    |
| 4       | GND    | Ground       |

Table 2-702

USB is also referred to as a differential interface, and uses 2 signal lines for a single signal.

# **VIII.OPTION**

# 1. IMPRINTER

An optional imprinter can be installed on the DR-6080/9080C to print specified text on the scanned documents. This imprinter is to be used with the ink cartridges made by Hewlett-Packard Company, with part numbers as follows: C6602R(Red), C6602G(Green), C6602B(Blue).

The imprinter should be installed by a service technician. For the procedure, refer to "CHAPTER 4: INSTALLATION & MAINTENANCE".

The specifications of the imprinter are shown in Table 2-801.

| No | Item                                | Specification                                |
|----|-------------------------------------|----------------------------------------------|
| 1  | Printing side                       | Front                                        |
| 2  | Maximum number of                   | 32                                           |
|    | characters                          |                                              |
| 3  | Contents to be printed              |                                              |
|    | 1) Text                             | ASCII code (20H•7FH)                         |
|    | 2) Arrows                           | $\uparrow/\downarrow/\leftarrow/\rightarrow$ |
|    | 3) Date                             | MDY/DMY/YMD                                  |
|    | 4) Time                             | hh:mm:ss                                     |
|    | 5) Counter                          | Up to 9 digits, 2 levels                     |
|    | 6) Counter-up                       | New File/Per page/None                       |
|    | <ol><li>Counter increment</li></ol> | Up to 9 digits                               |
|    | 8) Reset                            | New File/Per page/None                       |
|    | 9) Value after reset                | Up to 9 digits                               |
| 4  | Font size                           | 12 x 12 dots (Regular)/ 12 x 8 dots (small)  |
| 5  | Orientation                         | 0°/90°/180°/270°                             |
| 6  | Power supply                        | Supplied from DR-6080/9080C                  |
| 7  | Consumables                         | Ink cartridge                                |

Table. 2-801

# 2. Endorser

An optional endorser can be installed at the eject tray of the DR-6080/9080C to print an 8-digit number and a stamp on scanned documents, such as for checks. The ED600 for the DR-5020/5080C is used.

However, when the ED600 is used on the DR-6080/9080C, the feed and reading speeds are slowed. The maximum feed speed becomes the maximum feed speed of the ED600, 588 mm/sec. In the case of color at 400/600 dpi, the noise from the ED600 becomes high.

The endorser should be installed by a service technician. For the procedure, refer to "CHAPTER 4: INSTALLATION & MAINTENANCE". The specifications of the endorser are shown in Fig. 2-802.

| No. | Item                    | Specification                                                   |
|-----|-------------------------|-----------------------------------------------------------------|
| 1   | Printing method         | Stamping                                                        |
| 2   | Supported Document Size |                                                                 |
|     | 1) Width                | 130-257mm                                                       |
|     | 2) Length               | a) 70-93mm (Check mode)                                         |
|     |                         | b) 70-297mm (A4 mode)                                           |
|     | 3) Thickness            | a) 0.08-0.15mm (Auto feed)                                      |
|     |                         | b) 0.08-0.20mm (Manual feed)                                    |
|     |                         | Note: A4/Letter landscape feed is not supported                 |
| 3   | Stamping position       |                                                                 |
|     | 1) Width direction      | Slide the print unit manually from side to side. The range      |
|     |                         | is 53mm to the left and 100mm to the right based on the         |
|     |                         | center of the feed path. Make sure the stamping area            |
|     |                         | does not deviate from the document.                             |
|     | 2) Feeding direction    | Control with the adjusting dial at the document feeder.         |
|     | , 3                     | Stamping is not executed if the travel distance exceeds         |
|     |                         | the length of the document.                                     |
|     |                         | a) Stamping area for the check mode                             |
|     |                         | In the center, within 24mm of either side                       |
|     |                         | b) Stamping area for the A4 mode                                |
|     |                         | In the center, within 26mm of either side                       |
|     |                         | <b>Note:</b> The area size indicates the size of the date area. |
|     |                         |                                                                 |
|     |                         |                                                                 |
|     |                         | 24mm/26mm                                                       |
|     |                         |                                                                 |
|     |                         |                                                                 |
|     |                         |                                                                 |
|     |                         |                                                                 |
|     |                         | Rear 24mm/26mm                                                  |
|     |                         |                                                                 |

Table. 2-802-a

| No. | Item                        | Specification                                                             |
|-----|-----------------------------|---------------------------------------------------------------------------|
| 4   | Stamping area size          | 36mm (width) x 42mm (length)                                              |
|     |                             | Note: The stamping size is 36mm x 40mm                                    |
| 5   | Feed speed                  | hifts automatically according to the signal from the                      |
|     |                             | DR-6080/9080C. However, the maximum speed is 588                          |
|     |                             | mm/sec.                                                                   |
| 6   | Storage height of documents |                                                                           |
|     | for stamping                |                                                                           |
|     | 1) Check mode               | Up to 45mm (500 sheets or less)                                           |
|     | 2) A4 mode                  | Up to 27mm (300 sheets or less)                                           |
| 7   | Support for functions       |                                                                           |
|     | 1) Pre-paint                | Supported                                                                 |
|     | 2) Jam detection            | Supported                                                                 |
|     | 3) Stamp counter            | Supported (displayed in the operation panel)                              |
|     | 4) Function sheet           | Not supported                                                             |
| 8   | Outside dimensions          | 360 (W) x 156 (D) x 215 (H) mm                                            |
| 9   | Weight                      | 4.8kg                                                                     |
|     |                             | (Including the die drum and the ink roller)                               |
| 10  | Power supply                | Supplied from the DR-6080/9080C                                           |
| 11  | Expected lifetime of the    | 5 years of use or 6 million sheets scanned, whichever                     |
|     | product                     | comes first.                                                              |
|     |                             | Note: Guide for the time to replace the ink roller is 0.2 million sheets. |

Table. 2-802-b

# 3. Mechanical counter

A 7-digit mechanical counter can be installed on this machine to count the total number of documents fed. If the data of the software counter is lost, the mechanical counter can show the total number of documents fed.

After the mechanical counter is installed, the installation is recognized by the DR-6080/9080C. If the counter fails or is uninstalled, an error occurs and the DR-6080/9080C cannot be operated (error code: E31). Therefore, special attention should be paid.

The mechanical counter should be installed by a service technician. For this procedure, refer to "CHAPTER 4: INSTALLATION & MAINTENANCE".

# 4. Barcode module

The barcode module is an add-on that adds a barcode function to the ISIS/TWAIN driver. Installing the barcode module on the personal computer enables barcode symbols to be interpreted. The barcodes supported by this module are EAN/JAN, CODABAR, CODE39, ITF, CODE128, UPC-A, and UPC-E.

The barcode module can be installed by the user.
## **IX. LAYOUT OF ELECTRICAL COMPONENTS**

#### 1. Switches and Sensors

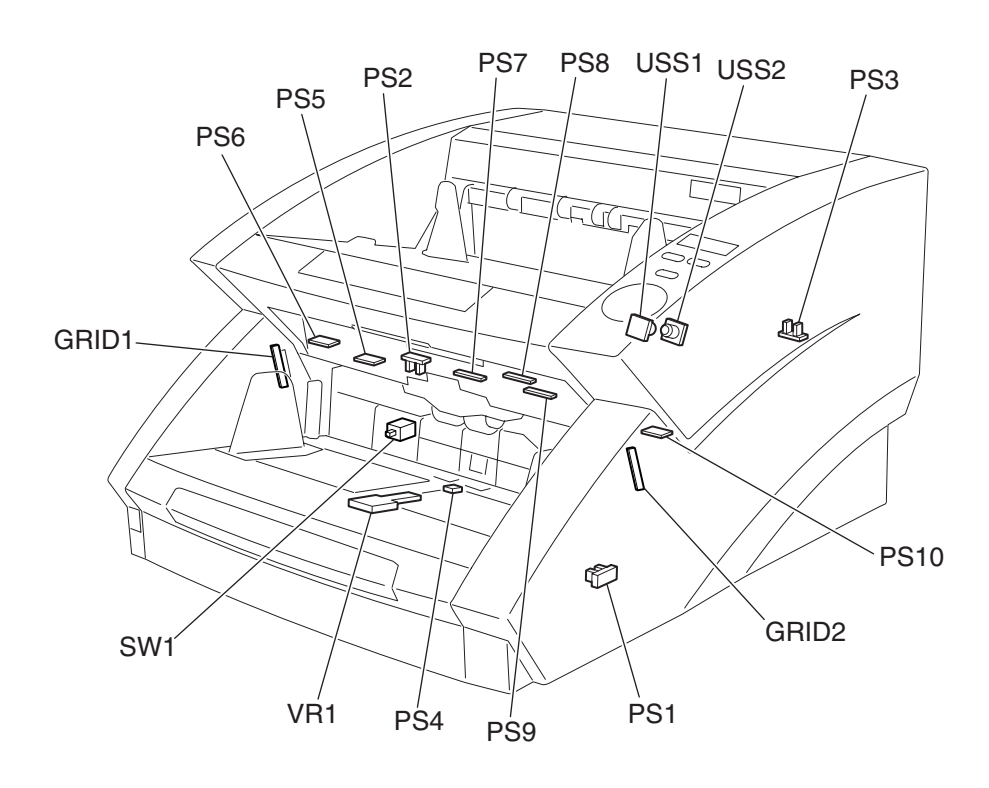

Fig. 2-901

| Category | Name                             | Code  | Function                                                           |
|----------|----------------------------------|-------|--------------------------------------------------------------------|
| Switch   | Power switch                     | SW1   | Turning the power ON/OFF.                                          |
| Sensor   | Document tray HP sensor          | PS1   | Detecting the HP (home position) of the document tray.             |
|          | Pick-up sensor                   | PS2   | Detecting documents at pick-up.                                    |
|          | Imprinter door sensor            | PS3   | Detecting if the imprinter door is open or closed.                 |
|          | Document sensor                  | PS4   | Detecting if there are documents on the document tray.             |
|          | Upper unit door sensor           | PS5   | Detecting if the upper unit is open or closed.                     |
|          | Left-end Sensor                  | PS6   | Detecting document skew. (Left end)                                |
|          | Front registration L sensor      | PS7   | Detecting documents at the front registration roller. (Left side)  |
|          | Back registration sensor         | PS8   | Detecting documents at the back registration roller.               |
|          | Front registration R sensor      | PS9   | Detecting documents at the front registration roller. (Right side) |
|          | Right-end sensor                 | PS10  | Detecting document skew. (Right end)                               |
|          | Ultrasonic (receiving) sensor    | USS1  | Detecting double feeds.                                            |
|          | Ultrasonic (transmitting) sensor | USS2  |                                                                    |
|          | Staple LED                       | GRID1 | Detecting the jumping up of stapled documents.                     |
|          | Staple photo-sensor              | GRID2 |                                                                    |
|          | Document guide width sensor      | VR1   | Detecting the width of documents.                                  |

Table 2-901

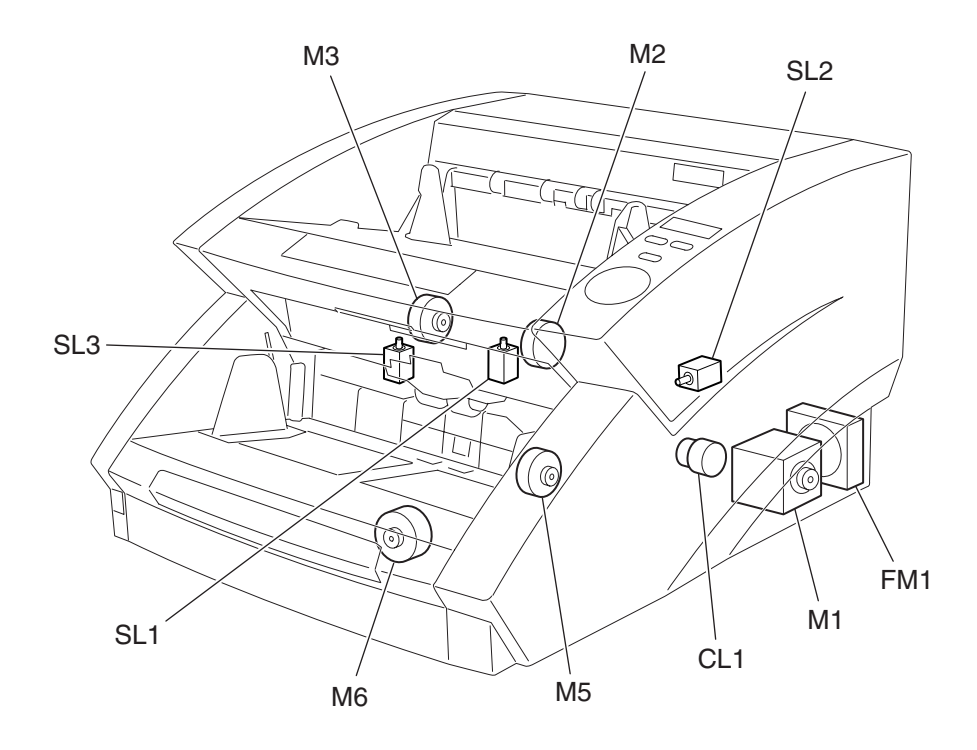

### 2. Motors, Clutches and Solenoids

Fig. 2-902

| Category | Name                          | Code | Function                                                |
|----------|-------------------------------|------|---------------------------------------------------------|
| Motor    | Main motor                    | M1   | Feeding documents.                                      |
|          | Pick-up motor                 | M2   | Starting/Stopping the pick-up roller.                   |
|          | Feed motor                    | M3   | Starting/Stopping the feed roller.                      |
|          | Retard motor                  | M5   | Starting/Stopping the retard roller.                    |
|          | Document tray motor           | M6   | Raising and lowering the document tray.                 |
| Fan      | Exhaust fan                   | FM1  | Cooling the inside of the unit.                         |
| Clutch   | Registration clutch           | CL1  | Starting/Stopping the registration roller.              |
| Solenoid | Pick-up solenoid              | SL1  | Raising the pick-up roller.                             |
|          | Shading solenoid (Upper side) | SL2  | Activating the shading plate of the back reading unit.  |
|          | Shading solenoid (Lower side) | SL3  | Activating the shading plate of the front reading unit. |

Table 2-902

#### 3. PCB and Units

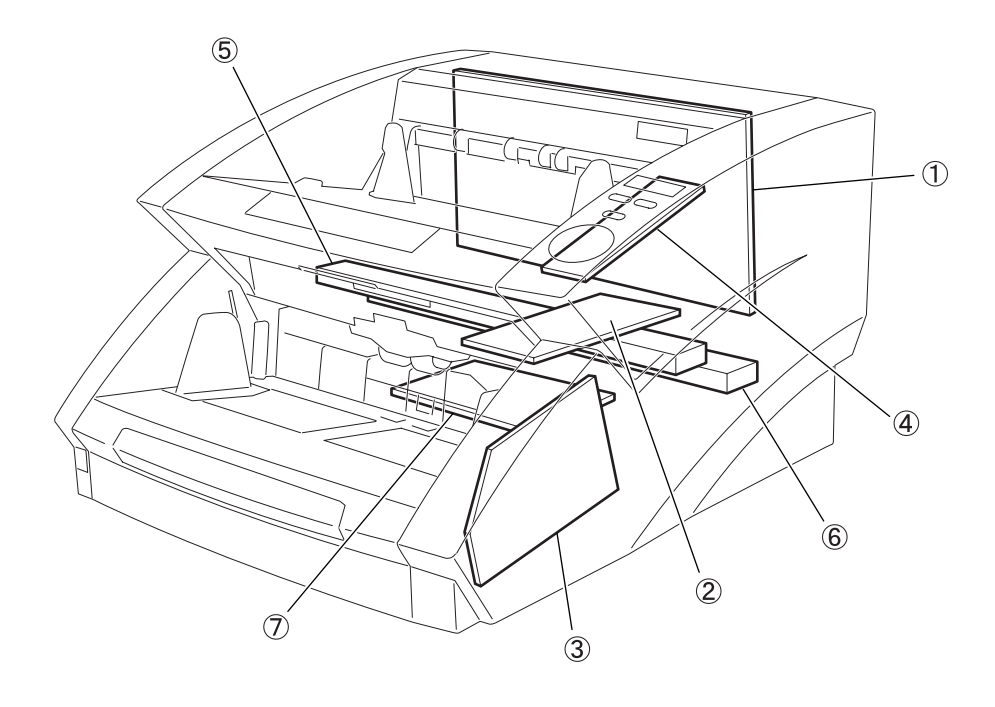

Fig. 2-903

| No             | Name                                  | Function                                             |
|----------------|---------------------------------------|------------------------------------------------------|
| 1              | Main CPU PCB (MAIN_DCON)              | Processing images and overall control.               |
| 2              | Pick-up control PCB (80_SUB)          | Controlling document pick-up.                        |
| 3              | Document tray control PCB<br>(10_SUB) | Controlling the document tray and the retard roller. |
| 4              | Operation panel PCB                   | Displaying the counter and errors.                   |
| 5              | Front reading unit                    | Reading the front side of documents.                 |
| 6              | Back reading unit                     | Reading the back side of documents.                  |
| $\overline{O}$ | DC power supply PCB                   | Supplying DC power.                                  |

Table 2-903

Note: For information on the PCBs related to sensors, refer to "1. Switches and Sensors".

## X. LIST OF CONNECTORS, SWITCHES & LEDS FOR EACH PCB

Shown below are the connectors, setting switches and LEDs for the main CPU PCB, pick-up control PCB, and the document tray control PCB.

The electrical parts not included in the list are set by the factory, and the adjustment or checking of these parts requires special tools and measuring instruments as well as special skill. Therefore, take care not to touch these parts. Do not use the parts labeled "DO NOT USE."

**Note:** This machine does not include any potentiometers that requires adjustment in the market.

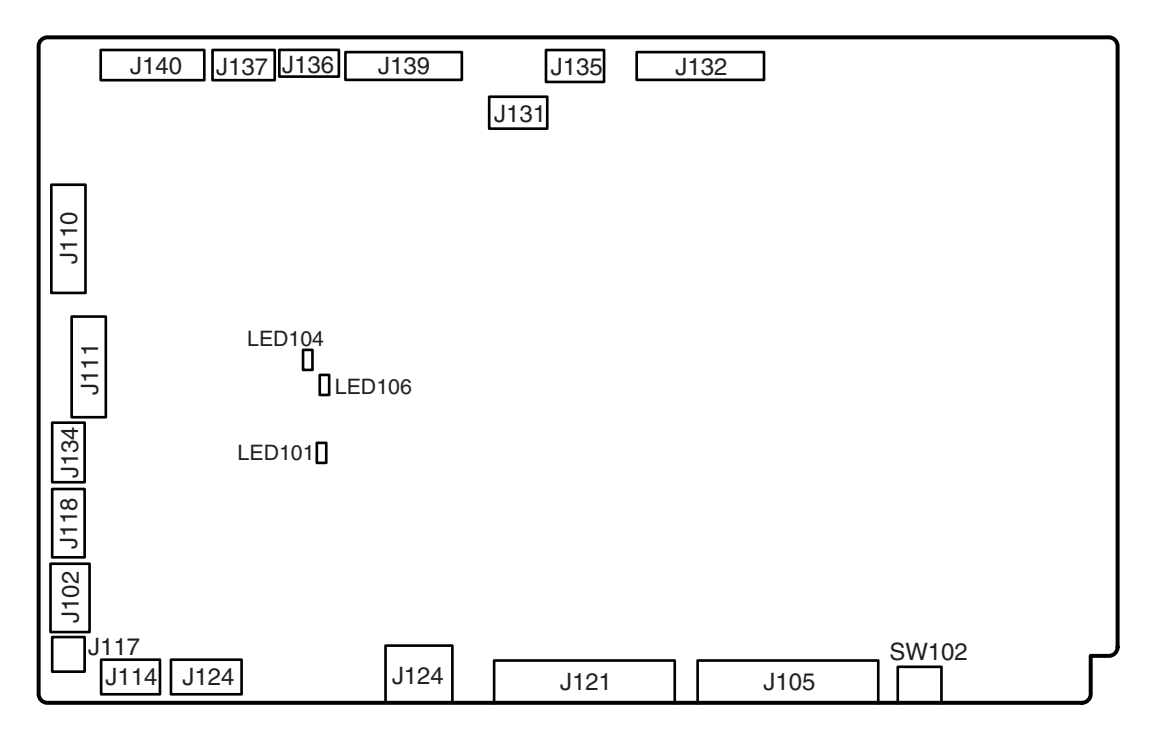

#### 1. Main CPU PCB (MAIN\_DCON)

Fig. 2-1001

| LED No. | Indication                                                   |
|---------|--------------------------------------------------------------|
| LED101  | Flashing when working normally (Checking the CPU operation.) |
| LED104  | Lit when +24V is normal                                      |
| LED106  | Lit when +5V is normal                                       |

| Setting                          |                                                                                                    |                                                                                                    |                                                                                                    |                                                                                                    |
|----------------------------------|----------------------------------------------------------------------------------------------------|----------------------------------------------------------------------------------------------------|----------------------------------------------------------------------------------------------------|----------------------------------------------------------------------------------------------------|
| Switches related to the SCSI     |                                                                                                    |                                                                                                    |                                                                                                    |                                                                                                    |
| interface                        |                                                                                                    | 1                                                                                                    | 2                                                                                                    | 3                                                                                                    |
| 1 to 3: For setting the SCSI ID. | ID 0                                                                                                    | OFF                                                                                                    | OFF                                                                                                    | OFF                                                                                                    |
| 4: Turns the termination ON/OFF. | ID 1                                                                                                    | ON                                                                                                    | OFF                                                                                                    | OFF                                                                                                    |
|                                  | ID 2                                                                                                    | OFF                                                                                                    | ON                                                                                                    | OFF                                                                                                    |
| Default setting Terminator: ON   |                                                                                                    | ON                                                                                                    | ON                                                                                                    | OFF                                                                                                    |
| SCSI ID: 2                       | ID 4                                                                                                    | OFF                                                                                                    | OFF                                                                                                    | ON                                                                                                    |
|                                  | ID 5                                                                                                    | ON                                                                                                    | OFF                                                                                                    | ON                                                                                                    |
|                                  | ID 6                                                                                                    | OFF                                                                                                    | ON                                                                                                    | ON                                                                                                    |
|                                  | ID 7                                                                                                    | ON                                                                                                    | ON                                                                                                    | ON                                                                                                    |
| ON<br>1 2 3 4                    |                                                                                                    |                                                                                                    |                                                                                                    |                                                                                                    |
|                                  | Switches related to the SCSI<br>interface<br>1 to 3: For setting the SCSI ID.<br>4: Turns the termination ON/OFF.<br>Default setting Terminator: ON<br>SCSI ID: 2<br>ON | Switches related to the SCSI<br>interface<br>1 to 3: For setting the SCSI ID.<br>4: Turns the termination ON/OFF.<br>Default setting Terminator: ON<br>SCSI ID: 2<br>ID 4<br>ID 2<br>ID 3<br>ID 4<br>ID 6<br>ID 6<br>ID 7 | Switches related to the SCSI<br>interface<br>1 to 3: For setting the SCSI ID.<br>4: Turns the termination ON/OFF.<br>Default setting Terminator: ON<br>SCSI ID: 2<br>ON<br>1 2 3 4<br>1 1<br>1 0 0<br>1 1<br>1 0 0<br>1 1<br>1 0 0<br>1 1<br>1 0 0<br>1 1<br>1 0 0<br>1 0<br>1 | Switches related to the SCSI<br>interface<br>1 to 3: For setting the SCSI ID.<br>4: Turns the termination ON/OFF.<br>Default setting Terminator: ON<br>SCSI ID: 2<br>ON<br>1 2 3 4<br>1 2 3 4 |

Note: The switch settings should only be changed when the power is OFF.

Table 2-1002

2. Pick-up Control PCB (80\_SUB)

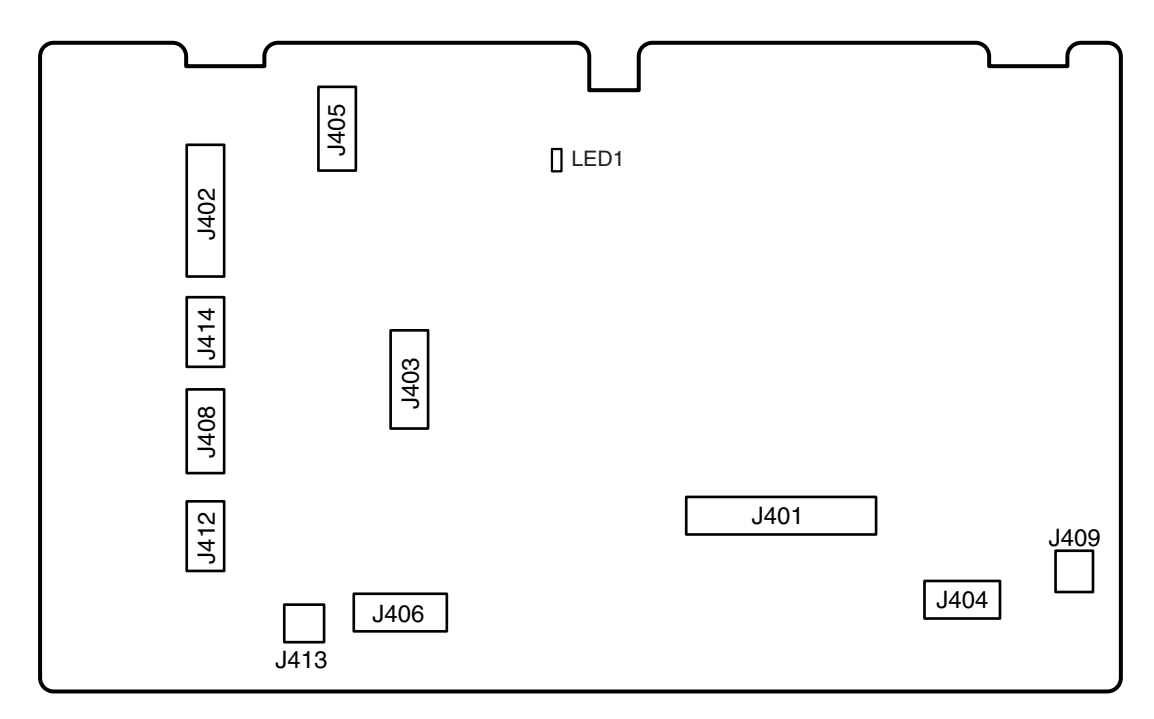

Fig. 2-1002

| LED No. | Indication                     |
|---------|--------------------------------|
| LED1    | Flashing when working normally |

Table 2-1003

### 3. Document Tray PCB (10\_SUB)

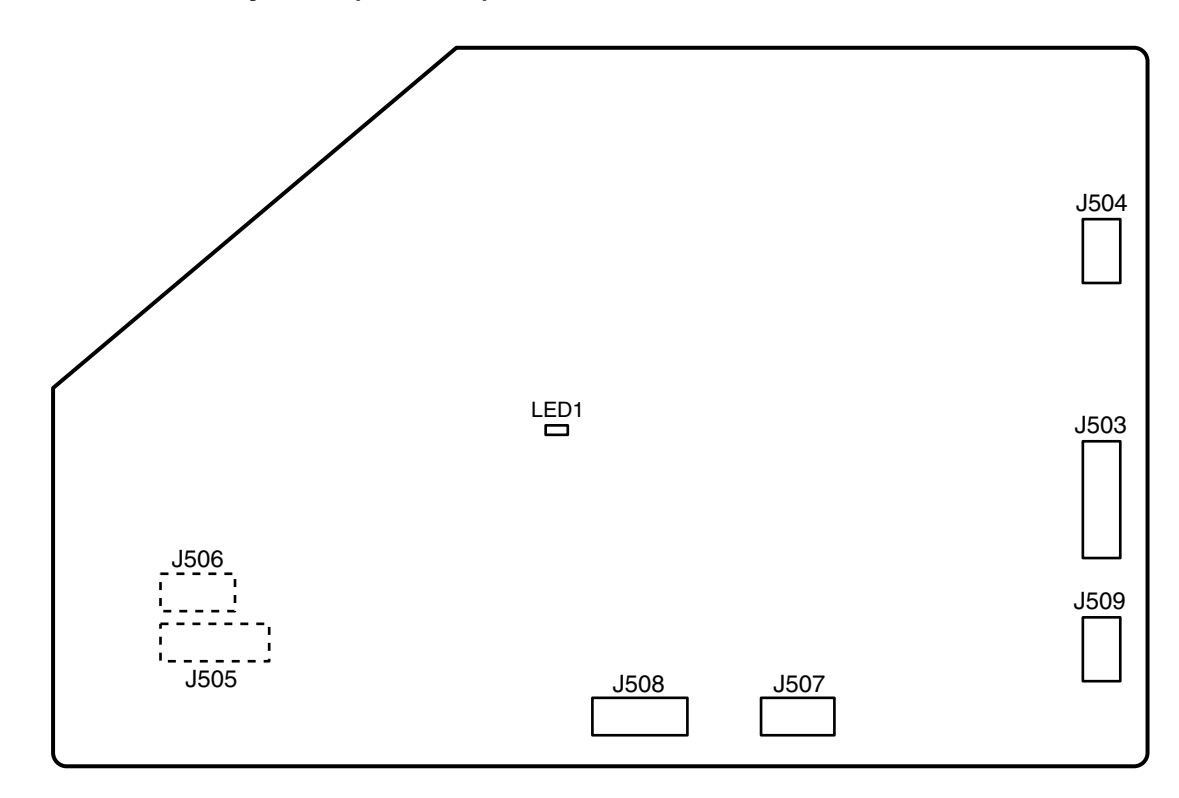

Fig. 2-1003

| LED No. | Indication                     |
|---------|--------------------------------|
| LED1    | Flashing when working normally |

Table 2-1004

# **CHAPTER 3**

# **DISASSEMBLY & REASSEMBLY**

I.EXTERNAL ASSEMBLY3-1IIII.DRIVE SYSTEM (MOTORS)3-12VIII.FEED SYSTEM (ROLLERS)3-22

| IV. | READING SECTION  |  |
|-----|------------------|--|
| V.  | ELECTRICAL PARTS |  |

## I. EXTERNAL ASSEMBLY

#### 1. Rear cover

1) Remove six screws ①, then remove the rear cover ②.

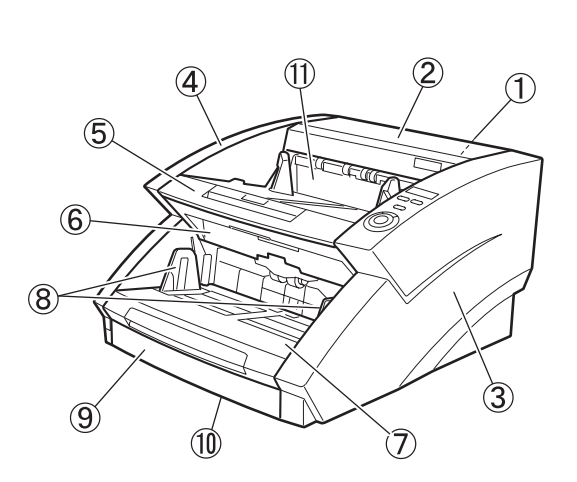

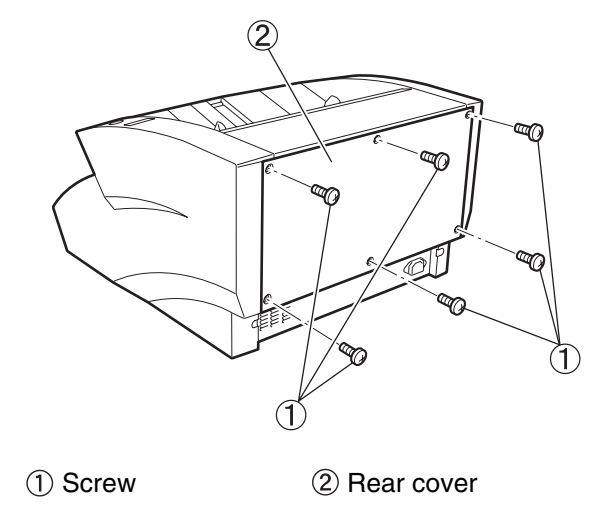

Fig. 3-102

- 1 Rear cover
- ② Top cover
- ③ Right cover
- ④ Left cover
- (5) Upper delivery cover
- ⑥ Front delivery cover
- ⑦ Document tray
- ⑧ Document guide
- 9 Document tray front cover
- 1 Lower front cover
- 1 Upper unit

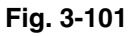

Note: When all the screws are removed, hold the rear cover, since it can fall off.

#### 2. Top cover

- 1) Remove the rear cover.
- 2) Remove one screw (self-tapping) ①, release two hooks ②, and take off the top cover ③.

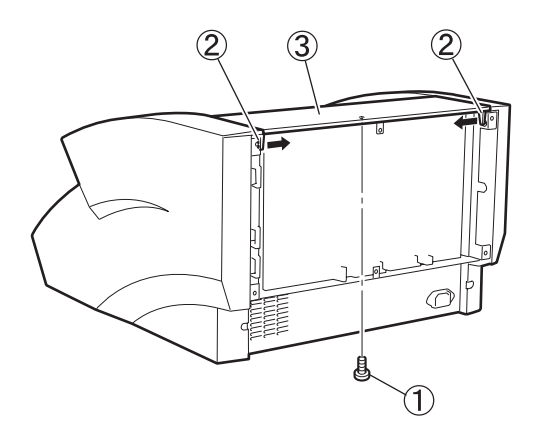

- 1) Screw
- ② Hook
- ③ Top cover

Fig. 3-103

Note: Note that the blind plates A/B may fall off (see Fig. 3-104).

#### Precautions during assembly

• Insert the positioning boss ① of the top cover into the hole in the main body.

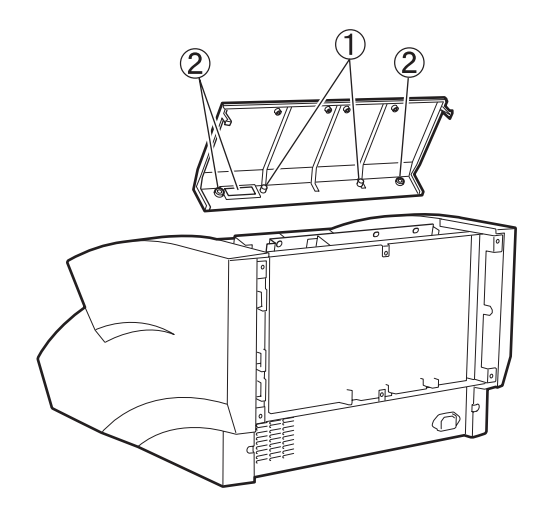

1) Boss

Fig. 3-104

2 Blind plate A/B

#### 3. Right cover (assembly)

- 1) Remove the rear cover.
- 2) Unhook the connector (1) and pull out the cable assembly (2).

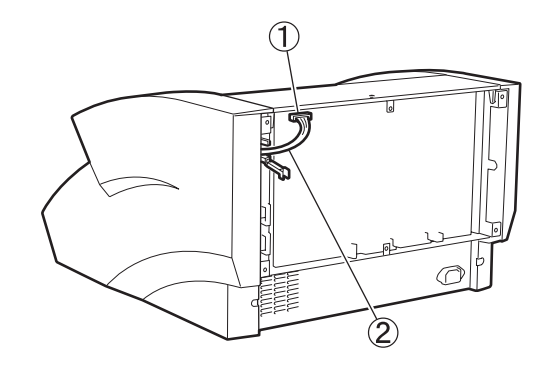

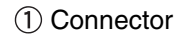

2 Cable assembly

Open the upper unit ① to remove one screw
 ②.

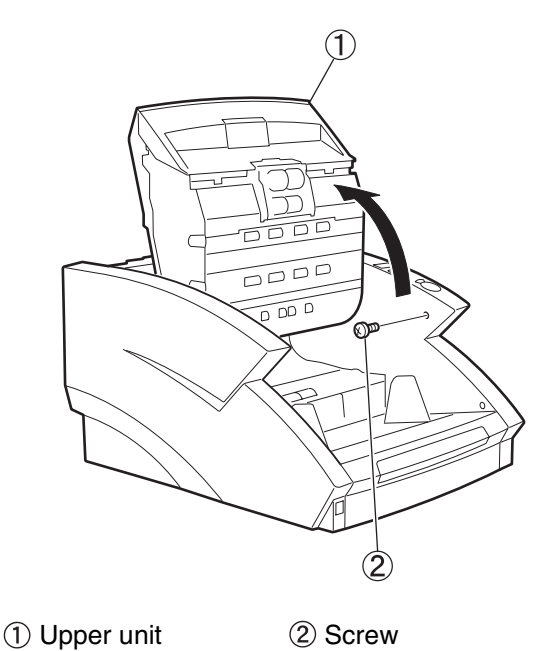

Fig. 3-106

- Close the upper unit and remove two screws A (self-tapping) ① and one screw B ② on the back side. Take off the lower part on the back of the right cover assembly ④ to release two hooks ③, and then detach the front side while lifting it upward.
- Unhook one connector ①, remove eight screws (self-tapping) ②, and then separate the operation panel PCB (with the mounting metal bracket) ③ from the right cover④.

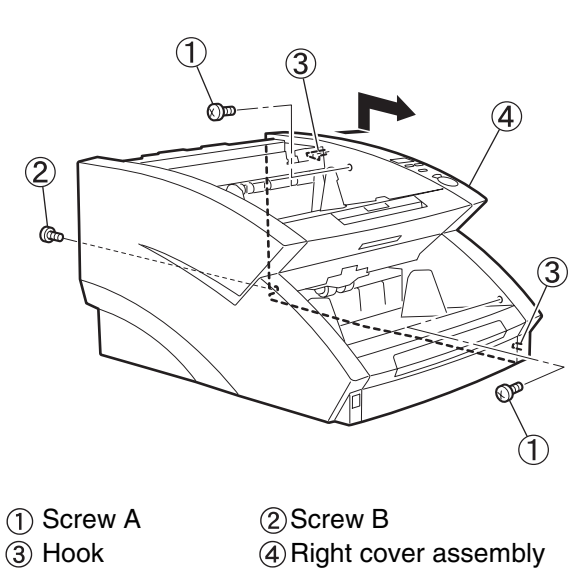

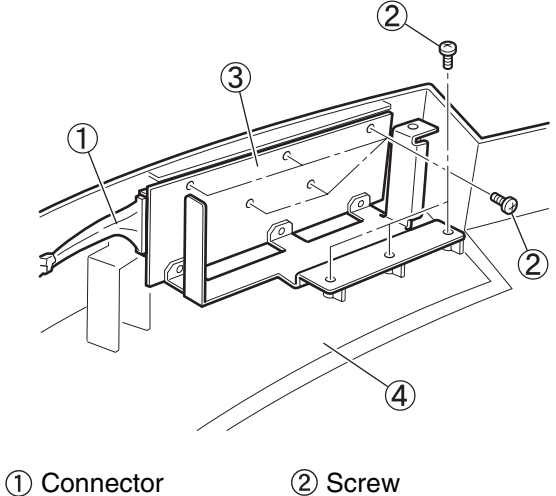

- ③ Operation panel PCB
- ④ Right cover

Fig. 3-108

#### 4. Left cover

- 1) Take off the rear cover.
- 2) Open the upper unit ① and remove one screw (self-tapping) ②.

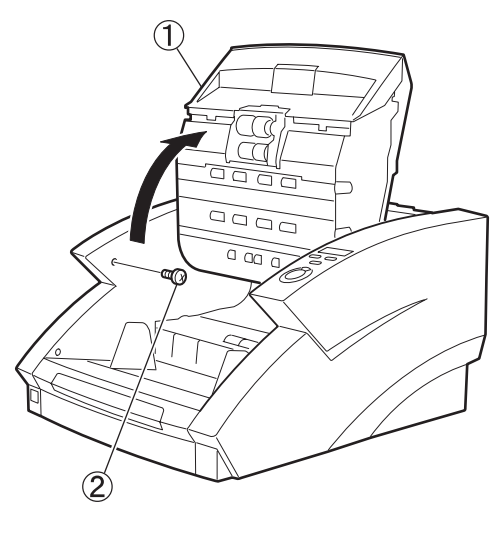

1) Upper unit (2) Screw

 Close the upper unit and remove two screws A (self-tapping) ① and one screw B ② on the back side. Take off the lower part on the back of the left cover ④ to release two hooks ③, and then detach the front side while lifting it upward.

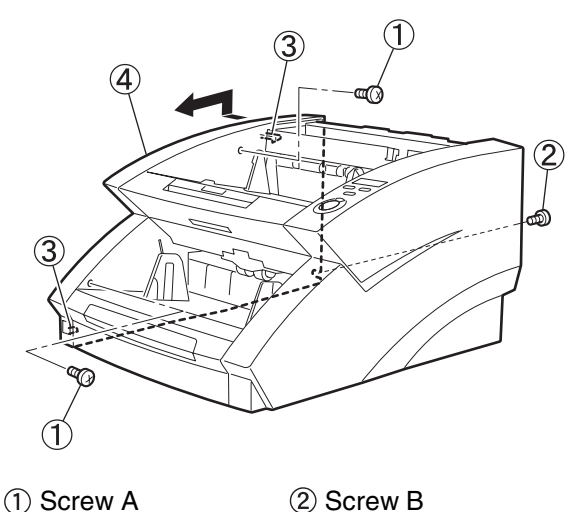

- (1) Screw A (3) Hook
- 4 Left cover

Fig. 3-110

- 5. Upper delivery cover (assembly)
- Open the upper unit ①, remove six screws
   ② (three for each side), and then close the upper unit.

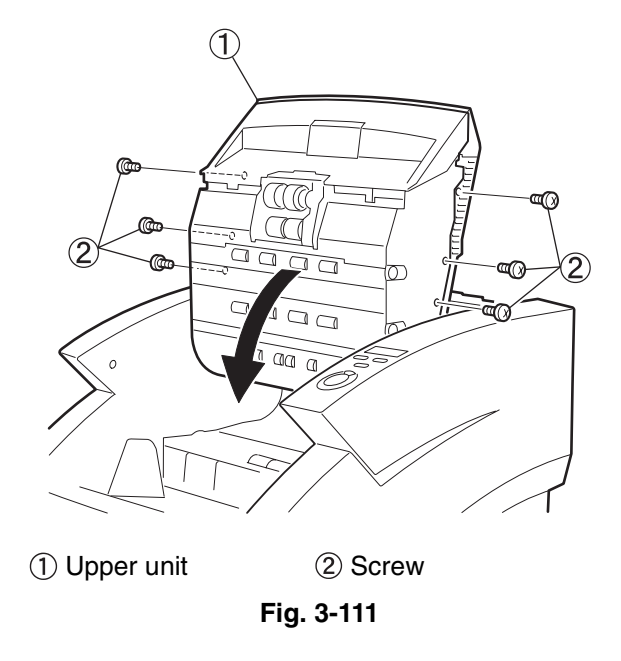

 Push and tilt the IP cover ① toward the front, remove the screw ②, and then detach the upper delivery cover assembly ③ frontward.

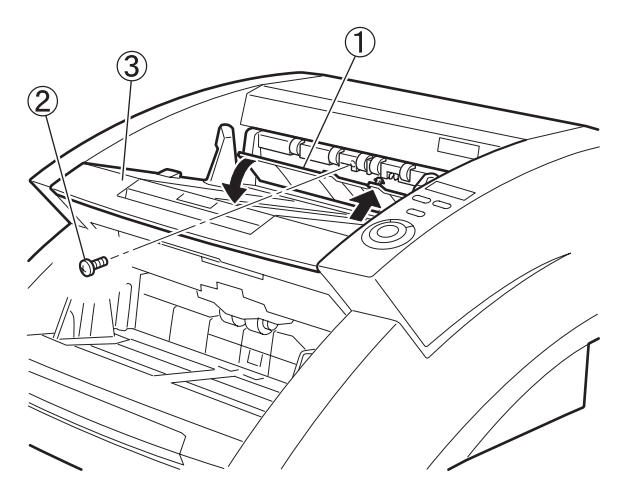

① IP cover② Screw③ Upper delivery cover assembly

3) Rotate the delivery tray assembly (1). Remove six screws 2, unhook two claws 3, and release the front claw (4) by sliding it frontward.

Release two collars (5) and detach both the upper and lower eject tray assemblies.

Note: Be careful not to damage the claw since it is breakable.

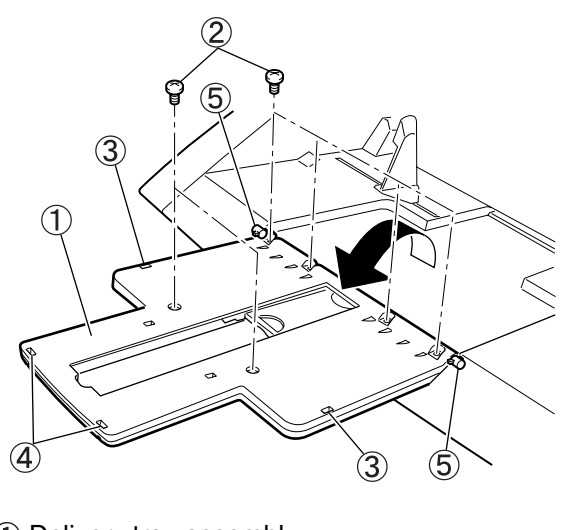

- 1 Delivery tray assembly
- ③ Claw 2 Screw (5) Collar
- (4) Front claw

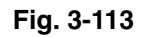

4) Release the boss 2 on each side by bending the IP cover (1) to separate it from the upper delivery cover ③.

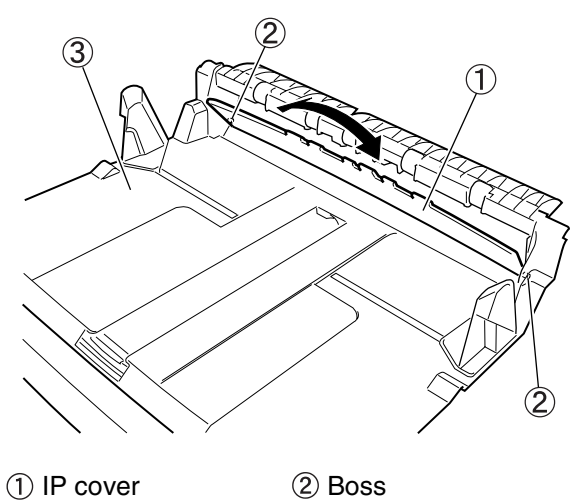

③ Upper delivery cover

Fig. 3-114

#### 6. Front delivery cover

- 1) Detach the upper delivery cover assembly.
- 2) Remove four screws (1), pull down the roller (2), and take off the front delivery cover (3) by lifting it upward.

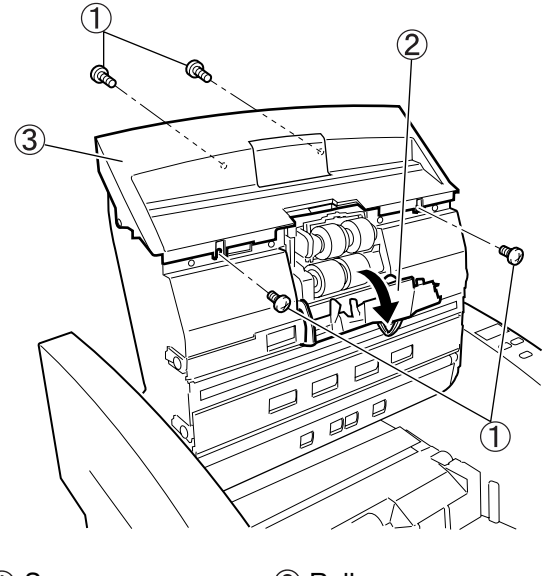

(1) Screw (2) Roller cover ③ Front delivery cover

Fig. 3-115

#### 7. Document tray assembly

#### 1) Remove four screws (1).

**Note:** For the early produced products, a spacer is placed at the left-side two screws.

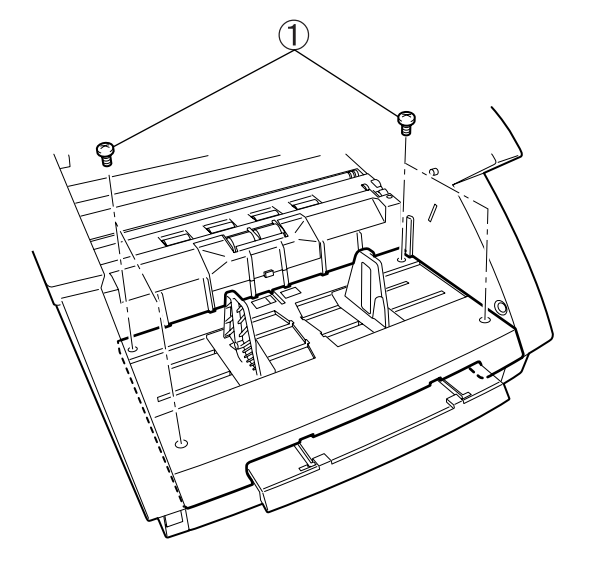

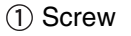

Fig. 3-116

Lift the document tray assembly ①, release the connector ②, and detach the document tray assembly and document tray extension ③.

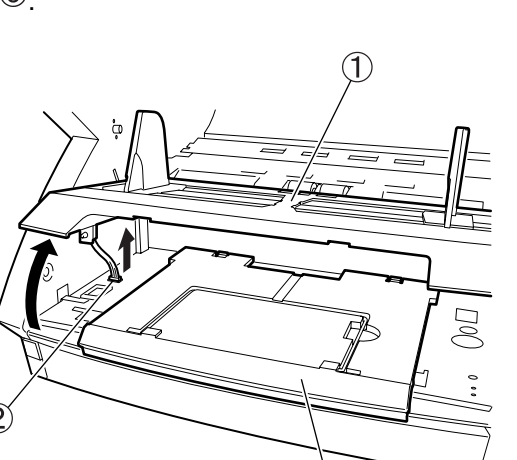

3

- (1) Document tray assembly
- Connector
   Document tray extension

Fig. 3-117

#### 8. Document guide

- 1) Detach the document tray assembly.
- 2) Remove five screws (self-tapping) ①, release the leaf spring ②, and dismount the reinforcing plate ③.
- **Note:** Be careful not to lose the leaf spring after removing the screws.

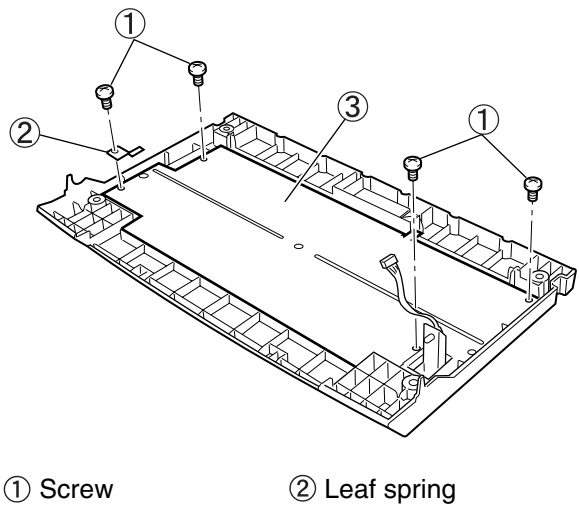

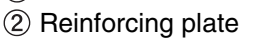

Fig. 3-118

 Remove two screws ③ (one on each side) fixing the document guide ① and rack ② and detach the document guide.

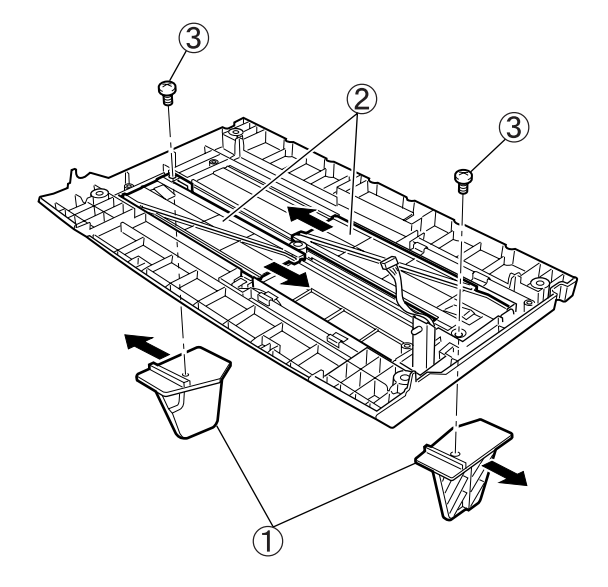

Document guide
 Rack
 Screw

Fig. 3-119

#### Precautions during assembly

• Position the document guide ① symmetrically during assembly.

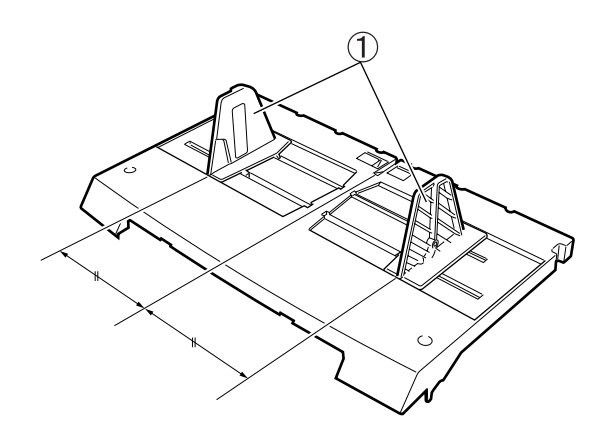

1 Document guide

Fig. 3-120

- 9. Document tray front cover
- 1) Detach the document tray assembly.
- Remove six screws (with round-shaped tips)
   ①.

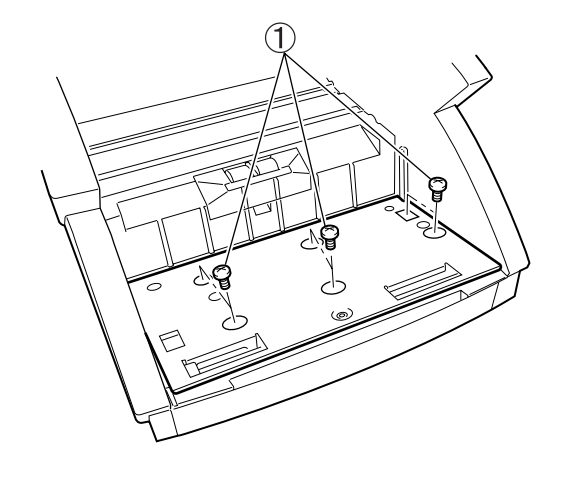

1 Screw

Fig. 3-121

 Lift the document tray driving unit ① a little, unhook two connectors ②, and then detach the document tray driving unit.

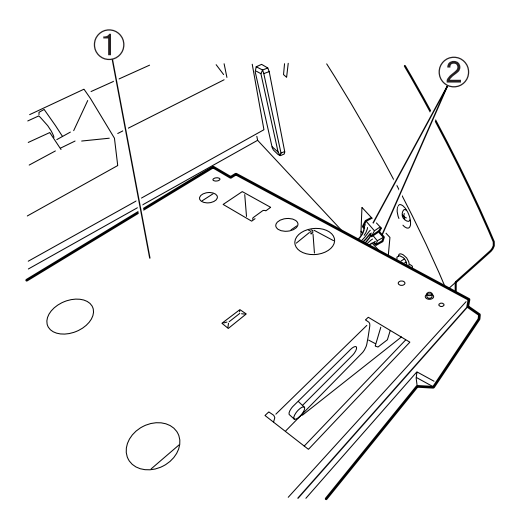

Document tray driving unit
 Connector
 Fig. 3-122

4) Remove three screws ② on the reverse side of the document tray driving unit ① and detach the document tray front cover ③.

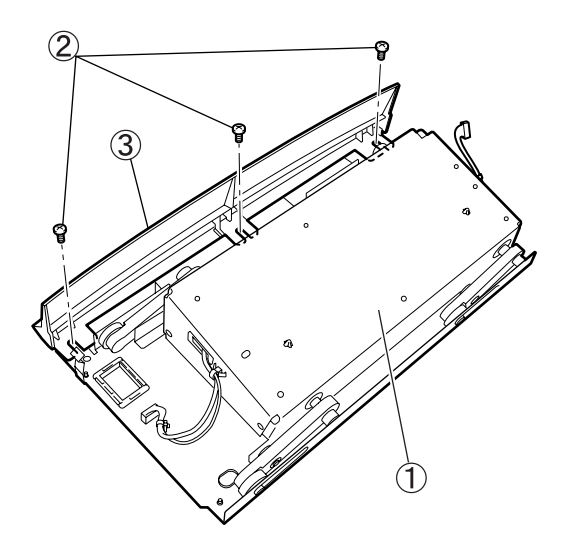

- 1 Document tray driving unit
- ② Screw③ Document tray front cover

Fig. 3-123

#### Precautions during assembly

• When installing the document tray driving unit, fit it to the two positioning marks ① located at the bottom. If the positioning is improper, the screw holes may be displaced, or the unit may be loose.

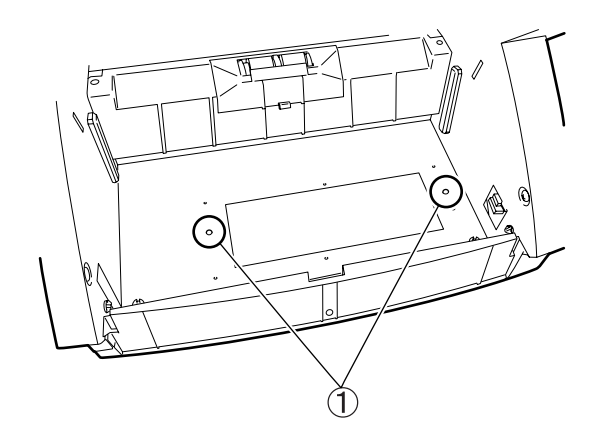

1 Positioning mark

#### Fig. 3-124

 Since the tips of the screws that mount the document tray driving unit will protrude, use the screws with round-shaped tips to prevent injuries.

#### 10. Lower front cover

- 1) Detach the right/left cover assembly.
- Remove the document tray driving unit. Refer to the section entitled "Document tray front cover".
- 3) Take off the lower front cover ② by removing three screws ①.

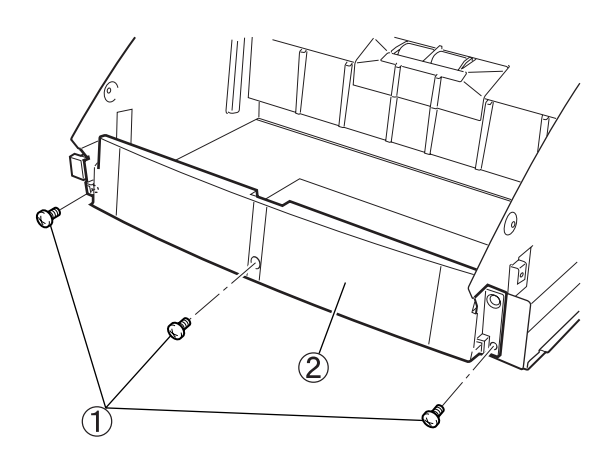

(1) Screw

(2) Lower front cover

Fig. 3-125

#### 11. Upper unit

- 1) Detach the right/left cover assembly. The upper unit should be closed.
- 2) First, remove one screw (1) to release the leaf spring(2).

Remove two screws (with round-shaped tips) ③ and dismount the damper (white) ④.

Loosen one screw 6 of the tensioner 5 and remove the E-ring 7, pulley 8, and pin 9 and belt 10 in sequence. Remove the additional two screws 10 and detach the pivot 12.

Note: Be careful not to drop the parallel pin.

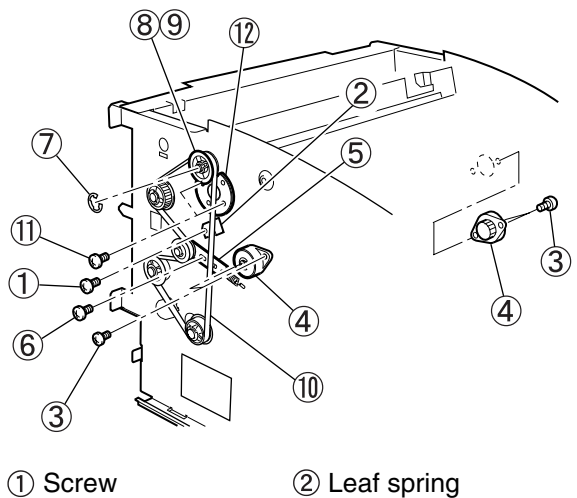

|         | L C   |
|---------|-------|
| ③ Screw | (4) D |

(5) Tensioner

⑦ E-ring⑨ Pin

(1) Screw

- ④ Damper
  - 6 Screw 8 Pulley
  - @ PL
    - 1 Belt
    - 12 Pivot

3) Unfasten the clamp ② fixing a cable ① that are pulled out from the right-side of the upper unit, and unhook four connectors ③ on the main CPU PCB.

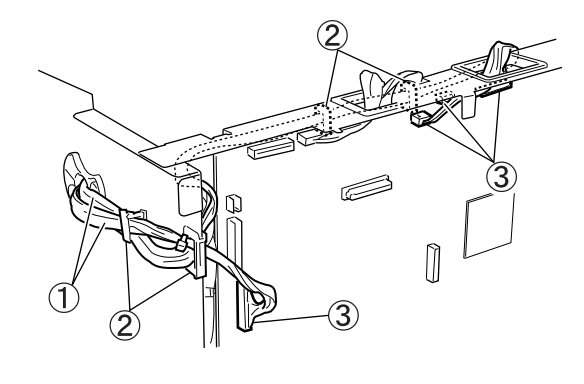

Cable
 Connector

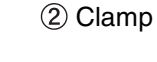

Fig. 3-127

4) First, remove one screw (1) and then the stopper (2).

Remove two screws (with round-shaped tips) ③ and dismount the damper (black) ④. Remove the additional two screws ⑤, detach the pivot ⑥, and then finally detach the upper unit ⑧ so as not to damage the cable ⑦.

**Note:** Detach the upper unit while holding it to prevent it from falling.

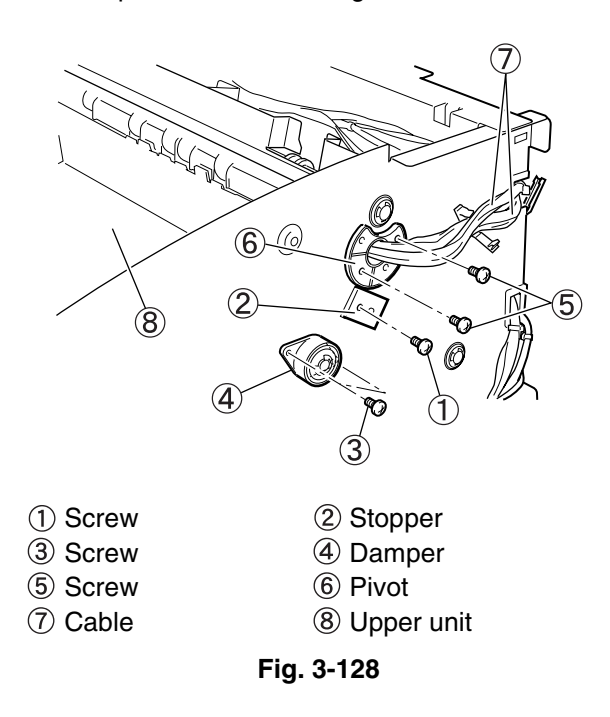

#### Precautions during assembly

- Pass the cable through the hole of the cable for the right-side plate in advance.
- There are two types of dampers: the one whose outside color is white is for the left-side plate, and the one whose outside color is black is for the right-side plate.

If you make a mistake in this assembly, the upper unit will not open or close properly.

- Since the tips of the screws that mount the damper will protrude inward, use the screws with round-shaped tips to prevent injuries.
- With the upper unit closed and locked, install the damper and check that it engages the rack correctly.
- Install the leaf spring and the stopper at the end of the assembly, with the upper unit closed.

## II. DRIVE SYSTEM (MOTORS)

#### 1. Main motor

- 1) Detach the right cover assembly.
- After removing four screws ①, detach the belt ② and pull out the main motor assembly ③.

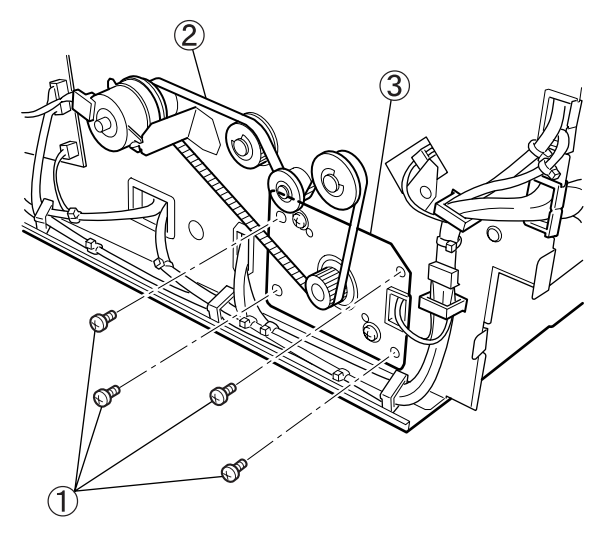

- 1) Screw 2 Belt
- ③ Main motor assembly

Fig. 3-201

3) Remove two screws ①, unhook the connector ②, and detach the main motor ③.

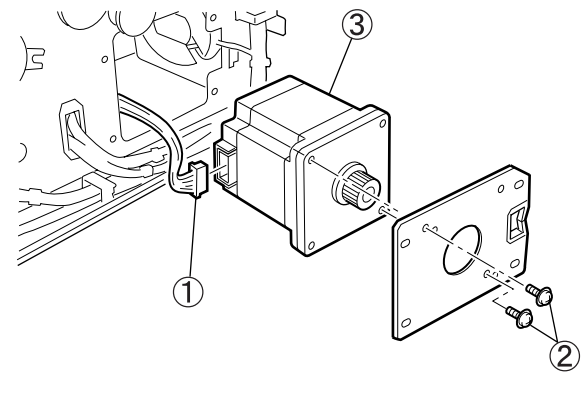

Connector
 Main motor

② Screw

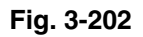

#### Precautions during assembly

• Fix the main motor assembly position so that the belt does not miss the sprockets. However, the fixing should not be tightened too much.

#### 2. Document tray motor

- Detach the document tray driving unit. Refer 1) to the section entitled "Document tray front cover".
- 2) Remove four bosses ① of the document tray driving unit and dismount the reinforcing plate ③ through four slotted holes ②.

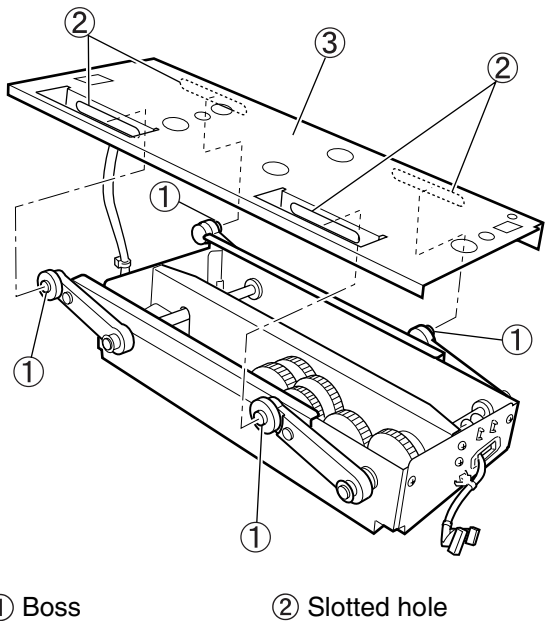

3) After removing four screws ①, remove the additional two screws (2) that fix the gear shaft, and detach the gear unit ③.

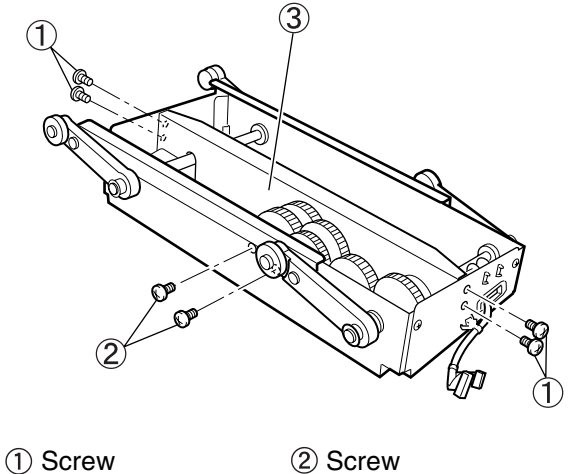

③ Gear unit

Fig. 3-204

- (1) Boss
- ③ Reinforcing plate

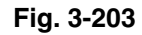

 After removing six gears ①, remove two screws ② and the connector ③, and dismount the document tray motor ④.

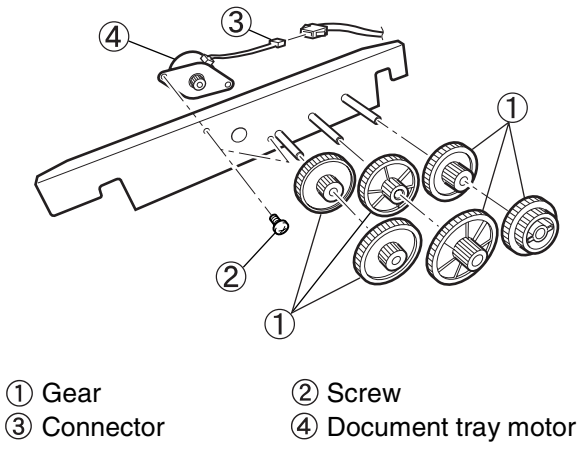

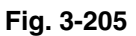

#### Precautions during assembly

- When installing the document tray driving unit into the main body, be careful with the positioning. Refer to the section entitled "Document tray front cover".
- Make sure that the reinforcing plate is lowered to the bottom before the installation.

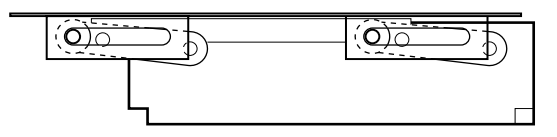

Fig. 3-206

#### 3. Pick-up motor

- 1) Detach the front delivery cover.
- Remove one screw A ① and four screws B (self-tapping) ②.

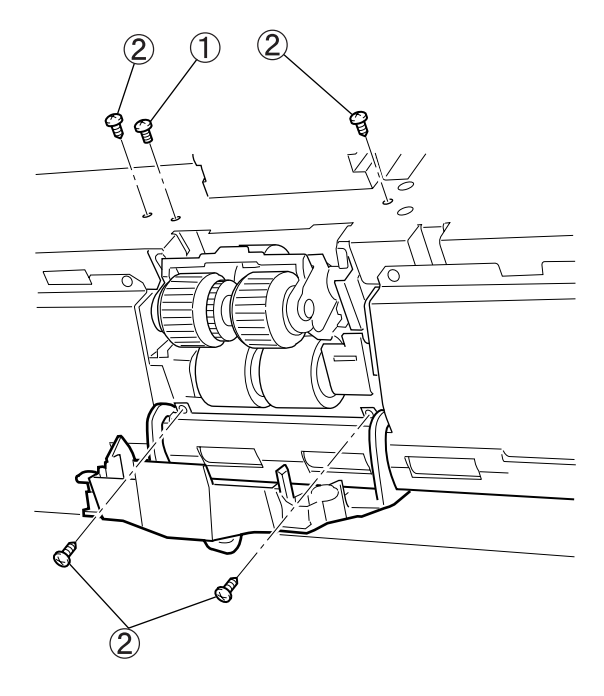

① Screw A

Screw B

Fig. 3-207

3) Unhook four connectors ② of the pick-up control PCB ①, remove four screws ③, and then detach the pick-up assembly ④.

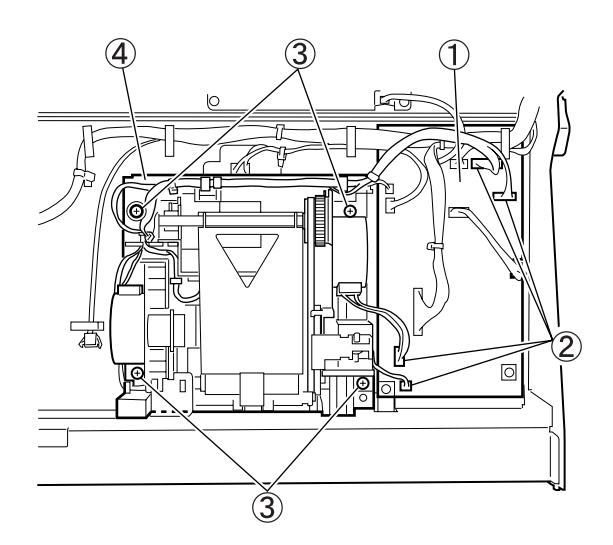

Pick-up control PCB ② Connector
 Screw ④ Pick-up assembly

Fig. 3-208

4) Remove two screws ① and dismount the pick-up motor ②.

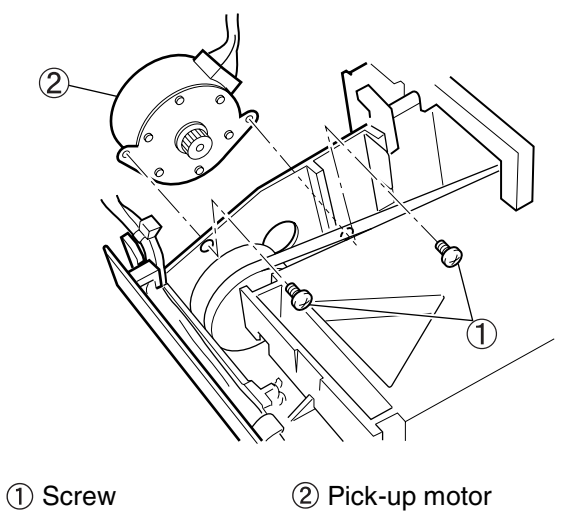

Fig. 3-209

#### 4. Feed motor

- 1) Detach the pick-up assembly. Refer to the section entitled "Pick-up motor".
- Unhook the connector ①, remove two screws ②, and detach the feed motor assembly ③.

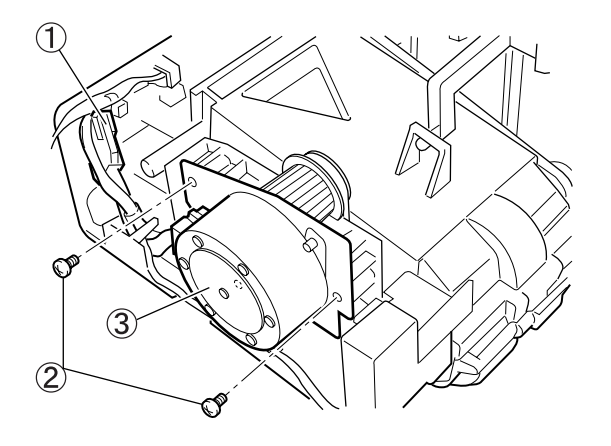

- ① Connector ② Screw
- ③ Feed motor assembly

Fig. 3-210

3) Remove two screws (1) and dismount the feed motor (2).

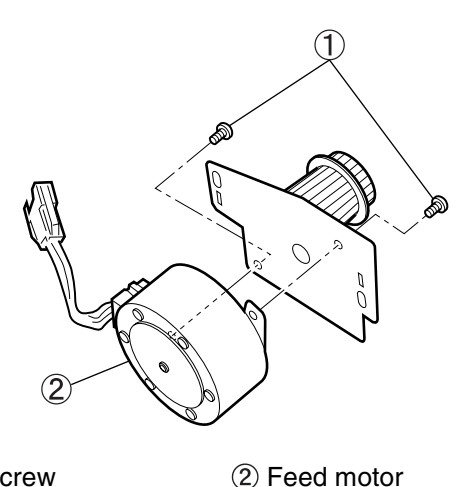

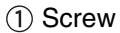

Fig. 3-211

**Note:** Be aware that documents cannot be picked up if the one-way pulley is installed backwards when replacing the feed motor belt.

#### 5. Retard motor

- 1) Open the upper unit.
- Push the lever in the direction of the arrow and take off the lower entry guide plate cover
   (1). Remove three screws (stepped) (2) and detach the lower entry guide plate (3).

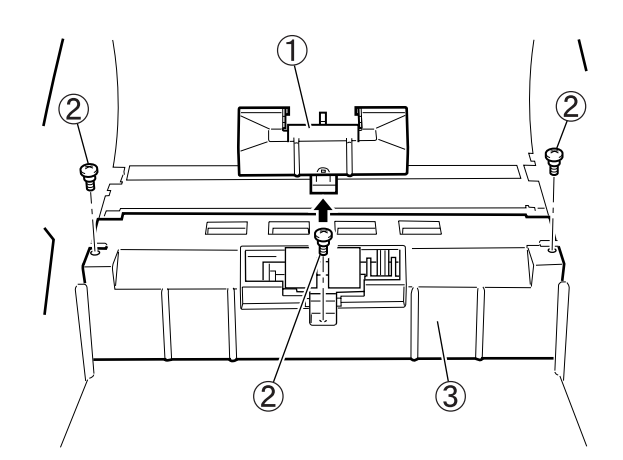

- 1) Lower entry guide plate cover
- 2 Screw
- ③ Lower entry guide plate

Fig. 3-212

Remove four screws (with round-shaped tips)

 and detach the retard roller unit ②.
 Unhook the connector ③.

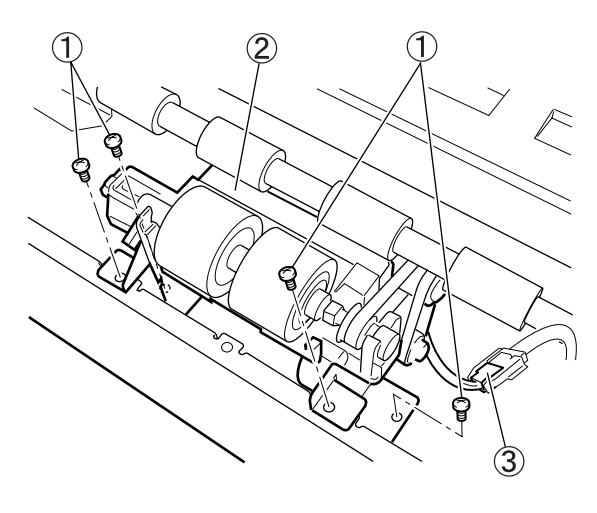

Screw
 Retard roller unit
 Connector

Fig. 3-213

4) Remove two screws ① and dismount the retard motor ②.

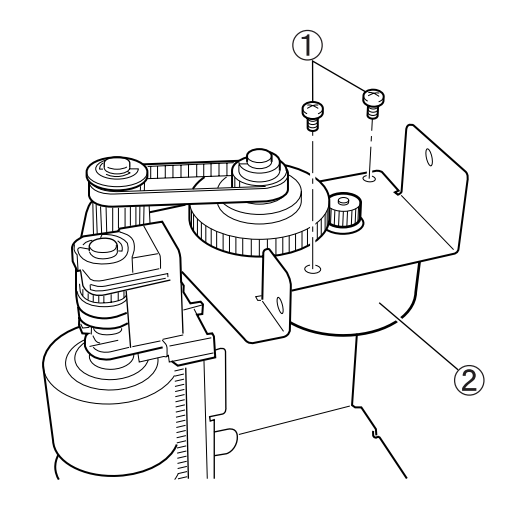

(1) Screw

Fig. 3-214

#### **Reference: Light guide**

The following describes the disassembly/reassembly of the light guide, which is installed at the lower entry guide plate shown in the previous section, "Retard motor".

• Unhook the arm ① of the light guide by bending it to the direction of the arrow and detach the light guide ②. Be careful not to damage the arm. You can remove the light guide.

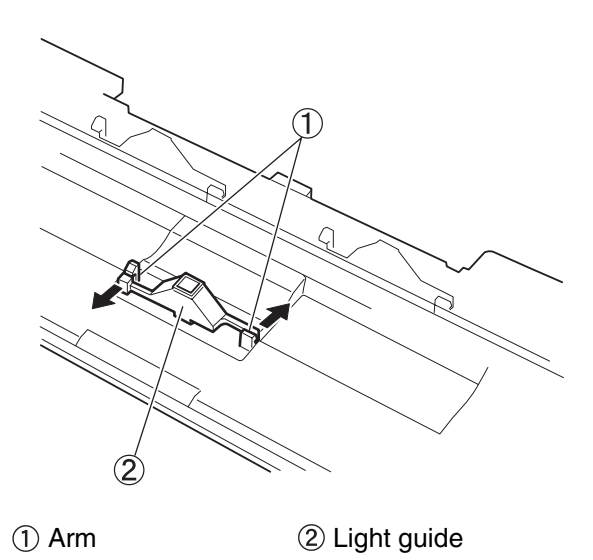

Fig. 3-215

• There are two types of projections on the light guide: round ① and oval ②. Install the projections in the matching holes and insert the arm into the hooks until it clicks.

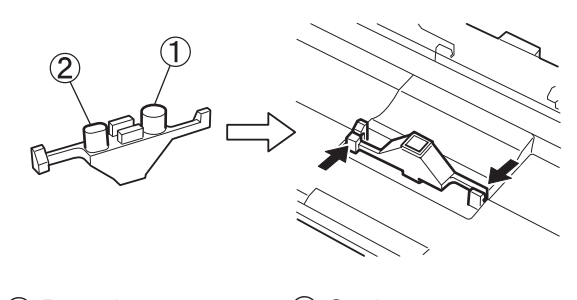

1 Round

2 Oval Fig. 3-216

(2) Retard motor

#### 6. Pick-up solenoid

- Take off the Front delivery cover. 1)
- Unhook the connector (1) and remove two 2) screws 2.

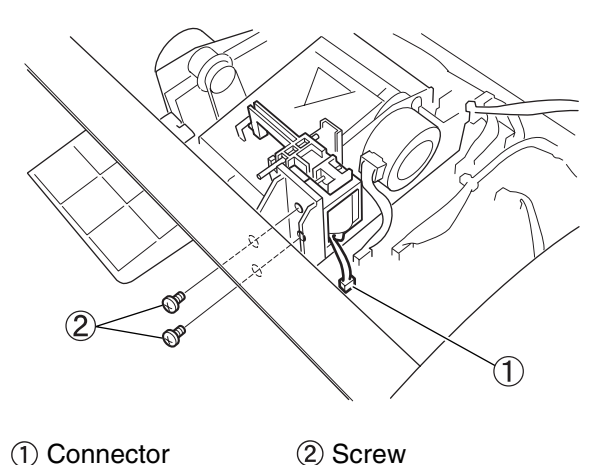

1) Connector

Fig. 3-217

3) Lift the end of the shaft 1 to pull it off and detach the solenoid 2.

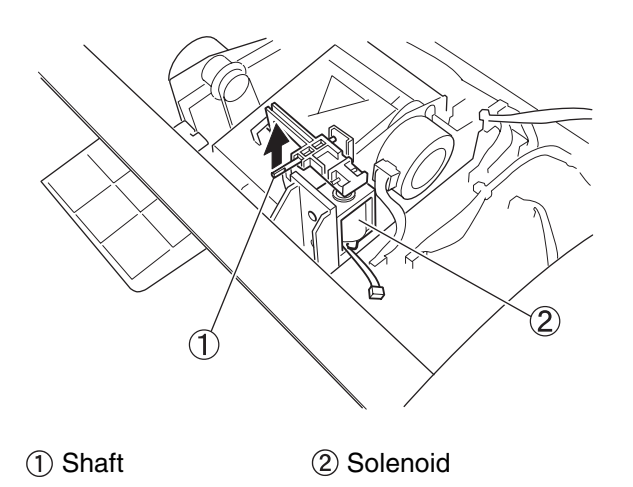

Fig. 3-218

#### Precautions during assembly

- Push in the shaft by fitting the D-cut of the shaft into the groove.
- With the plunger of the solenoid pushed downward, fix the solenoid at the position where the pick-up roller raises upward.

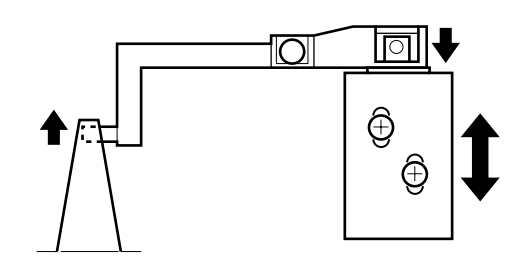

Fig. 3-219

#### 7. Registration clutch

- 1) Detach the right cover assembly.
- Loosen four screws ① of the main motor mount plate and detach the belt ②. And then, remove the E-ring ③ and unhook the connector ④ in order to pull the clutch ⑤ out of the shaft.

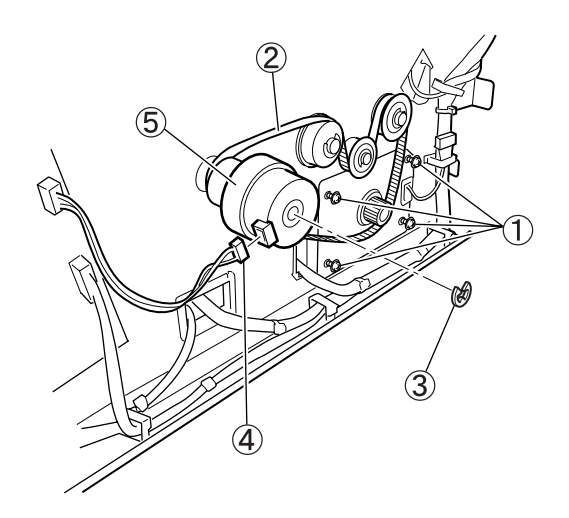

① Screw② Belt③ E-ring④ Connector⑤ Clutch

Fig. 3-220

#### 8. Shading solenoid (lower side)

- 1) Take off the right/left cover assembly.
- Detach the lower registration roller and platen unit ①. Refer to the section entitled "III. FEED SYSTEM".

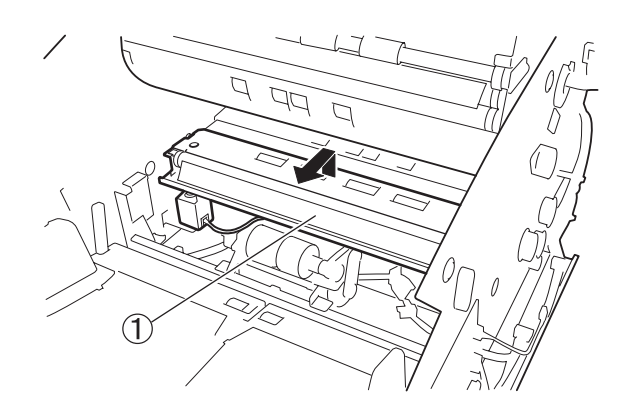

1 Platen unit

Fig. 3-221

Turn over the platen unit, remove two screws
 (1), and detach the solenoid assembly (2).

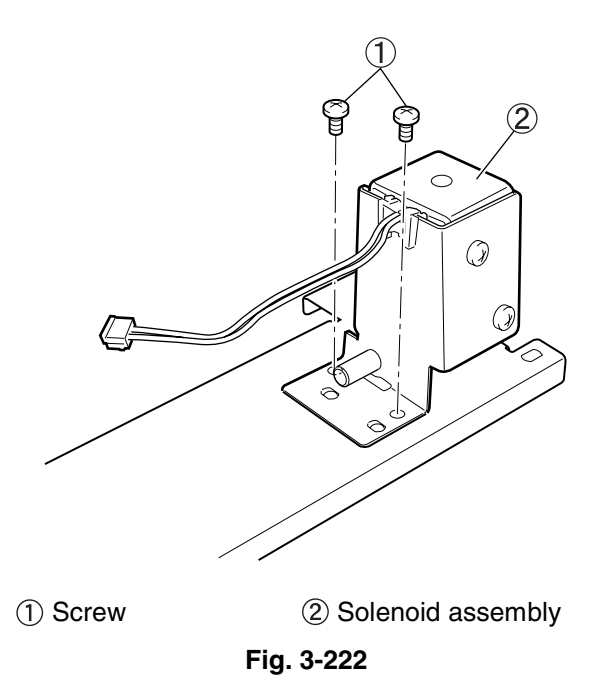

#### Precautions during assembly

• With the shading plate ① located all the way inside, install the gears of the solenoid side and the shading plate side so that the gear teeth (outer one) of the solenoid side ② is positioned at the top. Remember to install the spacer ③ into the plunger.

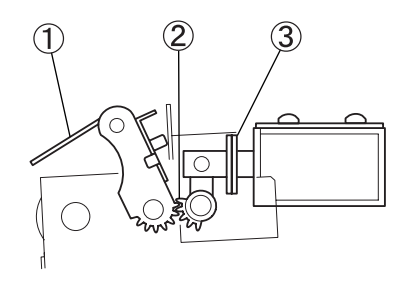

1 Shading plate

② Gear teeth (outer one) of the solenoid side⑤ Spacer

#### Fig. 3-223

• With the plunger of the solenoid pushed inward, fix the solenoid at the position where the shading plate is farthest outward.

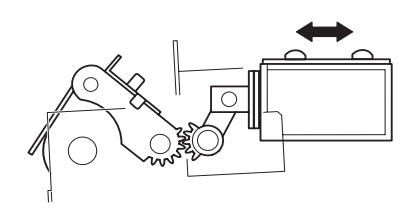

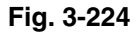

#### 9. Shading solenoid (upper side)

- 1) Remove the upper unit.
- Dismount the reading roller guide plate 1 and feed guide plate 1 2 to detach the Feeder follower roller. Refer to the section entitled "III. FEED SYSTEM".

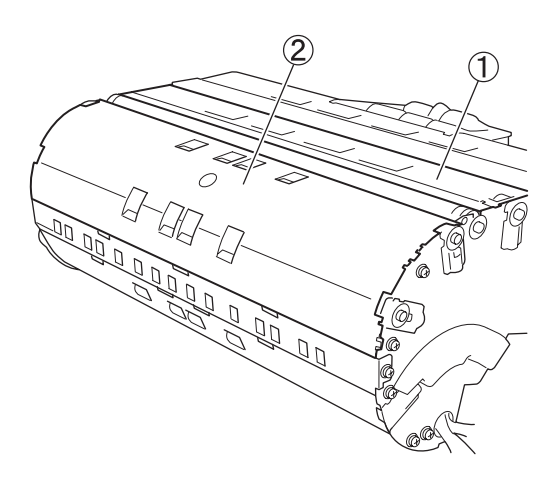

- $\underbrace{\textcircled{1}}_{-}$  Reading roller guide plate
- ② Feed guide plate 1

#### Fig. 3-225

Unhook the connector ①, remove two screws A ②, and detach the solenoid body ⑤. Remove two screws B (with round-shaped tips) ④ and detach the plunger assembly ⑤.

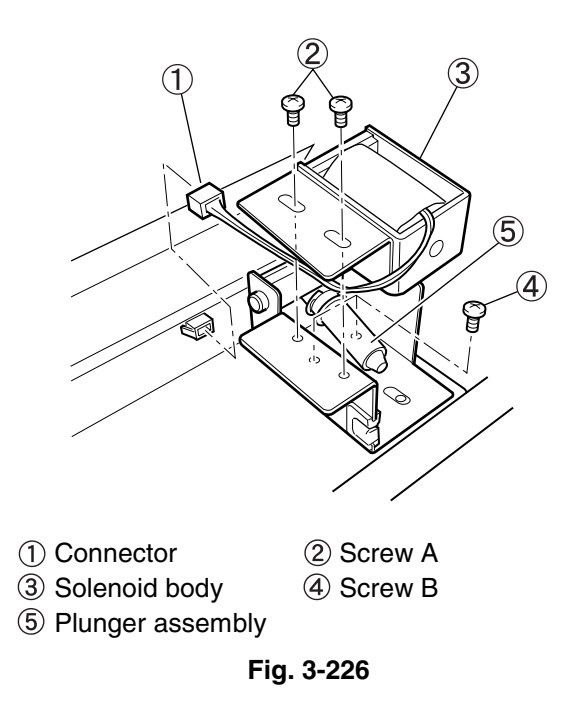

#### Precautions during assembly

For the mount plate ① of the plunger side, with the shading plate ② fitting the platen roller ③ and positioning itself all the way outside, fix the gears so that the gear teeth ④ (outer one) of the plunger side are at the top.
 Remember to install the spacer ⑤ into the

plunger.

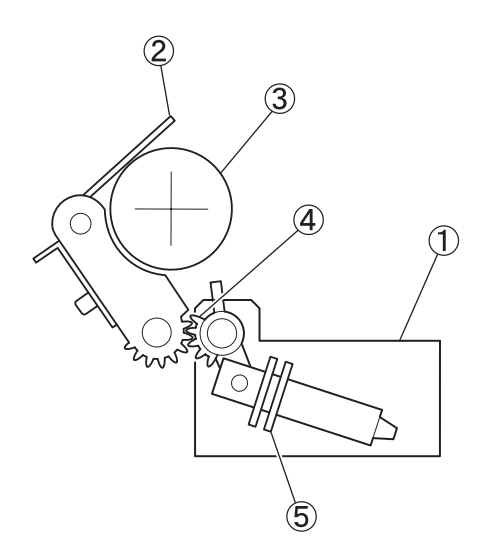

- ① Mount plate
- ③ Platen roller
- ④ Gear teeth
- (5) Spacer

Fig. 3-227

2 Shading plate

• Likewise, the solenoid body should be fixed so that the gear teeth (outer one) of the plunger side are at the top, with the shading plate fitting the platen roller and positioned all the way outside.

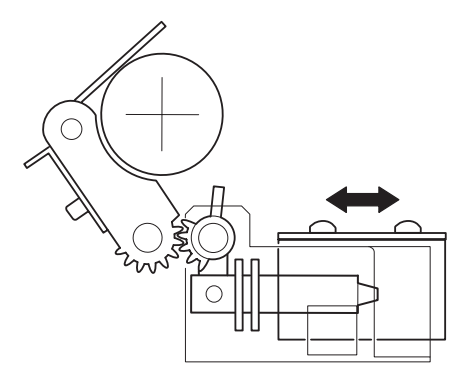

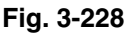

• Before fixing the feed guide plate 1, match three fits between plate 1 and the feed guide plate 2. Refer to the section entitled "Feeder follower roller".

## **III. FEED SYSTEM** (ROLLERS)

#### 1. Pick-up roller

- 1) Open the upper unit.
- Press the portion indicated by the arrow to 2) open the roller cover 1.

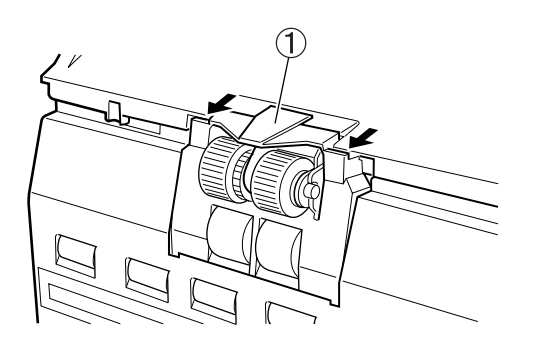

(1) Roller cover

Fig. 3-301

Open the roller holder (1) and detach the 3) pick-up roller 2.

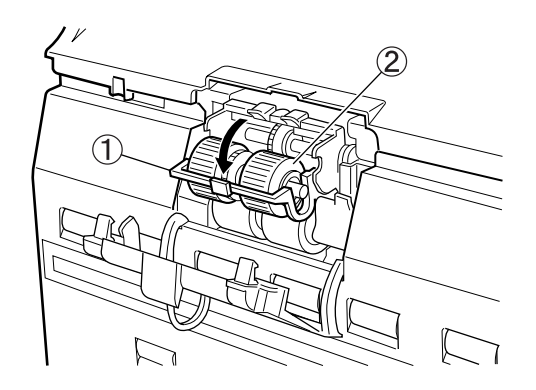

- (1) Roller holder
- 2 Pick-up roller

Fig. 3-302

#### Precautions during assembly

· Close the roller holder or the roller cover completely until it is hooked.

#### 2. Feed roller

- 1) Open the upper unit.
- 2) Press the portion indicated by the arrow and open the roller cover (1).

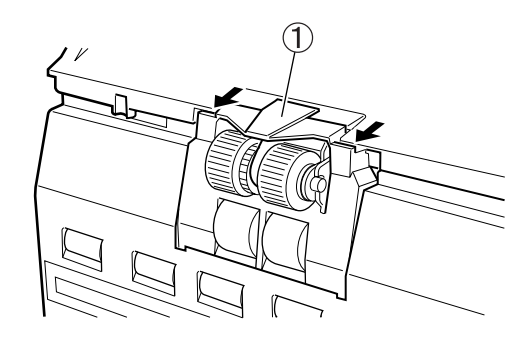

1) Roller cover

Fig. 3-303

Pull the lever (2) frontward so that it locks the 3) feed roller (1).

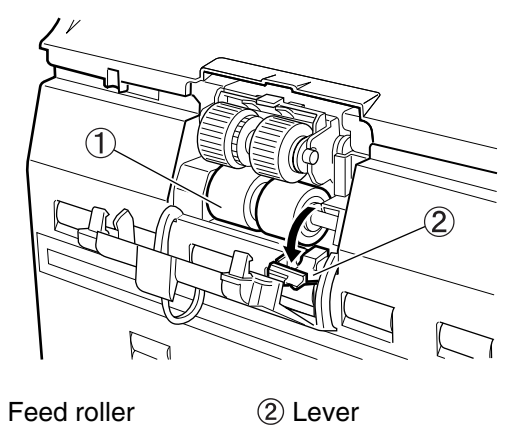

1) Feed roller

4) Slide the feed roller ① to the right and raise it toward the front in order to detach it.

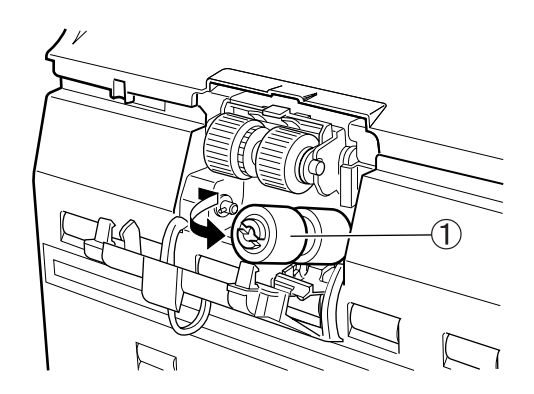

(1) Feed roller

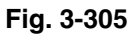

#### Precautions during assembly

- Fit the notch on the left side of the roller to the pin on the main body side.
- Do not push or move the right-side guide shaft to the left.

#### 3. Retard roller

- 1) Open the upper unit.
- 2) Push the hook upward (1) and take off the roller cover (2).

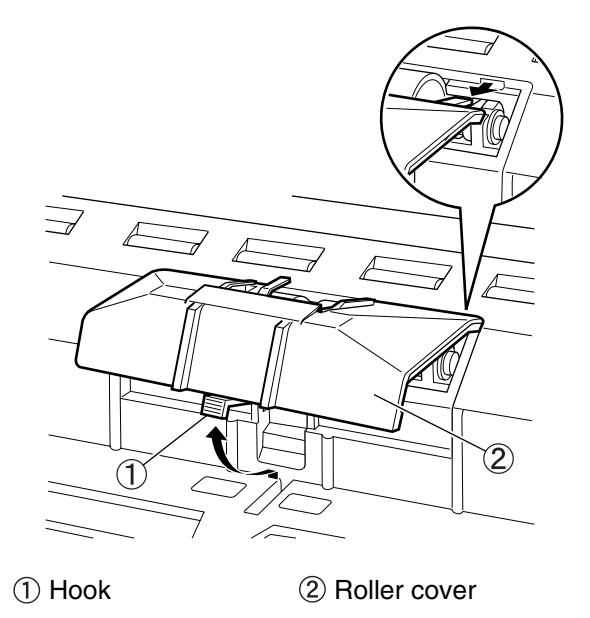

Fig. 3-306

3) Raise the roller fixing lever ①, slide the retard roller ② to the left, and detach the retard roller.

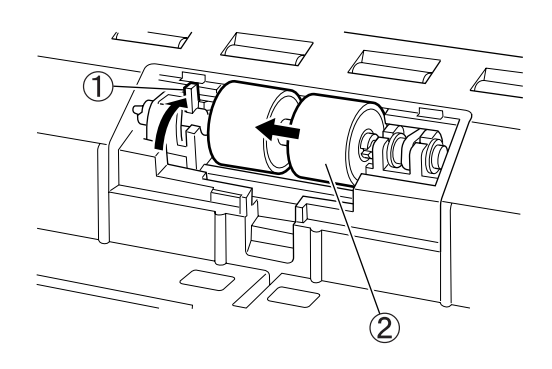

Roller fixing lever
 Retard roller
 Fig. 3-307

#### Precautions during assembly

• Fit the notch on the right side of the roller to the pin on the main body side.

#### 4. Upper registration roller

- 1) Detach the right/left cover assembly.
- 2) Open the roller cover.
- Remove six screws A ① and two screws B (self-tapping) ② and detach the upper registration roller guide ③.

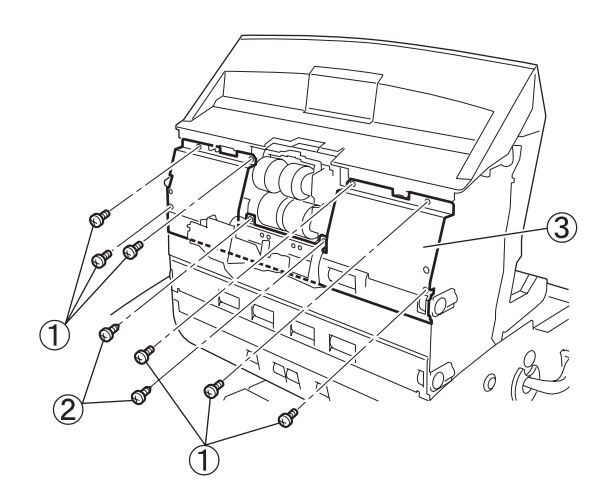

① Screw A② Screw B③ Upper registration roller guide

Fig. 3-308

Press the claw of the stopper ① from within, and detach the registration roller assembly ②.

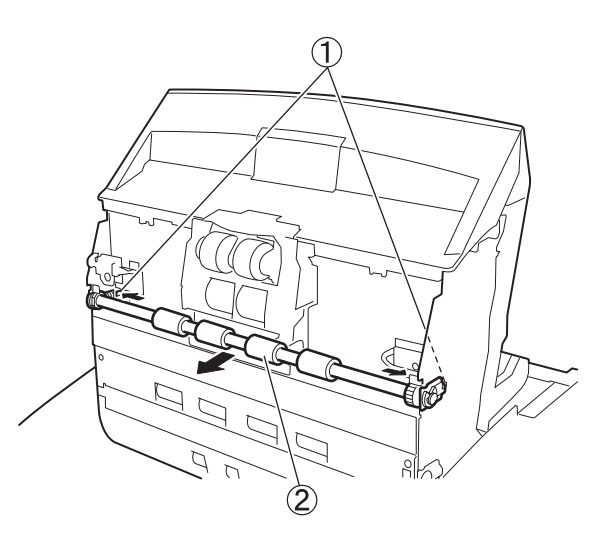

- ① Claw of the stopper
- 2 Registration roller assembly

Fig. 3-309

5) Remove two E-rings ① (one on each side) and detach the stopper assembly ②.

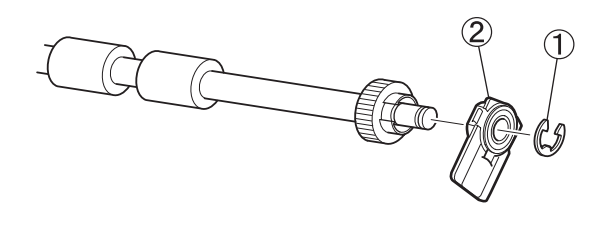

① E-ring

② Stopper assembly

Fig. 3-310

#### Precautions during assembly

 The stopper assemblies on both sides are the same parts. All stopper assemblies for the roller installed into the upper unit are the same.
 When installing the coil spring of the stopper assembly, the side where the tip of the spring is bent should contact the ball bearing (2). This dissipates static charge from the roller unit onto the side plate.

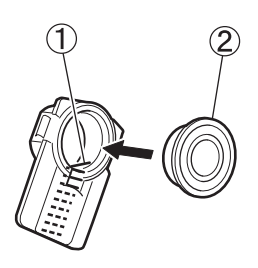

Side where the tip is bent
 Ball bearing

Fig. 3-311

#### 5. Upper reading roller

- 1) Detach the right/left cover assembly.
- 2) Open the upper unit.
- 3) Remove two screws ① and detach the upper reading roller guide ②.

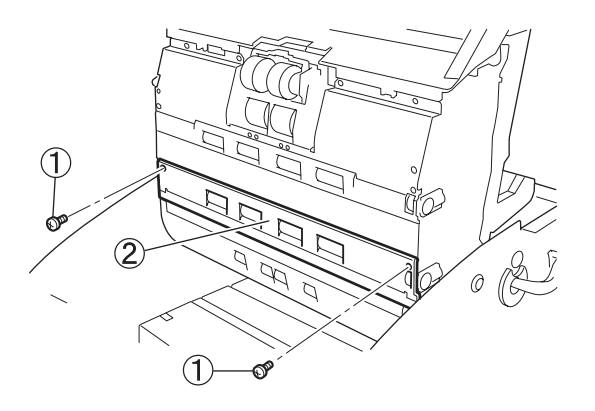

- 1 Screws
- 2 Upper reading roller guide

Fig. 3-312

Press the claw of the stopper ① from within and detach the upper reading roller assembly ②.

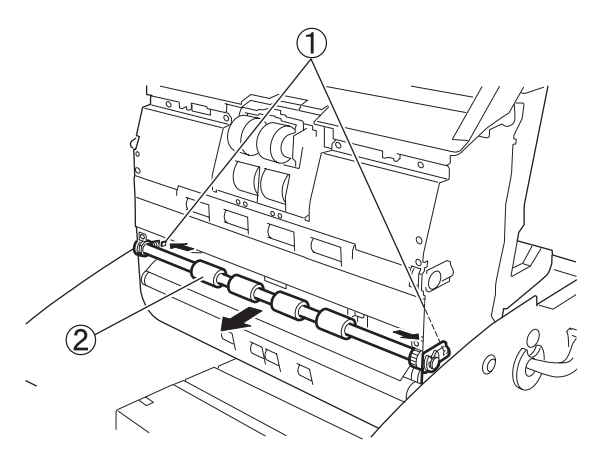

Claw of the stopper
 Upper reading roller assembly

Fig. 3-313

5) Detach the stopper assembly. Refer to the section entitled "Upper registration roller".

#### 6. Back platen roller

- Dismount the upper unit. 1)
- Remove two screws A (1) and detach the 2) upper reading roller guide 2. After removing four screws B ③ (two on each side) and the back side of feed guide plate 1 ④, slide feed guide plate 1 to the right to detach it by unhooking the fit (5) on the front side.

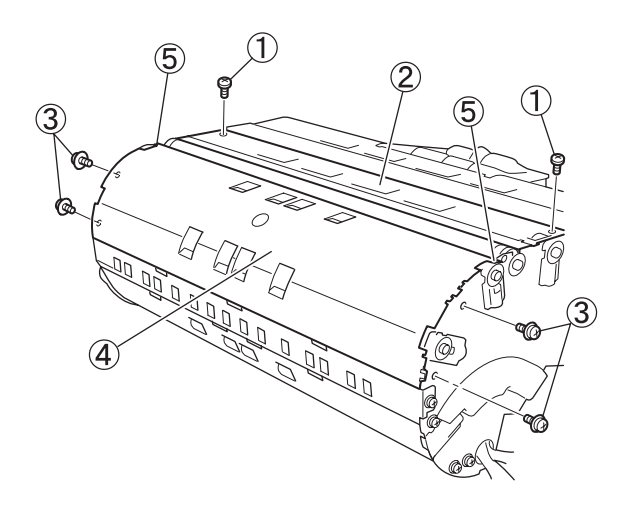

- (1) Screw A
- ② Upper reading roller guide
- ③ Screw B 4 Feed guide plate 1
- 5 Fit

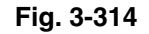

- 3) Remove two E-rings (1) and two bearings (2) and detach the back platen roller ③ . Additionally, remove two spacers ④, the pin (5), and the gear (6).
- Note: The spacer comes with the bearing.

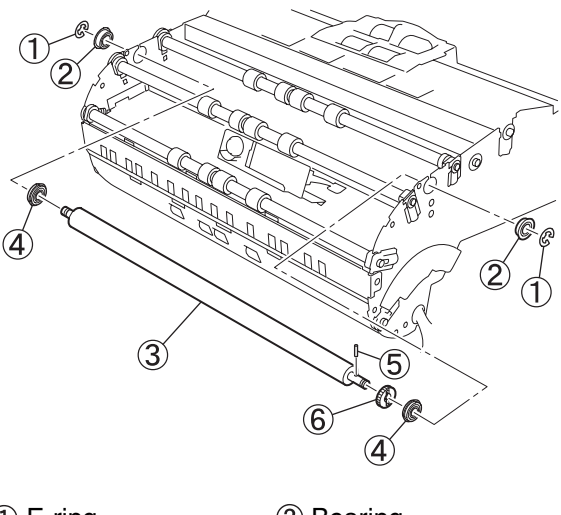

- 1) E-ring 2 Bearing
- ③ Back platen roller ④ Spacer (5) Pin
  - 6 Gear

Fig. 3-315

#### Precautions during assembly

• Fix feed guide plate 1 by matching three fits on the back.
#### 7. Feeder follower rollers 1, 2, and 3

- 1) Dismount the upper unit.
- Remove twelve screws ① (six on each side) and detach feed guide plates 1 ②, 2 ③, and 3 ④.
- **Note:** When detaching feed guide plate 1, remove the back side of feed guide plate 1 and slide it to the right to unhook the fit on each side of the front side.

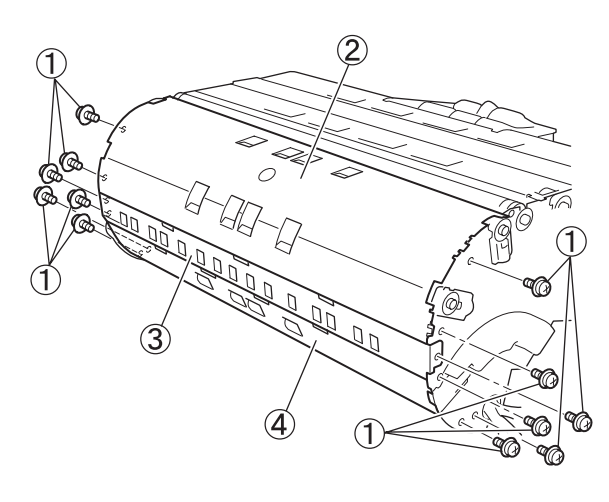

Screw
 Feed guide plate 1
 Feed guide plate 2
 Feed guide plate 3

Fig. 3-316

3) Press the claw of the stopper ① from within and detach the feeder follower roller assemblies 1, 2, and 3 ②.

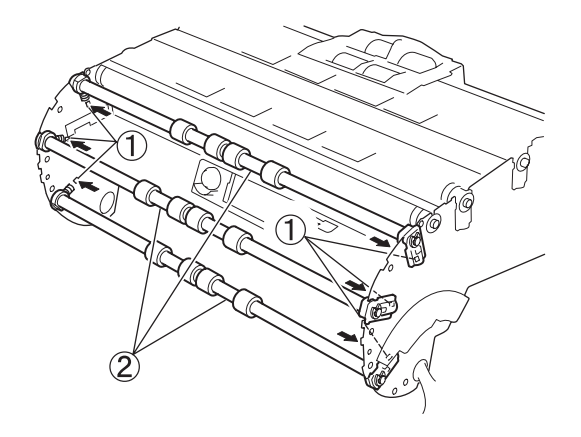

- ① Claw of the stopper
- 2 Feeder follower roller assemblies

Fig. 3-317

4) Detach the stopper assembly. Refer to the section entitled "Upper registration roller".

#### Precautions during assembly

- Feeder follower rollers 1, 2 and 3 are the same parts.
- When installing the feed guide plates from the bottom side, start from plate 3, and then install 2 and 1.
- As for feed guide plate 1 ①, its upper-right projection ② is longer than the upper-left projection ③. Therefore, install it by inserting the right side first. Also, feed guide plate 2 should be fixed by its three convex parts ④ into the groove ⑤.

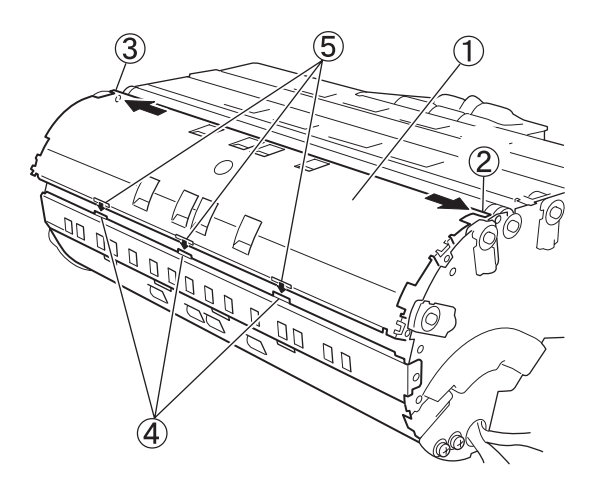

- ① Feed guide plate 1 ② Upper-right projection
- ③ Upper-left projection ④ Convex part
- ⑤ Groove

Fig. 3-318

#### 8. Delivery follower roller

- 1) Detach the upper delivery cover assembly.
- Press the delivery follower roller assembly ① in the direction of the arrow to detach it. Be aware that the shaft ②, roller ③, and coil spring ④ will come off when detaching the roller.

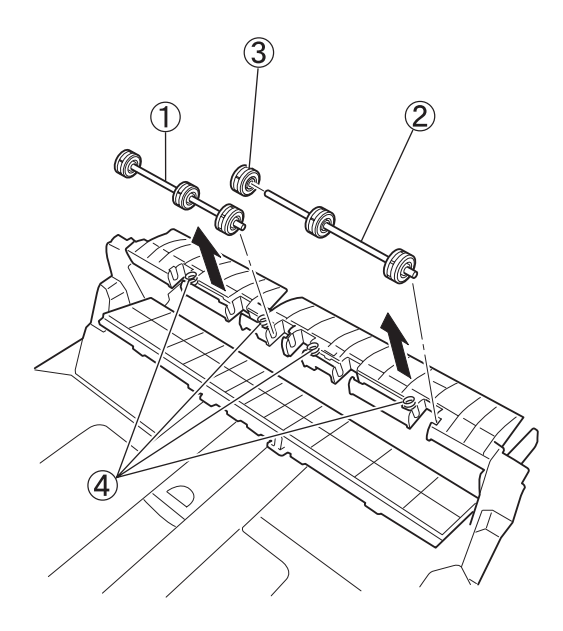

- (1) Delivery follower roller assembly
- ② Shaft ③ Roller
- ④ Coil spring

Fig. 3-319

#### 9. Lower registration roller

- Detach the right/left cover assembly. 1)
- 2) Detach the lower entry guide plate cover and the lower entry guide plate. Refer to the section entitled "Retard motor".
- 3) Detach the registration clutch.
- 4) Remove two E-rings (1) (one on each side) and two bearings 2 (one on each side), and lower the lever 3 to detach the lower registration roller ④.

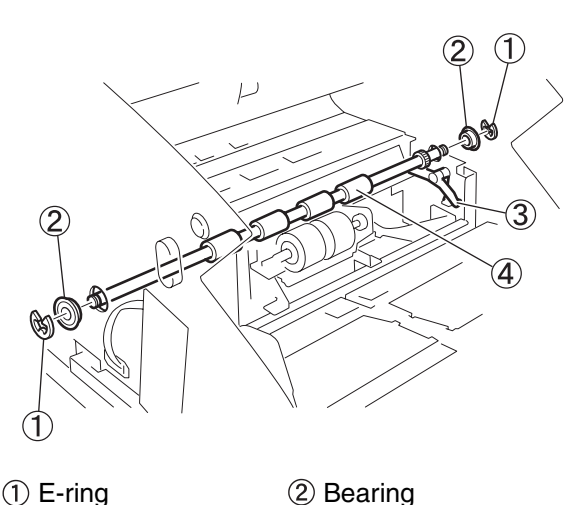

#### Precautions during assembly

• Lower the lever ① and install the lower registration roller 2 into the hole in the right-side plate so that it is positioned at the top.

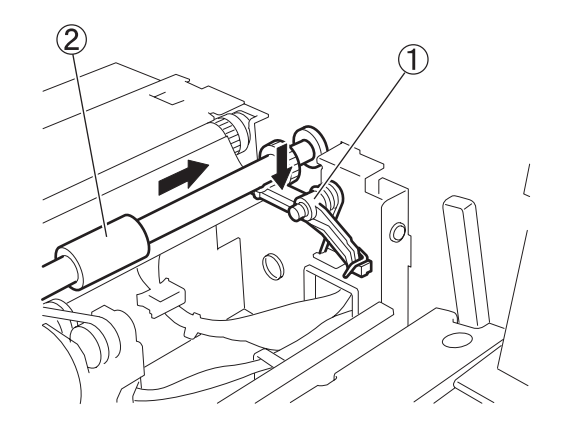

(1) Lever (2) Lower registration roller

Fig. 3-321

- 1) E-ring
- ③ Lever
- (4) Lower registration roller

Fig. 3-320

#### 10. Front platen roller

- 1) Detach the right/left cover assembly.
- 2) Detach the lower registration roller.
- 3) Open or dismount the upper unit.
- 4) Remove two screws ① located inside and detach the platen unit ② in the direction of the arrow. Unhook the connector ③.

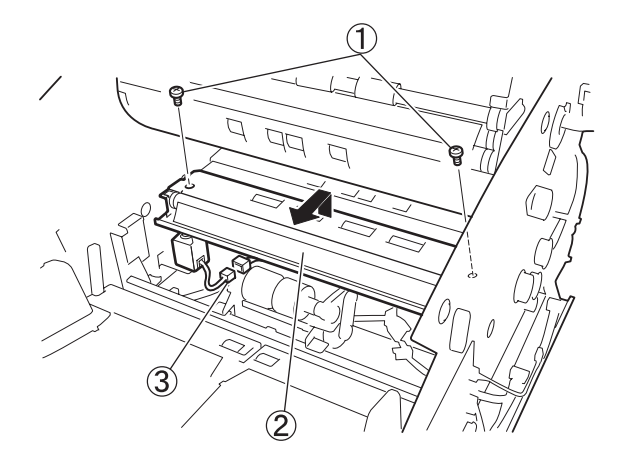

- 1) Screw
- 2 Platen unit
- ③ Connector

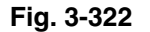

- 5) Remove two E-rings ① (one on each side) and two bearings ② (one on each side) to detach the front platen roller. And then, remove two spacers ④ (one on each side), the pin ⑤, and the gear ⑥.
- Note: The spacer comes with the bearing.

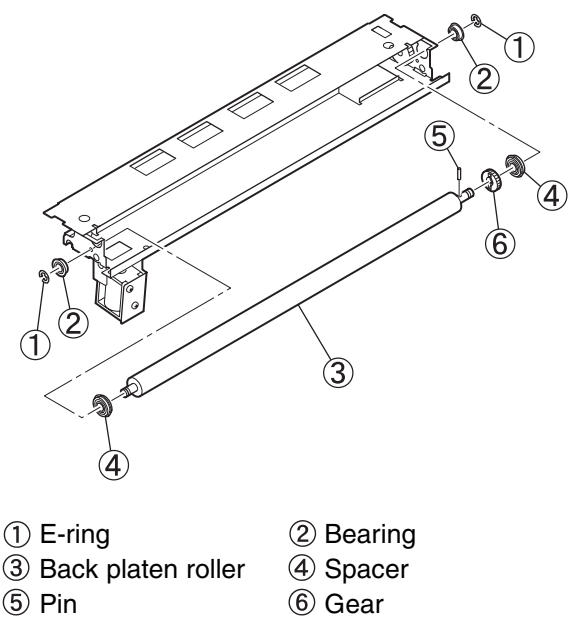

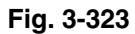

#### Precautions during assembly

Align the holes to the positioning bosses ①

 (one on each side) and install the platen unit ③
 using two screws ②. Be careful not to drop the
 screws into the machine.

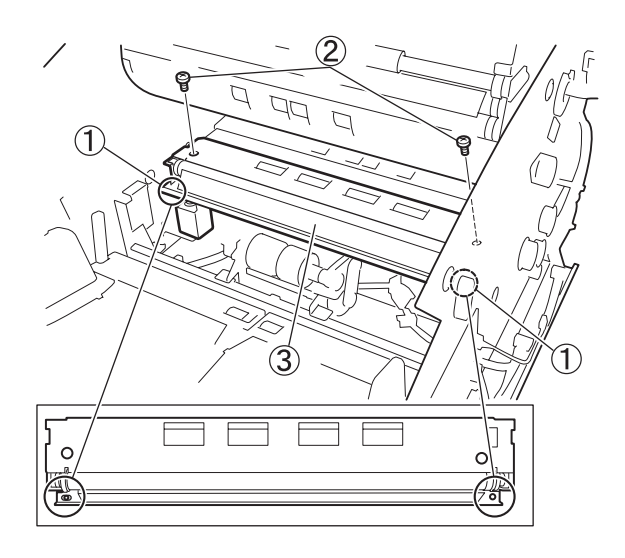

Positioning boss
 Screw
 Platen unit

Fig. 3-324

#### 11. Lower reading roller

- 1) Detach the platen unit. For details, refer to the section entitled "Front platen roller".
- Unfasten two E-rings ① (one on each side), the pulley ②, pin ③, and two bearings ④ (one on each side) in sequence, and then detach the lower reading roller ⑤.

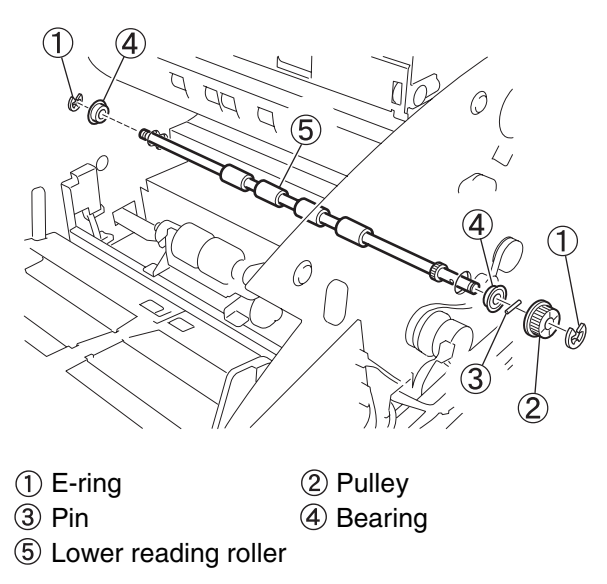

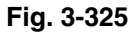

#### Precautions during assembly

• Be sure to install the pulley with the flange correctly oriented. The pulley for the lower reading roller is flanged on the inside.

#### 12. Feeder drive roller A

- 1) Detach the upper unit.
- 2) Loosen the belt on each side. Refer to the "Right belt" and "Left belt" sections.
- Detach the belt ① and remove two E-rings
   ② (one on each side), two pulleys ③ (one on each side), and two pins ④ (one on each side) in sequence.

Additionally, remove two bearings (5) (one on each side) and detach feeder drive roller A (6).

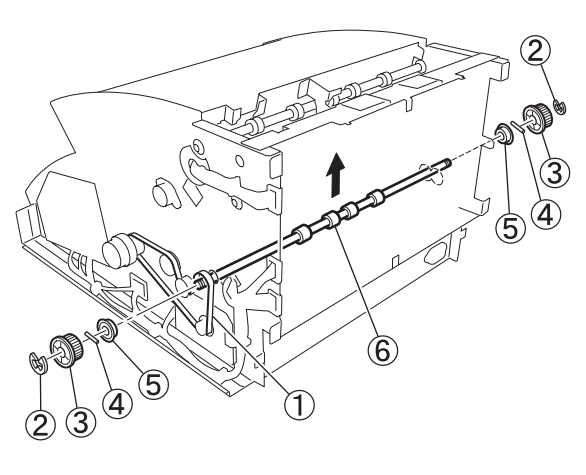

| 1 | Belt |
|---|------|
|---|------|

- ③ Pulley
- (5) Bearing

Fig. 3-326

2 E-ring

⑤ Feeder drive roller A

4 Pin

#### 13. Feeder drive rollers B/C

- 1) Dismount the upper unit.
- 2) Let the left belt loosen. Refer to the "Left belt" section.
- 3) Unfasten four E-rings (two on each side) ①, detach two pulleys ② and two pins ③.
  Additionally, remove four bearings ④ (two on each side) and feeder drive rollers (B and C) ⑤.
- **Note:** Feeder drive rollers B and C are the same parts.

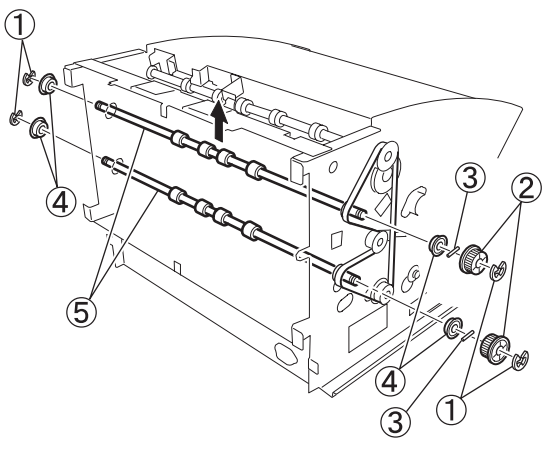

| (1) E-ring (2) | Pulley |
|----------------|--------|
|----------------|--------|

- ③ Pin ④ Bearing
- 5 Feeder drive rollers B/C

Fig. 3-327

#### 14. Delivery drive roller

- 1) Detach the right/left cover assembly and top cover.
- 2) Let the left belt loosen. Refer to the "Left belt" section.
- Unfasten two E-rings (one on each side) ①, detach the pulley ② and the pin ③.
   Additionally, remove two bearings ④ (one on each side) and detach the delivery drive roller ⑤.

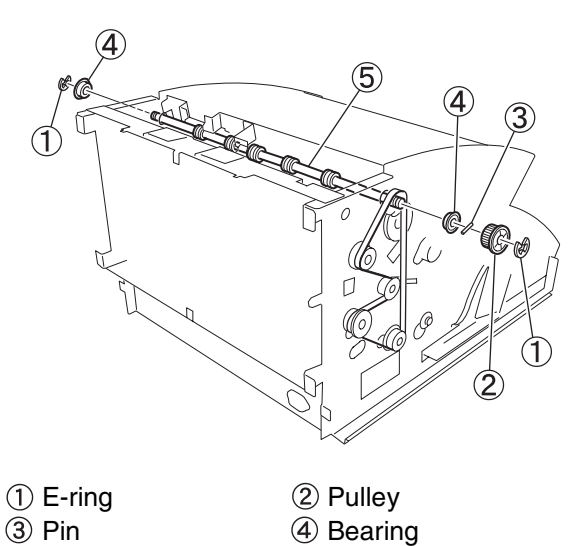

(5) Delivery drive roller

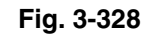

#### 15. Right belt

- 1) Remove the right cover assembly.
- 2) Loosen four screws ② of the main motor mount plate ① and detach the belt ③.

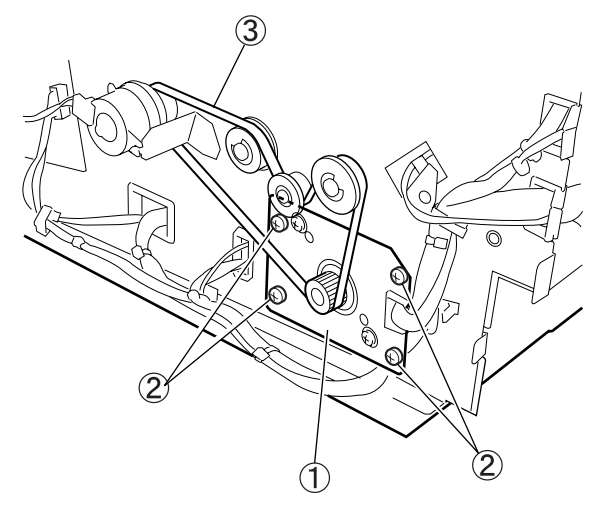

Main motor mount plate
 Screw
 Belt

Fig. 3-329

#### Precautions during assembly

• Do not allow any slack in the belt. Adjust the tension so that the belt does not miss the sprockets and the tension is not tightened too much.

#### 16. Left belt

- 1) Remove the left cover.
- 2) Loosen one screw ② of the tension plate ① and detach the belt ③.

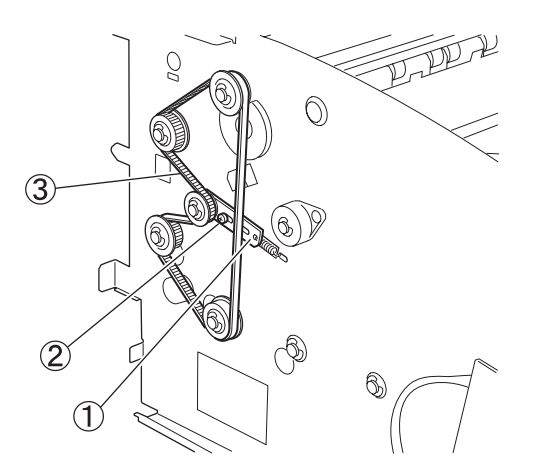

Tension plate
 Screw
 Belt

Fig. 3-330

- Be sure to correctly orient the flange attached to the pulley (see Fig.3-330).
- After hanging the belt on the pulley, fix the screw of the tension plate. The tension of the belt can be adjusted with the coil spring attached to the tension plate.

## IV. READING SECTION

#### 1. Front reading unit

- 1) Detach the right/left cover assembly.
- 2) Open the upper unit.
- Detach the upper registration roller guide ① and the upper reading roller guide ②. And then, push the stopper ③ on each side, and pull the front reading unit ④ out toward the front.

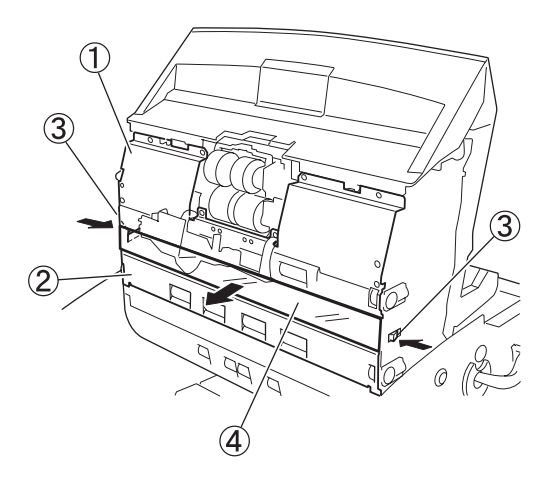

- ① Upper registration roller guide
- ② Upper reading roller guide
- ③ Stopper ④ Front reading unit

Fig. 3-401

- 4) Unhook four connectors ① and detach the front reading unit ②.
- Note: Be careful not to lose the spring ③ attached to the stopper.

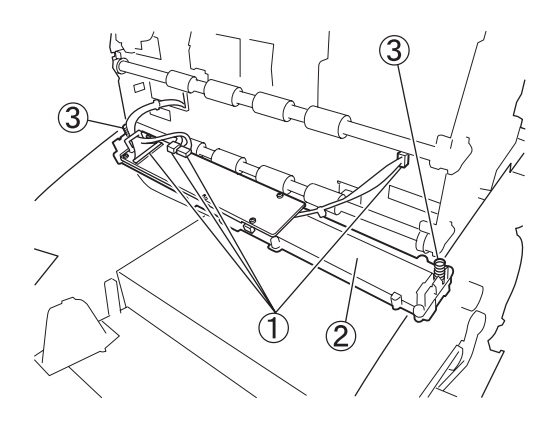

Connector
 Front reading unit
 Spring

Fig. 3-402

- Be careful not to pull in the connected cable assembly.
- Remember to attach the spring on the back side.
- Clean the reading glass.
- The back registration sensor PCB is mounted in the front reading unit, Detach the PCB as necessary.

#### 2. Back reading unit

- Detach the platen unit and the lower reading roller. Refer to the "Lower reading roller" section.
- 2) Unhook the cable clamp ① and pull the back reading unit ② out toward the front.

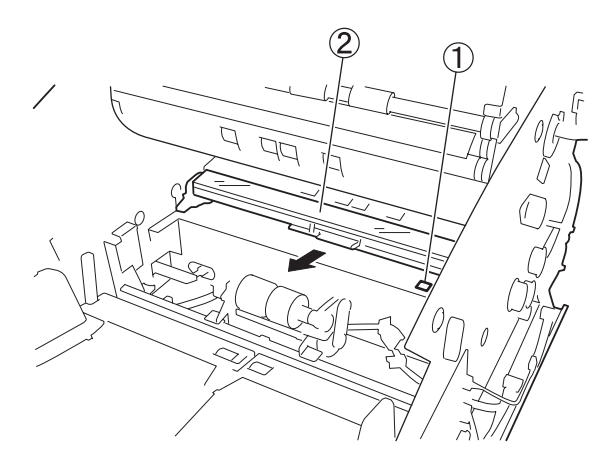

Cable clamp
 Back reading unit
 Fig. 3-403

3) Unhook three connectors ① and detach the back reading unit ②.

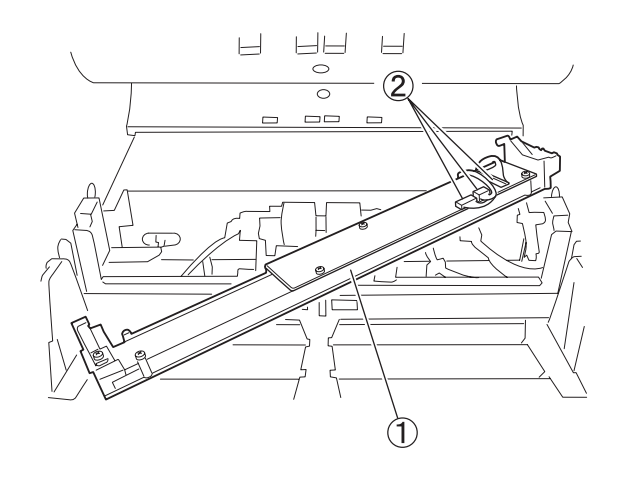

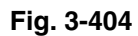

1) Connector 2 Back reading unit

- Be careful not to pull in the connected cable assembly.
- Since the leaf spring is attached to the rear side of the back reading unit, push it as far as it will go while pressing it against the bottom.
- Clean the reading glass.

# 3. Shading plate assembly (lower side)

- 1) Detach the platen unit and the front platen roller. Refer to the "Front platen roller" section.
- Remove two screws ① (one on each side), two shafts ② (one on each side), and the spring ③ in sequence and detach the shading plate assembly (lower side) ④.
- Note: Do not crease or scratch the shading plate.

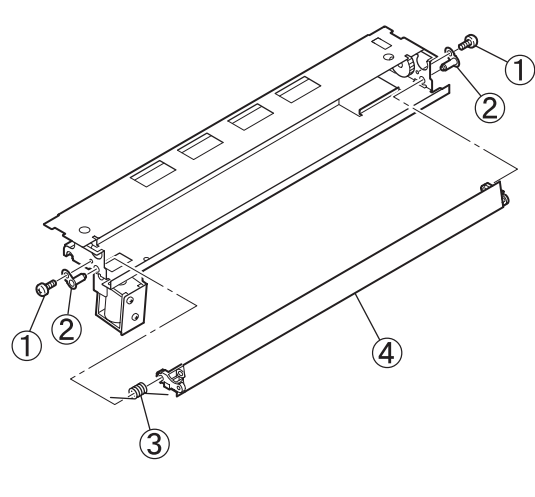

- Screw
   Shaft
- ③ Spring
- ④ Shading plate assembly (lower side)

#### Fig. 3-405

#### Precautions during assembly

- Hang either side of the left-side spring on the shading plate assembly, and fix the left-side shaft.
- After referring to the "Shading solenoid (lower side)" section, adjust the positioning of the gears on the shading plate side and the solenoid side, and also adjust the position of the solenoid.
- Clean the shading plate.

# 4. Shading plate assembly (upper side)

- 1) Detach the upper unit.
- 2) Detach the back platen roller. Refer to the "Back platen roller" section.
- Remove two screws ① (one on each side), shaft A ②, shaft B ③, and the spring ④ in sequence, and then detach the shading plate assembly (upper side) ⑤.

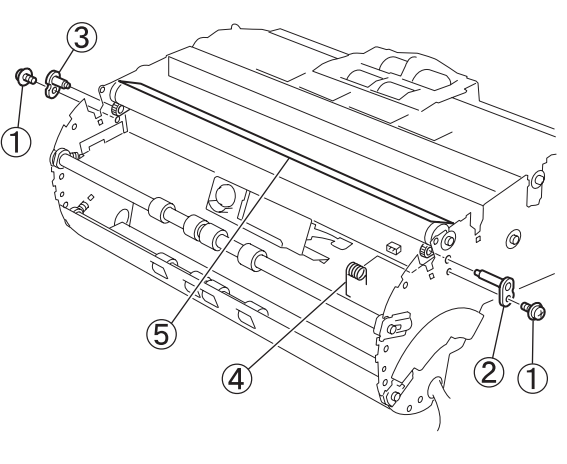

| 1 Screw   | ② Shaft A |
|-----------|-----------|
| ③ Shaft B | ④ Spring  |
|           |           |

(5) Shading plate assembly (upper side)

#### Fig. 3-406

- Insert the spring onto shaft A (longer one) and hang the either side of the spring on the shading plate assembly.
- After referring to the "Shading solenoid (upper side)" section, adjust the positioning of the gears on the shading plate side and the solenoid side, and also adjust the position of the solenoid.
- Clean the shading plate.

## V. ELECTRICAL PARTS

#### 1. Main CPU PCB (MAIN-DCON)

- 1) Remove the rear cover and the top cover.
- 2) Unhook all connectors connected to the main CPU PCB ①, remove nine screws ②, and then detach the main CPU PCB.

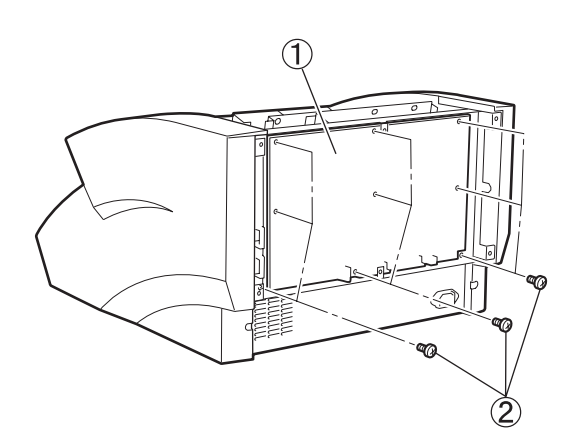

Main CPU PCB
 Screw

Fig. 3-501

3) Remove seven screws ①, take off the connector cover ②, and detach the main CPU PCB ③.

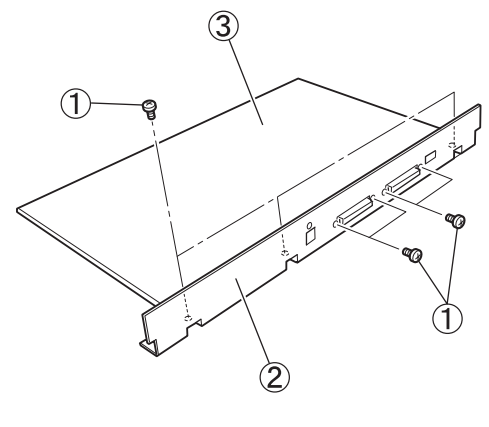

① Screw② Connector cover③ Main CPU PCB

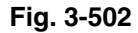

- Make sure that every cable is connected and securely inserted.
- Do not pull in the cables. Fix them using cable clamps.

#### 2. Pick-up control PCB (80-SUB)

- 1) Detach the upper delivery cover assembly.
- Unhook all connectors connected to the pick-up control PCB, remove two screws (2), and then detach the pick-up control PCB while removing two stoppers (3).

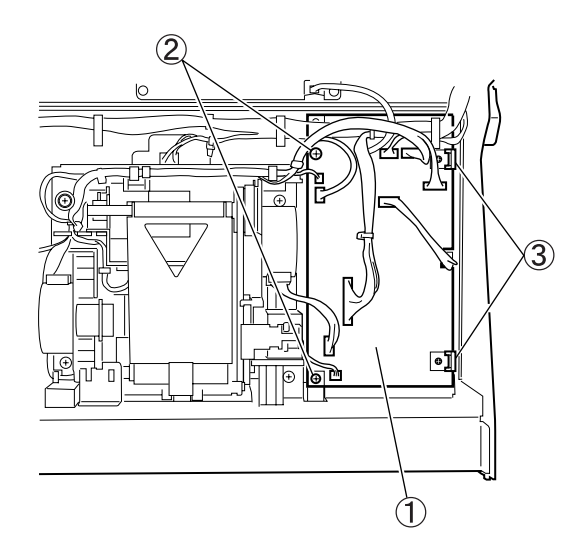

Pick-up control PCB ② Screw
 Stopper

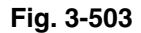

#### Precautions during assembly

- Make sure that every cable is connected and securely inserted.
- Do not pull in the cables. Fix them using cable clamps.

# 3. Document tray control PCB (10-SUB)

- 1) Detach the right cover assembly.
- Unhook all connectors connected to the document tray control PCB (1) and remove one screw A (2) and two screws B (self-tapping) (3).

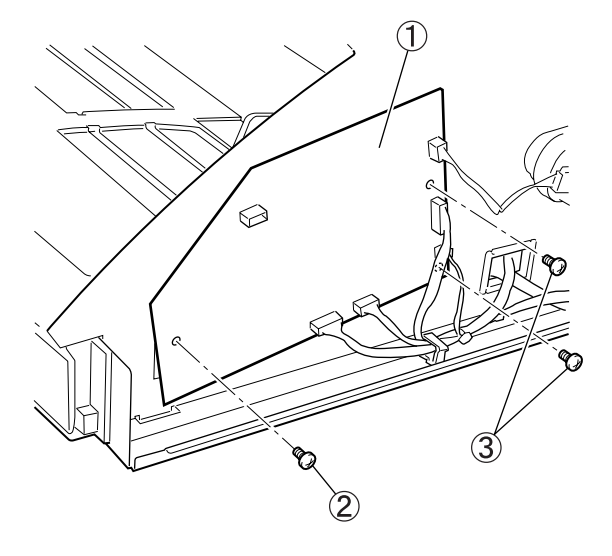

Document tray control PCB
 Screw A
 Screw B

Fig. 3-504

 Disconnect two connectors (2) attached to the back side of the document tray control PCB (1).

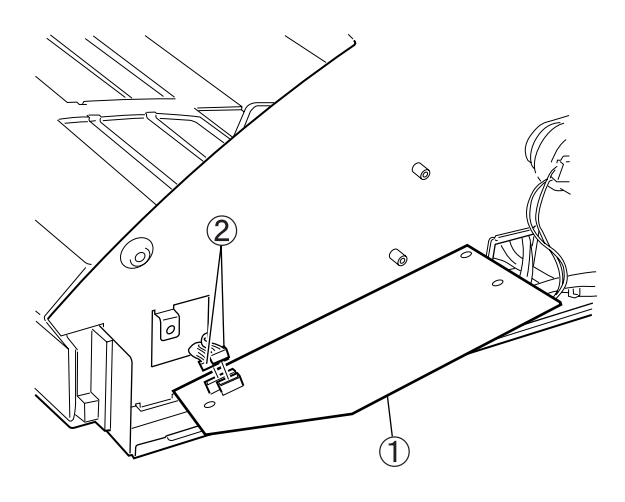

Document tray control PCB
 Connector

Fig. 3-505

#### 4. DC power supply PCB

- 1) Remove the rear cover.
- 2) Remove six screws ① and pull out the DC power supply PCB ②.

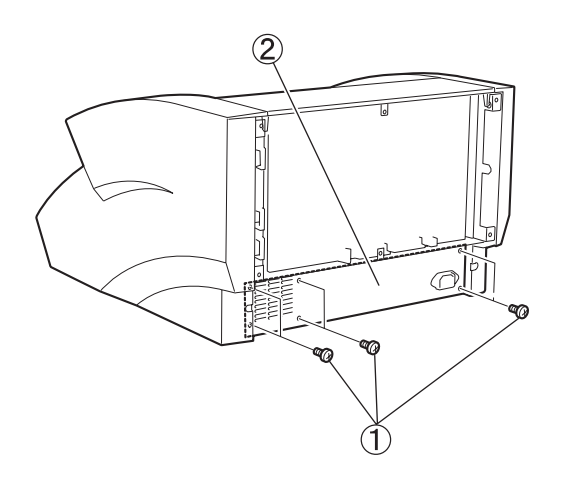

- 1) Screw
- ② DC power supply PCB

Fig. 3-506

3) Unhook two connectors ③ and detach the DC power supply PCB ②.

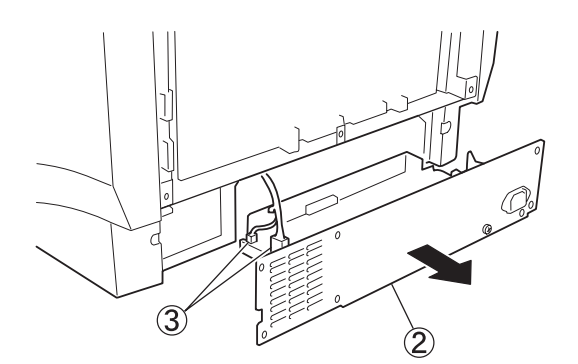

- ② DC power supply PCB
- ③ Connector

Fig. 3-507

4) Remove four screws (with round-shaped tips)
 ① and detach the panel ②

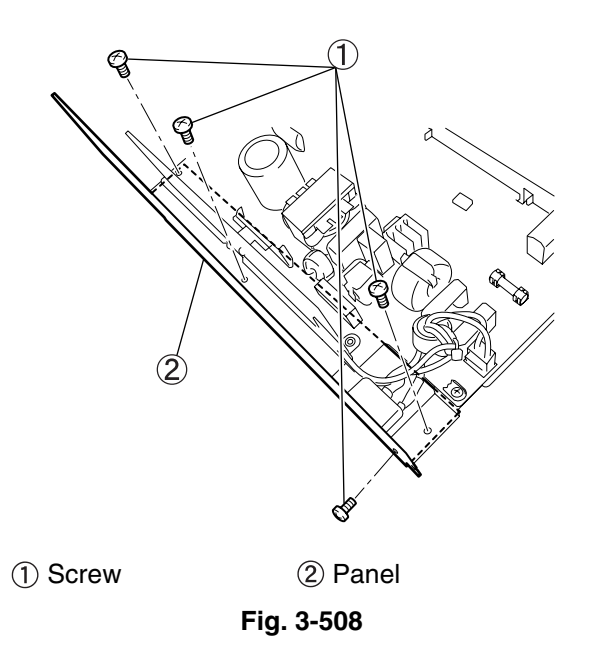

- The power switch should be in the OFF position (in which the tip of the switch sticks out). Connect connector 4P to CN1.
- Since the tips of the three screws that fix the panel will protrude, use the screws with round-shaped tips to prevent injuries.

#### 5. Exhaust fan

- 1) Detach the right cover assembly.
- Detach the DC power supply PCB. 2)
- 3) Unhook the connector (1) of the exhaust fan on the main CPU PCB, remove two screws (M4x25) ②, and then detach the exhaust fan 3.

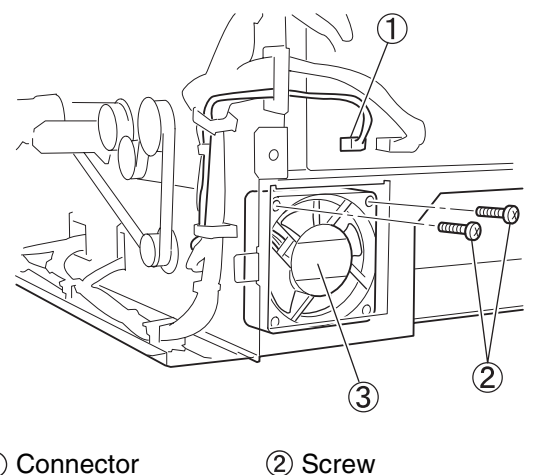

1) Connector

3 Exhaust fan

Fig. 3-509

#### 6. Ultrasonic sensor PCB (upper side)

- 1) Detach the upper delivery cover assembly.
- 2) Unhook one connector (1) and remove two screws 2, and detach the ultrasonic sensor PCB (with metal plates) ③.

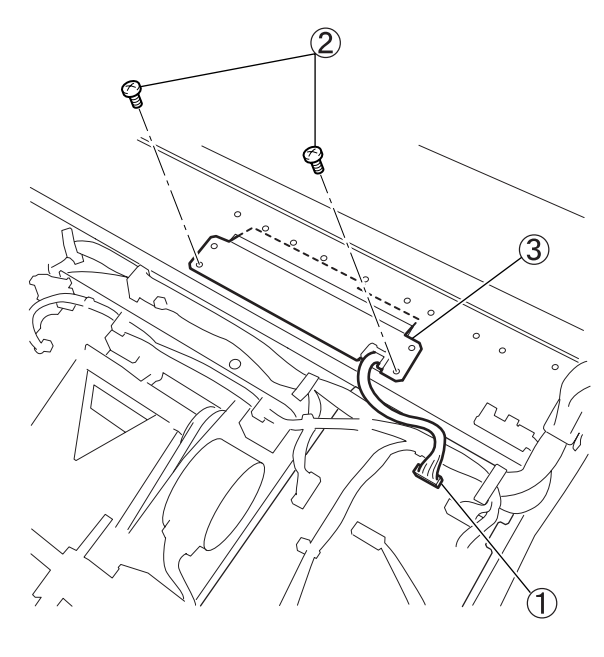

(2) Screw (1) Connector ③ Ultrasonic sensor PCB (with metal plates)

Fig. 3-510

#### 7. Ultrasonic sensor PCB (lower side)

- 1) Detach the right/left cover assembly.
- Unhook the connector on the main CPU PCB, which is connected to the cable ①. Remove two screws ② (one on each side).

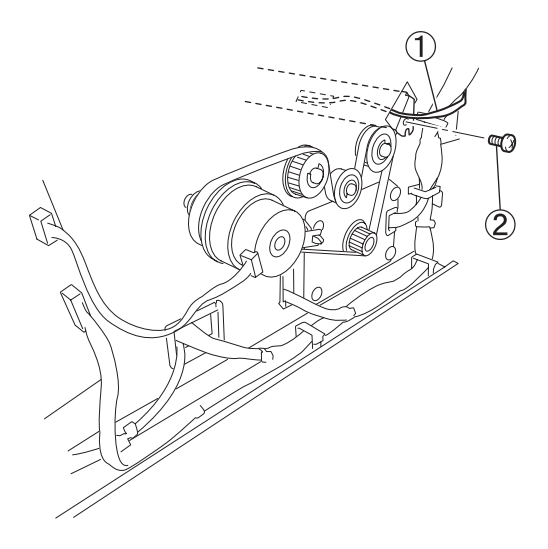

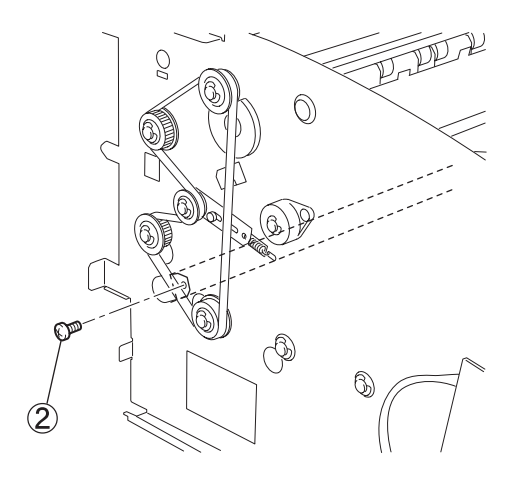

- 1 Cable
- Screw

Fig. 3-511

3) Pull off the ultrasonic sensor PCB (with metal plates) ① from the right.

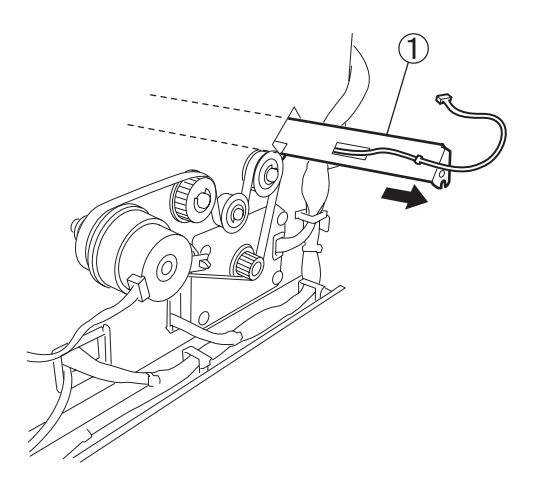

① Ultrasonic sensor PCB (with metal plates)

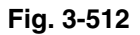

#### Precautions during the assembly

• Match the positioning marks ① on the right side, tighten the right-side screw while holding the left side, and then tighten the screw on the left side.

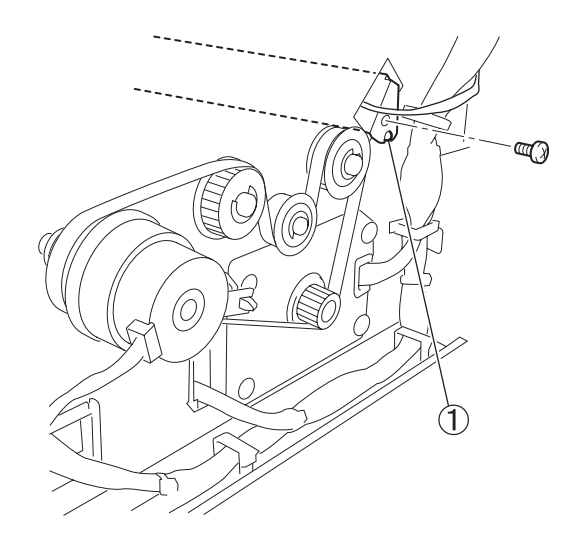

1 Positioning mark

Fig. 3-513

#### 8. Document guide width sensor

- 1) Detach the document tray assembly.
- 2) Remove five screws (self-tapping) ① and detach the leaf spring ② and reinforcing plate ③.

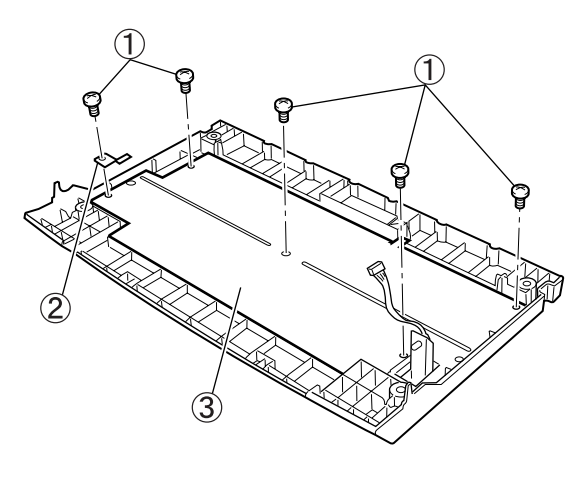

Screw
 Leaf spring
 Reinforcing plate

#### Fig. 3-514

Remove the gear 1. Additionally, remove one screw 2 and detach the document guide 3 and the rack 4 by sliding them out.

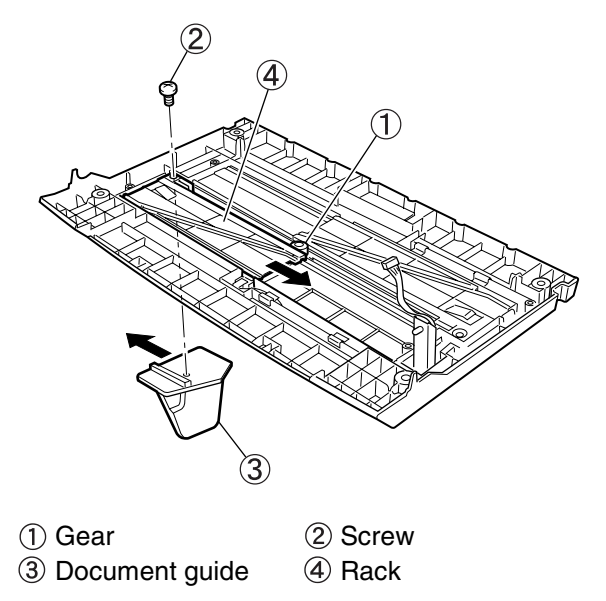

Fig. 3-515

4) Remove the spacer ①, detach the document guide width sensor ②, and unhook the connector ③.

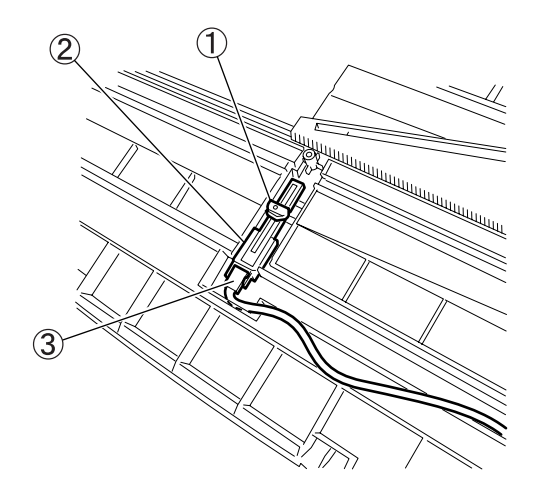

- 1 Spacer
- 2 Document guide width sensor
- ③ Connector

Fig. 3-516

#### Precautions during the assembly

• Be sure to install the spacer ① in the correct direction.

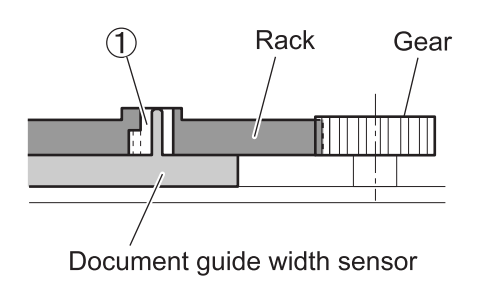

① Spacer

Fig. 3-517

• Position the document guide ① symmetrically during assembly. After reassembly, check that the document guide moves smoothly.

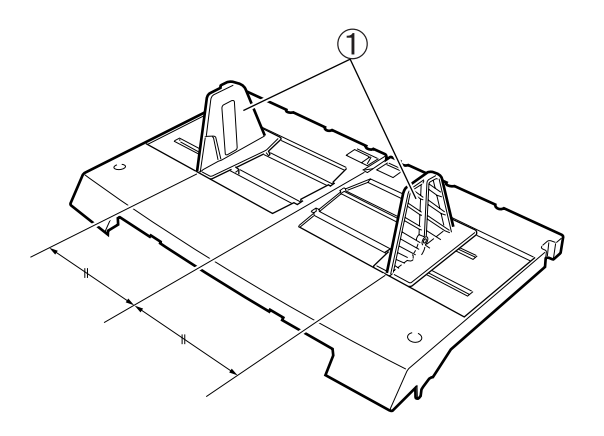

① Document guide

Fig. 3-518

# **CHAPTER 4**

# **INSTALLATION & MAINTENANCE**

I. SELECTION OF LOCATION......4-1
II. UNPACKING & INSTALLATION .....4-2
III. IMPRINTER MOUNTING PROCEDURE .....4-5
IV. ENDORSER ED600 MOUNTING PROCEDURE .....4-10
V. MECHANICAL COUNTER INSTALLATION PROCEDURE .....4-14

| VI.   | PERIODICALLY REPLACED PARTS 4-16 |
|-------|----------------------------------|
| VII.  | CONSUMABLE PARTS AND             |
|       | CONSUMABLES4-18                  |
| VIII. | PERIODIC MAINTENANCE SERVICE     |
|       | LIST                             |
|       |                                  |

### I. SELECTION OF LOCATION

It is recommended that the customer engineer personally inspect the customer's premises before installing this machine. The location should meet the following requirements:

The power supply should be connected to an outlet capable of supplying the voltage shown on the rating plate plus or minus 10%. A grounded plug must be used.

#### Grounding Items

- 1) Power outlet grounding terminal
- 2) Earth lead that has been grounded for office equipment
- The machine should not be installed on unstable places such as a fragile table or inclined surface. The weight of the machine is approx. 23 Kg.
- Ambient temperature and humidity should be 10 to 32.5°C and 20 to 80% RH. However, since the performance-guaranteed ambient conditions are 15 to 27.5°C and 25 to 75% RH, it is desirable for the machine to be operated under such conditions.

In particular, do not install the machine near water faucets, humidifiers, hot water heaters, and refrigerators.

- The machine should not be exposed to open flame, dust, ammonia or other corrosive gases, direct sunlight, intense vibration, or near unitry that generates electromagnetic waves.
  - \* Prevent cigarette smoke from coming into contact with the machine.
  - \* In applications where installation in areas receiving direct sunlight is unavoidable, a heavy curtain should be installed on the windows to protect the machine.
- Maintain sufficient space around the machine during operation and maintenance, and to allow proper ventilation.
  - \* The exhaust fan and power cord are located at the rear of the machine. Do not push the machine against the wall.
  - \* Allow sufficient space on both sides of the machine so that you can insert your hands to lift it when the machine is to be moved.

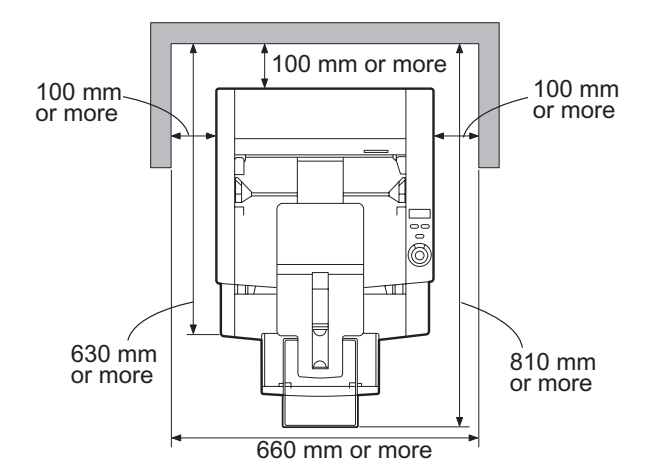

Fig. 4-101

# II. UNPACKING & INSTALLATION

If the machine (in its shipping container) has been stored in a cold location, it should not be

unpacked in a warm room until it has had time to warm up. Otherwise, moisture may condense on the metal and glass parts, which can cause trouble. At least one hour should be allowed for the machine to warm up to room temperature before the shipping container is opened.

| No. | Procedure                                                                                                    | Inspection/Remarks |
|-----|----------------------------------------------------------------------------------------------------|--------------------|
| 1   | Remove the exterior container and take out the<br>parts and other materials packed inside.<br>Check if anything is missing.<br>The container weighs approx. 30 kg. and its<br>external dimensions are approx.<br>600 (W) x 700 (D) x 450 (H) mm.<br>1 Main body<br>2 Power cord<br>3 Grounding wire (100V model only)<br>4 Quick reference guide<br>5 Setup disk (CR-ROM)<br>6 User's manual<br>7 Warranty card (100V and 120V models<br>only) |                    |

| No. | Procedure                                                                                                    | Inspection/Remarks                                                         |
|-----|----------------------------------------------------------------------------------------------------|----------------------------------------------------------------------------|
| 2   | Move the main body to where it is to be<br>installed.<br><b>Note:</b> When moving it, two persons should hold<br>both sides at the bottom. It is<br>recommended to use a cart. The main<br>body weighs approx. 23 kg. |                                                                            |
| 3   | Peel off all the tape securing each part.<br>The tape for the pick-up roller should be peeled<br>off after opening the roller cover.                                                                                  | Check if the covers show any signs of damage caused during transportation. |
| 4   | Open the upper unit and remove the protective<br>pad from the document guide area. Open the<br>retard roller cover and remove the protective<br>pad.                                                                  | Protective pad                                                             |
| 5   | Connect the power cord.<br>In the case of the 100V model, connect the<br>grounding wire too.                                                                                                    |                                                                            |

| No. | Procedure                                                                                                    | Inspection/Remarks |
|-----|----------------------------------------------------------------------------------------------------|--------------------|
| 6   | Connect a personal computer to this machine<br>using a SCSI or USB cable.<br>When connecting a SCSI cable, change the<br>SCSI ID and terminator settings if necessary.<br>If this machine is connected at the end of the                   |                    |
|     | daisy chain, be sure to switch on the terminator.                                                                                                    |                    |
| 7   | After turning on power to the machine, turn on<br>power to the personal computer.<br><b>Note:</b> Before turning on power to the personal<br>computer, make sure that "00000"<br>appears on the counter display of the<br>operation panel. |                    |
| 8   | Install the driver and application software on the personal computer. For details, refer to the user's manual.                                                                                                    |                    |
| 9   | Check if the machine operates normally.<br>For details, refer to the user's manual.                                                                                                    |                    |

# **III. IMPRINTER MOUNTING PROCEDURE**

| No. | Procedure                                                                                                    | Inspection/Remarks |
|-----|----------------------------------------------------------------------------------------------------|--------------------|
| 1   | <ul> <li>Make sure that all parts are ready.</li> <li>① IP drain unit</li> <li>② IP carriage</li> <li>③ IP shaft</li> <li>④ Resin clip (white)</li> <li>⑤ Screw (BH, M3x6)</li> <li>⑥ IP label</li> <li>⑦ User's manual</li> </ul> Note: Since the electrical contacts of the IP carriage are exposed, handle it carefully to avoid damage due to static electricity. |                    |
| 2   | Remove the rear cover.<br>Note: Refer to "CHAPTER 3: DISASSEMBLY<br>& REASSEMBLY".                                                                                                    |                    |
| 3   | Remove the left and right covers.<br>Note: Refer to "CHAPTER 3: DISASSEMBLY<br>& REASSEMBLY".                                                                                                    |                    |
| 4   | Insert the IP drain unit into the hole on the left<br>side of the machine, in the direction of the<br>arrow, as far as it will go. Be careful to orient the<br>unit correctly. Place the inserted tip into the hole<br>on the right side of the machine.<br><b>Note:</b> Insert the unit vertically at the left side<br>of the machine.                               |                    |

| No. | Procedure                                                                                                    | Inspection/Remarks |
|-----|----------------------------------------------------------------------------------------------------|--------------------|
| 5   | Secure the IP drain unit using screws (BH, M3x6).                                                                                                    |                    |
| 6   | Dismount the upper delivery cover assembly.<br>Note: Refer to "CHAPTER 3: DISASSEMBLY<br>& REASSEMBLY."                                                                                                    |                    |
| 7   | Insert the IP shaft into the IP carriage.<br><b>Note:</b> Be careful to insert the IP shaft in the<br>correct direction. As illustrated in the<br>right figure, insert the IP shaft into the<br>IP carriage so that the short convex tip<br>of the shaft is to the left and the longer<br>tip is to the right. | Short Long         |
| 8   | Insert the longer convex tip of the IP shaft into<br>the hole inside the right side of the main body.                                                                                                    |                    |

| No. | Procedure                                                                                                    | Inspection/Remarks |
|-----|----------------------------------------------------------------------------------------------------|--------------------|
| 9   | Rotate the other tip of the IP shaft in the<br>direction of the arrow and then insert it into the<br>hole inside the left side of the main body. |                    |
| 10  | Attach the resin clip to the right end of the IP shaft to secure it.                                                                             |                    |
| 11  | Insert the snap band attached to the cable<br>assembly of the IP carriage into the hole located<br>at the center of the main body upper frame.   |                    |

| No. | Procedure                                                                                                    | Inspection/Remarks |
|-----|----------------------------------------------------------------------------------------------------|--------------------|
| 12  | Connect the connector located at the tip of the<br>IP carriage cable assembly to J412 of the<br>pick-up control PCB (80_SUB) on the main<br>body.                                                               | J412               |
| 13  | Check that the IP carriage can move from side<br>to side. In the lower frame of the IP carriage<br>there are small round grooves, and the IP<br>carriage moves back and forth while stopping at<br>each groove. |                    |
|     | <b>Note:</b> The IP carriage should stop at each of the grooves.                                                                                                    |                    |
| 14  | Install the upper delivery cover assembly.                                                                                                    |                    |
|     | <b>Note:</b> The upper delivery cover assembly should be installed with the imprinter cover opened.                                                                                                    |                    |
| 15  | Attach the right and left covers, and the rear cover.                                                                                                    |                    |

| No. | Procedure                                                                                                    | Inspection/Remarks                                                                                                    |
|-----|----------------------------------------------------------------------------------------------------|----------------------------------------------------------------------------------------------------|
| 16  | Peel off the IP label and stick it inside the IP<br>cover. The label should be positioned correctly<br>as viewed from the front of the main body. |                                                                                                    |
| 17  | Install an ink cartridge.                                                                                                    | The ink cartridges are sold separately. Use the products made by Hewlett-Packard Company, with part numbers as follows: C6602R (Red), C6602G (Green) C6602B (Blue) |
| 18  | Check that the imprinter operates normally.                                                                                                    |                                                                                                    |

# **IV. ENDORSER ED600 MOUNTING PROCEDURE**

| No. | Procedure                                                                                                    | Inspection/Remarks |
|-----|----------------------------------------------------------------------------------------------------|--------------------|
| 1   | Open the container and take out the endorser<br>main body and the parts packed inside.<br>(1) Endorser main body<br>(2) Die drum 300 (with a fixing screw)<br>(3) Endorser cable assembly<br>(4) Leaf springs: 2 pieces<br>(5) Screws (stepped type): 2 pieces<br>(6) Screw (BH, M3x4): 1 piece<br>(7) User's manual<br>Note: The ink roller and stamping plate are<br>sold separately. |                    |

| No. | Procedure                                                                                                    | Inspection/Remarks |
|-----|----------------------------------------------------------------------------------------------------|--------------------|
| 2   | Peel off all the fixing tape. Open the cover and<br>remove the protective pads and protective<br>sheets.<br>(1) Fixing tape<br>(2)(3)(4) Protective pad<br>(5) Protective sheet |                    |
| 3   | Remove the rear cover of the DR-6080/9080C.<br>Note: Refer to "CHAPTER 3: DISASSEMBLY<br>& REASSEMBLY."                                                                         |                    |
| 4   | Remove the top cover of the DR-6080/9080C.<br>Note: Refer to "CHAPTER 3: DISASSEMBLY<br>& REASSEMBLY."                                                                          |                    |
| 5   | Take the blind plate (attached at three places) off of the top cover.                                                                                                    |                    |
| 6   | Install the endorser cable assembly (with two stepped screws).                                                                                                    |                    |

| No. | Procedure                                                                                                    | Inspection/Remarks |
|-----|----------------------------------------------------------------------------------------------------|--------------------|
| 7   | Pass the connector of the endorser cable<br>assembly through the upper hole and connect it<br>to J110 of the main CPU PCB (MAIN_DCON). |                    |
| 8   | Install a leaf spring at each side (with a screw).                                                                                     |                    |
| 9   | Attach the top and rear covers.                                                                                                    |                    |

| No. | Procedure                                                                                                    | Inspection/Remarks       |  |  |
|-----|----------------------------------------------------------------------------------------------------|--------------------------|--|--|
| 10  | Open the document eject tray guide of the<br>DR-6080/9080C outwards. Install the endorser<br>main unit onto the delivery area of the<br>DR-6080/9080C. Make sure to hold the handles<br>of the right/left cover of the endorser. Also make<br>sure that the rear connector and the positioning<br>pin are inserted into the DR-6080/9080C, and<br>the lower front part of the right/left cover is fit<br>into the upper unit guide.<br><b>Note:</b> Before installing the endorser, open the<br>document eject tray extension, if<br>needed. |                          |  |  |
|     |                                                                                                    | Guide<br>(for each side) |  |  |
| 11  | Install the die drum 300.<br><b>Note:</b> Attach the stamping plate properly.                                                                                                    |                          |  |  |
| 12  | Set the ink roller.<br><b>Note:</b> If the height of the ink roller has to be<br>adjusted, use the adjusting screw,<br>which was adjusted in accordance with<br>the standard ink roller before shipping.                                                                                                    |                          |  |  |
| 13  | Check that the unit operates normally. For details on how to operate it, refer to the user's manuals for the DR-6080/9080C and ED600.                                                                                                    |                          |  |  |

# **V.** MECHANICAL COUNTER INSTALLATION PROCEDURE

| No. | Procedure                                                                                       | Inspection/Remarks |  |
|-----|-------------------------------------------------------------------------------------------------|--------------------|--|
| 1   | Make sure that all the mounting parts are ready.<br>① Mechanical counter unit<br>② Screw (M3x6) |                    |  |
| 2   | Remove the upper delivery assembly.<br>Note: Refer to "CHAPTER 3: DISASSEMBLY<br>& REASSEMBLY." |                    |  |
| 3   | Install the mechanical counter unit.                                                            |                    |  |

| No. | Procedure                                                                                                    | Inspection/Remarks |  |
|-----|----------------------------------------------------------------------------------------------------|--------------------|--|
| 4   | Connect the connector.                                                                                                    |                    |  |
| 5   | Attach the upper delivery cover assembly                                                                                                    |                    |  |
| 6   | Check that the unit operates normally.<br><b>Note:</b> Feed documents to check that the<br>number on the counter is increased by<br>the number of fed documents. |                    |  |

## **VI. PERIODICALLY REPLACED PARTS**

Parts must be replaced periodically to maintain the machine's functions to a constant standard. The following table shows parts that must be replaced periodically (parts that greatly influence machine operation when they are no longer functional but are not externally deformed or damaged). Preferably these parts should be replaced when periodic servicing is carried out closest to the recommended replacement cycle. However, the rollers (3 types) can be replaced by the user and a "Replacement message" is displayed on the personal computer.

| No. | Part Name        | Part No.   | Q'ty | Replacement Cycle<br>(number of sheets) | Remarks             |
|-----|------------------|------------|------|-----------------------------------------|---------------------|
| 1   | Pick-up roller   |            | 1    |                                         | The three types of  |
| 2   | Feed roller      | 8927A004AA | 1    | 250,000                                 | rollers are sold as |
| 3   | Retard roller    |            | 1    |                                         | a set.              |
| 4   | Pick-up solenoid | MF1-4251   | 1    | 1,500,000                               |                     |

#### Table 4-601

- Note 1: The above figures are for reference only, and may vary according to conditions of use.
- **Note 2:** The rollers (3 types) can be replaced by the user and are sold as the "Exchange Roller Kit." For the "Replacement messsage", refer to the next page.

## Reference: The difference between consumables, consumable parts, and periodically replaced parts

- 1. Consumables are parts that will be replaced when they become faulty, and are defined as products for sale. They are replaced by the user.
- 2. Consumable parts are the parts that will be replaced when they become faulty, and are defined as products for service. They are replaced by the user or service technician.
- 3. Periodically replaced parts are usually defined as products for service and replaced by the service technician.
#### **Reference: Replacement Message**

• For details on the replacement message, refer to the user's manual.

The general outline is shown below.

• If the number of fed sheets exceeds 250,000, the following message appears when the personal computer is booted up again.

| DR-6080 | )/9080C Attention!                                                                                                    |
|---------|----------------------------------------------------------------------------------------------------|
| Δ       | To maintain maximum performance,<br>current rollers should be replaced now.<br>Please follow the "Replacing the Rollers" in the Instructions<br>for the replacement. |
|         | After you complete the replacement, please make sure to reset<br>the counter, Please also refer to the Instructions to reset the<br>counter.                         |
|         | Do not show this message again.                                                                                                    |
|         | ŪK ]                                                                                                    |

Fig 4-601

• After replacing the rollers, be sure to reset the counter. the method is shown below.

1) Open the "Scanners and Cameras" in control panel.

| 2 Control Panel                                          |                          |                     |                        |                              |            | _ 🗆 × |
|----------------------------------------------------------|--------------------------|---------------------|------------------------|------------------------------|------------|-------|
| <u>E</u> lle <u>E</u> dit <u>V</u> iew <u>G</u> o Fg     | vorites <u>H</u> elp     |                     |                        |                              |            | 10    |
| 🗢 - 🔿 - 🗍<br>Back Forward                                |                          | Copy                | Paste Un               | ) X<br>do Delete             | Properties | ×     |
| Address 😥 Control Panel                                  |                          |                     |                        |                              |            | •     |
| Con .                                                    | Č.                       | Ś                   | 1                      | 円                            |            |       |
| Control                                                  | Accessibility<br>Options | Add New<br>Hardware | Add/Remove<br>Programs | Date/Time                    | Display    |       |
| Panel                                                    | Ka                       | P.                  | ST .                   |                              | ٩          |       |
| Scanners and                                             | Fonts                    | Game<br>Controllers | Internet<br>Options    | Keyboard                     | Modems     |       |
| Cameras<br>Install, remove or<br>change properties for a | õ                        | 50                  | 3.2<br>1               | <b>S</b> ?                   | R          |       |
| scanner or camera.                                       | Mouse                    | Multimedia          | Network                | ODBC Data<br>Sources (32bit) | Passwords  |       |
| Microsoft Home<br>Technical Support                      | ų.                       | ø                   | 3                      |                              | S          |       |
|                                                          | Power<br>Management      | Printers            | Regional<br>Settings   | Scanners and<br>Cameras      | Sounds     |       |
|                                                          | <b>_</b>                 | 2                   | 2                      |                              |            |       |
|                                                          | System                   | Telephony           | Users                  |                              |            |       |
|                                                          | Ins                      | tall, remove or     | change pror 🚊          | My Computer                  |            |       |

Fig 4-602

- 2) Display the "Properties" for the current scanner.
- 3) Click the "Counter" tab.
- 4) Press the "Reset" button to reset the counter to "0".

| CANON DR-9080C SCSI    | Properties       | 2 X             |
|------------------------|------------------|-----------------|
| General Events Counter | Color Management |                 |
| Total Scanning :       | 250000           |                 |
| Current Rollers :      | 250000           | ( <u>R</u> eset |
|                        |                  |                 |
|                        |                  |                 |
|                        |                  |                 |
|                        |                  |                 |
|                        |                  |                 |
|                        |                  |                 |
|                        |                  |                 |
|                        |                  |                 |
|                        |                  |                 |
|                        |                  |                 |
|                        |                  |                 |
|                        | OK Cano          | el <u>Apply</u> |

Fig 4-603

• This replacement message is not available for WindowsNT.

## **VII.** CONSUMABLE PARTS AND CONSUMABLES

This machine has no consumable parts.

The following table shows consumables (products for sale). These items are to be replaced by the user

| No. | Part Name     | Application | Guide for Replacement   | Remarks                                                                                                    |
|-----|---------------|-------------|-------------------------|----------------------------------------------------------------------------------------------------|
| 1   | Ink cartridge | Imprinter   | 1.75 million characters | Replace it when running out of the<br>ink.<br>The guide-for-replacement value is<br>based on the following conditions:<br>smaller fonts (44 dots/character),<br>24 characters/sheet, 100<br>sheets/batch, and extra ink<br>discharging. |
| 2   | Ink roller    | Endorser    | 200 thousand sheets     | Replace it when running out of the ink.                                                                                                    |

Table 4-701

- Note 1: Used consumable parts must be collected and disposed of according to local laws.
- Note 2: For the ink cartridges, use the products made by Hewlett-Packard Company, with part numbers as follows: C6602R (Red), C6602G (Green) C6602B (Blue)

## **VIII.PERIODIC MAINTENANCE SERVICE LIST**

|            |                  |                   |                  | Note: Us   | se only the | specified solvents and oils.              |  |
|------------|------------------|-------------------|------------------|------------|-------------|-------------------------------------------|--|
|            | [ 4              | riangle : Cleanin | ng 🌰 : Rep       | lacement 7 | ☆ : Oiling  | $\Box$ : Adjustment $\odot$ : Inspection] |  |
|            |                  |                   | Maintena         | ance cycle |             |                                           |  |
| Unit name  | Location         | Every             | Every            | Every 1.5  | Every 3     | Bemarks                                   |  |
| on than to | Localon          | 250,000           | 500,000          | million    | million     | riomanie                                  |  |
|            |                  | sheets            | sheets           | Sheets     | Sheets      |                                           |  |
| Document   | Pick-up roller / | (•)               |                  |            |             | Replaceable by the user.                  |  |
| feed       | Feed roller /    |                   |                  |            |             |                                           |  |
| system     | Retard roller    |                   |                  |            |             |                                           |  |
|            | Other rollers    |                   | $\triangle$      |            |             | Wipe with a cloth moistened               |  |
|            |                  |                   |                  |            |             | with water, and then wipe dry.            |  |
|            | Document         |                   | $\triangle$      |            |             | Clean with a cotton-tipped                |  |
|            | sensor           |                   |                  |            |             | swab or air blower.                       |  |
| Reading    | Reading glass    |                   | $\bigtriangleup$ |            |             | Wipe dry.                                 |  |
| system     | Shading plate    |                   | $\triangle$      |            |             | Wipe with a cloth moistened               |  |
|            |                  |                   |                  |            |             | with water, and then wipe dry.            |  |
|            |                  |                   |                  |            |             | Clean the inside of the                   |  |
|            |                  |                   |                  |            |             | machine if necessary.                     |  |
| Drive      | Pick-up          |                   |                  |            |             |                                           |  |
| system     | solenoid         |                   |                  |            |             |                                           |  |

- Note 1: If the parts above are very dirty, instruct the user to perform the "Daily User Inspection."
- **Note 2:** For cleaning the shading plate, refer to the next page.
- **Note 3:** Clean ink from inside the unit with a cotton-tipped swab, if the imprinter is being used. Refer to the user's manual packaged with the imprinter.
- Note 4: Because dust on the power cord connectors may cause electrical leakage, clean them as necessary.

#### **Reference: Cleaning the shading plate**

 For details on cleaning the shading plate, refer to the user's manual.
 A general outline is shown below. The internal

cleaning of the machine by the service technician is also shown here.

- Activation of the shading plate is shown below.
- Fully open the upper unit. If the unit is not fully opened, the shading plate does not activate.
- When the start key is pressed, the shading plate appears.

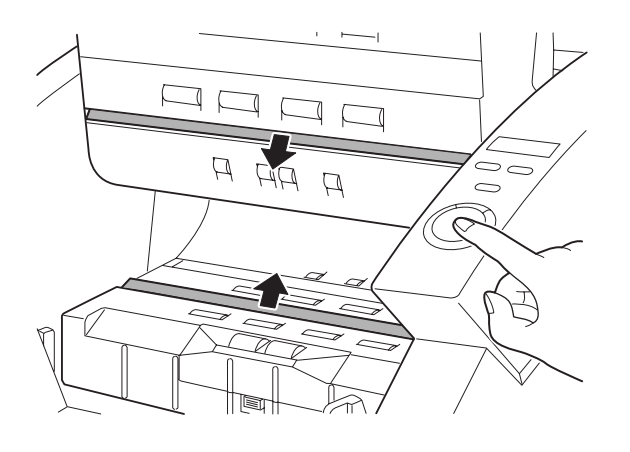

Fig. 4-801

- When the stop key is pressed, the shading plate is retracted.
   Closing the upper unit halfway enables the shading plate to be automatically retracted.
- Wipe with a cloth moistened with water, and then wipe dry. Be careful not to crease or scratch the shading plate.
- Even after the shading plate is cleaned, paper dust from the inside of the machine may get on the plate. Clean the inside of the machine as necessary. This cleaning must be performed by a service technician, not the user.

# **CHAPTER 5**

# TROUBLESHOOTING

### I. ERROR INDICATION AND SOLUTIONS

When various types of errors occur, this machine displays the error code on the operation panel. Error codes consist of three alphanumeric digits. Table 5-101 is a list of the error codes that can be handled by the user, and Table 5-102 is a list of the error codes requiring a service technician. If an error handled by the user is not corrected, the service technician will take care of it.

#### 1. Error codes

1) List of error codes that can be handled by the user

| Category        | Code | Details                                                                                                | Solutions           |
|-----------------|------|----------------------------------------------------------------------------------------------------|---------------------|
| Document<br>jam | A01  | In the event of a pick-up error, the document was fed to the front registration sensors.               |                     |
|                 | P00  | When powering on, or after opening/closing the upper unit, a document remains inside.                  |                     |
|                 | P01  | Front or back registration sensor has detected a length between papers that is shorter than specified. | Remove the document |
|                 | P02  | Front or back registration sensor has detected a document length that is longer than specified.        | jam.                |
|                 | P03  | Front or back registration sensor has detected a document length that is shorter than specified.       |                     |
|                 | P30  | Document jam has occurred at the endorser.                                                             |                     |
| Door open       | C01  | Upper unit is open.                                                                                    |                     |
|                 | C02  | Imprinter cover is open.                                                                               |                     |
|                 | C03  | Upper unit and imprinter cover are open.                                                               |                     |
|                 | C04  | Endorser cover is open.                                                                                | Close the covers    |
|                 | C05  | Endorser cover and upper unit are open.                                                                | completely.         |
|                 | C06  | Endorser cover and imprinter cover are open.                                                           |                     |
|                 | C07  | Endorser cover, imprinter cover, and upper unit are open.                                              | J                   |

Table 5-101a

| Category    | Code | Details                                                                                                    | Solutions                                     |
|-------------|------|----------------------------------------------------------------------------------------------------|-----------------------------------------------|
| Double feed | d02  | Page length double feed detection.                                                                                                |                                               |
|             | d04  | Ultrasonic double feed detection.                                                                                                 | Remove the document iam.                      |
|             | d06  | Page length and ultrasonic double feed detection.                                                                                 |                                               |
| Checks      | H01  | Ink cartridge is not installed.                                                                                                   | Install the ink cartridge.                    |
|             | J01  | Staple detected (Feeding has stopped).                                                                                            | Remove the stapled                            |
|             | J02  | Staple detected (Pick-up has stopped).                                                                                            | document.                                     |
|             | J18  | Skew detected.                                                                                                    | Remove the document.                          |
|             | U01  | Verify error (counter <number fed="" has="" occurred.<="" of="" sheets)="" td=""><td>Check the number of documents.</td></number> | Check the number of documents.                |
|             | U02  | Verify error (counter>number of fed sheets) has occurred.                                                                         | Check if all the documents have been scanned. |

#### Table 5-101b

2) List of error codes requiring a service technician

| Category                   | Code | Details Solutions                                                                                                    |                      |  |
|----------------------------|------|----------------------------------------------------------------------------------------------------|----------------------|--|
| Hardware                   | E15  | Voltage abnormalities in the imprinter                                                                               | $\mathcal{A}$        |  |
| connection                 | E20  | Abnormalities in the main motor                                                                                      |                      |  |
|                            | E21  | Abnormalities in the document tray motor                                                                             |                      |  |
|                            | E22  | Abnormalities in the retard motor                                                                                    |                      |  |
|                            | E24  | Abnormalities in the feed motor                                                                                      |                      |  |
|                            | E25  | Abnormalities in the pick-up motor                                                                                   |                      |  |
|                            | E26  | Abnormalities in the pick-up solenoid                                                                                |                      |  |
|                            | E27  | Abnormalities in the endorser feed motor                                                                             | Check the            |  |
|                            | E28  | Abnormalities in the endorser printing motor                                                                         | connection and       |  |
|                            | E29  | Abnormalities in the registration clutch                                                                             | load, and replace    |  |
|                            | E30  | Abnormalities in the exhaust fan                                                                                     | any required parts.  |  |
|                            | E31  | Abnormalities in the mechanical counter                                                                              |                      |  |
|                            | E32  | Wrong installation of main CPU PCB (The<br>CPU PCB for a DR-9080C has been installed<br>in a DR-6080 or vice versa.) |                      |  |
|                            | E33  | Abnormalities in the shading solenoid (upper side) connection                                                        |                      |  |
|                            | E34  | Abnormalities in the shading solenoid (lower side) connection                                                        | )                    |  |
| Communication between CPUs | E40  | Can't communicate with CPU on pick-up control PCB (80_SUB).                                                          |                      |  |
|                            | E41  | Can't communicate with CPU on document tray control PCB (10_SUB).                                                    | Check the connection |  |
|                            | E42  | Can't communicate with CPU for imprinter.                                                                            | and replace the FOD. |  |
|                            | E44  | Can't communicate with CPU for ultrasonic double feed detection.                                                     |                      |  |

#### 2. Error messages

In addition to error code indications, error messages will appear on the display. The error messages vary with the software.

Error messages are often due to operation mistakes or document jams, which the user can take care of in accordance with the messages.

For detailed solutions, refer to the Help menu in the software or the user's manual. If an

error is not corrected by the user, the service technician will take care of it.

Fig.5-101 and Fig. 5-102 shows an example error message. Table 5-103 shows the main error messages possible when the driver and application software CapturePerfect 2.0 bundled with this machine are used.

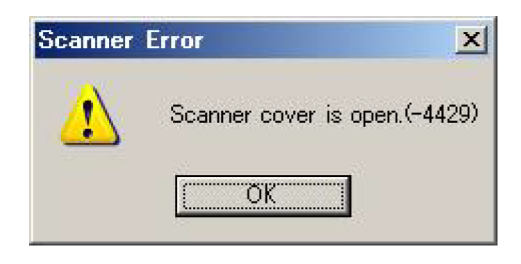

Fig. 5-101

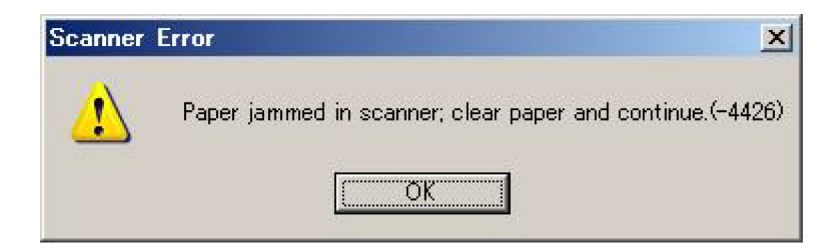

Fig. 5-102

| Category       | Error message                                       | Cause → Remedy                                                                                                    |
|----------------|-----------------------------------------------------|----------------------------------------------------------------------------------------------------|
| Scanner search | Can't locate SCSI device;<br>check cable and power. | <ul> <li>Scanner (this machine) was not recognized.</li> <li>→ Check the power supply.</li> <li>→ Check the SCSI cable connection.</li> <li>→ Check the SCSI card.</li> </ul>                                                                                                    |
| Document feed  | Scanner cover is open.                              | Upper unit is open. $\rightarrow$ Close the upper unit securely.                                                                                                    |
|                | No page in the scanner, add page to the scanner?    | Document sensor has not detected a document. $\rightarrow$ Load a document.                                                                                                    |
|                | Paper jam in scanner; clear paper and continue.     | <ul> <li>Registration sensor has detected a document jam.</li> <li>→Check if a document remains inside.</li> <li>→Check the thickness and type of the document.</li> </ul>                                                                                                    |
|                | No page was found in the feeder.                    | <ul> <li>Registration sensor has detected no document.</li> <li>Document cannot be fed.</li> <li>→ Check the thickness and type of the document.</li> <li>→ Check the rollers for correct installation, and for dust.</li> <li>→ Check the operation of the pick-up sensor.</li> <li>→ Check the connection of the motors and gears.</li> </ul> |

## II. REMOVING DOCUMENT JAMS

### 1. At pick-up

- 1) Remove any documents left in the document tray or eject tray.
- 2) If the stopper or eject tray extension is open, close it.
- 3) Press the open/close button and open the upper unit until it is stopped.

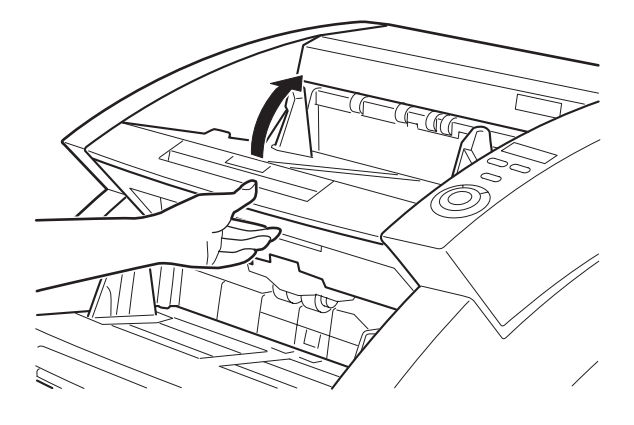

Fig. 5-201

5) Hold the upper unit at both sides and close it securely until it clicks.

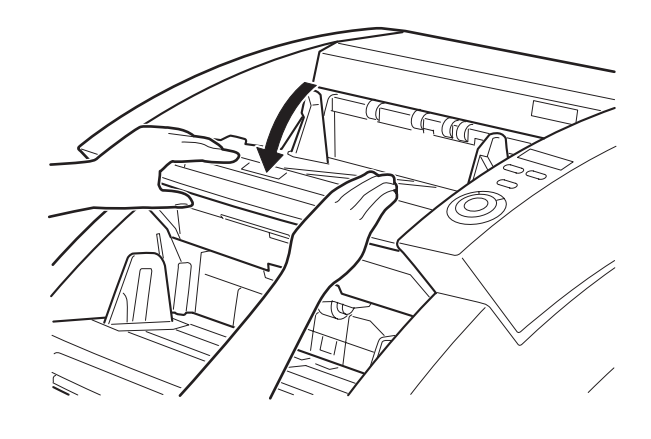

Fig. 5-203

- Note: When removing the documents, be careful not to tear them. When opening/closing the upper unit, be careful not to get your fingers caught. Check if the last page of the ejected document was properly scanned.
- 4) Remove any documents remaining inside the main body.

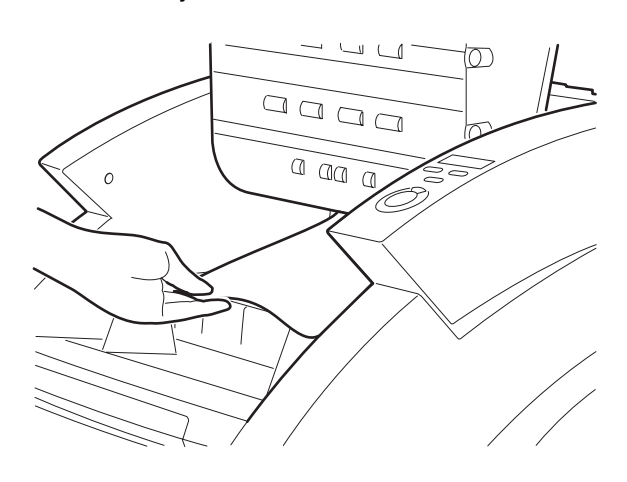

Fig. 5-202

#### 2. At ejection

- 1) Remove any documents remaining in the document tray or eject tray.
- 2) If the stopper or eject tray extension is open, close it.
- 3) Press the open/close button and open the upper unit slightly.

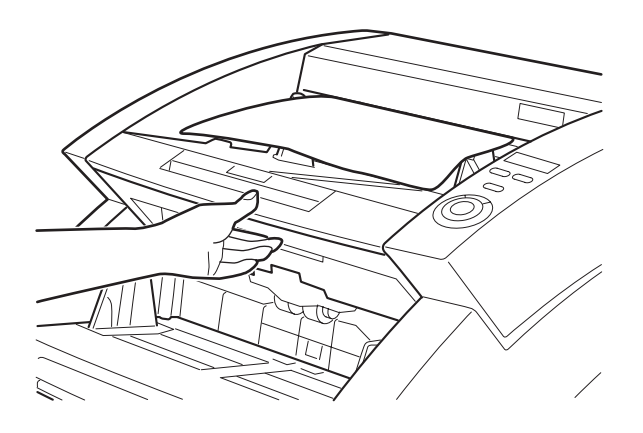

Fig. 5-204

4) Remove the document left in the eject tray.

5) Hold the upper unit at both sides and close it securely until it clicks.

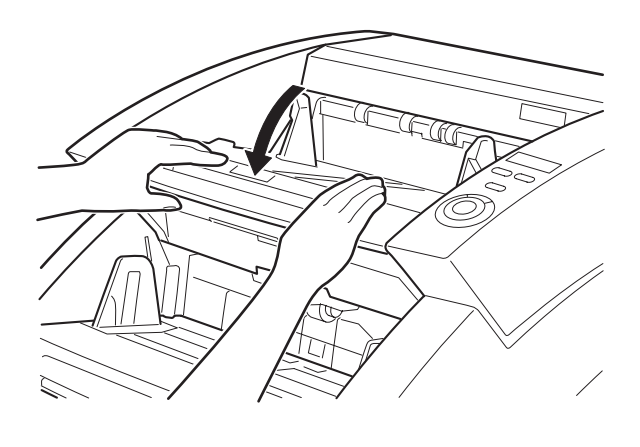

Fig. 5-206

Note: When removing the document, be careful not to tear it. When opening/closing the upper unit, be careful not to get your fingers caught. Check if the last page of the ejected document was properly scanned.

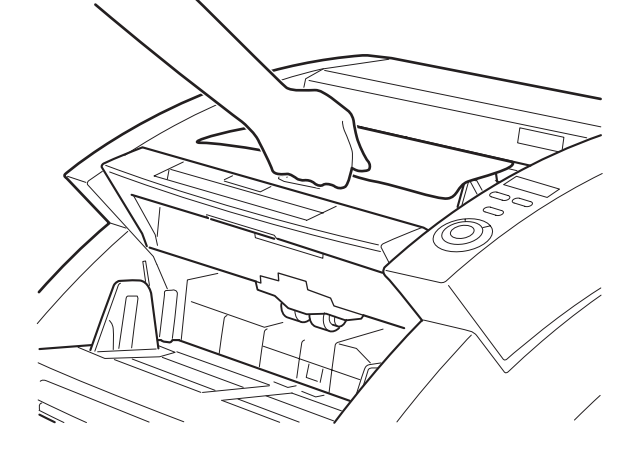

Fig. 5-205

### **III. SERVICE MODES**

#### 1. Overview

The service modes of this machine can be enabled by installing the service mode software (found on the bundled setup disk) on a personal computer to be used for servicing.

The system requirements of the personal computer to be used should be equivalent to those described in the User's Manual. In the case of a slower CPU or less memory, the processing time may become longer, though the service modes will still be available.

Fig. 5-301 shows the Service window.

| ANON DIV 90000        | 220 |                |
|-----------------------|-----|----------------|
| <u>R</u> egist        |     | <u>C</u> lose  |
| <u>F</u> irm Load     |     | A <u>b</u> out |
| <u>D</u> con Check    |     |                |
| Check De <u>v</u> ice |     |                |
| <u>A</u> nalog        |     |                |
|                       |     |                |
|                       |     |                |

Fig.5-301

In the Service window, buttons for executing each mode are displayed. Each Service mode starts from this window. In the Service window of this machine, English is basically used, except for the OS-related displays.

- 1) Regist Registration adjustment for image scanning
- 2) Firm Load Firmware update.
- 3) Dcon Check

The operation of various kinds of hardware such as operation keys, sensors, operation panel LEDs, motors, solenoids, and shading plates is checked.

- Check Device Versions of devices located inside the machine are displayed and the imprinter is checked.
- 5) Analog Displays analog values of sensors.
- About Displays the version of the service mode software.
- 7) Counter

The total number of fed sheets and the number of document jams can be displayed and changed.

#### 2. Installation procedure

The following procedure is for installing the service mode software. Do not install it onto the user's personal computer.

- 1) Power on the personal computer for service and start the Windows OS.
- 2) Insert the Setup disk bundled with this machine.
- Copy the folder "\Driver\Tools" in the Setup disk to any drive.
- **Note:** To verify operation of this machine using the personal computer for service, install any necessary hardware. For details on how to install the software bundled with this machine, refer to the user's manual. When checking specifications such as the number of scanned documents, be sure the personal computer for service satisfies the personal computer system requirements described in the User's manual.

#### 3. How to start and exit

The procedure for starting and exiting from the service mode is as follows:

- 1) Connect the personal computer for service to the machine using a SCSI or USB cable.
- 2) After powering on the machine, turn on the personal computer.
- 3) Open the installed "Tools" folder and launch the file "QumaTool.exe" inside that folder.
- **Note:** Application software, including CapturePerfect, must be closed.

| 🚖 To           | ols030       | 0805         |               |       |               |                  |        |       | _ 🗆      | ×  |
|----------------|--------------|--------------|---------------|-------|---------------|------------------|--------|-------|----------|----|
| Eile           | <u>E</u> dit | <u>V</u> iew | F <u>a</u> vo | rites | <u>T</u> ools | ; <u>H</u> ∉     | elp    |       |          |    |
| 🖛 Ba           | ack 🔻        | ⇒ ~          | <b>1</b>      | 🔍 Se  | arch          | <mark>ا ک</mark> | olders | 3     | 2        | »  |
| A <u>d</u> dre | ss 🗋         | Tools0       | 30805         |       |               |                  |        | -     | <i>i</i> | io |
| Qun            | na Tool      | exe          |               |       |               |                  |        |       |          |    |
| 1 objec        | t(s)         |              |               |       |               | <u>i</u> 1       | 1y Com | puter |          |    |

Fig. 5-302

4) When the Password window appears, type "quma" and click OK.

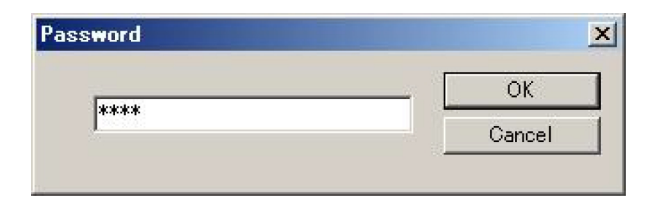

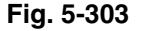

- 5) The Service window appears.
- To exit from the service mode, select "Close" in the Service window.

When turning on the personal computer for service after this machine has been connected, a window appears to ask for the installation of 'new hardware' or a 'device driver.' In this case, take the following action:

- a) When only the service mode software has been installed, click 'Cancel'.
- b) When the driver bundled with the machine has been installed, follow the user's manual.
- Note: When performing service modes using the user's personal computer, make sure that the program "\Driver\Tools\QumaTool.exe" is launched from the bundled Setup disk. Do not copy the QumaTool.exe file onto the user's personal computer. When starting any service mode, pay attention not to reveal the folder name or password to the user.

#### 4. Regist

This mode is used to adjust registration for image scanning.

- 1) Set some plain white copy paper (A4/LTR) on the document tray.
- **Note:** Do not use dirty or creased paper. Place the sheets along the document guide so that they are not skewed.
- Select "Regist" from the Service window. The state-displaying window appears (Refer to Fig.5-304).

When the registration adjustment is completed the state-displaying window disappears and the service window appears.

| Adjustment              | X |
|-------------------------|---|
| Regist Adjustment Start |   |
|                         |   |

#### Fig. 5-304

**Note:** If this mode is executed with no document loaded, an error window (See Fig. 5-305) appears. Load a document and click OK to continue the registration adjustment.

| ×           |
|-------------|
| the feeder. |
|             |
|             |

Fig. 5-305

#### 5. Firm Load

This mode is used to update the firmware in the machine. For details, refer to the service information issued with the new firmware. Avoid executing this mode by mistake.

- Brief operational procedure
- 1) Select 'Firm Load' from the Service window.
- 2) A window appears in which the firmware file is selected.
- 3) Specify the file to open it.
- 4) The firmware is loaded into the machine.
- Note: When the firmware has been changed, write down the version number on the "ROM Version" label affixed on the rear side of the main body.

#### 6. Dcon Check

This mode is used to check the operation of various kinds of hardware, such as the operation keys, sensors, operation panel LEDs, motors, solenoids, and shading plates.

• Operation window

After selecting 'Dcon Check' in the Service window, the Operation window (See Fig. 5-306) appears. To close the Operation window, press the 'Close' button.

| Dcon Check | t.  |               |                |             |                       |      |        | ×                    |
|------------|-----|---------------|----------------|-------------|-----------------------|------|--------|----------------------|
| $\Diamond$ | ¢∕⊘ | Count<br>Only | Bypass<br>Mode | New<br>File | Panel<br>Main Motor : | Gray | ▼ Stop | Close<br>▼ Forwarc ▼ |
| 1          | 2   | 3             | 4              | 5           | Pickup Motor :        | Stop | •      | Forwarc 💌            |
|            |     |               |                |             | Feeding Motor :       | Stop | T      | Forwarc              |
| 6          | 7   | 8             | 9              | 10          | Separate Motor :      | Stop | •      | Forwarc              |
|            |     |               |                |             | Tray Motor :          | Stop | •      | Forwarc 💌            |
|            |     |               | -              |             | Endorser Motor :      | Stop | •      | Forwarc 💌            |
| E          | E1  | <b>E2</b>     | E3             | <b>E4</b>   | Endo-Print Motor :    | Stop | •      | Forwarc 💌            |
|            |     |               |                |             | Pickup Solenoid :     | Stop | •      | Forwarc              |
|            |     |               |                |             | Clutch Solenoid :     | Stop | •      | Forwarc              |
|            |     |               |                |             | Shading Plate :       | Stop | •      | Forware              |
|            |     |               |                |             |                       |      |        |                      |

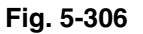

a) Operation keys

Pressing an operation key will illuminate the corresponding mark. Fig. 5-307 shows the case in which the 'Count Only' key is pressed.

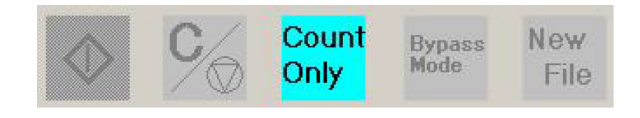

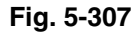

b) Sensors of the main body

When a sensor on the main body is in a state of detection, the mark corresponding to the sensor will illuminate. Fig. 5-308 shows the case in which the document tray HP sensor and the document sensor is are in a state of detection. The mark '1', which corresponds to the document tray HP sensor, will illuminate if the document tray is lowered, and will turn off when it starts to rise.

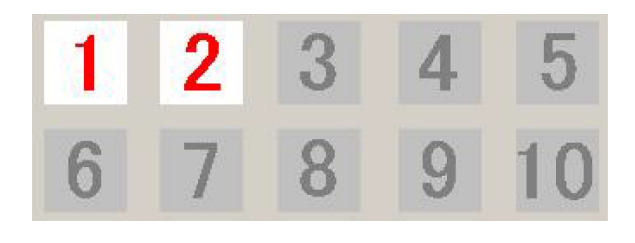

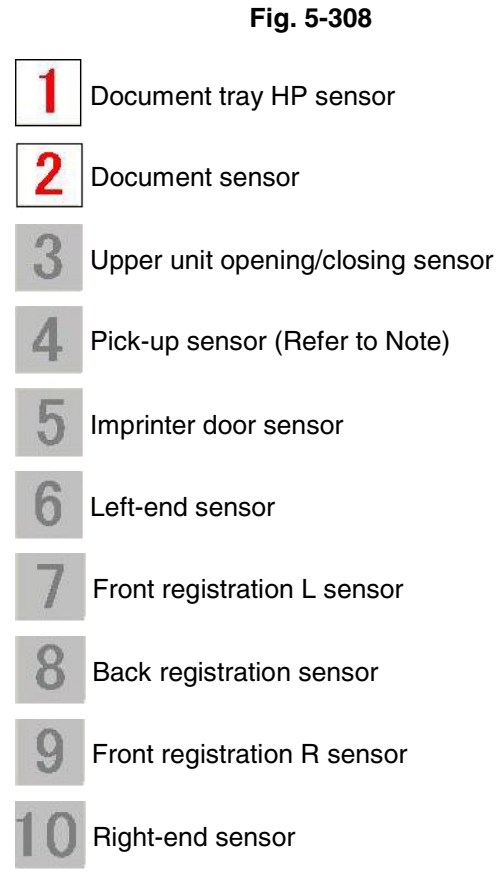

- **Note:** When something is wrong with the operation of the pick-up sensor, the sensor position is thought to be incorrect. This problem occurs quite often, especially when disassembling or reassembling the pick-up sensor. For the adjustment, refer to the "VIII. AFTER REPLACING PARTS".
- c) Endorser

As with the sensors on the main body, when the endorser button LED is pressed, or the sensor of the endorser is in a state of detection, the mark corresponding to the sensor will illuminate.

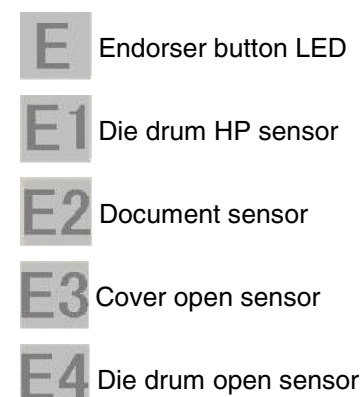

 d) Operation panel LEDs The 'Panel' button is shown in Fig. 5-309. If this button is selected, the operation panel LEDs alternate illuminating normally, illuminating all, and turning off all.

Fig. 5-309

e) Motors

Fig. 5-310 shows the part of the Operation window corresponding to various kinds of motors.

When a resolution is selected (100, 150, 200, 240, 300, 400, or 600), the main motor will rotate at the feeding speed corresponding to the resolution (See Fig. 5-311). When STOP is selected, the main motor will stop. The direction of rotation can be selected from 'Forward' or 'Reverse' (See Fig. 5-312). 'Forward' means the feeding direction, and 'Reverse' means reverse rotation. In addition, you can choose 'Gray' or 'Color' for the image mode.

The pick-up motor, feed motor ("feeding motor" on screen), retard motor("separate motor" on screen), tray motor, endorser feed motor (Endorser Motor), and endorser stamping motor (Endo-Print Motor) will rotate at the selected torque level (Weak, Middle, or Strong; See Fig. 5-313). When STOP is selected, each motor will stop. For these motors, you can choose the direction of rotation as 'Forward' or 'Reverse', just as for the main motor.

**Note:** For the motor torque level, select Weak or Middle, and stop the motor as soon as you have checked its operation.

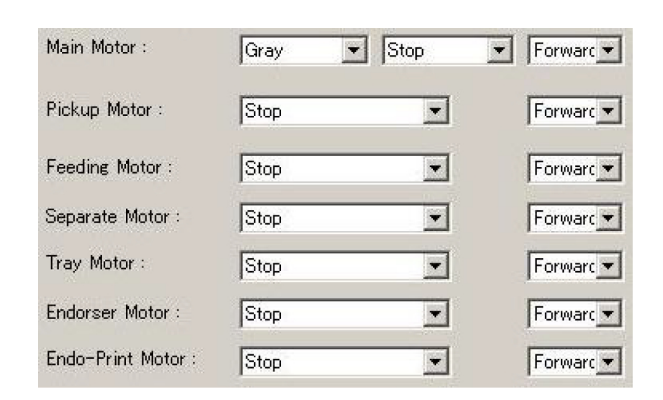

Fig. 5-310

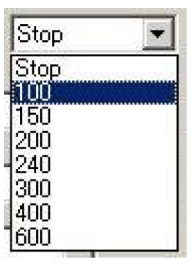

Fig. 5-311

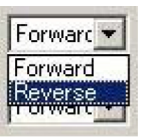

Fig. 5-312

| Stop           | •         |
|----------------|-----------|
| Stop           |           |
| weak<br>Middle |           |
| Strong         |           |
|                | 1 march 1 |

Fig. 5-313

f) Solenoids

Fig. 5-314 shows the part of the Operation window corresponding to the solenoids. The Pick-up Solenoid and Clutch Solenoid (registration clutch) will pull in with the selected force (Weak, Middle, or Strong) when it is selected (See Fig. 5-315). When STOP is selected, each solenoid will stop pulling in.

| Pickup Solenoid : | Stop |   | Forwarc   |
|-------------------|------|---|-----------|
| Clutch Solenoid : | Stop | • | Forwarc 👻 |

Fig. 5-314

| Stop   | •    |
|--------|------|
| Stop   |      |
| Weak   |      |
| Middle |      |
| Strong |      |
| Cr.    | 1000 |

Fig. 5-315

**Note:** For the solenoid force level , select Weak or Middle, and stop the solenoid as soon as you have checked its operation.

g) Shading plate

Fig. 5-316 shows the part of the Operation window corresponding to the shading plates. Shading plates on the upper or lower side will pop up via a gear to overhang the platen roller, as soon as any force (Weak, Middle, and Strong) is selected (See Fig. 5-317), because the upper or lower shading solenoids are pulled in.

When STOP is selected, both shading plates will return to their original positions.

| 6 <u>18 (1. 1</u> 066) |      |          |           |
|------------------------|------|----------|-----------|
| Shading Plate :        | Stop | <b>_</b> | Forwarc 💌 |

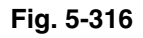

| Stop           | • |
|----------------|---|
| Stop           |   |
| Weak<br>Middla |   |
| Strong         |   |

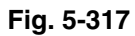

- Note 1: When operating the shading plates, select Weak or Middle, and stop the operation as soon as you have checked it.
- **Note 2:** Confirming the operation of the shading plates is enabled even when cleaning the shading plates.

### 7. Check Device

This mode is used to display the versions of the devices located inside this machine.

After selecting 'Check Device' in the Service window, a window displaying the version of each device appears (See Fig. 5-318).

Clicking the 'Imprinter Flushing' button enables the ink of the imprinter to be discharged. Setting a sheet of paper for the imprinter in the feed path and pressing this button allows you to check the ink discharge.

To close the window, press the 'Close' button.

| Device                     | Version |
|----------------------------|---------|
| MAIN                       | 0.26    |
| PICKUP SUB                 | 11      |
| TRAY SUB                   | 5       |
| DFD SUB                    | 10      |
| IMPRINTER                  | 11      |
| ENDORSER                   |         |
| MICR                       |         |
| Imprinter <u>F</u> lushing |         |

Fig. 5-318

#### 8. Analog

This mode is used to display the analog values of sensors. It allows you to check the operation of sensors, such as the ultrasonic sensor, document guide width sensor, and staple sensor, which are not included in the main body sensors of Dcon Check operation window.

#### a) USS

After selecting 'Analog' in the Service window, a window displaying the analog value of each sensor appears (See Fig. 5-319). The box menu of Fig. 5-319 shows 'USS', which means the window displays the analog values related to the ultrasonic sensor.

Setting papers on the ultrasonic sensor portion in the feed path, while avoiding the registration sensors, allows you to check the operation of the ultrasonic sensor.

When one sheet is set, the "Document judgement" lamp will illuminate. When two or more sheets are set, the "Document judgement" lamp and "Amplitude judgement" lamp will illuminate, and the "Phase judgement" lamp will illuminate or flash.

To close the window, press the 'Close' button.

Opening the box menu will allows you to choose 'Feeder 1' or 'Feeder 2', in addition to 'USS' (See Fig. 5-320).

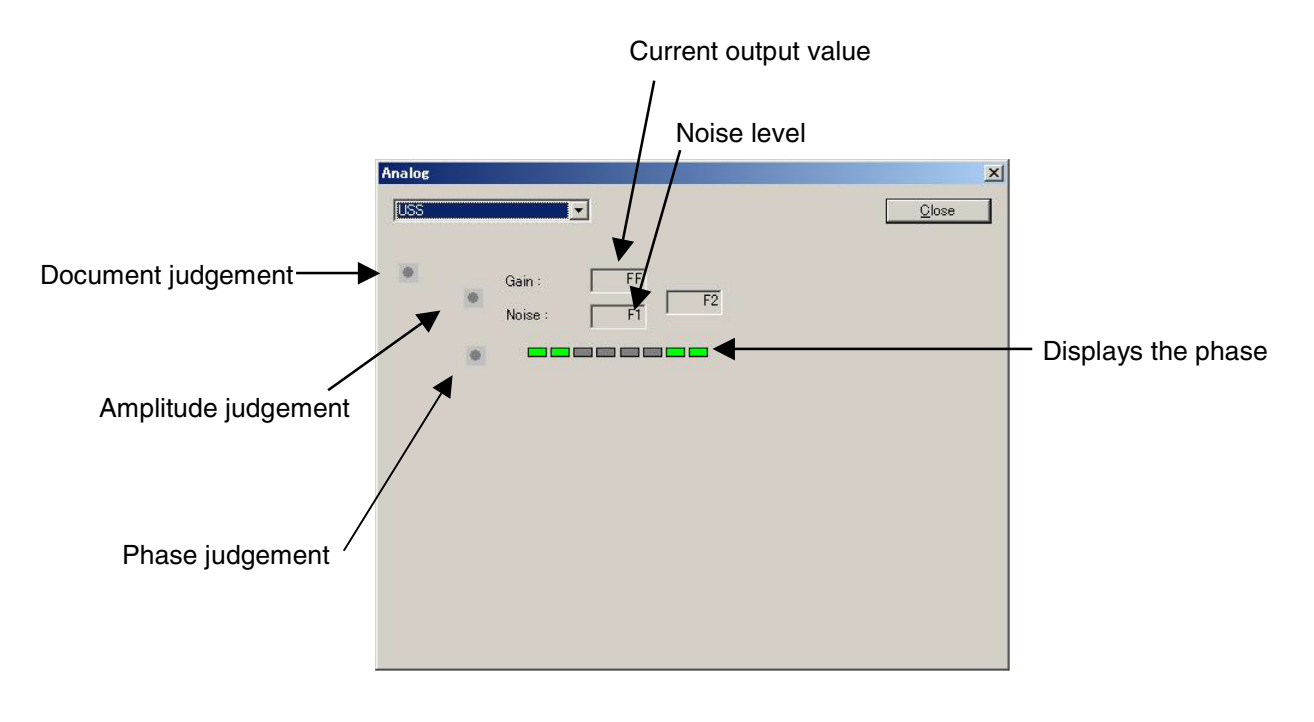

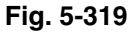

| USS     | <b>*</b> |
|---------|----------|
| USS     |          |
| Feeder1 |          |
| Feeder2 |          |

Fig. 5-320

#### b) Feeder 1

Fig. 5-321 shows the window displayed after selecting 'Feeder 1' from the box menu.

In this figure, the analog values for the upper unit door sensor, left-end sensor, front registration L sensor, pick-up sensor, front registration R sensor, back registration sensor, and right-end sensor are displayed. The mark of the sensor that has detected a document will illuminate.

The operation of these sensors must be checked using the "Dcon Check".

To close the window, press the 'Close' button.

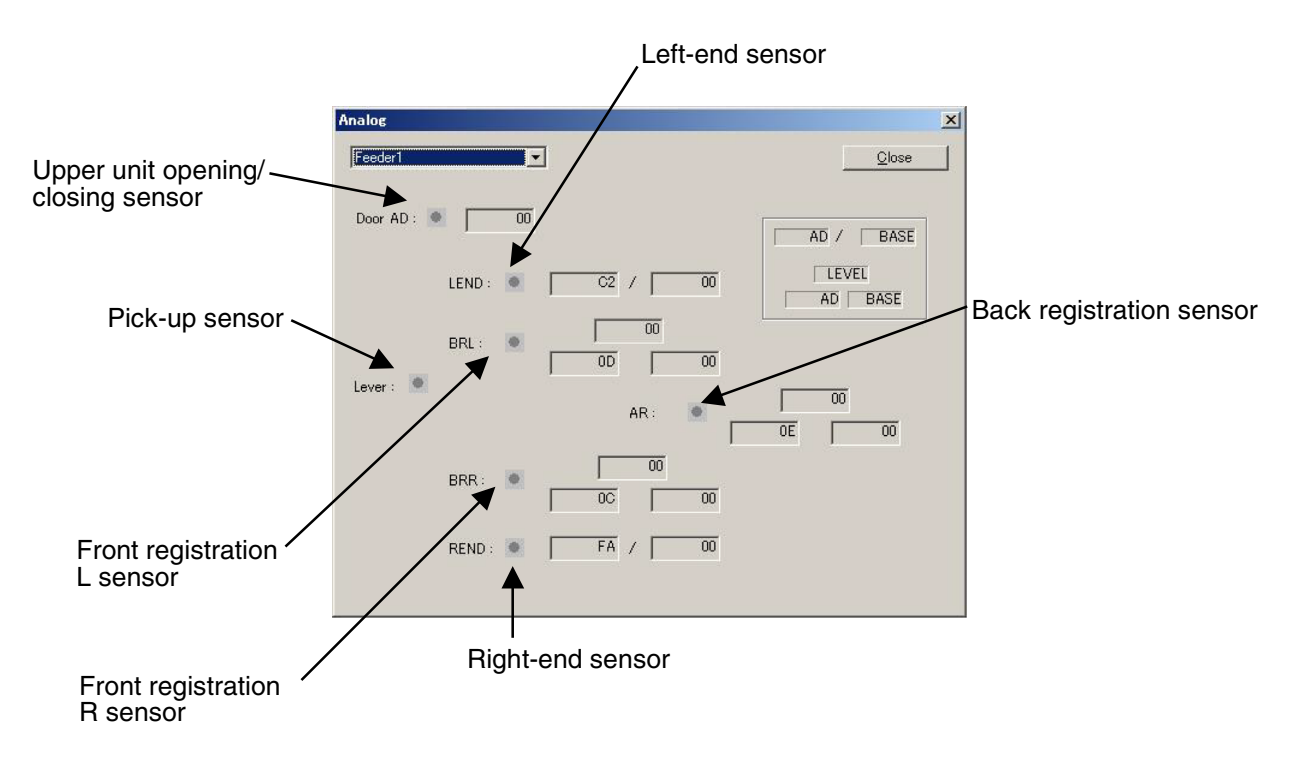

Fig. 5-321

#### C) Feeder 2

Fig. 5-322 shows the window displayed after selecting 'Feeder 2' from the box menu.

In this figure, the analog values for the document guide width sensor, document sensor, document tray HP sensor and staple sensor (on a one-by-one basis) are displayed. The mark for the sensor that has detected a document will illuminate.

However, the operation of the document guide width sensor and staple sensor are checked here, and the operation of the document sensor and document tray HP sensor are checked with the "Dcon Check".

- Document guide width sensor Slide the document guide and check that the output value varies accordingly.
- Staple sensor Block the light path of the staple sensor and check that the lamp illuminates.

To close the window, press the 'Close' button.

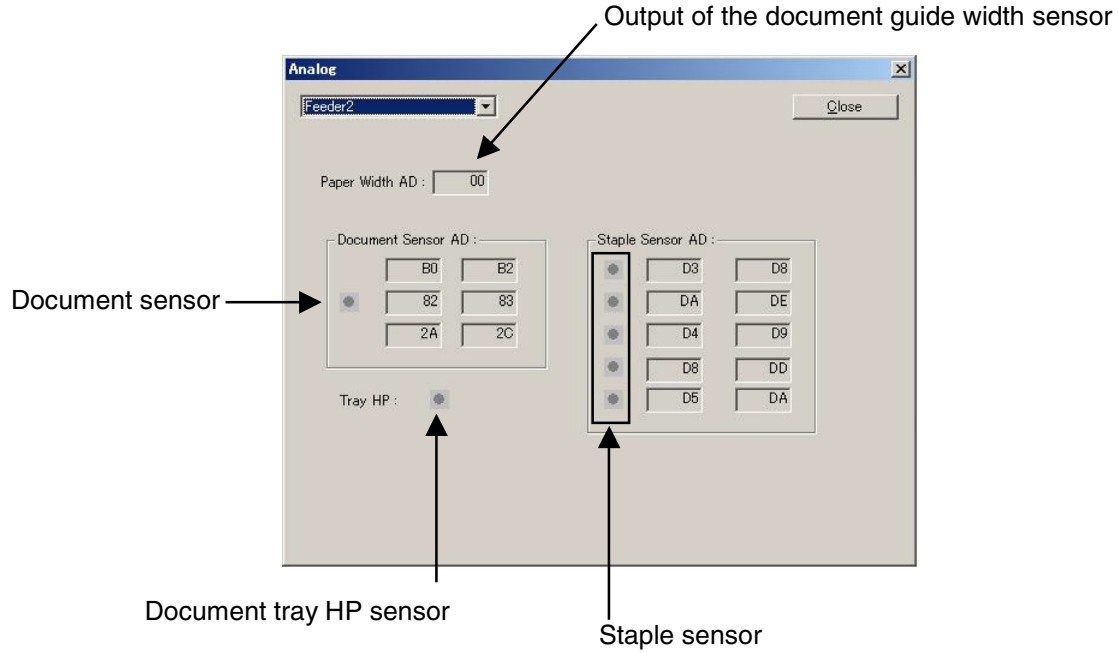

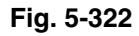

#### 9. About

This mode is used to display the version of the service mode software.

When 'About' is selected from the Service window, the version of the service mode software is displayed.

To close the window, press the 'Close' button.

| QumaToo |                             | ×  |
|---------|-----------------------------|----|
| 4.8.9   | QumaTool 1, 1, 2003, 805    | OK |
| Xo      | Canon Electronics Inc. 2003 |    |
|         |                             |    |

Fig. 5-323

#### 10. Counter

This mode is used to display or change the total number of fed sheets and the number of document jams. After 'Counter' is selected from the Service window, the Change Counter window appears (See Fig. 5-324). This window includes the following information:

- Total Count Displays total number of fed sheets.
- P01\_Jam Count Displays the number of occurrences of error code P01.
- P02\_Jam Count Displays the number of occurrences of error code P02.
- P03\_Jam Count

Displays the number of occurrences of error code P03.

After changing the numeric value and clicking the 'Set' button to the right, the new value is entered.

To close the window, press the 'Close' button.

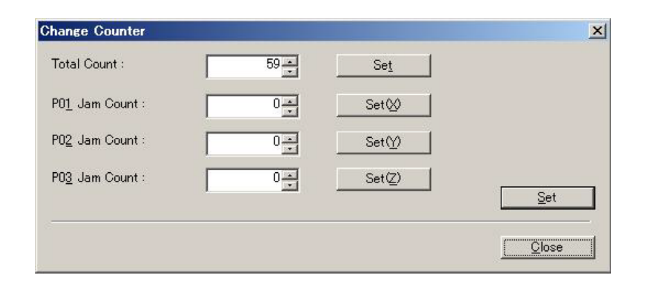

Fig. 5-324

### **IV. USER MODES**

Table 5-401 shows a list of the user modes. To set the user modes, use the following procedure:

- When the machine is in the standby state, press the NEW FILE key and Count Only key simultaneously. During the user mode, the LEDs of the NEW FILE key and Count Only key illuminate and the address (U01-U10) and data (the last digit) appear on the counter display.
- When changing the address, use the NEW FILE key. Each time NEW FILE is pressed, the address changes, cycling from U01 to U10.
- When changing the data, use the Count Only key. Each time Count Only is pressed, the data changes.
- 4) Pressing the Stop key exits the user mode.

| ltem                                | Address | Data | Description                                             |
|-------------------------------------|---------|------|---------------------------------------------------------|
| Buzzer                              | U01     | 0    | Does not use the buzzer.                                |
|                                     |         | 1    | Uses the buzzer. (*)                                    |
| Endorsement on Count Only           | U02     | 0    | Does not make the endorsement. (*)                      |
|                                     |         | 1    | Makes the endorsement.                                  |
| Endorser imprinting mode            | U03     | 0    | American check size (*)                                 |
|                                     |         | 1    | A4/Letter size                                          |
| Double feed detection on Count Only | U04     | 0    | Does not detect double feed. (*)                        |
|                                     |         | 1    | Detects double feed using the ultrasonic sensor.        |
| Staple detection on Count Only      | U05     | 0    | Does not detect staples. (*)                            |
|                                     |         | 1    | Detects staples.                                        |
| Strength for staple detection       | U06     | 0    | Staple detection strength: Weak                         |
|                                     |         | 1    | Staple detection strength: Middle (*)                   |
|                                     |         | 2    | Staple detection strength: Strong                       |
| Imprinter printing on Count Only    | U07     | 0    | Does not perform imprinter printing. (*)                |
|                                     |         | 1    | Performs imprinter printing.                            |
| Skew correction on Count Only       | U08     | 0    | Does not correct skew.                                  |
|                                     |         | 1    | Corrects skew. (*)                                      |
| Power saving mode                   | U09     | 0    | Does not shift to power saving mode.                    |
|                                     |         | 1    | Shifts to power saving mode after ten minutes idle. (*) |
| Long document mode                  | U10     | 0    | Normal mode: Document length is 432mm or less. (*)      |
|                                     |         | 1    | Long document mode: Document length is 1,000mm or less. |

(\*): Factory default settings

## V. IMAGE TROUBLESHOOTING

- **Note 1:** There are times when image trouble is due to the display device or printer. In such cases, the problem cannot be corrected with the machine.
- **Note 2:** There are times when, depending on the type of image and settings, document reproducibility becomes poor. In such case, the image may be improved by changing the settings.

1 No image is output (completely white, completely black, completely grey, mottled)

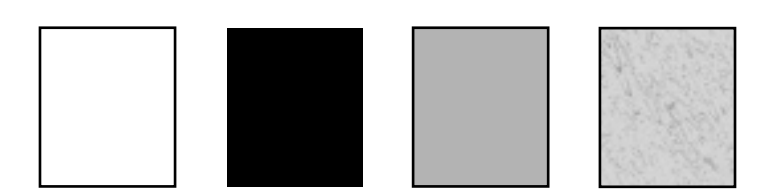

| Cause                         | Step | Check Item                                                                                                    | Result | Action                                                                                      |
|-------------------------------|------|----------------------------------------------------------------------------------------------------|--------|---------------------------------------------------------------------------------------------|
| 'Brightness' setting          | 1    | Is the 'Brightness' setting appropriate?                                                                                                    | NO     | Change the setting.<br>Also change 'Contrast'<br>if necessary.                              |
| Reading glass                 | 2    | Is the reading glass clean?                                                                                                    | NO     | Clean it. Also clean the roller if necessary.                                               |
| Shading plate                 | 3    | Is the shading plate clean?                                                                                                    | NO     | Clean it.                                                                                   |
|                               | 4    | Does the shading plate jumps up to the platen roller?                                                                                                    | NO     | Check the assembly of<br>the shading plate and<br>the operation of the<br>shading solenoid. |
| Connection of<br>reading unit | 5    | Are J131/J132/J135 (front side)<br>and J136/J137/J139 (back side) of<br>MAIN_DCON connected properly?<br>Are J2/J3/J4 (front side) and<br>J2B/J3B/J4B (back side) of<br>reading unit connected properly? | NO     | Check all connections.                                                                      |
| Reading unit                  | 6    | Is the problem solved when the reading unit is replaced?                                                                                                    | YES    | End.                                                                                        |
| MAIN_DCON                     | 7    | Is the problem solved when MAIN_DCON is replaced?                                                                                                    | YES    | End.                                                                                        |

#### 2 Uneven density, streaks (main-scanning direction)

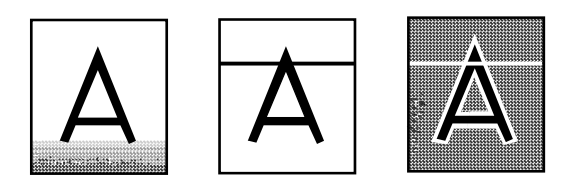

| Cause           | Step | Check Item                                                                | Result | Action                   |
|-----------------|------|---------------------------------------------------------------------------|--------|--------------------------|
| Rollers         | 1    | Are the pick-up roller, feed roller and retard roller properly installed? | NO     | Install them properly.   |
|                 | 2    | Are they dirty or deformed?                                               | NO     | Clean or replace them.   |
| Gear/belt       | 3    | Does it turn smoothly?                                                    | NO     | Adjust or replace parts. |
| Main motor (M1) | 4    | Is the problem solved when the main motor is replaced?                    | YES    | End.                     |
| Reading unit    | 5    | Is the problem solved when the reading unit is replaced?                  | YES    | End.                     |
| MAIN_DCON       | 6    | Is the problem solved when<br>MAIN_DCON is replaced?                      | YES    | End.                     |

#### Table 5-502

3 Uneven density, streaks (sub-scanning direction)

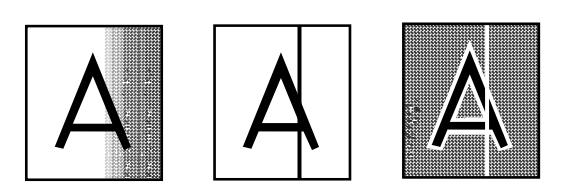

| Cause         | Step | Check Item                                               | Result | Action                                                                                      |
|---------------|------|----------------------------------------------------------|--------|---------------------------------------------------------------------------------------------|
| Reading glass | 1    | Is the reading glass clean?                              | NO     | Clean it.<br>If necessary, clean the roller too.                                            |
| Shading plate | 2    | Is the shading plate clean?                              | NO     | Clean it.                                                                                   |
|               | 3    | Does the shading plate jumps up to the platen roller?    | NO     | Check the assembly of<br>the shading plate and<br>the operation of the<br>shading solenoid. |
| Reading unit  | 4    | Is the problem solved when the reading unit is replaced? | YES    | End.                                                                                        |
| MAIN_DCON     | 5    | Is the problem solved when<br>MAIN_DCON is replaced?     | YES    | End.                                                                                        |

## **VI. OPERATION TROUBLESHOOTING**

When an operation problem occurs, first check for an Error Code on the counter display. In addition, check the operation of the various sensors, motors and solenoids using the 'Service Modes'. For details on the 'Error Codes' and 'Service Modes', refer to the corresponding sections.

| 1 | No | power     |
|---|----|-----------|
| • |    | P 0 11 01 |

**Note:** Immediately after the AC power supply is turned off, the capacitor on the DC power supply PCB is still charged, so wait 10 seconds or more after the AC power supply is turned off before you connect/disconnect any connectors.

| Cause/Faulty location                     | Step | Check item                                                                           | Result | Action                                                                                                    |
|-------------------------------------------|------|--------------------------------------------------------------------------------------|--------|----------------------------------------------------------------------------------------------------|
| Connection of power cord                  | 1    | Is the power cord connected?                                                         | NO     | Connect it.                                                                                                    |
| AC power supply voltage                   | 2    | Is the specified voltage being supplied at the outlet?                               | NO     | Explain to the customer that the trouble is not with the machine.                                                         |
| Power switch                              | 3    | Does the power switch work normally?                                                 | NO     | Check the movement<br>of the power switch<br>shaft assembly.                                                              |
| Connectors related to the DC power supply | 4    | Are J102 and J117 of<br>MAIN_DCON securely<br>connected?                             | NO     | Check that they are securely connected.                                                                                   |
|                                           | 5    | Are CN1 and CN6 of DC power<br>supply PCB securely<br>connected?                     | NO     | Check that they are securely connected.                                                                                   |
| Connectors related to the operation panel | 6    | Are J140 of MAIN_DCON and J1201 of the operation panel PCB securely connected?       | NO     | Connect them<br>securely. If the LED of<br>the operation panel<br>does not illuminate,<br>replace the operation<br>panel. |
| DC power supply PCB                       | 7    | Does LED104 (+24V) of<br>MAIN_DCON illuminate?                                       | NO     | Replace the DC power supply PCB.                                                                                          |
|                                           | 8    | Is the problem solved when the DC power supply PCB is replaced?                      | YES    | End.                                                                                                    |
| MAIN_DCON                                 | 9    | Power Does LED101 (for CPU operation check) flash, and does LED106 (+5V) illuminate? | NO     | Replace the MAIN_DCON.                                                                                                    |

#### 2 PC does not recognize the machine

This problem is caused by the SCSI or USB interface between this machine and the personal computer.

| Cause/Faulty location                               | Step | Check item                                                                           | Result | Action                               |
|-----------------------------------------------------|------|--------------------------------------------------------------------------------------|--------|--------------------------------------|
| Connection of SCSI/USB cable                        | 1    | Is the SCSI/USB cable properly connected?                                            | NO     | Connect it properly.                 |
| Power-on Sequence                                   | 2    | Was power to the machine<br>turned on before the personal<br>computer was turned on? | NO     | Follow the proper power-on sequence. |
| SCSI ID and terminator settings                     | 3    | Are the SCSI ID and terminator set properly?                                         | NO     | Set them properly.                   |
| Personal computer/SCSI<br>PC and SCSI card settings | 4    | Are the personal computer and SCSI card set properly?                                | NO     | Set them properly.                   |

Table 5-602

| 3 | Motors and solenoids do not operate |
|---|-------------------------------------|
| - |                                     |

| Cause/Faulty location    | Step | Check item                                                                                                | Result | Action                                                        |
|--------------------------|------|----------------------------------------------------------------------------------------------------|--------|---------------------------------------------------------------|
| DC power supply          | 1    | Is the unit receiving power?                                                                              | NO     | Perform the actions in section 1: 'No power.'                 |
| Counter display          | 2    | Was the error code checked?                                                                               | NO     | Check the error code<br>and identify the<br>cause.            |
| Connectors               | 3    | Are the connectors for the faulty motor or sensor connected properly?                                     | NO     | Connect them properly.                                        |
| Transmission system load | 4    | Is the transmission system<br>driven by the motor normal?<br>Are such parts as gears and<br>belts normal? | NO     | Remove the<br>abnormal load.<br>Replace needed<br>parts.      |
| Sensor                   | 5    | Is the operation normal when<br>checking the sensor detection<br>display in the service mode?             | NO     | Replace the sensor.<br>Adjust the pick-up<br>sensor position. |
| Motor                    | 6    | Is the operation normal when checking the operation in the service mode?                                  | NO     | Replace the motor.                                            |
| Solenoid                 | 7    | Is the operation normal when checked in the service mode?                                                 | NO     | Replace the solenoid.                                         |
| MAIN_DCON                | 8    | Is the problem solved when MAIN_DCON is replaced?                                                         | YES    | End.                                                          |

## **VII. FEED TROUBLESHOOTING**

#### 1 Faulty document feeding (jam/double feed/wrinkles)

**Note:** When feeding extremely thick, thin, or pliant documents, faulty feeding can be improved by having the user change the feed condition settings.

| Cause/Faulty location                | Step | Check item                                                                                                | Result | Action                                                                   |
|--------------------------------------|------|----------------------------------------------------------------------------------------------------|--------|--------------------------------------------------------------------------|
| Document                             | 1    | Is the document within the specifications (thickness, dimensions, fold, curl, etc.)?                      | NO     | Ask the customer to use documents within the specifications.             |
|                                      | 2    | Does the document have no staples?                                                                        | NO     | Ask the customer to<br>remove the staples<br>and reload the<br>document. |
|                                      | 3    | Do the documents slide smoothly?                                                                          | NO     | Ask the customer to<br>manually feed the<br>documents one at a<br>time.  |
| Improper detection of<br>double feed | 4    | Is the size of batch code sheet the same as that of document?                                             | NO     | Ask the customer to<br>use the same size<br>sheet.                       |
| Rollers                              | 5    | Are the rollers clean?                                                                                    | NO     | Clean them.<br>If necessary, clean<br>the reading glass too.             |
| Parts in feed path                   | 6    | Are all parts that the documents<br>contact properly installed (not<br>loose or tilted)?                  | NO     | Install them properly.                                                   |
|                                      | 7    | Is the surface in contact with<br>the document smooth (not<br>scratched, no burrs)?                       | NO     | Replace defective parts.                                                 |
| Drive transmission system            | 8    | Is any abnormal noise emitted<br>when feeding documents?<br>Are any gears broken or is the<br>belt loose? | YES    | Replace defective parts. Tighten the belt properly.                      |

### **VIII.AFTER REPLACING PARTS**

Some of the parts used in this machine require adjustments and settings after being replaced or disassembled/reassembled.

Check document feed and images after the replacement or disassembly/reassembly of the parts.

#### 1. Main CPU PCB

- 1) When the SCSI is used, the SCSI ID and terminator must be set.
- 2) Perform the following items using the service mode.
  - Registration adjustment
  - Setting of total counter
- 3) When custom gamma data is to be used, enter the data.

#### 2. Pick-up sensor

When the pick-up sensor is not properly installed, the document tray motion and feeding are not performed correctly.

Therefore, the adjustment of the pick-up sensor position is required not only after replacing parts, but also when a malfunction occurs after changing the position of the pick-up sensor.

The position is correct if the pick-up sensor turns ON when the document tray reaches the top with plain copy paper set on the document tray.

• Checking the operation

- Select "Dcon Check" in the service mode and keep the operating condition of the pick-up sensor visible. If the pick-up sensor is illuminating when the document tray is not raised up, position adjustment is required.
- Press the "Count Only" key on the operation panel of the main body to activate the Count Only mode.
- 3) Set plain copy paper on the document tray.
- 4) Press the "Start" key to feed the document.
- 5) If the pick-up sensor turns ON and the paper is correctly fed when the document tray reaches the top, everything is OK. Otherwise, position adjustment is required.

- · How to adjust the position
- 1) Remove the upper delivery cover and front delivery cover.
- Loosen the fixing screw ① and rotate the adjusting screw ② to move the sensor mounting plate ③ on which the pick-up sensor is mounted back and forth.

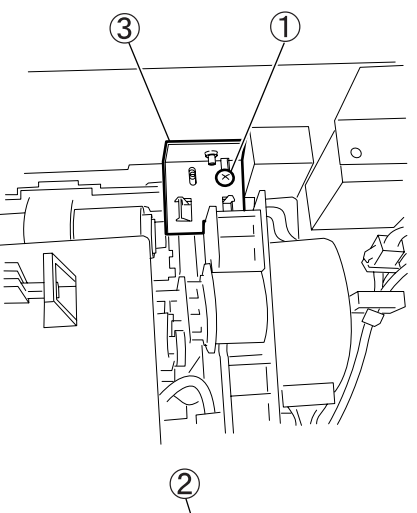

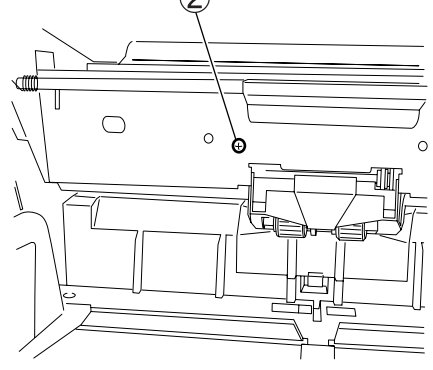

Fixing screw
 Adjusting screw
 Sensor mounting plate

#### Fig. 5-801

- Check the sensor operation while feeding the paper. Adjust the pick-up sensor to the correct position, and then fix it with the screw.
- 4) Replace the covers and check the operation again.

# **APPENDIX**

I. GENERAL CIRCUIT DIAGRAM ...... A-1 II. LIST OF SIGNALS ...... A-3
## I. GENERAL CIRCUIT DIAGRAM

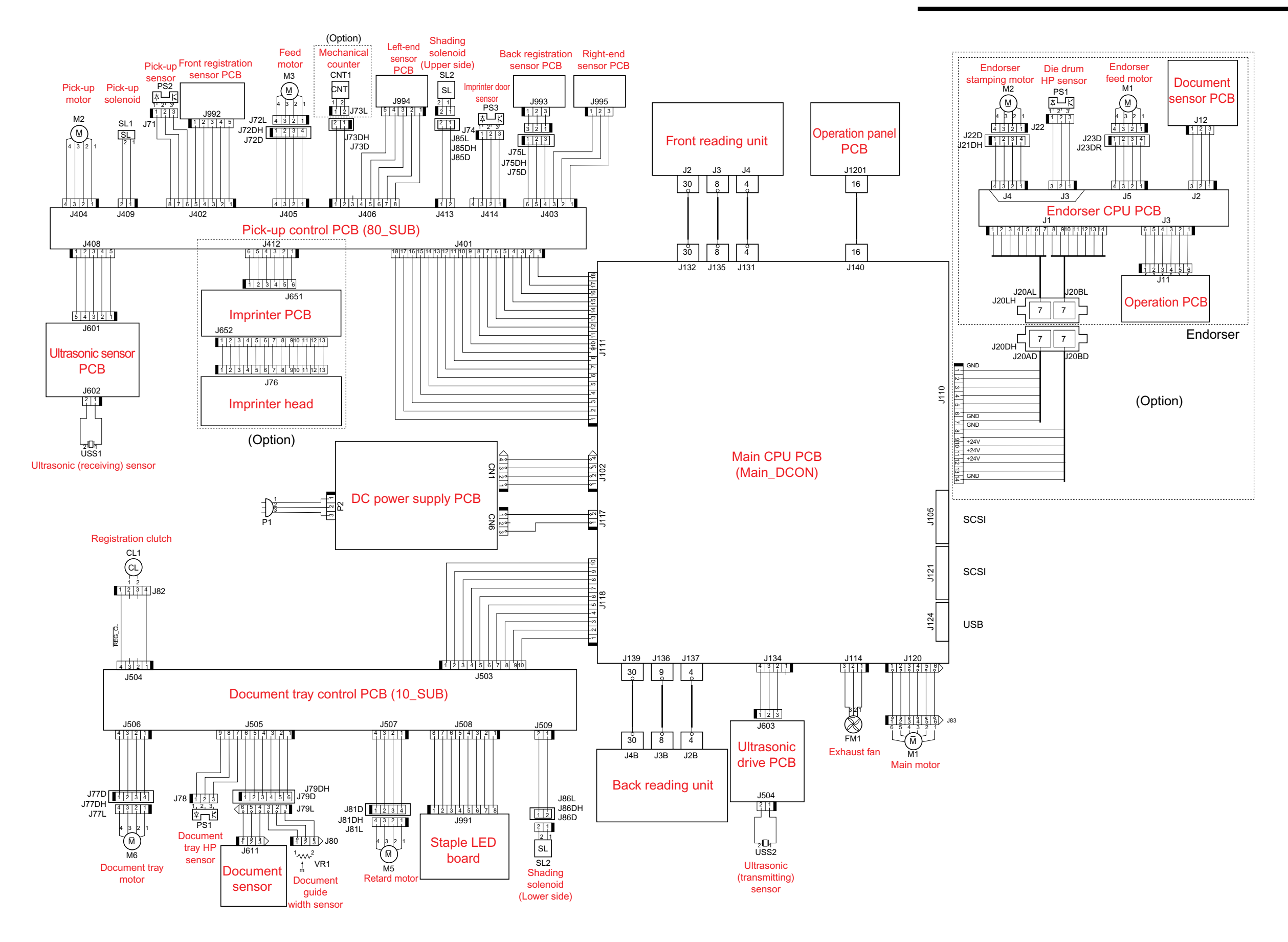

## **II. LIST OF SIGNALS**

#### 1. Main CPU PCB (MAIN\_DCON)

The list of signals connected to th

| Terminal No. |    | Name of Signal |
|--------------|----|----------------|
| 1            |    | PWR_OFF        |
| 1102         | 2  | 24V            |
| 0102         | 3  | GND            |
|              | 4  | GND            |
|              | 1  |                |
| J105         |    | SCSI           |
|              | 50 |                |
|              | 1  | GND            |
|              | 2  | EN_RXD*        |
|              | 3  | EN_TXD*        |
|              | 4  | EX_PORT0       |
|              | 5  | EX_PORT1       |
|              | 6  | EX_RXD*        |
| 1110         | 7  | ENDORSER*      |
| J110         | 8  | GND            |
|              | 9  | EX_PORT2       |
|              | 10 | 24V            |
|              | 11 | 24V            |
|              | 12 | 24V            |
|              | 13 | EX_PORT3       |
|              | 14 | GND            |
|              | 1  | 24V            |
|              | 2  | 24V            |
|              | 3  | 24V            |
|              | 4  | GND            |
|              | 5  | GND            |
| 1444         | 6  | GND            |
| JIII         | 7  | 10_OUT         |
|              | 8  | 10_TXD         |
|              | 9  | 10_RXD         |
|              | 10 | REG_GO         |
|              | 11 | REG_MAE        |
|              | 12 | EXTRA_IN       |

| e main CPU PCB is shown below. |    |          |  |  |
|--------------------------------|----|----------|--|--|
| Terminal No. Name of Signal    |    |          |  |  |
|                                | 13 | 80_TXD   |  |  |
|                                | 14 | 80_RXD   |  |  |
| 14 4 4                         | 15 | IP_RXD   |  |  |
| JIII                           | 16 | IP_TXD   |  |  |
|                                | 17 | 80IN0*   |  |  |
|                                | 18 | DFS_PLS  |  |  |
|                                | 1  | FAN_P    |  |  |
| J114                           | 2  | FAN_RDY  |  |  |
|                                | 3  | GND      |  |  |
| 1447                           | 1  | STB-     |  |  |
| JII/                           | 2  | STB+     |  |  |
|                                | 1  | 24V      |  |  |
|                                | 2  | 24V      |  |  |
|                                | 3  | GND      |  |  |
|                                | 4  | GND      |  |  |
| 1440                           | 5  | GND      |  |  |
| J110                           | 6  | 5V       |  |  |
|                                | 7  | 10_IN*   |  |  |
|                                | 8  | 10_TXD   |  |  |
|                                | 9  | 10_RXD   |  |  |
|                                | 10 | 10_IN_X* |  |  |
|                                | 1  | B*       |  |  |
|                                | 2  | 24V      |  |  |
| 1100                           | 3  | В        |  |  |
| J120                           | 4  | A*       |  |  |
|                                | 5  | 24V      |  |  |
|                                | 6  | A        |  |  |
|                                | 1  |          |  |  |
| J121                           |    | SCSI     |  |  |
|                                | 50 |          |  |  |

| Termina | al No  | Name of Signal |  |  |
|---------|--------|----------------|--|--|
|         | 1 VBUS |                |  |  |
| 14.0.4  | 2      | DM             |  |  |
| J124    | 3      | DP             |  |  |
|         | 4      | GND            |  |  |
|         | 1      | FG             |  |  |
| 14.04   | 2      | GND            |  |  |
| J131    | 3      | 5V             |  |  |
|         | 4      | 12V            |  |  |
|         | 1      | CISF_RESET*+   |  |  |
|         | 2      | CISF_RESET*-   |  |  |
|         | 3      | CISF_SYNC•     |  |  |
|         | 4      | CISF_SYNC+     |  |  |
|         | 5      | CISF_MCLK+     |  |  |
|         | 6      | CISF_MCLK-     |  |  |
|         | 7      | CISF_INT*-     |  |  |
|         | 8      | CISF_INT*+     |  |  |
|         | 9      | CISF_DCLK+     |  |  |
|         | 10     | CISF_DCLK-     |  |  |
|         | 11     | CISF_DAT9-     |  |  |
| J132    | 12     | CISF_DAT9+     |  |  |
|         | 13     | CISF_DAT8+     |  |  |
|         | 14     | CISF_DAT8-     |  |  |
|         | 15     | CISF_DAT7-     |  |  |
|         | 16     | CISF_DAT7+     |  |  |
|         | 17     | CISF_DAT6+     |  |  |
|         | 18     | CISF_DAT6-     |  |  |
|         | 19     | CISF_DAT5-     |  |  |
|         | 20     | CISF_DAT5+     |  |  |
|         | 21     | CISF_DAT4+     |  |  |
|         | 22     | CISF_DAT4-     |  |  |
|         | 23     | CISF_DAT3-     |  |  |

| Terminal No |    | Name of Signal |  |
|-------------|----|----------------|--|
|             | 24 | CISF_DAT3+     |  |
|             | 25 | CISF_DAT2+     |  |
| J132        | 26 | CISF_DAT2-     |  |
|             | 27 | CISF_DAT1-     |  |
|             | 28 | CISF_DAT1+     |  |
|             | 29 | CISF_DAT0+     |  |
|             | 30 | CISF_DAT0-     |  |
|             | 1  | GND            |  |
|             | 2  | CISF_SDD       |  |
|             | 3  | GND            |  |
| 1125        | 4  | CISF_SDI       |  |
| J135        | 5  | GND            |  |
|             | 6  | CISF_SCLK      |  |
|             | 7  | GND            |  |
|             | 8  | CISF_SEN*      |  |
|             | 1  | (OPEN)         |  |
|             | 2  | GND            |  |
|             | 3  | CISB_SDD       |  |
|             | 4  | GND            |  |
| J136        | 5  | CISB_SDI       |  |
|             | 6  | GND            |  |
|             | 7  | CISB_SCLK      |  |
|             | 8  | GND            |  |
|             | 9  | CISB_SEN*      |  |
|             | 1  | (OPEN)         |  |
|             | 2  | FG             |  |
| J137        | 3  | GND            |  |
|             | 4  | 5V             |  |
|             | 5  | 12V            |  |
|             | 1  | CISB_RESET*+   |  |
|             | 2  | CISB_RESET*-   |  |
|             | 3  | CISB_SYNC-     |  |
|             | 4  | CISB_SYNC+     |  |
|             | 5  | CISB_MCLK+     |  |
| J139        | 6  | CISB_MCLK-     |  |
|             | 7  | CISB_INT*-     |  |
|             | 8  | CISB_INT*+     |  |
|             | 9  | CISB_DCLK+     |  |
|             | 10 | CISB_DCLK-     |  |
|             | 11 | CISB_DAT9-     |  |

| Termina | al No | Name of Signal |  |
|---------|-------|----------------|--|
| 12      |       | CISF_DAT9+     |  |
|         | 13    | CISF_DAT8+     |  |
|         | 14    | CISF_DAT8-     |  |
|         | 15    | CISF_DAT7-     |  |
|         | 16    | CISF_DAT7+     |  |
|         | 17    | CISF_DAT6+     |  |
|         | 18    | CISF_DAT6-     |  |
|         | 19    | CISF_DAT5-     |  |
|         | 20    | CISF_DAT5+     |  |
| J139    | 21    | CISF_DAT4+     |  |
|         | 22    | CISF_DAT4-     |  |
|         | 23    | CISF_DAT3-     |  |
|         | 24    | CISB_DAT3+     |  |
|         | 25    | CISB_DAT2+     |  |
|         | 26    | CISB_DAT2-     |  |
|         | 27    | CISB_DAT1-     |  |
|         | 28    | CISB_DAT1+     |  |
|         | 29    | CISB_DAT0+     |  |
|         | 30    | CISB_DAT0-     |  |
|         | 1     | KEY_IN0        |  |
|         | 2     | LED_SEL4       |  |
|         | 3     | LED_SEL3       |  |
|         | 4     | LED_SEL2       |  |
|         | 5     | LED_SEL1       |  |
|         | 6     | LED_SEL0       |  |
|         | 7     | LED_SEG8       |  |
| J140    | 8     | LED_SEG7       |  |
|         | 9     | LED_SEG6       |  |
|         | 10    | LED_SEG5       |  |
|         | 11    | LED_SEG4       |  |
|         | 12    | LED_SEG3       |  |
|         | 13    | LED_SEG2       |  |
|         | 14    | LED_SEG1       |  |
|         | 15    | LED_SEG0       |  |
|         |       |                |  |

#### 2. Pick up Control PCB (80\_SUB)

The list of signals connected to the pick-up control PCB is shown below.

| -       |       |                |                                                        |             |                                                                                                    |                |
|---------|-------|----------------|--------------------------------------------------------|-------------|----------------------------------------------------------------------------------------------------|----------------|
| Termina | al No | Name of Signal |                                                        | Terminal No |                                                                                                    | Name of Signal |
|         | 1     | DFS_PLS        |                                                        |             | 1                                                                                                    | TAK_MA         |
|         | 2     | 80IN0*         |                                                        | 1405        | 2                                                                                                    | TAK_MA*        |
|         | 3     | IP_TXD         |                                                        | J405        | 3                                                                                                    | TAK_MB         |
|         | 4     | IP_RXD         |                                                        |             | 4                                                                                                    | TAK_MB*        |
|         | 5     | 80_RXD         |                                                        |             | 1                                                                                                    | 24V            |
|         | 6     | 80_TXD         |                                                        |             | 2                                                                                                    | COUNT*         |
|         | 7     | 80_OUT         |                                                        |             | 3                                                                                                    | (OPEN)         |
|         | 8     | BR_F*          | BR_F*                                                  |             | 4                                                                                                    | L_SEN*         |
| 1401    | 9     | AR_F*          |                                                        | J406        | 5                                                                                                    | L_SEN_P        |
| J401    | 10    | 10_RXD         |                                                        |             | 6                                                                                                    | GND            |
|         | 11    | 10_TXD         |                                                        |             | 408<br>409<br>1<br>2<br>408<br>3<br>4<br>5<br>1<br>2<br>1<br>1<br>2<br>1<br>1<br>2<br>1<br>1<br>2<br>1<br>1<br>1<br>2<br>1<br>1<br>2<br>1<br>1<br>1<br>2<br>1<br>1<br>2<br>1<br>1<br>2<br>1<br>1<br>1<br>2<br>1<br>1<br>1<br>1<br>1<br>1<br>1<br>1<br>1<br>1<br>1<br>1<br>1 | DOOR_S         |
|         | 12    | 10_OUT         |                                                        |             |                                                                                                    | DOOR_S_P       |
|         | 13    | GND            |                                                        |             | 1                                                                                                    | 5V             |
|         | 14    | GND            |                                                        |             | 2                                                                                                    | DFS_PLS        |
|         | 15    | GND            | J408                                                   |             | 3                                                                                                    | DFS_RXD*       |
|         | 16    | 24V            |                                                        |             | 4                                                                                                    | DFS_TXD*       |
|         | 17    | 24V            |                                                        |             | 5                                                                                                    | GND            |
|         | 18    | 24V            |                                                        | 1400        | 1                                                                                                    | 24V            |
|         | 1     | GND            |                                                        | J409        | 2                                                                                                    | B_SHD_SL*      |
|         | 2     | REG_FR         |                                                        |             | 1                                                                                                    | GND            |
|         | 3     | REG_FL         | $ \begin{array}{c ccccccccccccccccccccccccccccccccccc$ | IP_TXD      |                                                                                                    |                |
| 1400    | 4     | REG_FR_P       |                                                        | 1410        | 3                                                                                                    | IP_RXD         |
| J402    | 5     | REG_FL_P       |                                                        | J412        | 4                                                                                                    | (OPEN)         |
|         | 6     | GND            |                                                        |             | 5                                                                                                    | 5V             |
|         | 7     | PAPER_DT       |                                                        |             | 6                                                                                                    | 24V            |
|         | 8     | 5V             |                                                        | 1410        | 1                                                                                                    | 24V            |
|         | 1     | GND            |                                                        | J413        | 2                                                                                                    | PK_SL*         |
|         | 2     | R_SEN*         |                                                        |             | 1                                                                                                    | GND            |
| 1402    | 3     | R_SEN_P        |                                                        | 1444        | 2                                                                                                    | IP_DR_DT       |
| J403    | 4     | GND            |                                                        | J414        | 3                                                                                                    | 5V             |
|         | 5     | REG_B          |                                                        |             | 4                                                                                                    | (OPEN)         |
|         | 6     | REG_B_P        |                                                        |             |                                                                                                    |                |
|         | 1     | PCK_MA         |                                                        |             |                                                                                                    |                |
| 1404    | 2     | PCK_MA*        |                                                        |             |                                                                                                    |                |
| J404    | 3     | PCK_MB         |                                                        |             |                                                                                                    |                |
|         | 4     | PCK_MB*        |                                                        |             |                                                                                                    |                |

#### 3. Document Tray Control PCB (10\_SUB)

The list of signals connected to the document tray control PCB is shown below.

| Terminal No |    | Name of Signal |
|-------------|----|----------------|
|             | 1  | 10_IN_X*       |
|             | 2  | 10_RXD         |
|             | 3  | 10_TXD         |
|             | 4  | 10_IN*         |
| 1502        | 5  | 5V             |
| 0000        | 6  | GND            |
|             | 7  | GND            |
|             | 8  | GND            |
|             | 9  | 24V            |
|             | 10 | 24V            |
|             | 1  | 24V            |
| 1504        | 2  | (OPEN)         |
| 0004        | 3  | (OPEN)         |
|             | 4  | REG_CL*        |
|             | 1  | SIZE_DT        |
|             | 2  | GND            |
|             | 3  | 5V             |
|             | 4  | GND            |
| J505        | 5  | AUTO_DT        |
|             | 6  | AUTO_P         |
|             | 7  | GND            |
|             | 8  | TRY_HP         |
|             | 9  | 5V             |
|             | 1  | TYR_MA         |
| 1506        | 2  | TRY_MA*        |
| 0000        | 3  | TRY_MB         |
|             | 4  | TRY_MB*        |
|             | 1  | SEP_MA         |
| 1507        | 2  | SEP_MA*        |
| J207        | 3  | SEP_MB         |
|             | 4  | SEP_MB*        |

| Terminal No |   | Name of Signal |  |  |
|-------------|---|----------------|--|--|
|             | 1 | GND            |  |  |
|             | 2 | GL_0*          |  |  |
|             | 3 | GL_1*          |  |  |
| 1509        | 4 | GL_2*          |  |  |
| J200        | 5 | GL_3*          |  |  |
|             | 6 | GL_4*          |  |  |
|             | 7 | (OPEN)         |  |  |
|             | 8 | 5V             |  |  |
| J509        | 1 | F_SHD_SL*      |  |  |
|             | 2 | 24V            |  |  |

Prepared by

Quality Assurance Center Canon Electronics Inc.

1248 Shimokagemori, Chichibu-shi Saitama 369-1892, Japan

FIRST EDITION (OCT. 2003)[63999a]

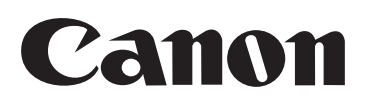

# DR-6080/9080C

# PARTS CATALOG

## **FIRST EDITION**

| DR-6080  | [100V    | 50/60Hz | M11-0481 |
|----------|----------|---------|----------|
|          | 120V     | 60Hz    | M11-0483 |
|          | 220-240V | 50/60Hz | M11-0484 |
| DR-9080C | (100V    | 50/60Hz | M11-0471 |
|          | 120V     | 60Hz    | M11-0473 |
|          | 220-240V | 50/60Hz | M11-0474 |

Imprinter for DR-6080/9080C

M18-0801

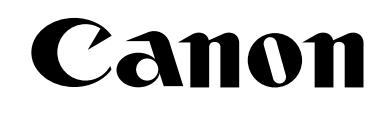

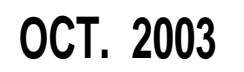

MY8-31A0-000

このパーツ・カタログは, DR-6080/9080C に対するサービス部品調達の手引として発行します。 サービス部品の要求は、キヤノン販売営業所にお願い致します。

製品に大きな変更がある場合は, 改訂版のパーツ・カタログを発行しますが, その他の場合は随時新し い情報をお届けします。

このパーツ・カタログは当社品質保証部品質推進課が発行管理を行っています。

キャノン電子株式会社 品質保証部 品質推進課

#### PREFACE

This Parts Catalog contains listings of parts used in the DR-6080/9080C. Diagrams are provided with the listings to aid the service technician in identifying clearly, the item to be ordered.

Whenever ordering parts, consult this Parts Catalog for all of the information pertaining to each item. Be sure to include in the Parts Request, the full item description, the item part number and the quantity.

Quality Assurance Center Canon Electronics Inc.

版権所有, 無断転載, 引用を禁ず。 Copyright © 2003 Canon Electronics Inc.

本マニュアルについては、機密保持等その取扱には十分注意して下さい。 万一取扱を誤まりますと法律で処罰されることがあります。

Use of this manual should be strictly supervised to avoid disclosure of confidential information.

| A-1 | 主要部品配置図-1      | A-1     |              |
|-----|----------------|---------|--------------|
| A-2 | 主要部品配置図-2      | A-2     |              |
| В   | イラスト索引         | B-1, B- | 2            |
|     |                |         |              |
| 100 | 外装カバー部         | 100-1   | 100-2        |
| 120 | 排紙カバー部         | 120-1   | 120-2        |
| 140 | 原稿台部           | 140-1   | 140-2        |
| 141 | 原稿台駆動部         | 141-1   | 141-2        |
| 201 | 給紙ユニット部        | 201-1   | 201-2        |
| 202 | 上搬送ガイド部        | 202-1   | 202-2        |
| 203 | 上ローラ部          | 203-1   | 203-2        |
| 204 | 上シェーディング・ユニット部 | 204-1   | 204-2        |
| 205 | 上フレーム部         | 205-1   | 205-2        |
| 206 | 上センサ部・・・・・・    | 206-1   | 206-2        |
| 301 | 駆動ローラ部-1       | 301-1   | 301-2        |
| 302 | 駆動ローラ部-2       | 302-1   | 302-2        |
| 303 | 下シェーディング・ユニット部 | 303-1   | 303-2        |
| 304 | ベース部           | 304-1   | 304-2        |
| 320 | 分離ローラ部         | 320-1   | 320-2        |
| 400 | 上下読取部          | 400-1   | 400-2        |
| 500 | 電装部            | 500-1   | 500-2        |
| 600 | オプション          | 600-1   | 600-2        |
|     |                |         |              |
| С   | 部品索引表······    | С       | -1, C-2, C-3 |

### CONTENTS

#### ILLUST LIST

| A-1 | ASSEMBLY LOCATION DIAGRAM-1   | A-1      |          |
|-----|-------------------------------|----------|----------|
| A-2 | ASSEMBLY LOCATION DIAGRAM-2   | A-2      |          |
| В   | ILLUSTRATION INDEX            | B-1, B-2 |          |
|     |                               |          |          |
| 100 | EXTERNAL COVERS               | 100-1    | 100-2    |
| 120 | DELIVERY COVER ASSEMBLY       | 120-1    | 120-2    |
| 140 | DOCUMENT BOARD ASSEMBLY       | 140-1    | 140-2    |
| 141 | DOCUMENT BOARD DRIVE ASSEMBLY | 141-1    | 141-2    |
| 201 | FEED UNIT ASSEMBLY            | 201-1    | 201-2    |
| 202 | UPPER FEED GUIDE ASSEMBLY     | 202-1    | 202-2    |
| 203 | UPPER ROLLER ASSEMBLY         | 203-1    | 203-2    |
| 204 | UPPER SHADING UNIT ASSEMBLY   | 204-1    | 204-2    |
| 205 | UPPER FLAME ASSEMBLY          | 205-1    | 205-2    |
| 206 | UPPER SENSOR ASSEMBLY         | 206-1    | 206-2    |
| 301 | DRIVE ROLLER ASSEMBLY-1       | 301-1    | 301-2    |
| 302 | DRIVE ROLLER ASSEMBLY-2       | 302-1    | 302-2    |
| 303 | LOWER SHADING UNIT ASSEMBLY   | 303-1    | 303-2    |
| 304 | BASE ASSEMBLY                 | 304-1    | 304-2    |
| 320 | SEPARATION ROLLER ASSEMBLY    | 320-1    | 320-2    |
| 400 | IMAGE READER, UPPER/LOWER     | 400-1    | 400-2    |
| 500 | ELECTRICAL COMPONENTS         | 500-1    | 500-2    |
| 600 | OPTIONS                       | 600-1    | 600-2    |
|     |                               |          |          |
| С   | NUMERICAL INDEX               | C-1, C   | C-2, C-3 |

#### 主要部品配置図について

部品図番号 (Figure No.) および各アセンブリの位置を捜

すとき,主要部品配置図を用います。

図中 \_\_\_\_\_ 内は部品図名称, (\_\_\_\_) 内は部品図番号を 示しています。

また、「イラスト索引」からも検索できます。

#### 部品番号の捜し方

どのアセンブリに使用されている部品かを,主要部品配置 図またはイラスト索引で調べその部品図番号 (Figure No.)のページをめくります。

部品図の中からその部品をみつけ,そのキーNo.を部品 番号リストの中から捜し出せば,部品番号・部品名称を知 ることができます。

注: 電源電圧・周波数等の仕様が異なる場合は、同一の キーNo.に複数の部品番号が記されているので "REMARKS"欄を注意して見るようにしてください。

部品番号リストについて

部品番号リストの内容項目は次のとおりです。

(1) <u>部品図番号およびキーNo. (FIGURE & KEY No.)</u>
 部品図番号は,各部品番号リスト欄の左上に示してあり,各部品図に対応しています。

また,キーNo. は,部品図中に示してある個々の部品 に対応します。

- (2) 部品番号 (PART NUMBER)
   リストの2番目の欄には,部品番号が示してあります。
   部品を発注する際は,必ずこの番号を明示してください。NPNと記載されている部品はサービスパーツに設定されていません。
- 注: 部品番号の末尾3桁を訂番といいます。部品改良等 の目的で部品の一部が変更になった場合,訂番が 変わることがあります。これらの変更については,技 術情報 (Service Information) で随時連絡されます ので,常にこれらの情報も注意深く読むよう心がけて ください。

(3) <u>ランク(RANK)</u>

Nと記載されている部品はサービスパーツに設定され ていますが,在庫はされていません。注文を受けてか らの受注生産になります。

(4) <u>使用個数 (Q'TY)</u>

4番目の使用個数欄に示してある数字は、各部品図 中における各部品の使用数量を示しています。 使用個数欄には数字の他に以下のアルファベット文 字も表示されています。

- AR 数量を限定せず,組立時に必要に応じた数 量を使用するもの,および個数の明記できな いもの
- (5) <u>部品名称 (DESCRIPTION)</u>

個々の部品の名称が英文と和文で記されています。 部品発注の際,部品名称も必ず明示してください。 電気部品等の主な仕様・型番は,英文の末尾に記し ているものもあります。

(6) 備考 (REMARKS)

電源電圧・周波数等の仕様の違いがある場合に,表 示しています。

これらの表示のないものについてはすべての機械に 適用できます。

#### 部品索引表(NUMERICAL INDEX)

部品番号の索引が巻末にあります。

部品番号がわかっていて,使用場所を調べる場合に活用 できます。

索引表の左の欄が部品番号 (PART No.), 中央の欄が 部品図番号 (FIGURE No.) とキーNo. (KEY No.), 右の 欄が使用個数 (Q'TY) を示しています。

### HOW TO USE PARTS CATALOG

#### **Assembly Location Diagrams**

These diagrams show Figure Number and the locations of major assemblies of the machine. Figure names are identified in rectangular boxes \_\_\_\_\_\_, and Figure numbers are identified in elliptic boxes \_\_\_\_\_\_. Also, it is possible to be found out by "Illustration Index".

#### **Finding a Parts Number**

Refer to the Assembly Location Diagrams or Illustration Index, and find out the Figure Number. Turn to the page (s), and find its Key Number. Refer to the Parts List, and find the Key Number, Part Number and Description.

Note : While looking for a Part Number, pay particular attention to the voltage listed in the "REMARKS" column to ensure that the Part Number selected is for your type of machine.

#### Part List pages

The Parts List pages contain the following columns and information.

#### (1) Figure and Key Number.

The first column shows the Figure Number of the illustration corresponding to the Parts List, and the Key Number that identifies the part on the illustration.

#### (2) Part Number.

The second column shows the Part Number for the part. This Number must be used when ordering replacement parts or assemblies. Parts marked "NPN" are not service parts.

Note : The last three digits (suffix) of the Parts Number are called the Revision Number. The Revision Number is changed of the part is modified. Information regarding such changes will be provided by Service Information Bulletins. These Bulletins should be read carefully.

#### (3) Rank.

Parts marked "N" are service parts, but are not stock items. They are produced on a special-order basis.

#### (4) Quantity (Q'ty).

The quantity shown in this column is the number of parts used in the figure.

This column indicates the following alphabets as well as numeric characters.

AR This indicates that the quantity of a part is not specified, allowing the use of the number of parts needed for assembly and that the quantity cannot be mentioned clearly.

#### (5) Description.

The Description column lists the description in Japanese and in English. When ordering the part, such description should be use as well as the part number. Some major specifications and type numbers are described at the end of the description in English.

(6) Remarks.

When there are differences in the specifications of power supply voltage or others, the differences are described in this column. If there are not such differences, the part is available for all machines.

#### **Numerical Index**

There is a Numerical Index at the end of this catalog. It can be used when looking for the location where the part is used, if you know the part number. The first column shows the Part Number, the second column lists the Figure and Key Number and the third column shows the used quantities. FIGURE A-1 ASSEMBLY LOCATION DIAGRAM-1 主要部品配置図-1

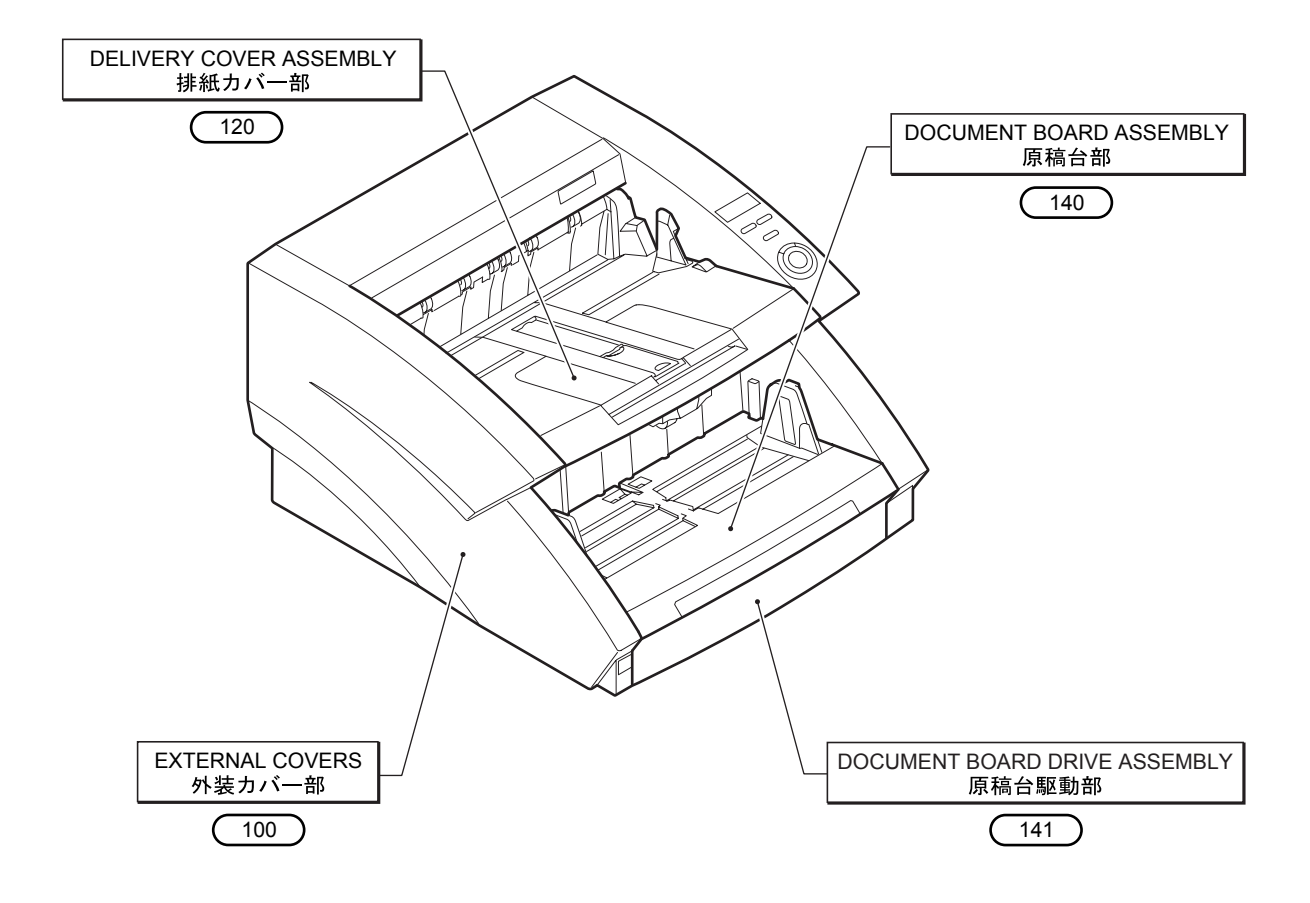

FIGURE A-2 ASSEMBLY LOCATION DIAGRAM-1 主要部品配置図-2

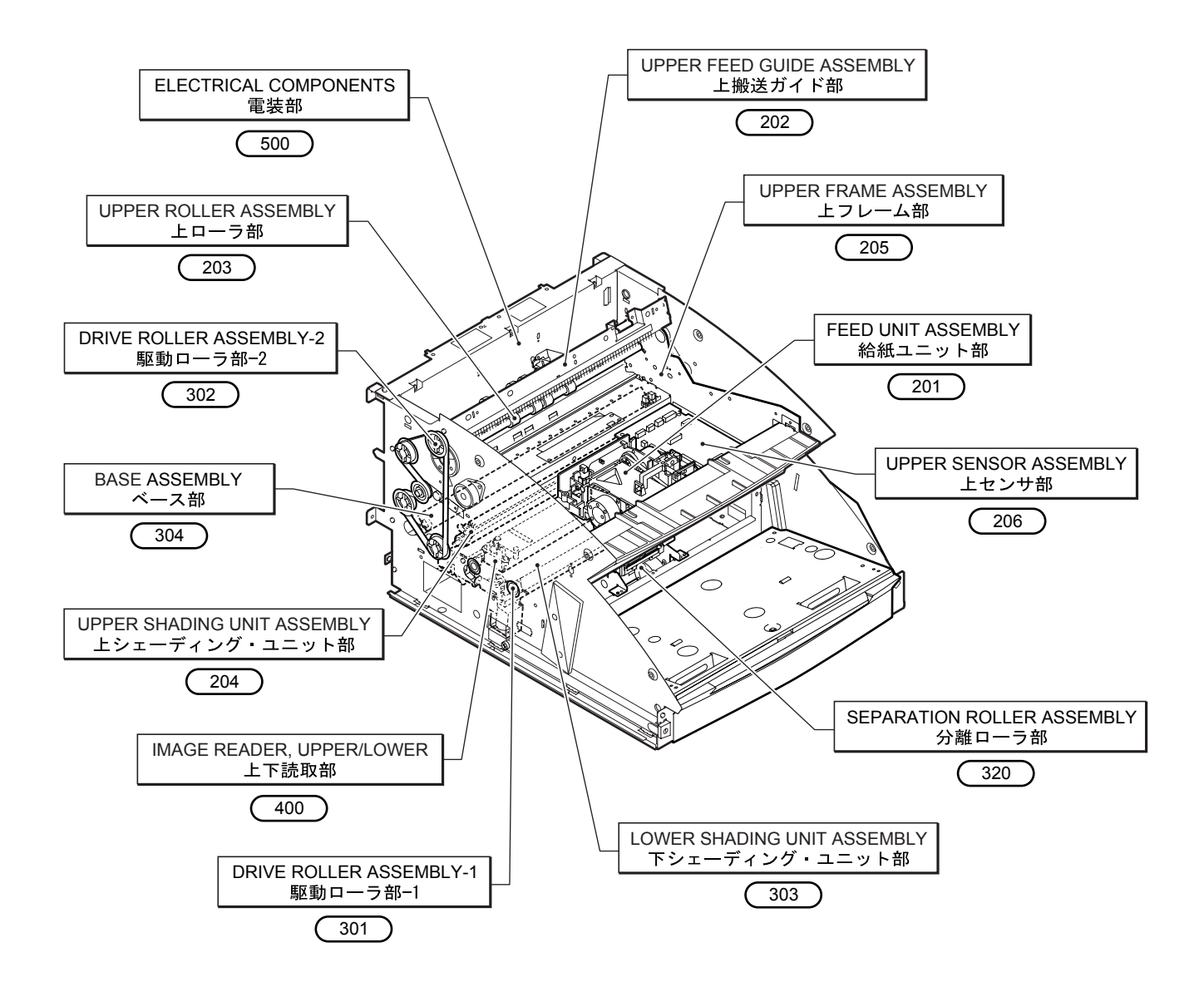

## FIGURE B ILLUSTRATION INDEX イラスト索引

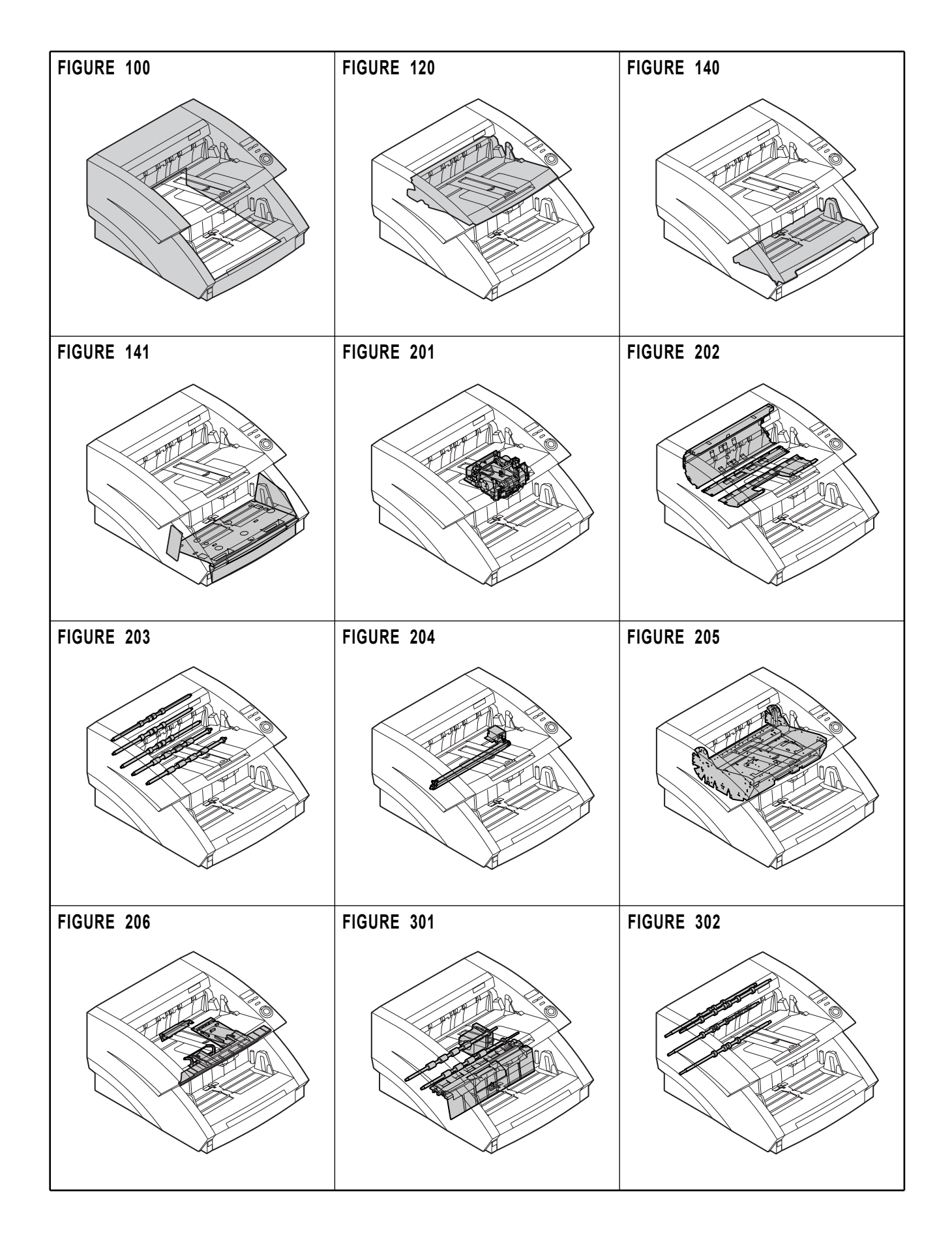

## FIGURE B ILLUSTRATION INDEX イラスト索引

FIGURE 303 FIGURE 304 FIGURE 320 FIGURE 400 FIGURE 500 FIGURE 600 **OPTION**  FIGURE 100 EXTERNAL COVERS 外装カバー部

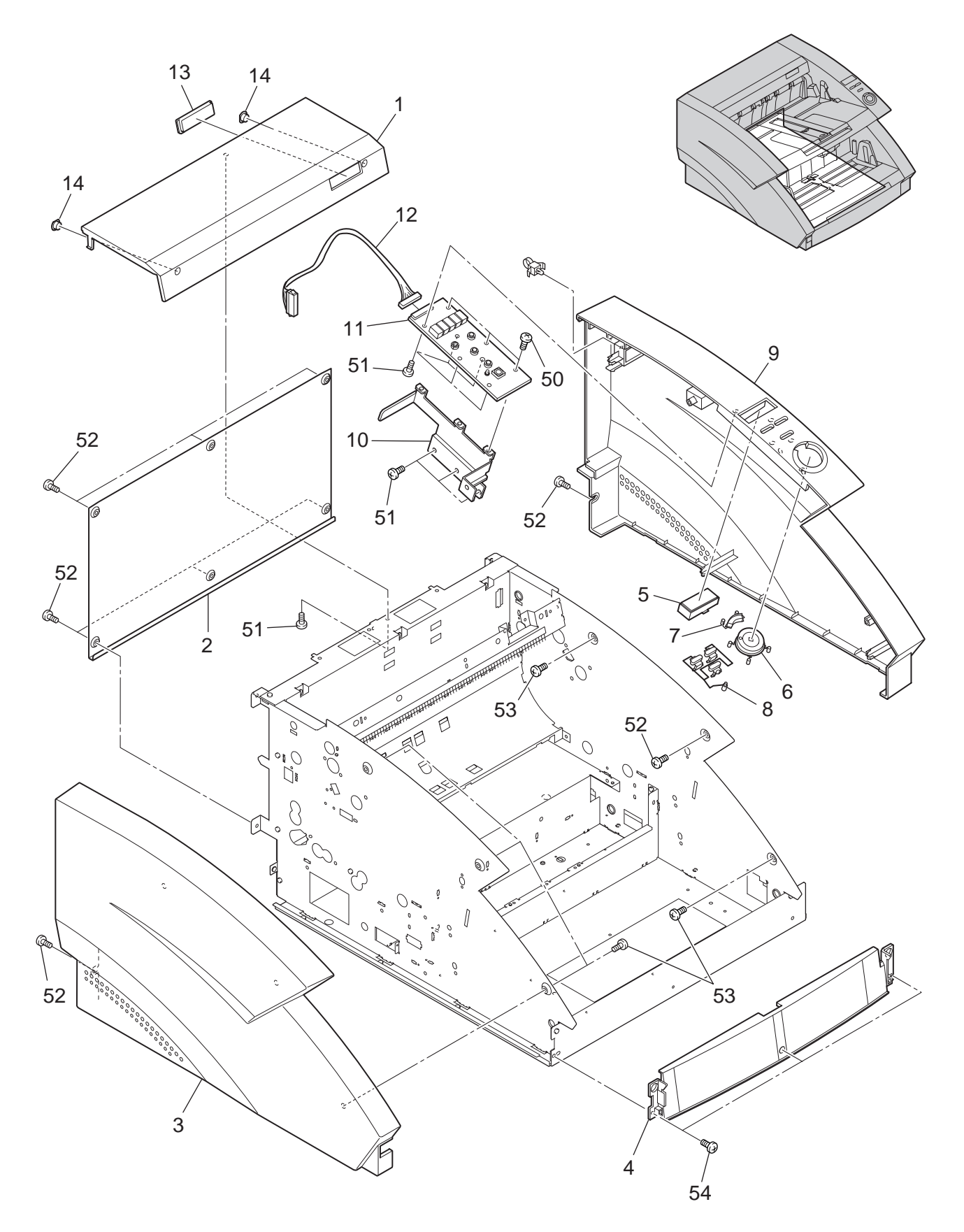

| FIGURE<br>&<br>KEY NO. | PART NUMBER  | R A N K | Q'<br>T<br>Y | DESCRIPTION                                           | REMARKS  |
|------------------------|--------------|---------|--------------|-------------------------------------------------------|----------|
| 100 - 1                | MA2-6726-000 |         | 1            | ÇOVEŖ, ŢOP                                            | DR-6080  |
|                        | MA2-6729-000 |         | 1            | ウエ カバー<br>COVER, TOP<br>ウエ サバー                        | DR-9080C |
| 2                      | MA2-6727-000 |         | 1            | COVER, REAR<br>ウシローカバー                                |          |
| 3                      | MA2-6728-000 |         | 1            | COVER, LEFT                                           |          |
| 4                      | MA2-6731-000 |         | 1            | COVER, FRONT<br>マエーカバー                                |          |
| 5                      | MA2-6756-000 | Ν       | 1            |                                                       |          |
| 6                      | MA2-6757-000 | N       | 1            | ヒョウシノ カハー<br>KEY-TOP, STRAT<br>マタート キー                |          |
| 7                      | MA2-6758-000 | Ν       | 1            | KEY-TOP, STOP<br>ストップ キー                              |          |
| 8                      | MA2-6759-000 | Ν       | 1            | KEY-TOP                                               |          |
| 9                      | MA2-6760-000 |         | 1            | ィー<br>COVER, RIGHT<br>ミギ カバー                          |          |
| 10                     | MA2-6755-000 | Ν       | 1            |                                                       |          |
| 11                     | MG1-3439-000 |         | 1            |                                                       |          |
| 12                     | MG1-3440-000 |         | 1            | CABLE ASS'Y, OPERATION                                |          |
| 13                     | MA2-6878-000 | Ν       | 1            | PLATE, BLIND A                                        |          |
| 14                     | MA2-6879-000 | N       | 2            | メカクシハン A<br>PLATE, BLIND B<br>メカクシバン B                |          |
| 50                     | XB1-2300-605 |         | 3            | SCREW, BH M3×6                                        |          |
| 51                     | XB4-7300-605 |         | 9            | ハイント コネシ M3×6<br>SCREW, TAPPING, BH M3×6              |          |
| 52                     | XB1-2400-605 |         | 9            | SCREW, BH M4x6                                        |          |
| 53                     | XB4-7400-605 |         | 5            | バインド コネジ M4x6<br>SCREW, TAPPING, BH M4x6              |          |
| 54                     | XB1-2400-805 |         | 3            | B タイト バインド ビス M4x6<br>SCREW, BH M3x8<br>バインド コネジ M3x8 |          |
|                        |              |         |              |                                                       |          |
|                        |              |         |              |                                                       |          |
|                        |              |         |              |                                                       |          |
|                        |              |         |              |                                                       |          |
|                        |              |         |              |                                                       |          |
|                        |              |         |              |                                                       |          |
|                        |              |         |              |                                                       |          |
|                        |              |         |              |                                                       |          |
|                        |              |         |              |                                                       |          |
|                        |              |         |              |                                                       |          |

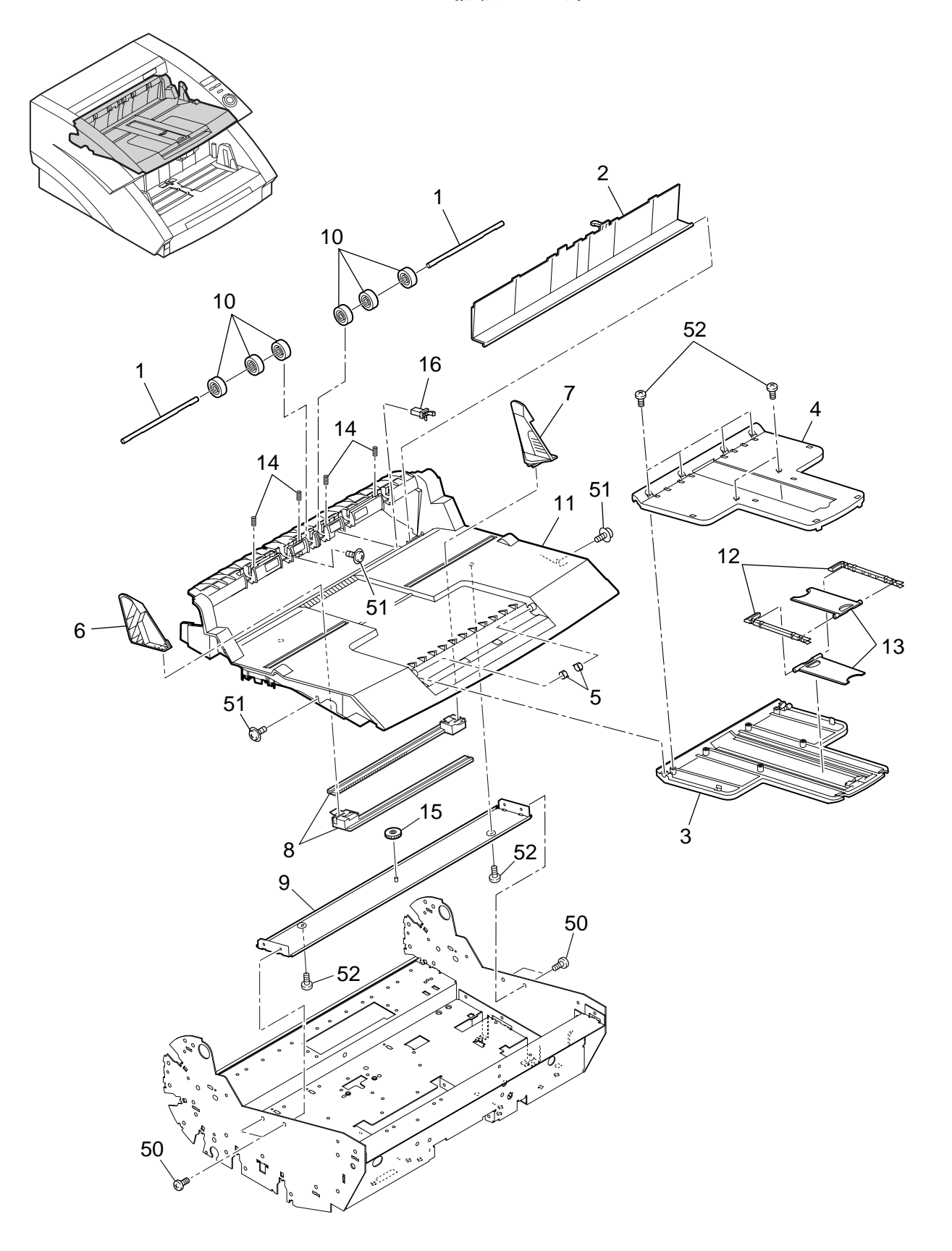

| FIGURE<br>&<br>KEY NO. | PART NUMBER  | R<br>A<br>N<br>K | Q'<br>T<br>Y | DESCRIPTION                               | REMARKS |
|------------------------|--------------|------------------|--------------|-------------------------------------------|---------|
| 120 - 1                | MA2-6817-000 | Ν                | 2            | SHAFT, DELIVERY ROLLER                    |         |
| 2                      | MA2-6820-000 |                  | 1            | COVER IMPRINTER                           |         |
| 3                      | MA2-6821-000 |                  | 1            | TRAY, DELIVERY 1                          |         |
| 4                      | MA2-6822-000 |                  | 1            | TRAY, DELIVERY 2                          |         |
| 5                      | MA2-6825-000 | N                | 2            | SLEEVE<br>スリーブ                            |         |
| 6                      | MA2-6826-000 | Ν                | 1            | GUIDE, DELIVERY LEFT                      |         |
| 7                      | MA2-6827-000 | Ν                | 1            | GUIDE, DELIVERY RIGHT                     |         |
| 8                      | MA2-6828-000 |                  | 2            | RACK, GUIDE                               |         |
| 9                      | MF1-4250-000 | Ν                | 1            | PLATE, MOUNT<br>ガイド、トリッケーズタ               |         |
| 10                     | MF1-4255-000 |                  | 6            | ROLLER DELIVERY FOLLOWER<br>ハイシ ジュドウ ローラー |         |
| 11                     | MF1-4258-000 |                  | 1            | COVER, DELIVERY                           |         |
| 12                     | MA2-6823-000 | Ν                | 2            | BLOCK, SLIDE                              |         |
| 13                     | MA2-6824-000 | Ν                | 2            | STOPPER<br>Zbw/                           |         |
| 14                     | MS1-2473-000 |                  | 4            |                                           |         |
| 15                     | MS2-0077-000 |                  | 1            | GEAR, 18T<br>ガイド ギア                       |         |
| 16                     | XZ9-0379-000 |                  | 1            |                                           |         |
| 50                     | XB1-2300-609 |                  | 4            | SCREW, BH M3x6                            |         |
| 51                     | XB6-7300-609 |                  | 3            | SCREW, TP M3x6                            |         |
| 52                     | XB4-7300-605 |                  | 8            | SCREW, BH M2.5x4                          |         |
|                        |              |                  |              |                                           |         |
|                        |              |                  |              |                                           |         |
|                        |              |                  |              |                                           |         |
|                        |              |                  |              |                                           |         |
|                        |              |                  |              |                                           |         |
|                        |              |                  |              |                                           |         |
|                        |              |                  |              |                                           |         |
|                        |              |                  |              |                                           |         |
|                        |              |                  |              |                                           |         |
|                        |              |                  |              |                                           |         |
|                        |              |                  |              |                                           |         |
|                        |              |                  |              |                                           |         |
|                        |              |                  |              |                                           |         |
|                        |              |                  |              |                                           |         |
|                        |              |                  |              |                                           |         |
|                        |              |                  |              |                                           |         |

DOCUMENT BOARD ASSEMBLY 原稿台部

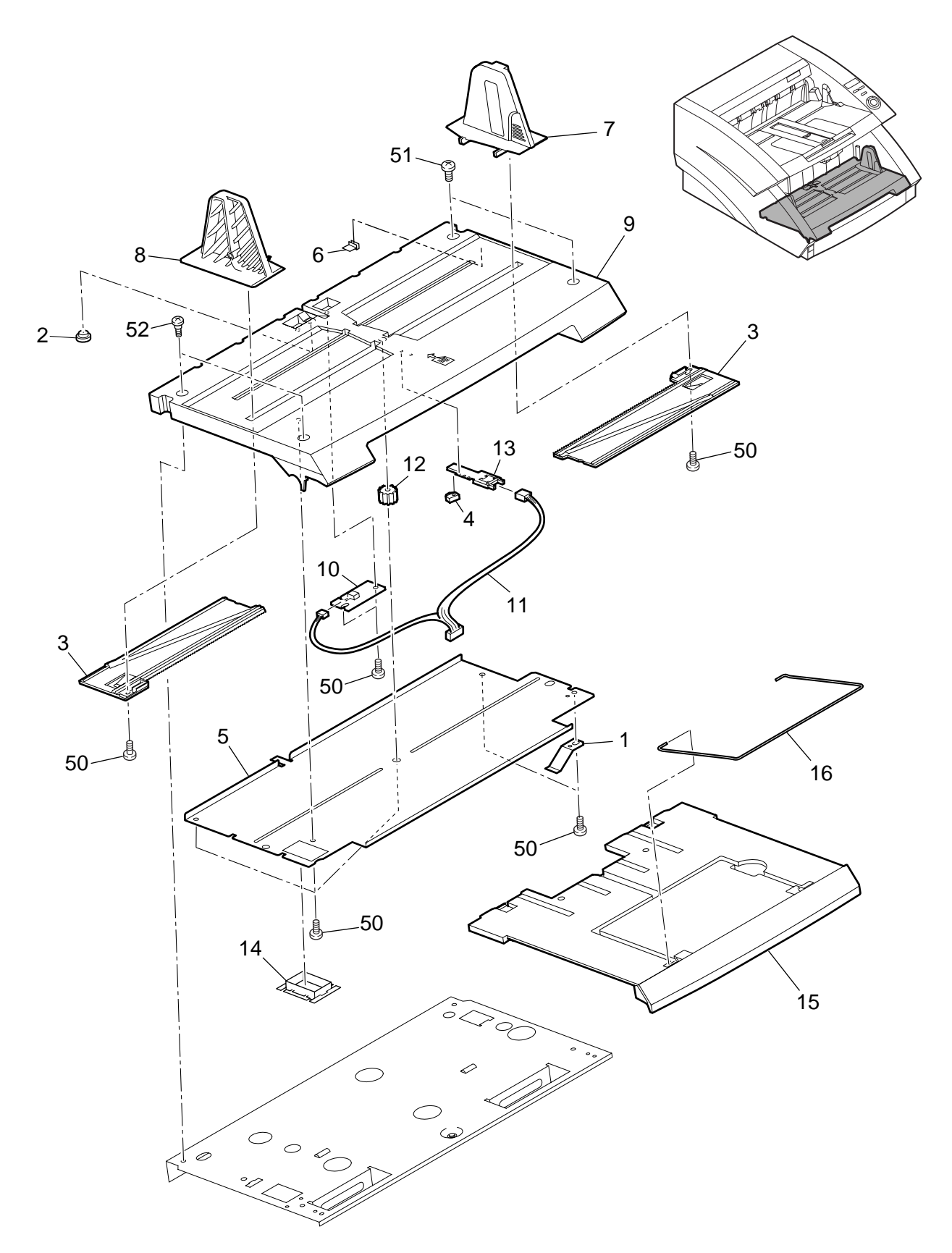

| FIGURE<br>&<br>KEY NO. | PART NUMBER  | R A N K | Q'<br>T<br>Y | DESCRIPTION                                         | REMARKS |
|------------------------|--------------|---------|--------------|-----------------------------------------------------|---------|
| 140 - 1                | MA2-5393-000 | Ν       | 1            |                                                     |         |
| 2                      | MA2-5403-000 | N       | 1            | ケンコウタイ ハネ<br>PLATE, DOCUMENT SENSING<br>ゲンコウ ケンチ マド |         |
| 3                      | MA2-6733-000 |         | 2            | PLATE, RACK                                         |         |
| 4                      | MA2-6734-000 | Ν       | 1            | SPACER                                              |         |
| 5                      | MA2-6739-000 | N       | 1            | PLATE, BLIND<br>メカクシープレート                           |         |
| 6                      | MA2-6761-000 |         | 7            | STOPPER, CABLE                                      |         |
| 7                      | MF1-4245-000 | Ν       | 1            | GUIDE, DOCUMENT RIGHT                               |         |
| 8                      | MF1-4246-000 | Ν       | 1            | GUIDE, DOCUMENT LEFT                                |         |
| 9                      | MF1-4247-000 | Ν       | 1            | DOCUMENT BOARD                                      |         |
| 10                     | MG1-3269-000 |         | 1            | アンコン ダイ<br>PCB ASS'Y, CAMERA DETECT<br>ケンチ カイロ キバン  |         |
| 11                     | MG1-3449-000 |         | 1            |                                                     |         |
| 12                     | MS2-0081-000 |         | 1            | GEAR, 14T                                           |         |
| 13                     | VR9-5651-000 |         | 1            | RESISTOR, VARIABLE                                  |         |
| 14                     | WT2-5098-000 |         | 1            |                                                     |         |
| 15                     | MA2-6737-000 |         | 1            | スクリエア フッシュ<br>TRAY, PICK-UP<br>キュウシ トレイ             |         |
| 16                     | MA2-5404-000 | Ν       | 1            | EXTENSION TRAY, WIRE END                            |         |
| 50                     | XB4-7300-605 |         | 9            | SCREW, TAPPING, BH M3x8                             |         |
| 51                     | XB6-7400-609 |         | 2            | SCREW, TP M4x6                                      |         |
| 52                     | XA9-1551-000 |         | 2            | SCREW, STEPPED 4, M4                                |         |
|                        |              |         |              | 300+ EX M4                                          |         |
|                        |              |         |              |                                                     |         |
|                        |              |         |              |                                                     |         |
|                        |              |         |              |                                                     |         |
|                        |              |         |              |                                                     |         |
|                        |              |         |              |                                                     |         |
|                        |              |         |              |                                                     | -       |
|                        |              |         |              |                                                     |         |
|                        |              |         |              |                                                     |         |
|                        |              |         |              |                                                     |         |
|                        |              |         |              |                                                     |         |
|                        |              |         |              |                                                     |         |
|                        |              |         |              |                                                     |         |
|                        |              |         |              |                                                     |         |
|                        |              |         |              |                                                     |         |
|                        |              |         |              |                                                     |         |

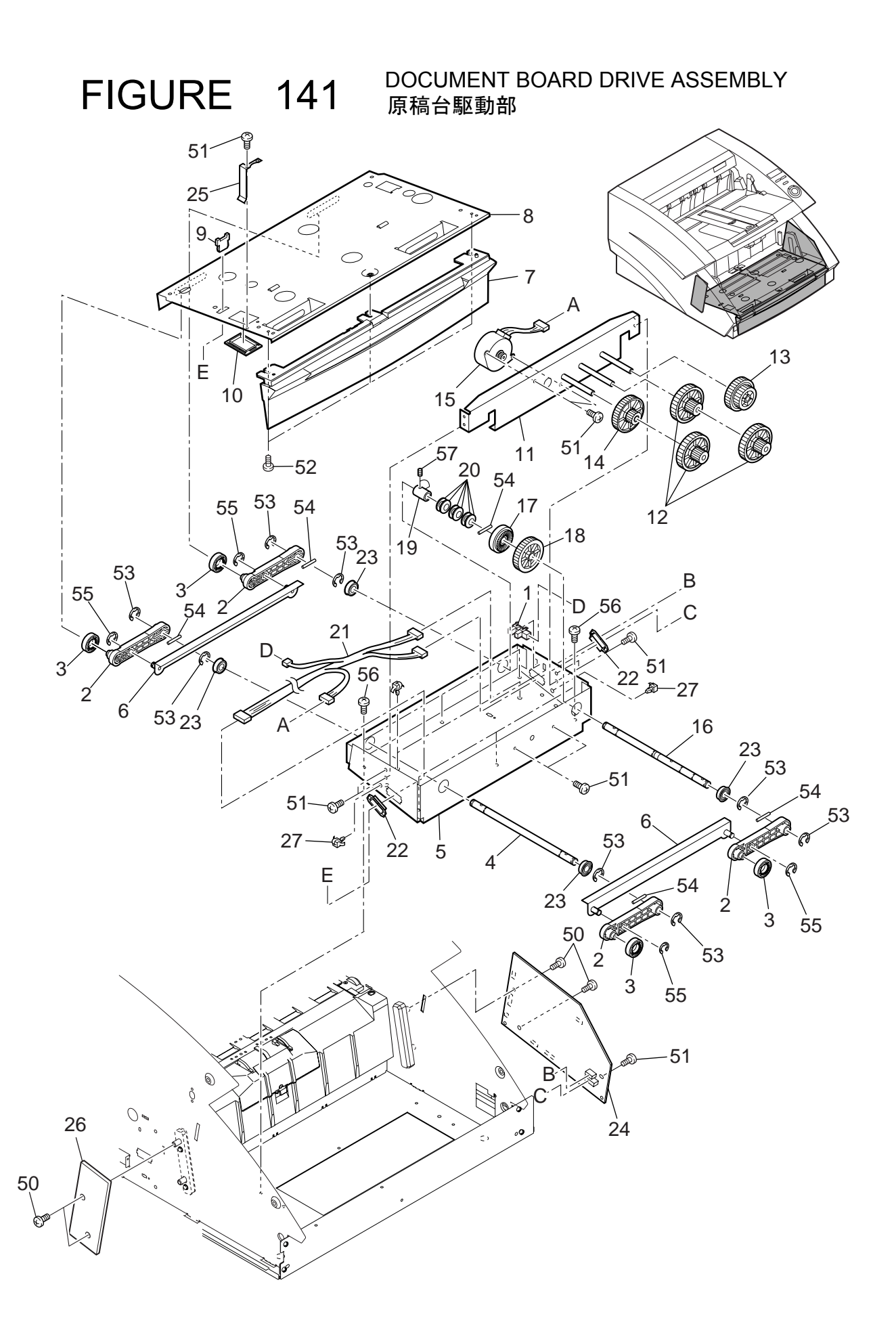

| FIGURE<br>&<br>KEY NO. | PART NUMBER  | R A N K | Q'<br>T<br>Y | DESCRIPTION                                   | REMARKS |
|------------------------|--------------|---------|--------------|-----------------------------------------------|---------|
| 141 - 1                | FH7-7462-000 |         | 1            | PHOTO-INTERRRUPTER                            |         |
| 2                      | MA2-6742-000 | Ν       | 4            |                                               |         |
| 3                      | MA2-6744-000 | Ν       | 4            | ROLLER                                        |         |
| 4                      | MA2-6747-000 | Ν       | 1            | コロ<br>SHAFT, ARM<br>アーム ジク 1                  |         |
| 5                      | MA2-6750-000 | N       | 1            | BOX, DOCUMENT BOARD<br>ゲンコウダイ ハコ プレート         |         |
| 6                      | MF1-4244-000 | Ν       | 2            | PLATE, ARM                                    |         |
| 7                      | MA2-6738-000 |         | 1            |                                               |         |
| 8                      | MA2-6740-000 | Ν       | 1            |                                               |         |
| 9                      | VS1-6492-006 |         | 1            | HOLDER<br>$= -\frac{1}{2}$                    |         |
| 10                     | WT2-5098-000 |         | 1            | BUSHING, CABLE<br>スクウェア ブッシュ                  |         |
| 11                     | MF1-4243-000 | Ν       | 1            |                                               |         |
| 12                     | MS2-0073-000 |         | 3            | ゲンコークダイ モーダー フレート<br>GEAR, STEP 43/13T        |         |
| 13                     | MS2-0074-000 |         | 1            | GEAR, STEP 37/26T                             |         |
| 14                     | MS2-0080-000 |         | 1            | GEAR, STEP 70/13T                             |         |
| 15                     | RH7-1278-000 |         | 1            | MOTOR, STEPPING, DC<br>ステッピング モーター            |         |
| 16                     | MA2-6746-000 | Ν       | 1            | SHAFT, ARM                                    |         |
| 17                     | MA2-6748-000 |         | 1            | TORQUE LIMITER                                |         |
| 18                     | MA2-6749-000 |         | 1            | Fルク リミッター<br>GEAR, 39T, TORQUE LIMITER        |         |
| 19                     | MA2-6751-000 | Ν       | 1            | トルク リミッター キア<br>RING, ADJUSTMENT              |         |
| 20                     | XD9-0187-000 |         | 6            | テョリゼイ リング<br>SPRING, WASHER 8.2<br>サラ バネ      |         |
| 21                     | MG1-3453-000 |         | 1            | CABEL ASS'Y, TRAY                             |         |
| 22                     | WT2-5760-000 |         | 2            | ドレイ ケーノル<br>BUSHING, CABLE                    |         |
| 23                     | XG9-0405-000 |         | 4            | BALL BEARING                                  |         |
| 24                     | MG1-3432-000 |         | 1            | PCB ASSY, CONTROL, 10SUB                      |         |
| 25                     | MA2-6943-000 | Ν       | 1            | PLATE, GROUNDING<br>ゲンコウダイ アース イタバネ           |         |
| 26                     | MG1-3433-000 |         | 1            | PCB ASS'Y, STAPLE LED                         |         |
| 27                     | WT2-5653-000 |         | 2            | CLAMP, CABLE                                  |         |
| 50                     | XB4-7300-605 |         | 4            | SCREW, TAPPING, BH M3x6                       |         |
| 51                     | XB1-2300-605 |         | 10           | SCREW, BH M3x6                                |         |
| 52                     | XB6-7300-609 |         | 3            | SCREW, TP M3x6<br>TPナベコネジ M3x6                |         |
| 53                     | XD2-1100-642 |         | 8            | RING, E 6.4                                   |         |
| 54                     | XD3-2300-222 |         | 5            | Eワング (004)<br>PIN, SPRING 3×22                |         |
| 55                     | XD2-1100-502 |         | 4            | - ヘ1コリ ビン<br>RING, E 5<br>FUN 5 (250)         |         |
| 56                     | XA9-1290-000 |         | 6            | SCREW, ROUN-END M3x4                          |         |
| 57                     | XB6-2400-408 |         | 2            | サキマル ヒス M3x4<br>SET SCREW, M4x4<br>トメ ビス M4x4 |         |

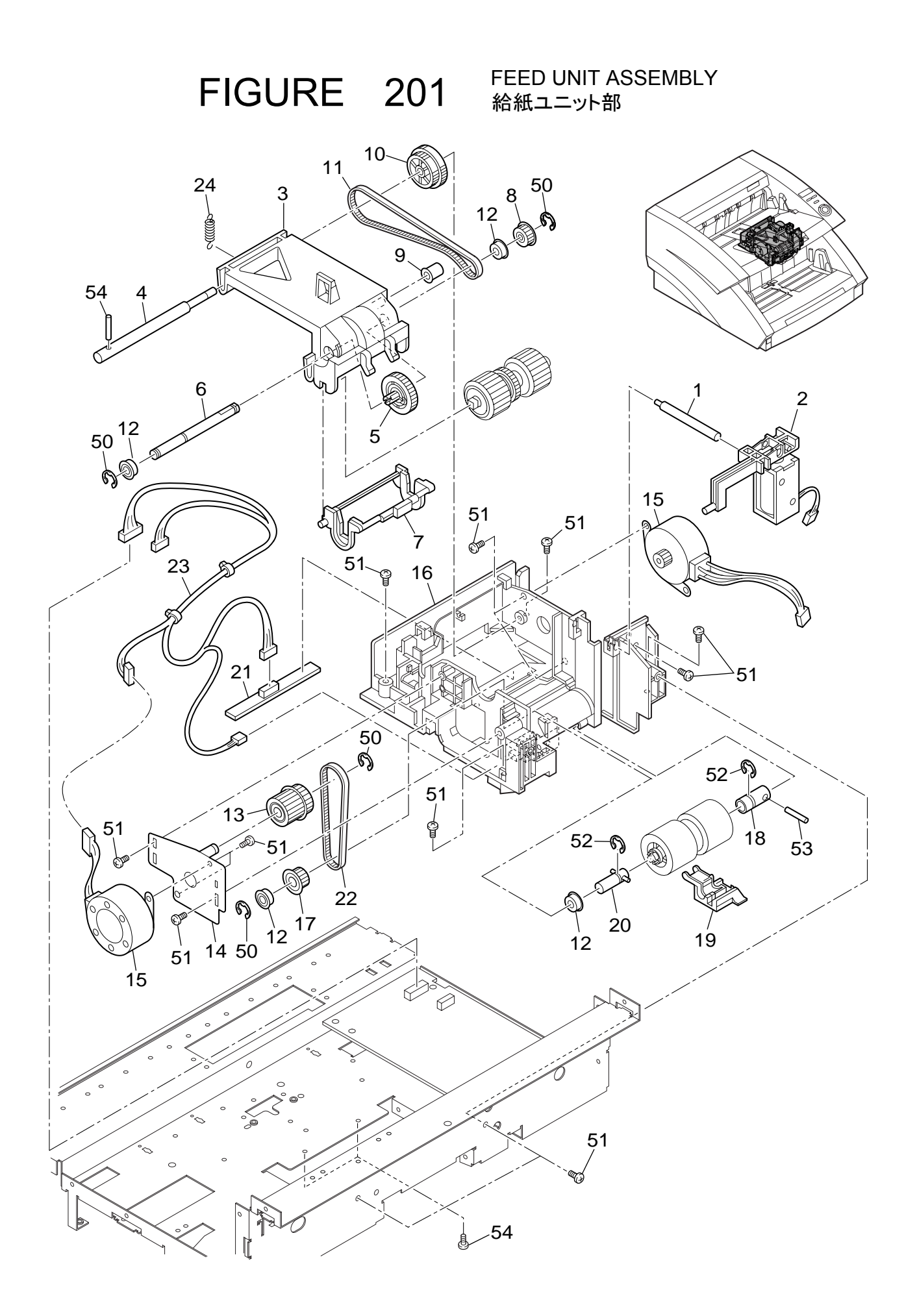

| FIGURE<br>&<br>KEY NO. | PART NUMBER  | R A N K | Q'<br>T<br>Y | DESCRIPTION                                                   | REMARKS |
|------------------------|--------------|---------|--------------|---------------------------------------------------------------|---------|
| 201 - 1                | MA2-6764-000 | Ν       | 1            | SHAFT, ESCAPE                                                 |         |
| 2                      | MF1-4251-000 |         | 1            | SOLENOID ASSEMBLY                                             |         |
| 3                      | MA2-6788-000 | Ν       | 1            |                                                               |         |
| 4                      | MA2-6789-000 | Ν       | 1            | SHAFT, PICK-UP ARM                                            |         |
| 5                      | MA2-6791-000 |         | 1            | GEAR, ONE-WAY, 25T<br>ワンウェイ ギヤ                                |         |
| 6                      | MA2-6792-000 | Ν       | 1            | SHAFT, PICK-UP                                                |         |
| 7                      | MA2-6793-000 | Ν       | 1            | ARM, PICK-UP ROLLER                                           |         |
| 8                      | MS1-3133-000 |         | 1            | PULLEY, FEEDER, 20T                                           |         |
| 9                      | MS1-6105-000 | Ν       | 1            | SPACER                                                        |         |
| 10                     | MS2-0076-000 |         | 1            | コロ<br>PULLEY, GEAR 50/43T<br>ギア プーリ                           |         |
| 11                     | XF2-1113-340 |         | 1            | BELT, TIMING 133T                                             |         |
| 12                     | XG3-6012-405 |         | 4            | タイミング ヘルト<br>BALL BEARING                                     |         |
| 13                     | MF1-4249-000 |         | 1            | PULLEY, GEAR 29T                                              |         |
| 14                     | MF1-4252-000 | Ν       | 1            | PLATE, FEED ROLLER                                            |         |
| 15                     | RH7-1278-000 |         | 2            | オクリ ローラ クトリハン<br>MOTOR, STEPPING, DC<br>ステッピング モーター           |         |
| 16                     | MA2-6795-000 | Ν       | 1            |                                                               |         |
| 17                     | MA2-6796-000 |         | 1            | PULLEY, ONE-WAY, 24T                                          |         |
| 18                     | MA2-6798-000 | Ν       | 1            | SHAFT, FEEDING ROLLER                                         |         |
| 19                     | MA2-6799-000 | Ν       | 1            | ARM, FEEDING ROLLER                                           |         |
| 20                     | MF1-4253-000 | N       | 1            | オクリ ローラー カイショ レハー<br>SHAFT, FEEDING ROLLER<br>オクリ ローラー クドウ ジク |         |
| 21                     | MG1-3491-000 |         | 1            | PCB ASS'Y, REG-SENSOR FRONT                                   |         |
| 22                     | XF2-1108-240 |         | 1            | レシーマエーゼンサーガイローキハン<br>BELT, TIMING 82T                         |         |
| 23                     | MG1-3492-000 |         | 1            | タイミング<br>PCB ASS'Y, PICK-UP                                   |         |
| 24                     | MS1-2480-000 |         | 1            |                                                               |         |
| 50                     | XD2-1100-402 |         | 4            | RING, E 4<br>Eリング (040)                                       |         |
| 51                     | XB4-7300-605 |         | 16           | SCREW, TAPPING, BH M3x6                                       |         |
| 52                     | XD2-1100-642 |         | 2            | ロショー・ハイント レス M3X0<br>RING, E 6.4<br>ELLング(064)                |         |
| 53                     | XD3-2200-182 |         | 1            | PIN, DOWEL 2x18                                               |         |
| 54                     | XD3-2200-202 |         | 1            | PIN, DOWEL 2x20                                               |         |
|                        |              |         |              |                                                               |         |
|                        |              |         |              |                                                               |         |
|                        |              |         |              |                                                               |         |
|                        |              |         |              |                                                               |         |
|                        |              |         |              |                                                               |         |
|                        |              |         |              |                                                               |         |

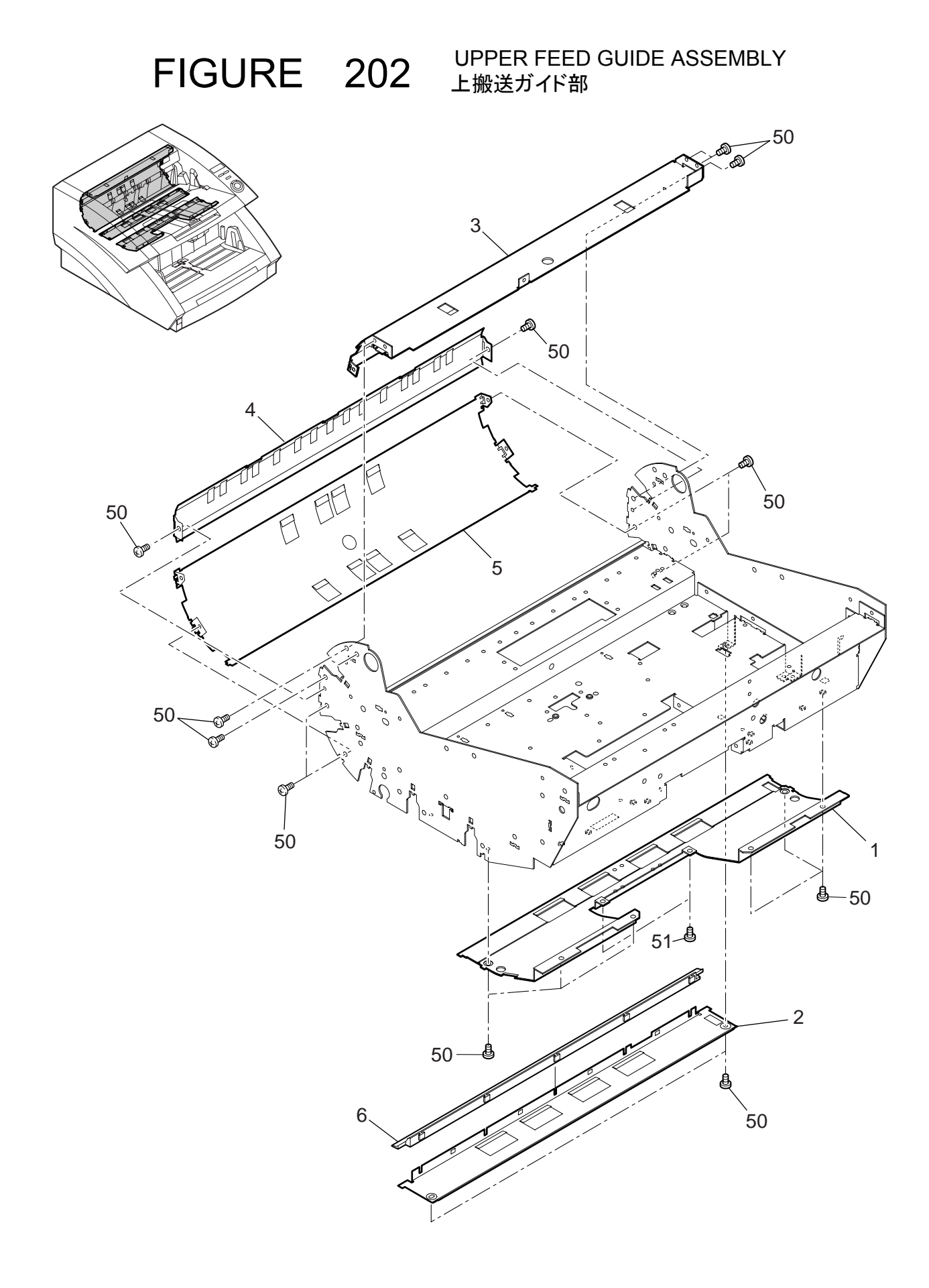

| FIGURE<br>&<br>KEY NO.      | PART NUMBER                                                                  | R<br>A<br>N<br>K | Q'<br>T<br>Y     | DESCRIPTION                                                                                                    | REMARKS |
|-----------------------------|------------------------------------------------------------------------------|------------------|------------------|----------------------------------------------------------------------------------------------------|---------|
| 202 - 1<br>2<br>3<br>4<br>5 | MA2-6800-000<br>MA2-6801-000<br>MA2-6811-000<br>MA2-6812-000<br>MA2-6813-000 | N<br>N<br>N<br>N | 1<br>1<br>1<br>1 | GUIDE, ENTRANCE, UPPER<br>イリグチ ウエ ガイド<br>GUIDE, FEEDER UPPER<br>ウエ ハンソウ ガイド<br>GUIDE, UPPER FEED<br>ジョウダン ハンソウ ガイド<br>GUIDE, MIDDLE FEED<br>チュウダン ハンソウ ガイド<br>GUIDE, LOWER FEED<br>ゲダン ハンソウ ガイド |         |
| 6<br>50<br>51               | MA2-6906-000<br>XB1-2300-605<br>XB4-7300-605                                 | N                | 1<br>18<br>2     | GUIDE, SHADING SHEET<br>シェーディング シート ガイド<br>SCREW, BH M3x6<br>バインド コネジ M3x6<br>SCREW, TAPPING, BH M3x6<br>B タイト バインド ビス M3x6                                                                     |         |
|                             |                                                                              |                  |                  |                                                                                                    |         |
|                             |                                                                              |                  |                  |                                                                                                    |         |
|                             |                                                                              |                  |                  |                                                                                                    |         |
|                             |                                                                              |                  |                  |                                                                                                    |         |
|                             |                                                                              |                  |                  |                                                                                                    |         |

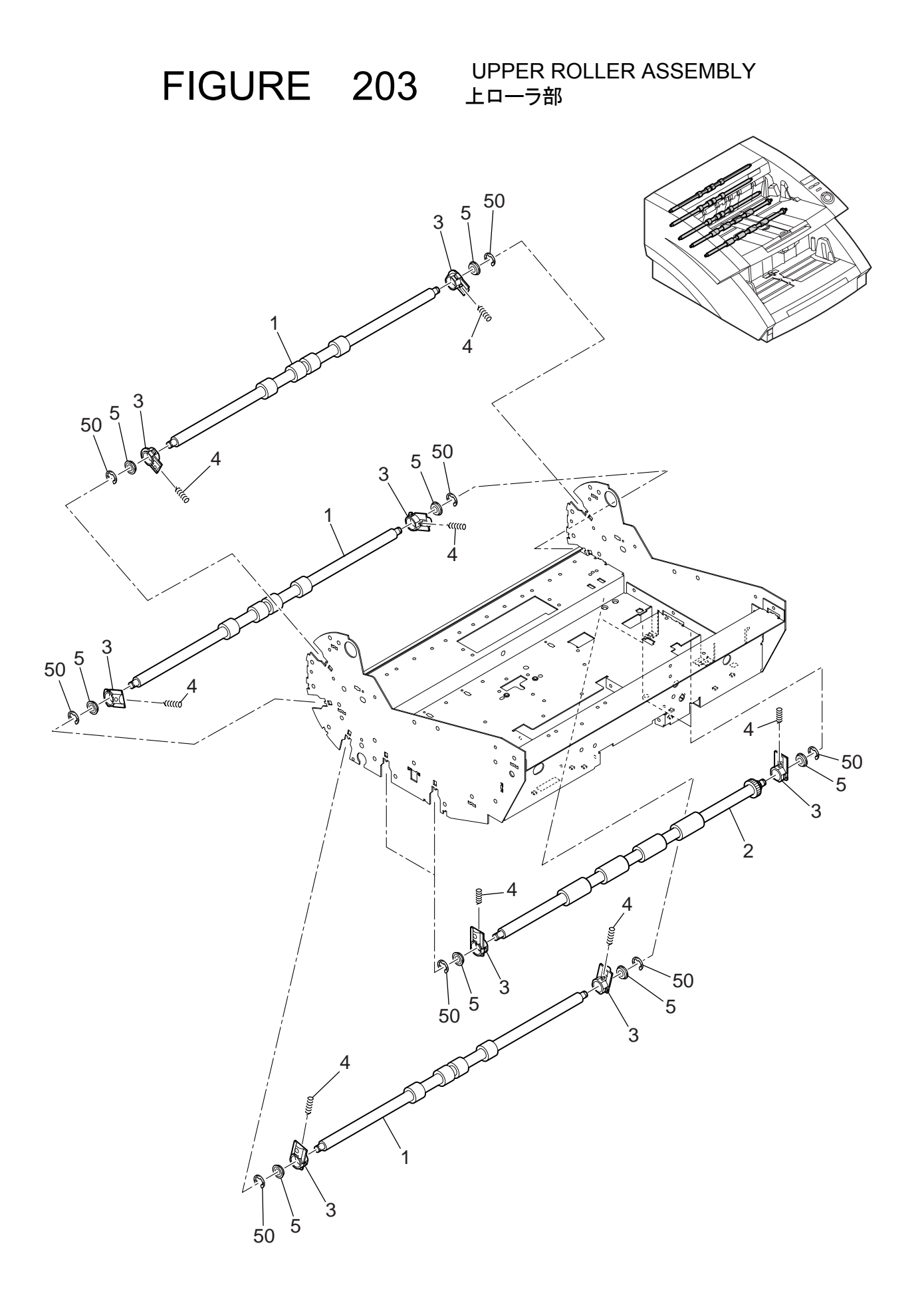

| FIGURE<br>&<br>KEY NO. | PART NUMBER  | R<br>A<br>N<br>K | Q'<br>T<br>Y | DESCRIPTION                   | REMARKS |
|------------------------|--------------|------------------|--------------|-------------------------------|---------|
| 203 - 1                | MA2-6848-000 |                  | 3            | ROLLER, FEEDER UPPER          |         |
| 2                      | MF1-4242-000 |                  | 2            |                               |         |
| 3                      | MA2-6860-000 | Ν                | 10           | HOLDER, BEARING<br>ベアリング ホルダー |         |
| 4                      | MS1-2475-000 |                  | 10           | SPRING, COMPRESSION           |         |
| 5                      | XG3-6012-405 |                  | 10           | BALL BEARING<br>フランジツキ ベアリング  |         |
| 50                     | XD2-1100-402 |                  | 10           | RING, E 4<br>Fリング (040)       |         |
|                        |              |                  |              |                               |         |
|                        |              |                  |              |                               |         |
|                        |              |                  |              |                               |         |
|                        |              |                  |              |                               |         |
|                        |              |                  |              |                               |         |
|                        |              |                  |              |                               |         |
|                        |              |                  |              |                               |         |
|                        |              |                  |              |                               |         |
|                        |              |                  |              |                               |         |
|                        |              |                  |              |                               |         |
|                        |              |                  |              |                               |         |
|                        |              |                  |              |                               |         |
|                        |              |                  |              |                               |         |
|                        |              |                  |              |                               |         |
|                        |              |                  |              |                               |         |
|                        |              |                  |              |                               |         |
|                        |              |                  |              |                               |         |
|                        |              |                  |              |                               |         |
|                        |              |                  |              |                               |         |
|                        |              |                  |              |                               |         |
|                        |              |                  |              |                               |         |
|                        |              |                  |              |                               |         |
|                        |              |                  |              |                               |         |
|                        |              |                  |              |                               |         |
|                        |              |                  |              |                               |         |
|                        |              |                  |              |                               |         |
|                        |              |                  |              |                               |         |
|                        |              |                  |              |                               |         |
|                        |              |                  |              |                               |         |

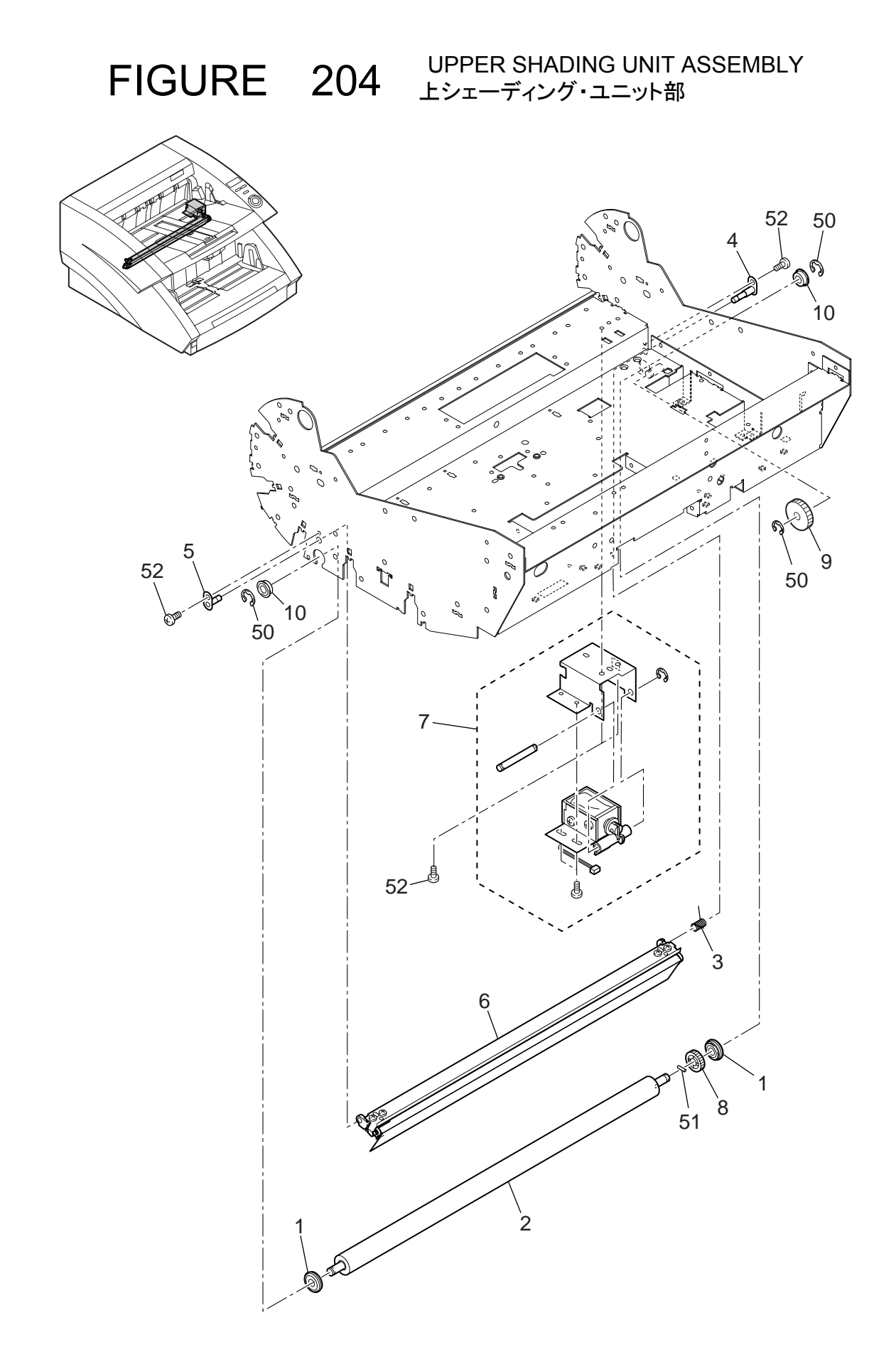

| FIGURE<br>&<br>KEY NO. | PART NUMBER  | R<br>A<br>N<br>K | Q'<br>T<br>Y | DESCRIPTION                           | REMARKS |
|------------------------|--------------|------------------|--------------|---------------------------------------|---------|
| 204 - 1                | MF1-4263-000 |                  | 2            | ROLLER, SPACER                        |         |
| 2                      | MA2-6916-000 |                  | 1            | ROLLER, PLATEN                        |         |
| 3                      | MA2-6909-000 |                  | 1            | SPRING, TORSION                       |         |
| 4                      | MF1-4265-000 | Ν                | 1            | HINGE, UPPER                          |         |
| 5                      | MF1-4278-000 | N                | 1            | Eフジーウェ<br>HINGE, UPPER 2<br>ヒンジーウエー2  |         |
| 6                      | MG1-3454-000 | Ν                | 1            |                                       |         |
| 7                      | MG1-3455-000 |                  | 1            | SOLENOID UNIT, UPPER                  |         |
| 8                      | MS2-0082-000 |                  | 1            | GEAR, 21T<br>===:、ビア                  |         |
| 9                      | MS2-0083-000 |                  | 1            | フラフラーマー<br>GEAR, 29T<br>ゴニテン, マイドラーギア |         |
| 10                     | XG3-6012-405 |                  | 2            | BALL BEARING<br>フランジツキ ベアリング          |         |
| 50                     | XD2-1100-402 |                  | 3            | RING, E 4                             |         |
| 51                     | XD3-2200-102 |                  | 1            | PIN, DOWEL 2x10                       |         |
| 52                     | XA9-1290-000 |                  | 3            | SCREW, ROUN-END M3x4                  |         |
|                        |              |                  |              |                                       |         |
|                        |              |                  |              |                                       |         |
|                        |              |                  |              |                                       |         |
|                        |              |                  |              |                                       |         |
|                        |              |                  |              |                                       |         |
|                        |              |                  |              |                                       |         |
|                        |              |                  |              |                                       |         |
|                        |              |                  |              |                                       |         |
|                        |              |                  |              |                                       |         |
|                        |              |                  |              |                                       |         |
|                        |              |                  |              |                                       |         |
|                        |              |                  |              |                                       |         |
|                        |              |                  |              |                                       |         |
|                        |              |                  |              |                                       |         |
|                        |              |                  |              |                                       |         |
|                        |              |                  |              |                                       |         |
|                        |              |                  |              |                                       |         |
|                        |              |                  |              |                                       |         |
|                        |              |                  |              |                                       |         |
|                        |              |                  |              |                                       |         |
|                        |              |                  |              |                                       |         |
|                        |              |                  |              |                                       |         |

FIGURE 205

UPPER FLAME ASSEMBLY 上フレーム部

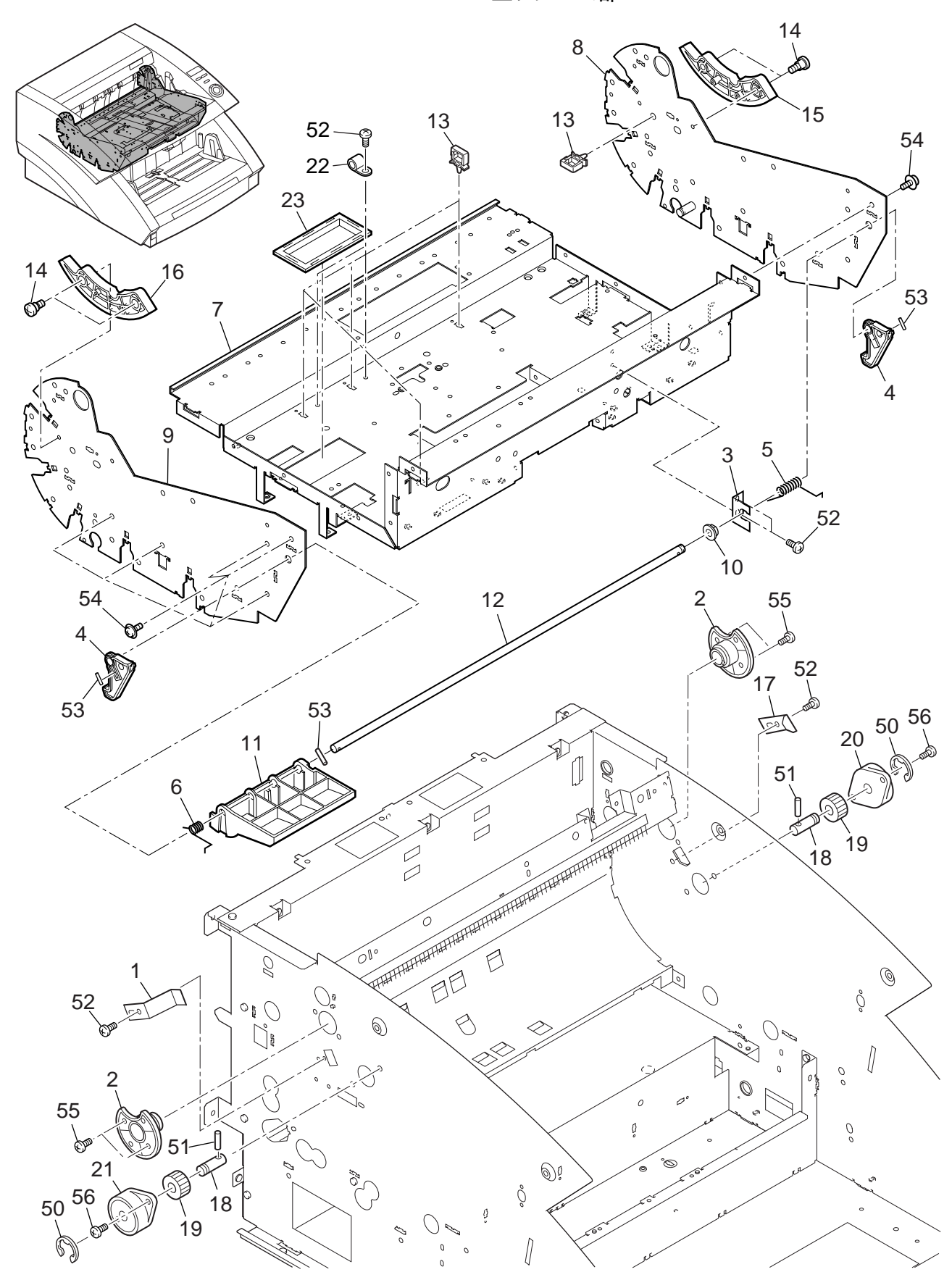
| FIGURE<br>&<br>KEY NO. | PART NUMBER  | R A N K | Q'<br>T<br>Y | DESCRIPTION                                           | REMARKS |
|------------------------|--------------|---------|--------------|-------------------------------------------------------|---------|
| 205 - 1                | MA2-5393-000 | Ν       | 1            | SPRING, PLATE                                         |         |
| 2                      | MA2-6861-000 | Ν       | 2            | HINGE                                                 |         |
| 3                      | MA2-6859-000 | Ν       | 1            | レンジ<br>PLATE, LEVER SHAFT                             |         |
| 4                      | MA2-6862-000 | Ν       | 2            | HOOK                                                  |         |
| 5                      | MA2-6866-000 |         | 1            | SPRING, TORSION<br>フック スプリング-R                        |         |
| 6                      | MA2-6867-000 |         | 1            | SPRING, TORSION                                       |         |
| 7                      | MA2-6809-000 | Ν       | 1            | FRAME, UPPER                                          |         |
| 8                      | MF1-4259-000 | Ν       | 1            | PALTE, UPPER RIGHT                                    |         |
| 9                      | MA2-6810-000 | Ν       | 1            | PALTE, UPPER LEFT                                     |         |
| 10                     | FS1-1205-000 |         | 1            | BUSHING<br>ジクウケ(6x6)                                  |         |
| 11                     | MA2-6863-000 | Ν       | 1            | LEVER, HOOK                                           |         |
| 12                     | MA2-6864-000 | Ν       | 1            | SHAFT, HOOK                                           |         |
| 13                     | WT2-5653-000 |         | 5            |                                                       |         |
| 14                     | FS1-9010-000 |         | 4            | リュース クランフ<br>SCREW, STEPPED, M3                       |         |
| 15                     | MA2-6722-000 |         | 1            | ダンビス 2.2 M3<br>GEAR 33T<br>ダンピング ギヤ                   |         |
| 16                     | MA2-6883-000 |         | 1            | GEAR, 33T                                             |         |
| 17                     | MA2-6884-000 | Ν       | 1            | タンビング キャー2<br>STOPPER                                 |         |
| 18                     | MA2-6154-000 | Ν       | 2            | SHAFT, DAMPER                                         |         |
| 19                     | MS1-0981-000 |         | 2            | GEAR, DAMPER A                                        |         |
| 20                     | XZ9-0558-000 |         | 1            | タンハー レンケッ キア A<br>HINGE, ONE-WAY R<br>ワンウェイ ヒンジ       |         |
| 21                     | XZ9-0559-000 |         | 1            | HINGE, ONE-WAY L                                      |         |
| 22                     | WT2-5744-000 |         | 2            | CLAMP, CABLE, PLATING                                 |         |
| 23                     | WT2-5666-000 |         | 1            |                                                       |         |
| 50                     | XD2-1100-502 |         | 2            | スクリエア フラシュ<br>RING, E 5<br>FLLンゼ (050)                |         |
| 51                     | XD3-2200-102 |         | 2            | E9フラ (030)<br>PIN, DOWEL 2x10<br>ヘイコウ ピン              |         |
| 52                     | XB1-2300-605 |         | 6            | SCREW, BH M3x6                                        |         |
| 53                     | XD3-2200-202 |         | 3            | ハイファ コイン Misto<br>PIN, DOWEL 2×20<br>ヘイコウ ピン          |         |
| 54                     | XB6-7300-609 |         | 18           | SCREW, TP M3x6                                        |         |
| 55                     | XB1-2400-605 |         | 4            | SCREW, BH M4x6                                        |         |
| 56                     | XA9-0894-000 |         | 4            | ハインド コネジ M4x0<br>SCREW, ROUN-END M3x6<br>サキマル ビス M3x6 |         |
|                        |              |         |              |                                                       |         |
|                        |              |         |              |                                                       |         |

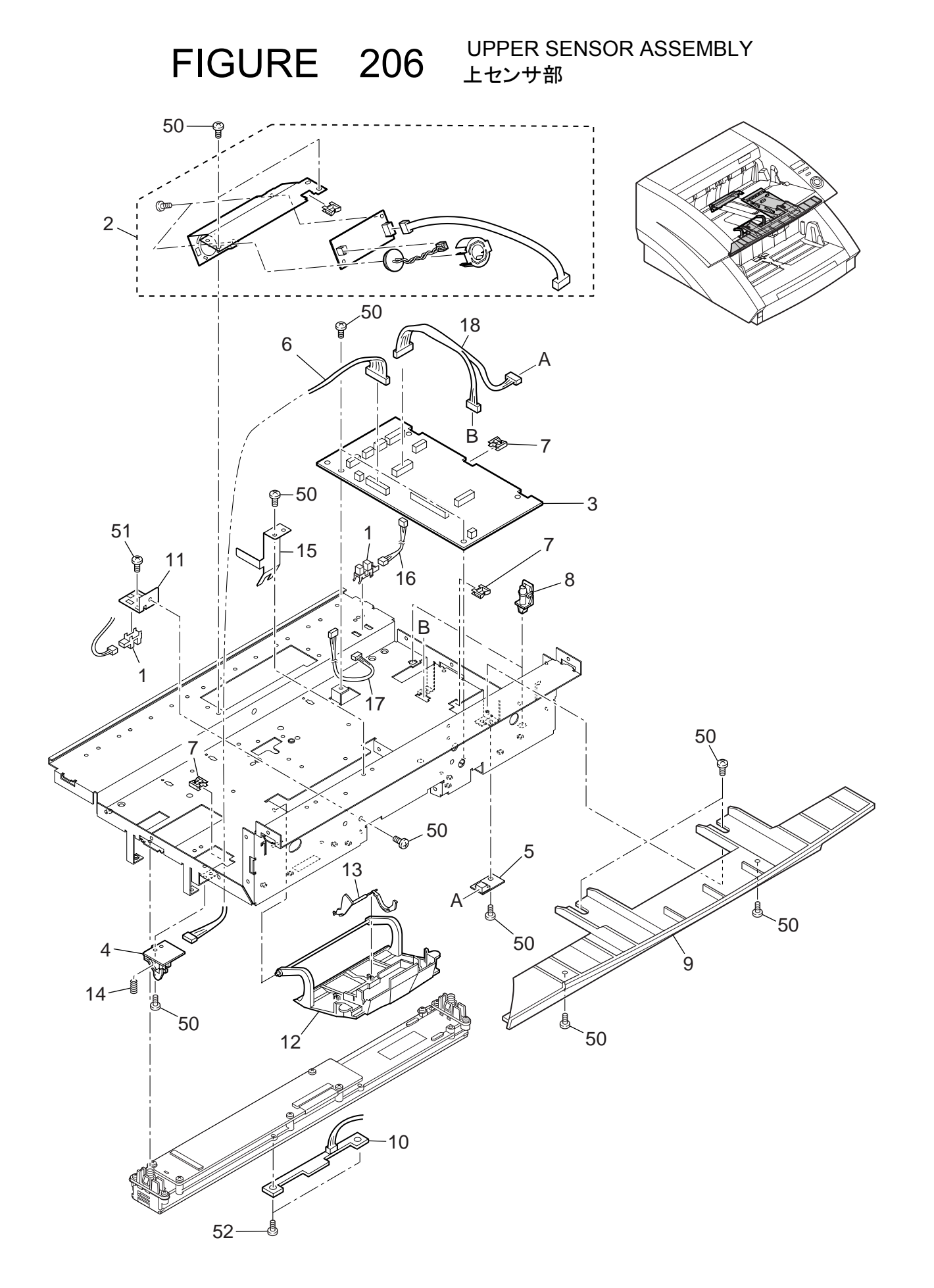

| FIGURE<br>&<br>KEY NO. | PART NUMBER  | RANK | Q'<br>T<br>Y | DESCRIPTION                                                   | REMARKS |
|------------------------|--------------|------|--------------|---------------------------------------------------------------|---------|
| 206 - 1                | FH7-7462-000 |      | 2            | PHOTO-INTERRRUPTER                                            |         |
| 2                      | MG1-3495-000 | Ν    | 1            |                                                               |         |
| 3                      | MG1-3501-000 |      | 1            | チョウオンバ センサ ユニット(ジュジン)<br>PCB ASS'Y, CONTROL, 80SUB            |         |
| 4                      | MG1-3581-000 |      | 1            | 80SUB カイロ キハン<br>PCB ASSEMBLY, L-SENSOR                       |         |
| 5                      | MG1-3582-000 |      | 1            | L センサ キハン<br>PCB ASSEMBLY, R-SENSOR<br>R センサ キバン              |         |
| 6                      | MG1-3584-000 |      | 1            | CABLE ASSEMBLY, L-SENSOR/CNT                                  |         |
| 7                      | WT2-5056-000 |      | 3            | CLIP, CABLE                                                   |         |
| 8                      | VT2-5019-010 |      | 2            | エッシュ<br>SPACER                                                |         |
| 9                      | MA2-6730-000 |      | 1            | COVER, UPPER FRONT                                            |         |
| 10                     | MG1-3443-000 |      | 1            | ショワフ マエ カハー<br>PCB ASS'Y, REG-SENSOR BACK<br>レジゴ センサ カイロ キバン  |         |
| 11                     | MA2-6763-000 | Ν    | 1            | PLATE, SENROR                                                 |         |
| 12                     | MA2-6806-000 |      | 1            | COVER, PICK-UP ROLLER                                         |         |
| 13                     | MA2-6807-000 | Ν    | 1            |                                                               |         |
| 14                     | MS1-2481-000 |      | 1            | SPRING COMPRESSION                                            |         |
| 15                     | MA2-6790-000 |      | 1            | アリー・アンティング<br>PLATE, GROUNDING<br>オクリークドウーアース イタ              |         |
| 16                     | MG1-3488-000 |      | 1            |                                                               |         |
| 17                     | MG1-3583-000 |      | 1            |                                                               |         |
| 18                     | MG1-3503-000 |      | 1            |                                                               |         |
| 50                     | XB1-2300-605 |      | 12           | SCREW, BH M3x6                                                |         |
| 51                     | XB4-7300-605 |      | 1            | ハイント コネジM3x6<br>SCREW, TAPPING, BH M3x6<br>B タイト バインド ビス M3x6 |         |
| 52                     | XB4-7300-809 |      | 2            | SCREW, TAPPING, BH M3x8<br>B タイト バインド ビス M3x8                 |         |
|                        |              |      |              |                                                               |         |
|                        |              |      |              |                                                               |         |
|                        |              |      |              |                                                               |         |
|                        |              |      |              |                                                               |         |
|                        |              |      |              |                                                               |         |
|                        |              |      |              |                                                               |         |
|                        |              |      |              |                                                               |         |
|                        |              |      |              |                                                               |         |
|                        |              |      |              |                                                               |         |
|                        |              |      |              |                                                               |         |
|                        |              |      |              |                                                               |         |
|                        |              |      |              |                                                               |         |
|                        |              |      |              |                                                               |         |
|                        |              |      |              |                                                               |         |
|                        |              |      |              |                                                               |         |

FIGURE 301

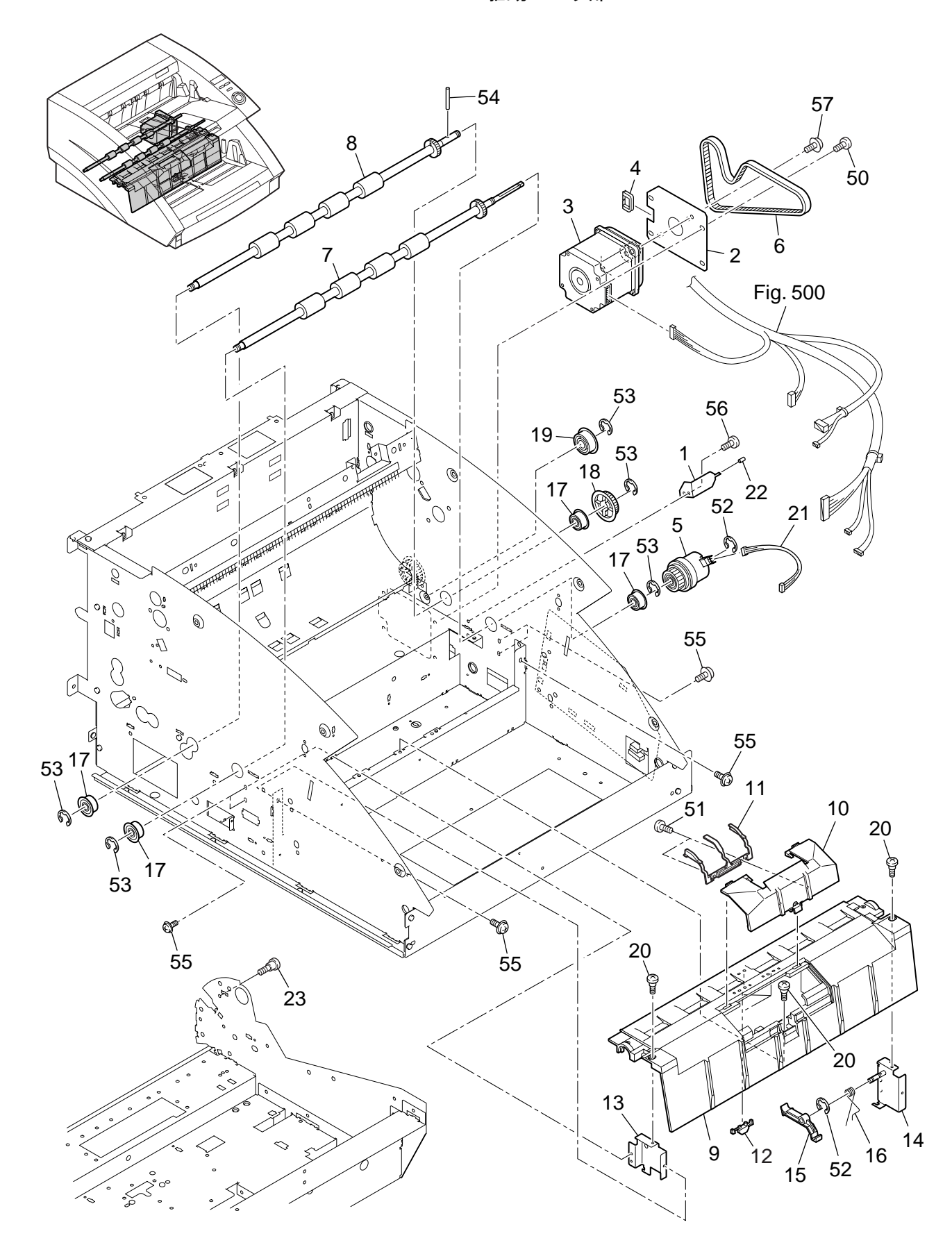

| FIGURE<br>&<br>KEY NO. | PART NUMBER  | RANK | Q'<br>T<br>Y | DESCRIPTION                                    | REMARKS |
|------------------------|--------------|------|--------------|------------------------------------------------|---------|
| 301 - 1                | MA2-6752-000 | Ν    | 1            |                                                |         |
| 2                      | MA2-6754-000 | Ν    | 1            | PLATE, MAIN MOTOR                              |         |
| 3                      | MH7-1130-000 |      | 1            | MOTOR, STEPPING, DC                            |         |
| 4                      | WT2-5011-000 |      | 1            | CLIP, CABLE                                    |         |
| 5                      | MH7-5052-000 |      | 1            | CLUTCH, EM<br>デンジ クラッチ                         |         |
| 6                      | XF2-1121-360 |      | 1            | BELT, TIMING 213T                              |         |
| 7                      | MF1-4241-000 |      | 1            |                                                |         |
| 8                      | MF1-4261-000 |      | 1            |                                                |         |
| 9                      | MA2-6767-000 |      | 1            | GUIDE, ENTRANCE, LOWER                         |         |
| 10                     | MA2-6768-000 |      | 1            | イリクテークダ カイド<br>COVER, SEPARATION<br>ブンリーマエーカバー |         |
| 11                     | MA2-6804-000 | Ν    | 1            | GUIDE, PICK-UP                                 |         |
| 12                     | MA2-6802-000 | Ν    | 3            | イエリン ホンヨ ガイト<br>GUIDE, LIGHT<br>ニノレーギノビ        |         |
| 13                     | MA2-6856-000 | Ν    | 1            | PLATE, STOP-END LEFT                           |         |
| 14                     | MF1-4240-000 | Ν    | 1            | PLATE, STOP-END RIGHT                          |         |
| 15                     | MA2-6769-000 | N    | 1            | ARM, BRAKE<br>JU-+ P-A                         |         |
| 16                     | MA2-6808-000 |      | 1            | SPRING, TORSION                                |         |
| 17                     | XG9-0405-000 |      | 4            | BALL BEARING                                   |         |
| 18                     | MS1-3177-000 |      | 1            |                                                |         |
| 19                     | MS1-6055-000 |      | 1            |                                                |         |
| 20                     | FS1-9120-000 |      | 3            | アイトラー<br>SCREW, STEPPED, M3<br>ダンビス 1.2 M3     |         |
| 21                     | MG1-3429-000 |      | 1            |                                                |         |
| 22                     | MA2-4533-000 | Ν    | 1            |                                                |         |
| 23                     | FS1-9010-000 |      | 1            | テューノ<br>SCREW, STEPPED, M3                     |         |
| 50                     | XB1-2400-605 |      | 4            | SCREW, BH M4x6                                 |         |
| 51                     | XB4-7200-609 |      | 2            | SCREW, TAPPING, BH M2x6<br>B タイト バインド ビス M2x6  |         |
| 52                     | XD2-1100-502 |      | 2            | RING, E 5<br>EUング(050)                         |         |
| 53                     | XD2-1100-642 |      | 5            | RING, E 6.4<br>ELLング(064)                      |         |
| 54                     | XD3-2200-122 |      | 1            | PIN, DOWEL 2x12                                |         |
| 55                     | XB6-7300-609 |      | 6            | SCREW, TP M3x6                                 |         |
| 56                     | XB1-2300-605 |      | 1            | NAXO<br>SCREW, BH M3x6<br>ナベ コネジ M3x6          |         |
| 57                     | XB6-7400-609 |      | 2            | SCREW, TP M4x6<br>TP ナベ コネジ M4x6               |         |
|                        |              |      |              |                                                |         |
|                        |              |      |              |                                                |         |
|                        |              |      |              |                                                |         |
|                        |              |      |              |                                                |         |

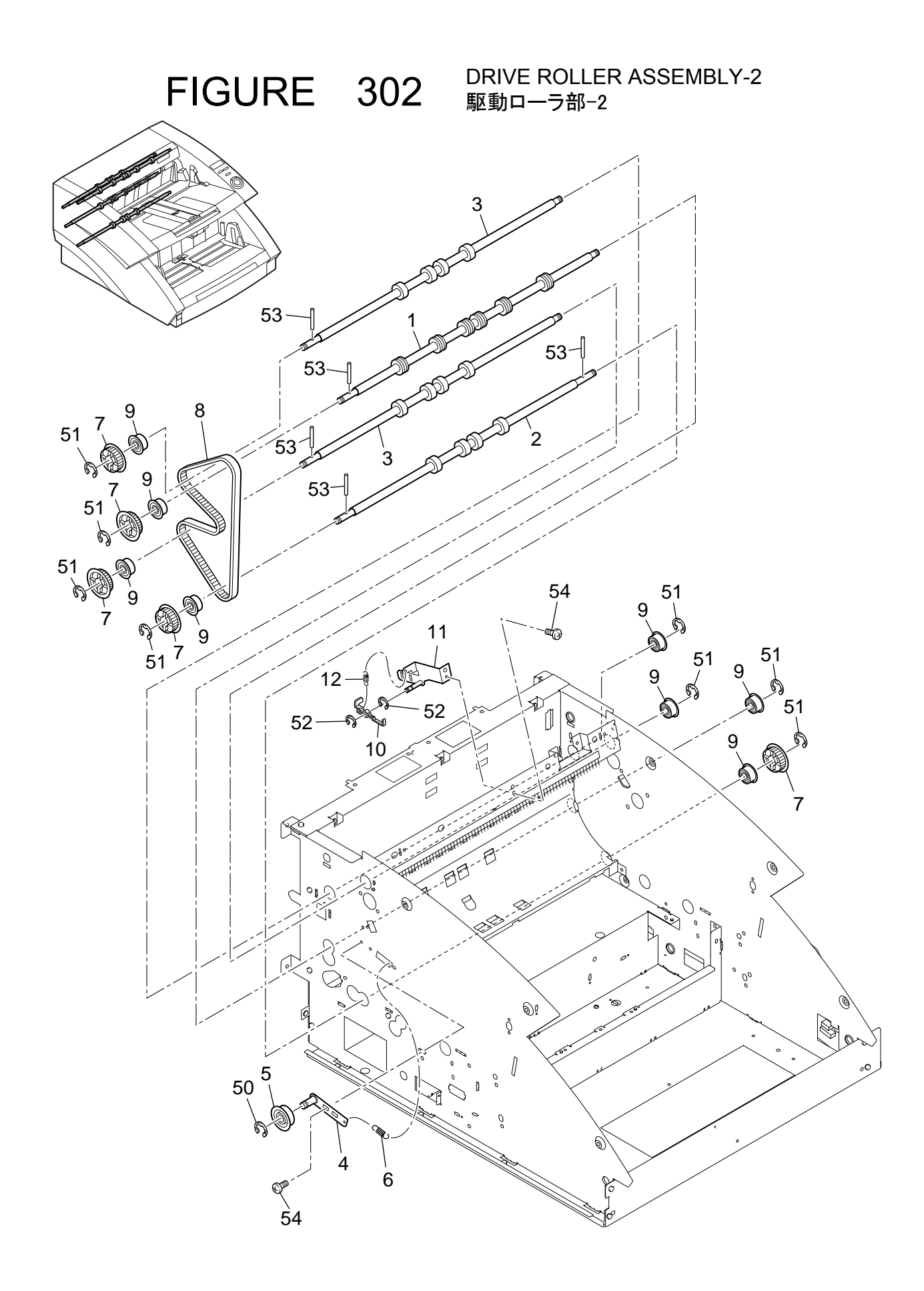

| FIGURE<br>&<br>KEY NO. | PART NUMBER  | R A N K | Q'<br>T<br>Y | DESCRIPTION                           | REMARKS |
|------------------------|--------------|---------|--------------|---------------------------------------|---------|
| 302 - 1                | MA2-6814-000 |         | 1            | ROLLER, DELIVERY                      |         |
| 2                      | MA2-6876-000 |         | 1            | ハイシューラー<br>ROLLER, FEEDER 1           |         |
| 3                      | MA2-6877-000 |         | 2            | ROLLER, FEEDER 2<br>ハンパウ・ローラー 2       |         |
| 4                      | MF1-4257-000 | Ν       | 1            |                                       |         |
| 5                      | MS1-6055-000 |         | 1            | DLER<br>アイドラー                         |         |
| 6                      | MS1-2482-000 |         | 1            | SPRING, TENSION                       |         |
| 7                      | MS1-3177-000 |         | 5            | PULLEY, 38T                           |         |
| 8                      | XF2-1125-060 |         | 1            | BELT, TIMING 250T                     |         |
| 9                      | XG9-0405-000 |         | 8            | BALL BEARING                          |         |
| 10                     | MA2-6843-000 | N       | 1            | LEVER, DELIVERY<br>ハイシ レバー            |         |
| 11                     | MF1-4256-000 | Ν       | 1            | PLATE, DELIVERY LEVER                 |         |
| 12                     | MS1-2479-000 |         | 1            | SPRING, TENSION                       |         |
| 50                     | XD2-1100-502 |         | 1            | NAシ レハー ハネ<br>RING, E 5<br>FUN FOR    |         |
| 51                     | XD2-1100-642 |         | 8            | Eリング (050)<br>RING, E 6.4             |         |
| 52                     | XD2-1100-402 |         | 2            | Eリング (064)<br>RING, E 4<br>Eリング (040) |         |
| 53                     | XD3-2200-122 |         | 5            | PIN, DOWEL 2x12                       |         |
| 54                     | XB1-2300-605 |         | 2            | SCREW, BH M3×6                        |         |
|                        |              |         |              | ハイント コネシ M3×6                         |         |
|                        |              |         |              |                                       |         |
|                        |              |         |              |                                       |         |
|                        |              |         |              |                                       |         |
|                        |              |         |              |                                       |         |
|                        |              |         |              |                                       |         |
|                        |              |         |              |                                       |         |
|                        |              |         |              |                                       |         |
|                        |              |         |              |                                       |         |
|                        |              |         |              |                                       |         |
|                        |              |         |              |                                       |         |
|                        |              |         |              |                                       |         |
|                        |              |         |              |                                       |         |
|                        |              |         |              |                                       |         |
|                        |              |         |              |                                       |         |
|                        |              |         |              |                                       |         |
|                        |              |         |              |                                       |         |
|                        |              |         |              |                                       |         |
|                        |              |         |              |                                       |         |
|                        |              |         |              |                                       |         |

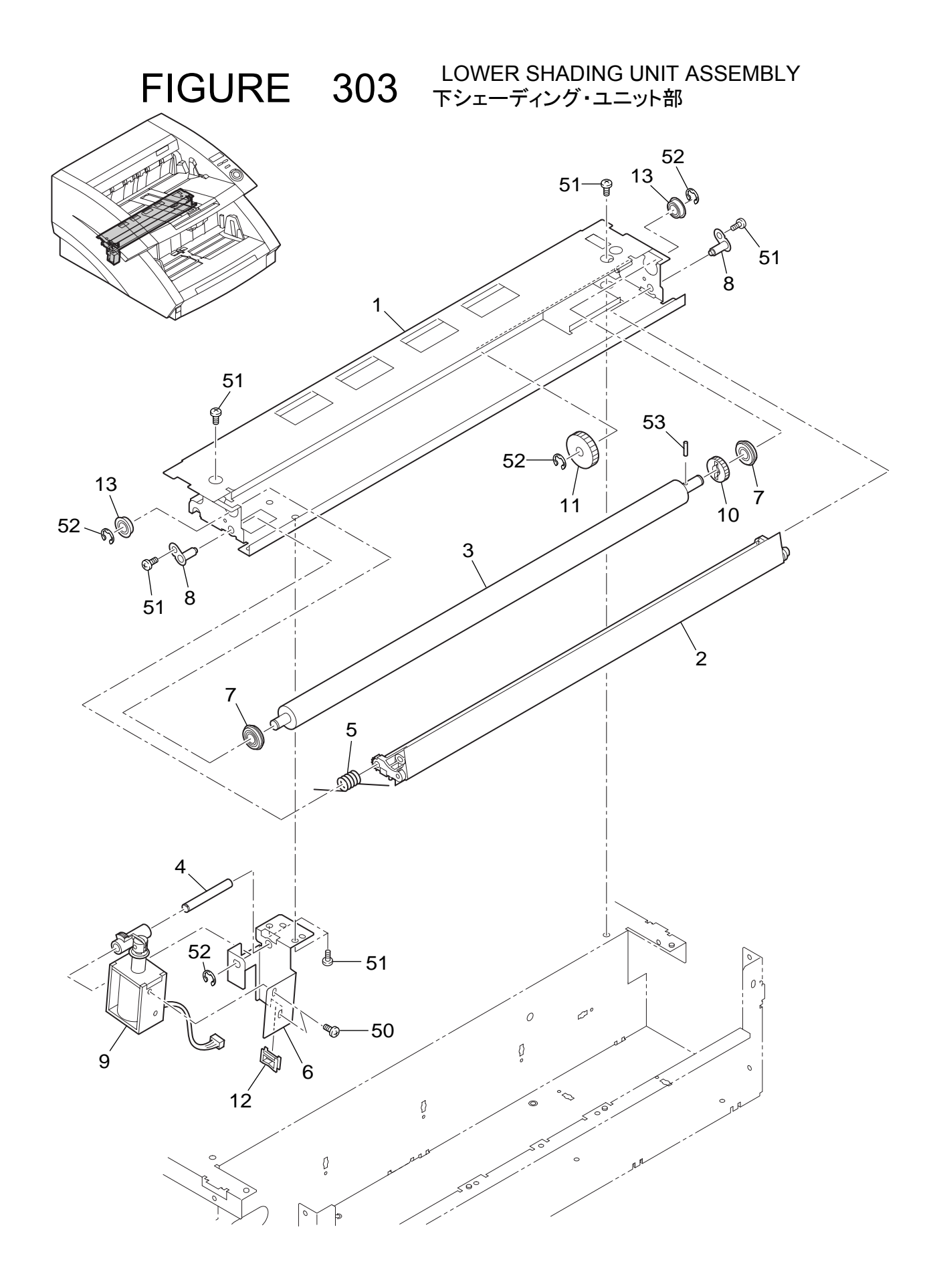

| FIGURE<br>&<br>KEY NO. | PART NUMBER  | R<br>A<br>N<br>K | Q'<br>T<br>Y | DESCRIPTION                                         | REMARKS |
|------------------------|--------------|------------------|--------------|-----------------------------------------------------|---------|
| 303 - 1                | MA2-6880-000 | Ν                | 1            | MOUNT, PLATEN ROLLER                                |         |
| 2                      | MG1-3454-000 | Ν                | 1            | フラテン フレーム<br>SHADING SHEET UNIT<br>シェーディング シート ユニット |         |
| 3                      | MA2-6916-000 |                  | 1            | ROLLER, PLATEN<br>プラテン・ローラ                          |         |
| 4                      | MA2-6899-000 | Ν                | 1            | SHAFT, 3                                            |         |
| 5                      | MA2-6908-000 |                  | 1            | SPRING TORSION 1<br>トーション バネ1                       |         |
| 6                      | MA2-6911-000 | Ν                | 1            | PLATE, SOLENOID 3<br>ソレノイド プレート 3                   |         |
| 7                      | MF1-4263-000 |                  | 2            | ROLLER, SPACER<br>スペーサ コロ                           |         |
| 8                      | MF1-4266-000 | Ν                | 2            | HINGE, LOWER                                        |         |
| 9                      | MF1-4267-000 |                  | 1            | SOLENOID, LOWER                                     |         |
| 10                     | MS2-0082-000 |                  | 1            | GEAR, 21T<br>プラテン ギア                                |         |
| 11                     | MS2-0083-000 |                  | 1            | GEAR, 29T                                           |         |
| 12                     | WT2-5056-000 |                  | 1            | CLIP, CABLE                                         |         |
| 13                     | XG3-6012-405 |                  | 2            | エッシ サイル<br>BALL BEARING                             |         |
| 50                     | XB1-2300-405 |                  | 2            | SCREW, BH M3x4                                      |         |
| 51                     | XB1-2300-605 |                  | 6            | ハイント コネシ M3x4<br>SCREW, BH M3x6<br>バインド コネジ M3x6    |         |
| 52                     | XD2-1100-402 |                  | 4            | RING, E 4                                           |         |
| 53                     | XD3-2200-102 |                  | 1            | PIN, DOWEL 2x10                                     |         |
|                        |              |                  |              |                                                     |         |
|                        |              |                  |              |                                                     |         |
|                        |              |                  |              |                                                     |         |
|                        |              |                  |              |                                                     |         |

FIGURE 304

BASE ASSEMBLY ベース部

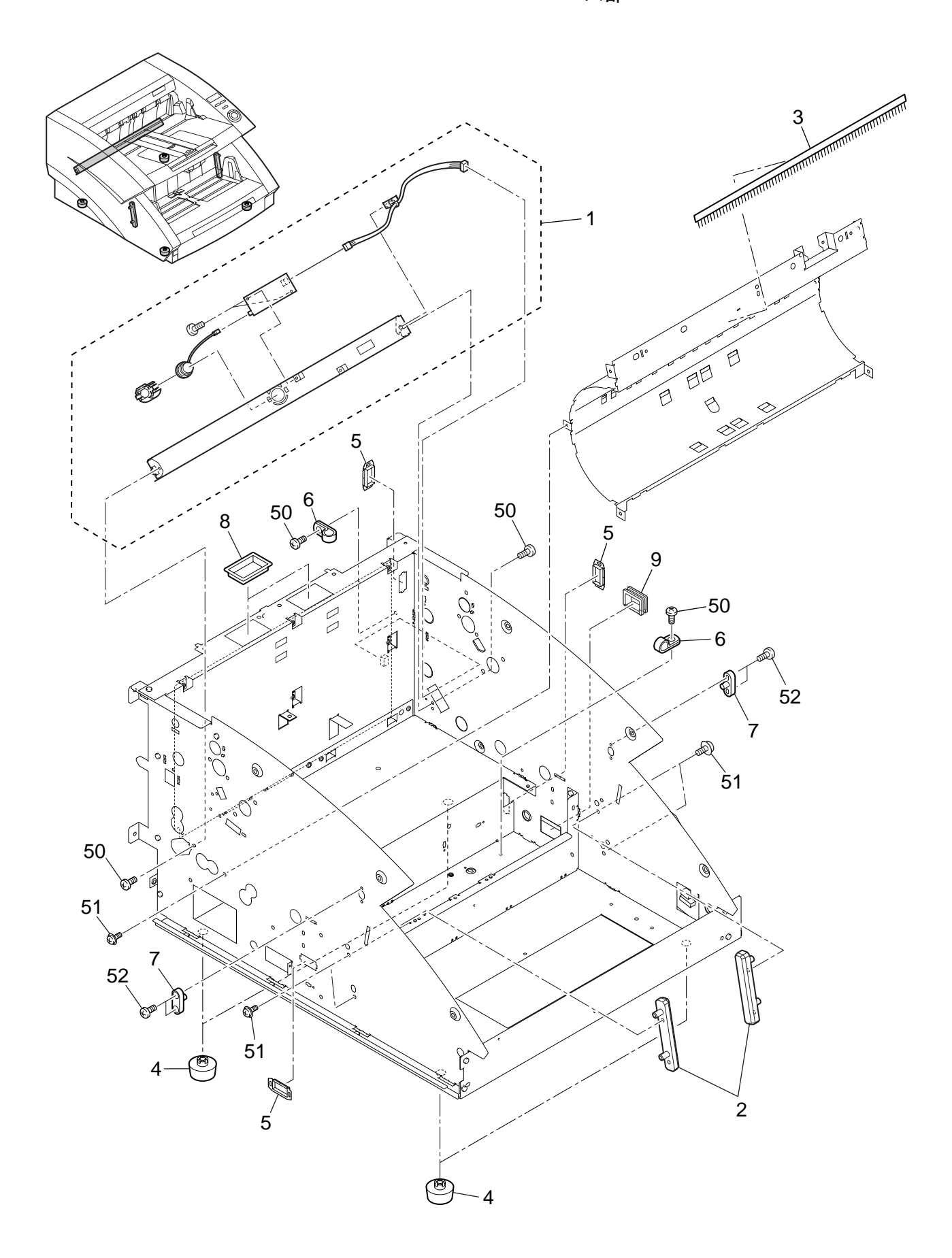

| FIGURE<br>&<br>KEY NO. | PART NUMBER  | R<br>A<br>N<br>K | Q'<br>T<br>Y | DESCRIPTION                                  | REMARKS |
|------------------------|--------------|------------------|--------------|----------------------------------------------|---------|
| 304 - 1                | MG1-3465-000 | Ν                | 1            | U-SONIC SENSOR UNIT (OUT)                    |         |
| 2                      | MA2-6858-000 | Ν                | 2            | GUIDE, TRAY                                  |         |
| 3                      | MA2-6818-000 | Ν                | 1            |                                              |         |
| 4                      | XH9-0118-000 | Ν                | 4            |                                              |         |
| 5                      | WT2-5760-000 |                  | 3            | フラスティーフット<br>BUSHING, CABLE<br>スクエアーブッシュ     |         |
| 6                      | WT2-5744-000 |                  | 2            | CLAMP, CABLE                                 |         |
| 7                      | MA2-6762-000 | Ν                | 2            | メッキッキャクーフル<br>SHAFT, LUTCH                   |         |
| 8                      | WT2-5061-000 |                  | 2            | BUSHING, CABLE                               |         |
| 9                      | WT2-5098-000 |                  | 1            | BUSHING, CABLE                               |         |
| 50                     | XB1-2300-605 |                  | 4            | スクエア フラジュ<br>SCREW, BH M3x6<br>バインド コネジ M3x6 |         |
| 51                     | XB6-7300-609 |                  | 10           | SCREW, TP M3x6                               |         |
| 52                     | XA9-1290-000 |                  | 4            | SCREW, ROUN-END, M3x6<br>サキマル ビス             |         |
|                        |              |                  |              |                                              |         |
|                        |              |                  |              |                                              |         |
|                        |              |                  |              |                                              |         |
|                        |              |                  |              |                                              |         |
|                        |              |                  |              |                                              |         |
|                        |              |                  |              |                                              |         |
|                        |              |                  |              |                                              |         |
|                        |              |                  |              |                                              |         |
|                        |              |                  |              |                                              |         |
|                        |              |                  |              |                                              |         |
|                        |              |                  |              |                                              |         |
|                        |              |                  |              |                                              |         |
|                        |              |                  |              |                                              |         |
|                        |              |                  |              |                                              |         |
|                        |              |                  |              |                                              |         |
|                        |              |                  |              |                                              |         |
|                        |              |                  |              |                                              |         |
|                        |              |                  |              |                                              |         |
|                        |              |                  |              |                                              |         |
|                        |              |                  |              |                                              |         |
|                        |              |                  |              |                                              |         |
|                        |              |                  |              |                                              |         |

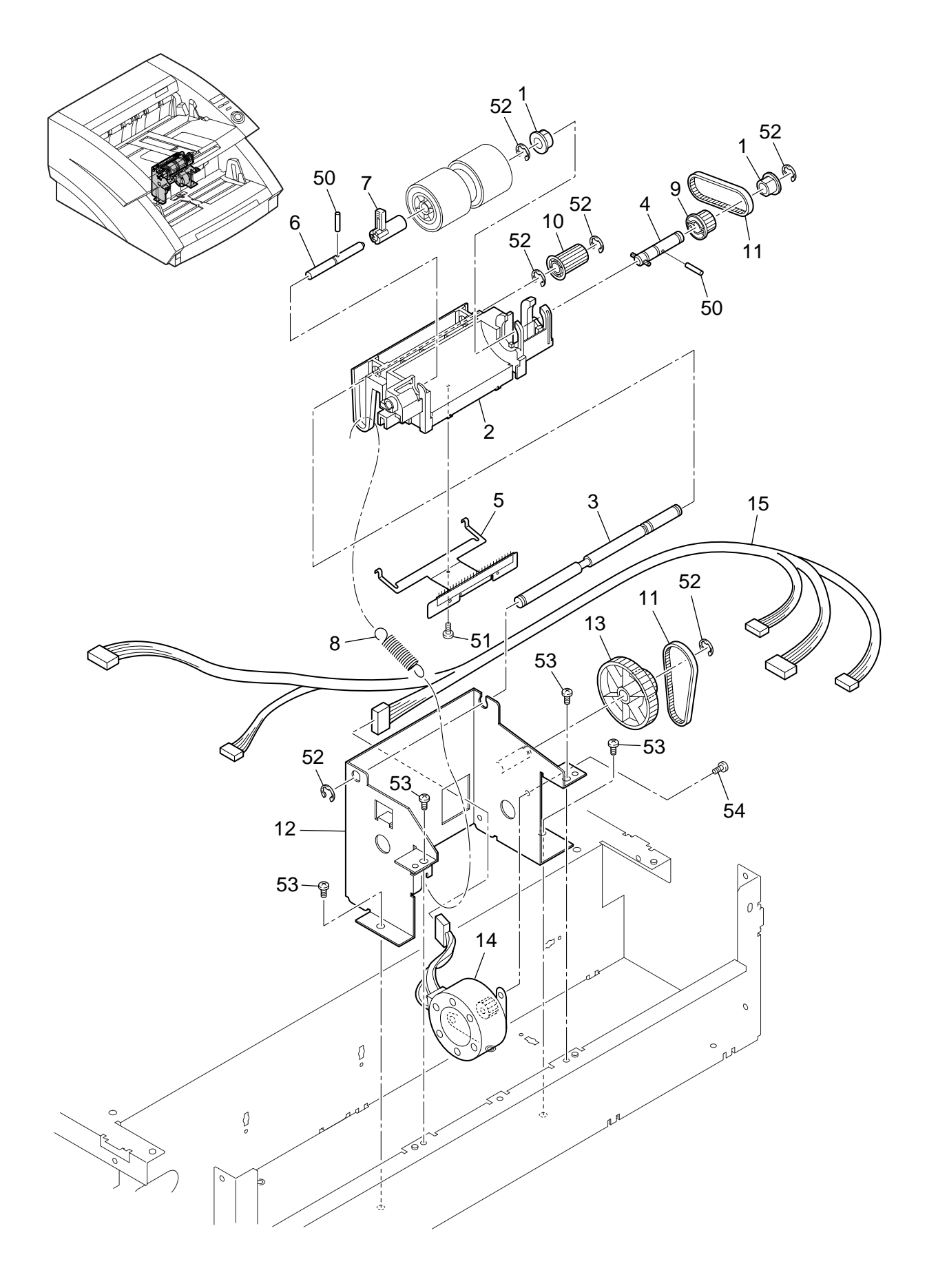

| FIGURE<br>&<br>KEY NO. | PART NUMBER  | R<br>A<br>N<br>K | Q'<br>T<br>Y | DESCRIPTION                                                        | REMARKS |
|------------------------|--------------|------------------|--------------|--------------------------------------------------------------------|---------|
| 320 - 1                | FS1-1205-000 |                  | 2            | BUSHING<br>ジクウケ(6x6)                                               |         |
| 2                      | MA2-6775-000 | N                | 1            | MOUNT, SEPARATION FLOAT<br>ブンリ フロート ダイ                             |         |
| 3                      | MA2-6776-000 |                  | 1            | SHAFT, SEPARATION FLOAT<br>ブンリ フロート ヨウドウ ジク<br>SHAFT DETADD DOLLED |         |
| 4                      | MF1-4254-000 |                  | 1            | SHAFT, RETARD ROLLER<br>ブンリ ローラ クドウ ジク<br>PRUSH ELIMINATOR DETARD  |         |
| 5                      | WF1-4202-000 |                  | 1            | ブンリ ローラ ジョデン イタ                                                    |         |
| 6                      | MA2-6778-000 | Ν                | 1            | SHAFT, RETARD ROLLER                                               |         |
| 7                      | MA2-6779-000 | Ν                | 1            | LEVER, SEPARATION RELEASE                                          |         |
| 8                      | MS1-2478-000 |                  | 1            | SPRING, TENSION<br>ブンリーローラーカネットバネ                                  |         |
| 9                      | MS1-3178-000 |                  | 1            | PULLEY, 20T                                                        |         |
| 10                     | MS1-3180-000 |                  | 1            | PULLEY, 22T<br>プーリー 22                                             |         |
| 11                     | XF2-1105-840 |                  | 2            | BELT, TIMING 58T                                                   |         |
| 12                     | MA2-6774-000 | Ν                | 1            | PLATE, SEPARATION DRIVE                                            |         |
| 13                     | MS2-0075-000 |                  | 1            | PULLEY, GEAR 59/22T<br>ギール                                         |         |
| 14                     | RH7-1278-000 |                  | 1            | TOTOR, STEPPING, DC                                                |         |
| 15                     | MG1-3476-000 |                  | 1            | CABLE ASS'Y, SEPARATION<br>ブンリ ケーブル                                |         |
| 50                     | XD3-2200-082 |                  | 2            | PIN, DOWEL 2x8                                                     |         |
| 51                     | XB4-7300-609 |                  | 1            | SCREW, TAPPING, BH M3x6                                            |         |
| 52                     | XD2-1100-502 |                  | 6            | B ダイト ハイント ヒス M3X8<br>RING, E 5<br>FULL だ(050)                     |         |
| 53                     | XA9-1290-000 |                  | 4            | SCREW, ROUN-END, M3x4                                              |         |
| 54                     | XB1-2300-605 |                  | 2            | SCREW, BH M3x6<br>バインド コネジ M3x6                                    |         |
|                        |              |                  |              |                                                                    |         |
|                        |              |                  |              |                                                                    |         |
|                        |              |                  |              |                                                                    |         |
|                        |              |                  |              |                                                                    |         |
|                        |              |                  |              |                                                                    |         |
|                        |              |                  |              |                                                                    |         |
|                        |              |                  |              |                                                                    |         |
|                        |              |                  |              |                                                                    |         |
|                        |              |                  |              |                                                                    |         |
|                        |              |                  |              |                                                                    |         |
|                        |              |                  |              |                                                                    |         |
|                        |              |                  |              |                                                                    |         |
|                        |              |                  |              |                                                                    |         |
|                        |              |                  |              |                                                                    |         |
|                        |              |                  |              |                                                                    |         |

FIGURE 400 IMAGE READER, UPPER/LOWER 上下読取部

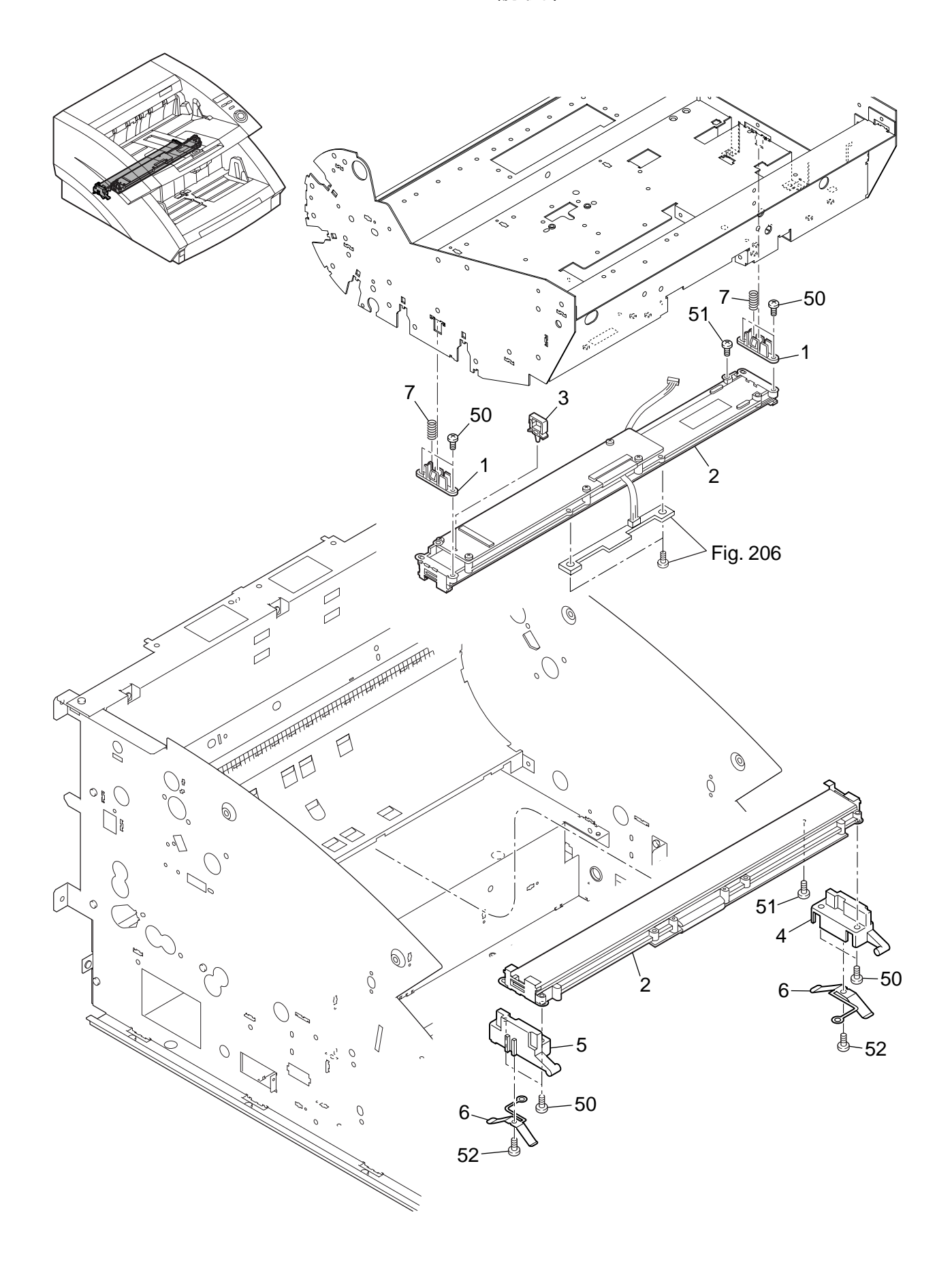

| FIGURE<br>&<br>KEY NO. | PART NUMBER  | R A N K | Q'<br>T<br>Y | DESCRIPTION                                    | REMARKS |
|------------------------|--------------|---------|--------------|------------------------------------------------|---------|
| 400 - 1                | MA2-6865-000 | Ν       | 2            | HOLDER, SENSOR                                 |         |
| 2                      | MG1-3616-000 |         | 2            | ヨミトリ センザ ホルター<br>READING UNIT                  |         |
| 3                      | WT2-5653-000 |         | 1            |                                                |         |
| 4                      | MA2-6885-000 | Ν       | 1            | HOLDER, SENSOR RIGHT                           |         |
| 5                      | MA2-6886-000 | N       | 1            | HOLDER, SENSOR LEFT<br>センサ ホルダ ヒダリ             |         |
| 6                      | MA2-6887-000 | Ν       | 2            | PLATE, HOLDING<br>センサーオウアツーバネ                  |         |
| 7                      | MS1-2476-000 |         | 2            | PLATE, HOLDING<br>センサーオウアツーバネ                  |         |
| 50                     | XB4-7300-809 |         | 8            | SCREW, TAPPING, BH M3x8<br>B タイト バンド ドス M3x8   |         |
| 51                     | XB4-8261-005 |         | 2            | SCREW, TAPPING, FH M2.6x10<br>B タイト ドス M2.6x10 |         |
| 52                     | XB4-7300-409 |         | 2            | SCREW, TAPPING, BH M3x4<br>B タイト バンド ビス M3x4   |         |
|                        |              |         |              |                                                |         |
|                        |              |         |              |                                                |         |
|                        |              |         |              |                                                |         |
|                        |              |         |              |                                                |         |
|                        |              |         |              |                                                |         |
|                        |              |         |              |                                                |         |
|                        |              |         |              |                                                |         |
|                        |              |         |              |                                                |         |
|                        |              |         |              |                                                |         |
|                        |              |         |              |                                                |         |
|                        |              |         |              |                                                |         |
|                        |              |         |              |                                                |         |
|                        |              |         |              |                                                |         |
|                        |              |         |              |                                                |         |
|                        |              |         |              |                                                |         |
|                        |              |         |              |                                                |         |
|                        |              |         |              |                                                |         |
|                        |              |         |              |                                                |         |
|                        |              |         |              |                                                |         |
|                        |              |         |              |                                                |         |
|                        |              |         |              |                                                |         |
|                        |              |         |              |                                                |         |
|                        |              |         |              |                                                |         |

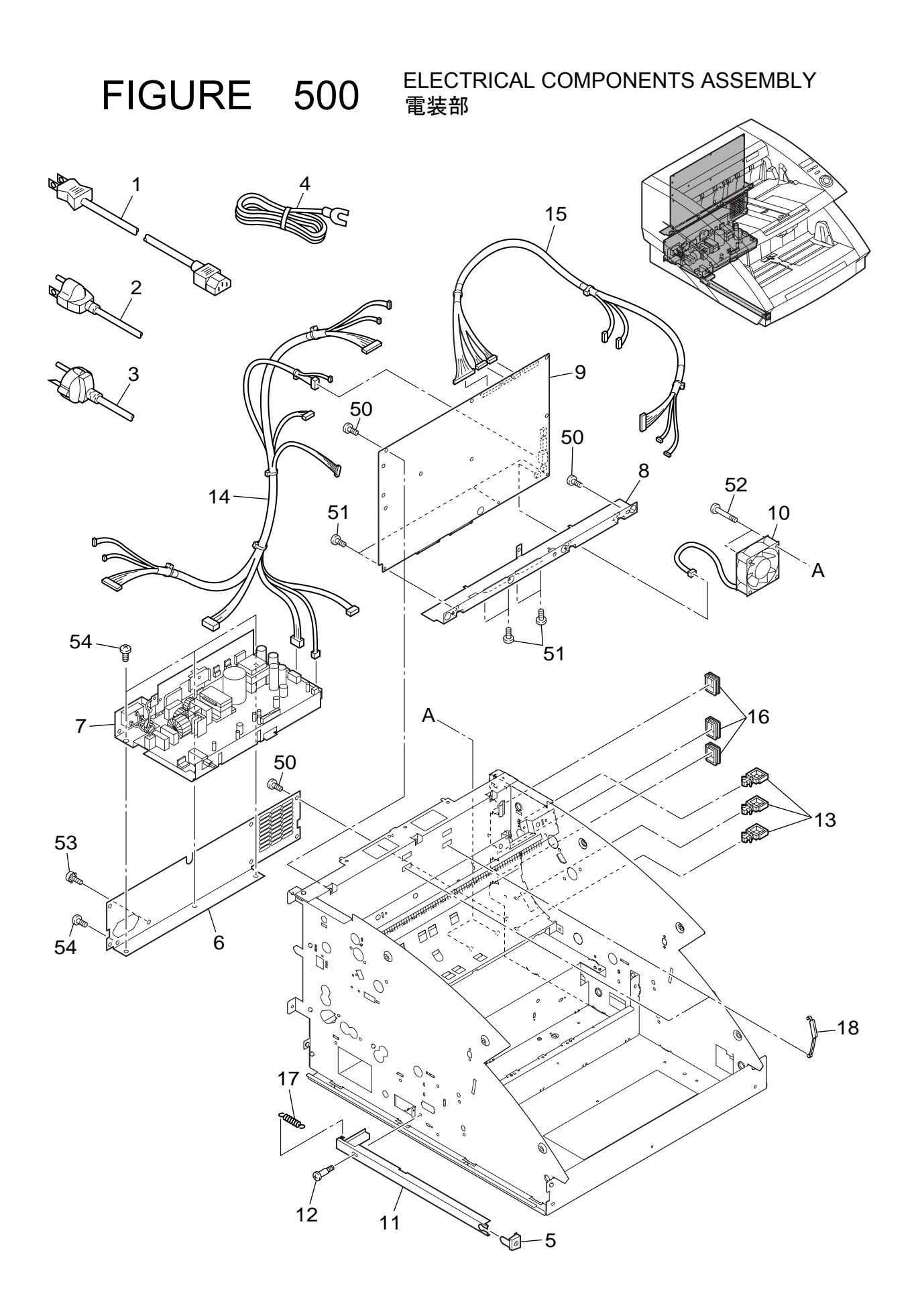

| FIGURE<br>&<br>KEY NO. | PART NUMBER  | R<br>A<br>N<br>K | Q'<br>T<br>Y | DESCRIPTION                                                          | REMARKS  |
|------------------------|--------------|------------------|--------------|----------------------------------------------------------------------|----------|
| 500 - 1                | RH9-1015-020 | Ν                | 1            | POWER CORD                                                           | 100V     |
| 2                      | RH2-5145-020 | Ν                | 1            | テンケン コード 100V<br>POWER CORD                                          | 120V     |
| 3                      | RH2-5116-030 | Ν                | 1            | デンゲン コード 120V<br>POWER CORD                                          | 220−240∨ |
| 4                      | FH2-5006-030 |                  | 1            | デンゲン コード 230V<br>CORD, GROUNDING                                     | 100V     |
| 5                      | MA2-6732-000 | N                | 1            | アース コート<br>BUTTON, POWER<br>デンゲン スイッチ ボタン                            |          |
| 6                      | MA2-6870-000 | Ν                | 1            | PANEL, POWER                                                         |          |
| 7                      | MH3-2055-000 |                  | 1            | PCB ASSY, POWER SUPPLY                                               |          |
| 8                      | MA2-6868-000 | Ν                | 1            | PLATE CONNECTOR                                                      |          |
| 9                      | MG1-3507-000 |                  | 1            | PCB ASS'Y, CONTROL, MAIN                                             | DR-6080  |
|                        | MG1-3506-000 |                  | 1            | DCON ガイロ キバン (クレイ)<br>PCB ASS'Y, CONTROL, MAIN<br>DCON カイロ キバン (カラー) | DR-9080C |
| 10                     | MG1-3474-000 |                  | 1            | FAN                                                                  |          |
| 11                     | MA2-6857-000 | Ν                | 1            | ファフ<br>PLATE, POWER PUSH<br>デンゲン・ナシンク                                |          |
| 12                     | FS1-9121-000 |                  | 1            | テンケン オンキタ<br>SCREW, STEPPED 13, M3                                   |          |
| 13                     | WT2-5651-000 |                  | 3            | GLAMP, CABLE                                                         |          |
| 14                     | MG1-3475-000 |                  | 1            | CABLE ASS'Y, LOWER<br>シタ ケーブル                                        |          |
| 15                     | MG1-3502-000 |                  | 1            | CABLE ASS'Y, UPPER                                                   |          |
| 16                     | WT2-5031-000 |                  | 3            | BUSHING, CABLE                                                       |          |
| 17                     | MS1-2399-000 |                  | 1            | SPRING, TENSION                                                      |          |
| 18                     | WT2-5580-000 |                  | 2            | CLAMP, CABLE                                                         |          |
| 50                     | XB1-2400-605 |                  | 16           | SCREW, BH, M4x6<br>バインド コネジ M4x6                                     |          |
| 51                     | XB1-2250-405 |                  | 7            | SCREW, BH M2.5x4                                                     |          |
| 52                     | XB1-2402-509 |                  | 2            | SCREW, BH M4x25                                                      |          |
| 53                     | FA9-2113-000 |                  | 1            | SCREW, W/TOOTH, BH M4x8                                              |          |
| 54                     | FB3-8873-000 |                  | 4            | SCREW, ROUN-END, M4x4<br>サキマル バインド ビス M4x4                           |          |
|                        |              |                  |              |                                                                      |          |
|                        |              |                  |              |                                                                      |          |
|                        |              |                  |              |                                                                      |          |
|                        |              |                  |              |                                                                      |          |
|                        |              |                  |              |                                                                      |          |
|                        |              |                  |              |                                                                      |          |
|                        |              |                  |              |                                                                      |          |
|                        |              |                  |              |                                                                      |          |
|                        |              |                  |              |                                                                      |          |

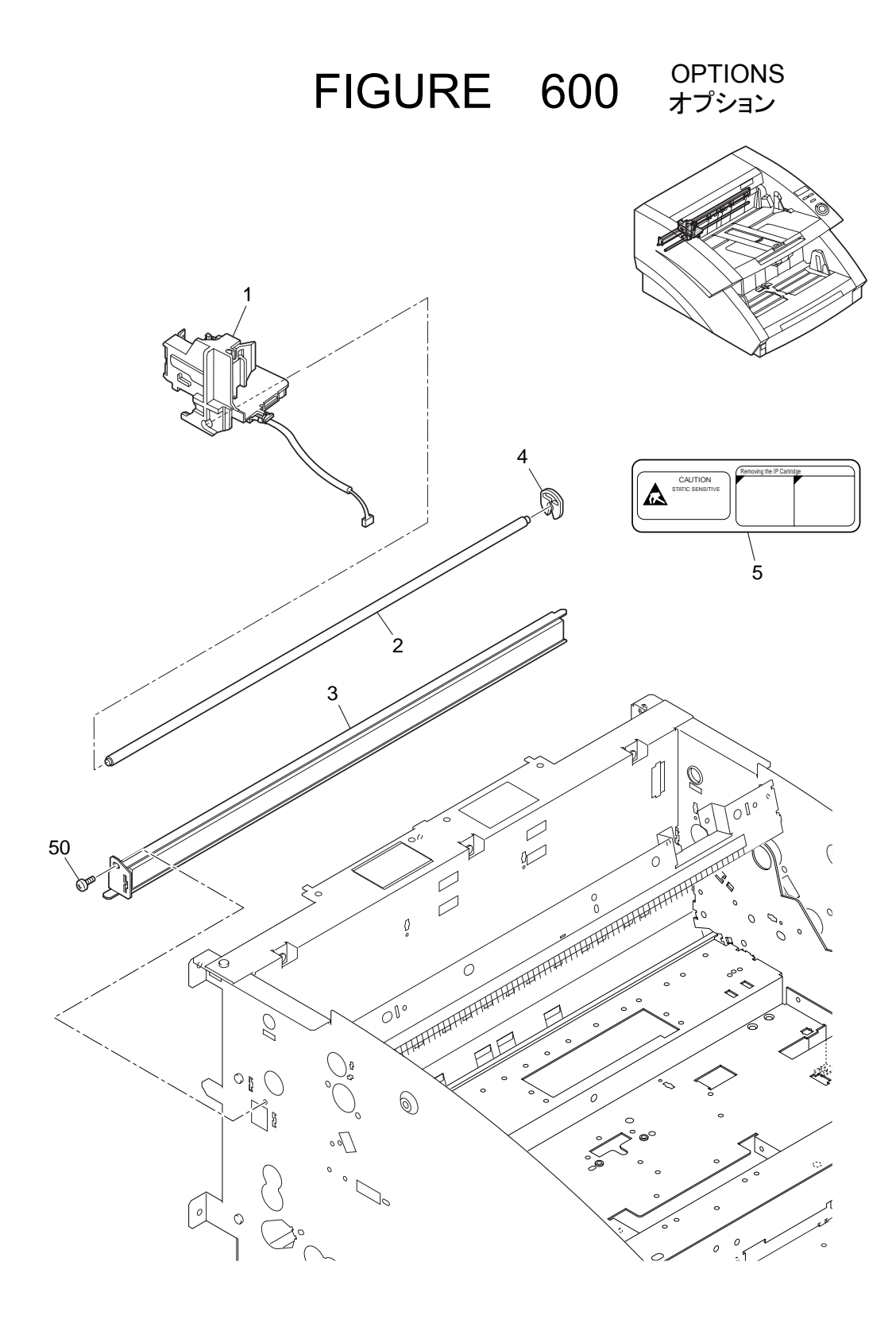

| FIGURE<br>&<br>KEY NO.            | PART NUMBER                                                                                  | R<br>A<br>N<br>K | Q'<br>T<br>Y          | DESCRIPTION                                                                                                    | REMARKS |
|-----------------------------------|----------------------------------------------------------------------------------------------|------------------|-----------------------|----------------------------------------------------------------------------------------------------|---------|
| 600 - 1<br>2<br>3<br>4<br>5<br>50 | MG1-3477-000<br>MA2-6834-000<br>MG1-3478-000<br>FA3-8727-000<br>MA2-6846-000<br>XB1-2300-605 |                  | 1<br>1<br>1<br>1<br>1 | IP CARRIGE ASSEMBLY<br>IP キャリッジ<br>SHAFT, IP<br>IP ジク<br>IP PAD UNIT<br>IP キュウシュウタイ ユニット<br>RETAINING RING<br>ジュシ キンテイ ワッシャ<br>LABEL, IP<br>IP ソウサ ラベル<br>SCREW, BH M3x6 |         |
|                                   |                                                                                              |                  |                       | ハイント M3x6                                                                                                    |         |
|                                   |                                                                                              |                  |                       |                                                                                                    |         |
|                                   |                                                                                              |                  |                       |                                                                                                    |         |
|                                   |                                                                                              |                  |                       |                                                                                                    |         |
|                                   |                                                                                              |                  |                       |                                                                                                    |         |
|                                   |                                                                                              |                  |                       |                                                                                                    |         |

FIGURE C NUMERICAL INDEX 部品索引表

| PARTS NO.    | FIGURE<br>&<br>KEY NUMBER | Q'TY | PARTS NO.    | FIGURE<br>&<br>KEY NUMBER | Q'TY | PARTS NO.    | FIGURE<br>&<br>KEY NUMBER | Q'TY |
|--------------|---------------------------|------|--------------|---------------------------|------|--------------|---------------------------|------|
| FA3-8727-000 | 600 - 04                  | 1    | MA2-6755-000 | 100 - 10                  | 1    | MA2-6818-000 | 304 - 03                  | 1    |
| FA9-2113-000 | 500 - 53                  | 1    | MA2-6756-000 | 100 - 05                  | 1    | MA2-6820-000 | 120 - 02                  | 1    |
| FB3-8873-000 | 500 - 54                  | 4    | MA2-6757-000 | 100 - 06                  | 1    | MA2-6821-000 | 120 - 03                  | 1    |
| FH2-5006-030 | 500 - 04                  | 1    | MA2-6758-000 | 100 - 07                  | 1    | MA2-6822-000 | 120 - 04                  | 1    |
| FH7-7462-000 | 141 - 01                  | 1    | MA2-6759-000 | 100 - 08                  | 1    | MA2-6823-000 | 120 - 12                  | 2    |
| Ļ            | 206 - 01                  | 2    | MA2-6760-000 | 100 - 09                  | 1    | MA2-6824-000 | 120 - 13                  | 2    |
| FS1-1205-000 | 205 - 10                  | 1    | MA2-6761-000 | 140 - 06                  | 7    | MA2-6825-000 | 120 - 05                  | 2    |
| Ļ            | 320 - 01                  | 2    | MA2-6762-000 | 304 - 07                  | 2    | MA2-6826-000 | 120 - 06                  | 1    |
| FS1-9010-000 | 205 - 14                  | 4    | MA2-6763-000 | 206 - 11                  | 1    | MA2-6827-000 | 120 - 07                  | 1    |
| Ļ            | 301 - 23                  | 1    | MA2-6764-000 | 201 - 01                  | 1    | MA2-6828-000 | 120 - 08                  | 2    |
| FS1-9120-000 | 301 - 20                  | 3    | MA2-6767-000 | 301 - 09                  | 1    | MA2-6834-000 | 600 - 02                  | 1    |
| FS1-9121-000 | 500 - 12                  | 1    | MA2-6768-000 | 301 - 10                  | 1    | MA2-6843-000 | 302 - 10                  | 1    |
| MA2-4533-000 | 301 - 22                  | 1    | MA2-6769-000 | 301 - 15                  | 1    | MA2-6846-000 | 600 - 05                  | 1    |
| MA2-5393-000 | 140 - 01                  | 1    | MA2-6774-000 | 320 - 12                  | 1    | MA2-6848-000 | 203 - 01                  | 3    |
| Ļ            | 205 - 01                  | 1    | MA2-6775-000 | 320 - 02                  | 1    | MA2-6856-000 | 301 - 13                  | 1    |
| MA2-5403-000 | 140 - 02                  | 1    | MA2-6776-000 | 320 - 03                  | 1    | MA2-6857-000 | 500 - 11                  | 1    |
| MA2-5404-000 | 140 - 16                  | 1    | MA2-6778-000 | 320 - 06                  | 1    | MA2-6858-000 | 304 - 02                  | 2    |
| MA2-6154-000 | 205 - 18                  | 2    | MA2-6779-000 | 320 - 07                  | 1    | MA2-6859-000 | 205 - 03                  | 1    |
| MA2-6722-000 | 205 - 15                  | 1    | MA2-6788-000 | 201 - 03                  | 1    | MA2-6860-000 | 203 - 03                  | 10   |
| MA2-6726-000 | 100 - 01                  | 1    | MA2-6789-000 | 201 - 04                  | 1    | MA2-6861-000 | 205 - 02                  | 2    |
| MA2-6727-000 | 100 - 02                  | 1    | MA2-6790-000 | 206 - 15                  | 1    | MA2-6862-000 | 205 - 04                  | 2    |
| MA2-6728-000 | 100 - 03                  | 1    | MA2-6791-000 | 201 - 05                  | 1    | MA2-6863-000 | 205 - 11                  | 1    |
| MA2-6729-000 | 100 - 01                  | 1    | MA2-6792-000 | 201 - 06                  | 1    | MA2-6864-000 | 205 - 12                  | 1    |
| MA2-6730-000 | 206 - 09                  | 1    | MA2-6793-000 | 201 - 07                  | 1    | MA2-6865-000 | 400 - 01                  | 2    |
| MA2-6731-000 | 100 - 04                  | 1    | MA2-6795-000 | 201 - 16                  | 1    | MA2-6866-000 | 205 - 05                  | 1    |
| MA2-6732-000 | 500 - 05                  | 1    | MA2-6796-000 | 201 - 17                  | 1    | MA2-6867-000 | 205 - 06                  | 1    |
| MA2-6733-000 | 140 - 03                  | 2    | MA2-6798-000 | 201 - 18                  | 1    | MA2-6868-000 | 500 - 08                  | 1    |
| MA2-6734-000 | 140 - 04                  | 1    | MA2-6799-000 | 201 - 19                  | 1    | MA2-6870-000 | 500 - 06                  | 1    |
| MA2-6737-000 | 140 - 15                  | 1    | MA2-6800-000 | 202 - 01                  | 1    | MA2-6876-000 | 302 - 02                  | 1    |
| MA2-6738-000 | 141 - 07                  | 1    | MA2-6801-000 | 202 - 02                  | 1    | MA2-6877-000 | 302 - 03                  | 2    |
| MA2-6739-000 | 140 - 05                  | 1    | MA2-6802-000 | 301 - 12                  | 3    | MA2-6878-000 | 100 - 13                  | 1    |
| MA2-6740-000 | 141 - 08                  | 1    | MA2-6804-000 | 301 - 11                  | 1    | MA2-6879-000 | 100 - 14                  | 2    |
| MA2-6742-000 | 141 - 02                  | 4    | MA2-6806-000 | 206 - 12                  | 1    | MA2-6880-000 | 303 - 01                  | 1    |
| MA2-6744-000 | 141 - 03                  | 4    | MA2-6807-000 | 206 - 13                  | 1    | MA2-6883-000 | 205 - 16                  | 1    |
| MA2-6746-000 | 141 - 16                  | 1    | MA2-6808-000 | 301 - 16                  | 1    | MA2-6884-000 | 205 - 17                  | 1    |
| MA2-6747-000 | 141 - 04                  | 1    | MA2-6809-000 | 205 - 07                  | 1    | MA2-6885-000 | 400 - 04                  | 1    |
| MA2-6748-000 | 141 - 17                  | 1    | MA2-6810-000 | 205 - 09                  | 1    | MA2-6886-000 | 400 - 05                  | 1    |
| MA2-6749-000 | 141 - 18                  | 1    | MA2-6811-000 | 202 - 03                  | 1    | MA2-6887-000 | 400 - 06                  | 2    |
| MA2-6750-000 | 141 - 05                  | 1    | MA2-6812-000 | 202 - 04                  | 1    | MA2-6899-000 | 303 - 04                  | 1    |
| MA2-6751-000 | 141 - 19                  | 1    | MA2-6813-000 | 202 - 05                  | 1    | MA2-6906-000 | 202 - 06                  | 1    |
| MA2-6752-000 | 301 - 01                  | 1    | MA2-6814-000 | 302 - 01                  | 1    | MA2-6908-000 | 303 - 05                  | 1    |
| MA2-6754-000 | 301 - 02                  | 1    | MA2-6817-000 | 120 - 01                  | 2    | MA2-6909-000 | 204 - 03                  | 1    |

| PARTS NO.    | FIGURE<br>&<br>KEY NUMBER | Q'TY | PARTS NO.    | FIGURE<br>&<br>KEY NUMBER | Q'TY | PARTS NO.    | FIGURE<br>&<br>KEY NUMBER | Q'TY |
|--------------|---------------------------|------|--------------|---------------------------|------|--------------|---------------------------|------|
| MA2-6911-000 | 303 - 06                  | 1    | MG1-3454-000 | 303 - 02                  | 1    | MS1-6105-000 | 201 - 09                  | 1    |
| MA2-6916-000 | 204 - 02                  | 1    | MG1-3455-000 | 204 - 07                  | 1    | MS2-0073-000 | 141 - 12                  | 3    |
| Ļ            | 303 - 03                  | 1    | MG1-3465-000 | 304 - 01                  | 1    | MS2-0074-000 | 141 - 13                  | 1    |
| MA2-6943-000 | 141 - 25                  | 1    | MG1-3474-000 | 500 - 10                  | 1    | MS2-0075-000 | 320 - 13                  | 1    |
| MF1-4240-000 | 301 - 14                  | 1    | MG1-3475-000 | 500 - 14                  | 1    | MS2-0076-000 | 201 - 10                  | 1    |
| MF1-4241-000 | 301 - 07                  | 1    | MG1-3476-000 | 320 - 15                  | 1    | MS2-0077-000 | 120 - 15                  | 1    |
| MF1-4242-000 | 203 - 02                  | 2    | MG1-3477-000 | 600 - 01                  | 1    | MS2-0080-000 | 141 - 14                  | 1    |
| MF1-4243-000 | 141 - 11                  | 1    | MG1-3478-000 | 600 - 03                  | 1    | MS2-0081-000 | 140 - 12                  | 1    |
| MF1-4244-000 | 141 - 06                  | 2    | MG1-3488-000 | 206 - 16                  | 1    | MS2-0082-000 | 204 - 08                  | 1    |
| MF1-4245-000 | 140 - 07                  | 1    | MG1-3491-000 | 201 - 21                  | 1    | $\downarrow$ | 303 - 10                  | 1    |
| MF1-4246-000 | 140 - 08                  | 1    | MG1-3492-000 | 201 - 23                  | 1    | MS2-0083-000 | 204 - 09                  | 1    |
| MF1-4247-000 | 140 - 09                  | 1    | MG1-3495-000 | 206 - 02                  | 1    | $\downarrow$ | 303 - 11                  | 1    |
| MF1-4248-000 | 202 - 02                  | 1    | MG1-3501-000 | 206 - 03                  | 1    | RH2-5116-030 | 500 - 03                  | 1    |
| MF1-4249-000 | 201 - 13                  | 1    | MG1-3502-000 | 500 - 15                  | 1    | RH2-5145-020 | 500 - 02                  | 1    |
| MF1-4250-000 | 120 - 09                  | 1    | MG1-3503-000 | 206 - 18                  | 1    | RH7-1278-000 | 141 - 15                  | 1    |
| MF1-4251-000 | 201 - 02                  | 1    | MG1-3506-000 | 500 - 09                  | 1    | $\downarrow$ | 201 - 15                  | 2    |
| MF1-4252-000 | 201 - 14                  | 1    | MG1-3507-000 | 500 - 09                  | 1    | Ļ            | 320 - 14                  | 1    |
| MF1-4253-000 | 201 - 20                  | 1    | MG1-3581-000 | 206 - 04                  | 1    | RH9-1015-020 | 500 - 01                  | 1    |
| MF1-4254-000 | 320 - 04                  | 1    | MG1-3582-000 | 206 - 05                  | 1    | VR9-5651-000 | 140 - 13                  | 1    |
| MF1-4255-000 | 120 - 10                  | 6    | MG1-3583-000 | 206 - 17                  | 1    | VS1-6492-006 | 141 - 09                  | 1    |
| MF1-4256-000 | 302 - 11                  | 1    | MG1-3584-000 | 206 - 06                  | 1    | VT2-5019-010 | 206 - 08                  | 2    |
| MF1-4257-000 | 302 - 04                  | 1    | MG1-3616-000 | 400 - 02                  | 2    | WT2-5011-000 | 301 - 04                  | 1    |
| MF1-4258-000 | 120 - 11                  | 1    | MH3-2055-000 | 500 - 07                  | 1    | WT2-5031-000 | 500 - 16                  | 3    |
| MF1-4259-000 | 205 - 08                  | 1    | MH7-1130-000 | 301 - 03                  | 1    | WT2-5056-000 | 206 - 07                  | 3    |
| MF1-4261-000 | 301 - 08                  | 1    | MH7-5052-000 | 301 - 05                  | 1    | $\downarrow$ | 303 - 12                  | 1    |
| MF1-4262-000 | 320 - 05                  | 1    | MS1-0981-000 | 205 - 19                  | 2    | WT2-5061-000 | 304 - 08                  | 2    |
| MF1-4263-000 | 204 - 01                  | 2    | MS1-2399-000 | 500 - 17                  | 1    | WT2-5098-000 | 140 - 14                  | 1    |
| Ļ            | 303 - 07                  | 2    | MS1-2473-000 | 120 - 14                  | 4    | $\downarrow$ | 141 - 10                  | 1    |
| MF1-4265-000 | 204 - 04                  | 1    | MS1-2475-000 | 203 - 04                  | 10   | $\downarrow$ | 304 - 09                  | 1    |
| MF1-4266-000 | 303 - 08                  | 2    | MS1-2476-000 | 400 - 07                  | 2    | WT2-5651-000 | 500 - 13                  | 3    |
| MF1-4267-000 | 303 - 09                  | 1    | MS1-2478-000 | 320 - 08                  | 1    | WT2-5653-000 | 141 - 27                  | 2    |
| MF1-4278-000 | 204 - 05                  | 1    | MS1-2479-000 | 302 - 12                  | 1    | $\downarrow$ | 205 - 13                  | 5    |
| MG1-3269-000 | 140 - 10                  | 1    | MS1-2480-000 | 201 - 24                  | 1    | $\downarrow$ | 400 - 03                  | 1    |
| MG1-3429-000 | 301 - 21                  | 1    | MS1-2481-000 | 206 - 14                  | 1    | WT2-5666-000 | 205 - 23                  | 1    |
| MG1-3432-000 | 141 - 24                  | 1    | MS1-2482-000 | 302 - 06                  | 1    | WT2-5744-000 | 205 - 22                  | 2    |
| MG1-3433-000 | 141 - 26                  | 1    | MS1-3133-000 | 201 - 08                  | 1    | Ļ            | 304 - 06                  | 2    |
| MG1-3439-000 | 100 - 11                  | 1    | MS1-3177-000 | 301 - 18                  | 1    | WT2-5760-000 | 141 - 22                  | 2    |
| MG1-3440-000 | 100 - 12                  | 1    | Ļ            | 302 - 07                  | 5    | $\downarrow$ | 304 - 05                  | 3    |
| MG1-3443-000 | 206 - 10                  | 1    | MS1-3178-000 | 320 - 09                  | 1    | WT2-5880-000 | 500 - 18                  | 2    |
| MG1-3449-000 | 140 - 11                  | 1    | MS1-3180-000 | 320 - 10                  | 1    | XA9-0894-000 | 205 - 56                  | 4    |
| MG1-3453-000 | 141 - 21                  | 1    | MS1-6055-000 | 301 - 19                  | 1    | XA9-1290-000 | 141 - 56                  | 6    |
| MG1-3454-000 | 204 - 06                  | 1    | $\downarrow$ | 302 - 05                  | 1    | ↓            | 204 - 52                  | 3    |

| PARTS NO.    | FIGURE<br>&<br>KEY NUMBER | Q'TY | PARTS NO.    | FIGURE<br>&<br>KEY NUMBER | Q'TY | PARTS NO.    | FIGURE<br>&<br>KEY NUMBER | Q'TY |
|--------------|---------------------------|------|--------------|---------------------------|------|--------------|---------------------------|------|
| XA9-1290-000 | 304 - 52                  | 4    | XB6-7300-609 | 304 - 51                  | 10   | XZ9-0558-000 | 205 - 20                  | 1    |
| Ļ            | 320 - 53                  | 4    | XB6-7400-609 | 140 - 51                  | 2    | XZ9-0559-000 | 205 - 21                  | 1    |
| XA9-1551-000 | 140 - 52                  | 2    | Ļ            | 301 - 57                  | 2    |              |                           |      |
| XB1-2250-405 | 500 - 51                  | 7    | XD2-1100-402 | 201 - 50                  | 4    |              |                           |      |
| XB1-2300-405 | 303 - 50                  | 2    | Ļ            | 203 - 50                  | 10   |              |                           |      |
| XB1-2300-605 | 100 - 50                  | 3    | Ļ            | 204 - 50                  | 3    |              |                           |      |
| Ļ            | 141 - 51                  | 10   | Ļ            | 302 - 52                  | 2    |              |                           |      |
| Ļ            | 202 - 50                  | 18   | Ļ            | 303 - 52                  | 4    |              |                           |      |
| Ļ            | 205 - 52                  | 6    | XD2-1100-502 | 140 - 55                  | 4    |              |                           |      |
| Ļ            | 206 - 50                  | 12   | Ļ            | 205 - 50                  | 2    |              |                           |      |
| Ļ            | 301 - 56                  | 1    | Ļ            | 301 - 52                  | 2    |              |                           |      |
| Ļ            | 302 - 54                  | 2    | Ļ            | 302 - 50                  | 1    |              |                           |      |
| Ļ            | 303 - 51                  | 6    | Ļ            | 320 - 52                  | 6    |              |                           |      |
| Ļ            | 304 - 50                  | 4    | XD2-1100-642 | 141 - 53                  | 8    |              |                           |      |
| Ļ            | 320 - 54                  | 2    | Ļ            | 201 - 52                  | 2    |              |                           |      |
| Ļ            | 600 - 50                  | 1    | Ļ            | 301 - 53                  | 5    |              |                           |      |
| XB1-2300-609 | 120 - 50                  | 4    | Ļ            | 302 - 51                  | 8    |              |                           |      |
| XB1-2400-605 | 100 - 52                  | 9    | XD3-2200-082 | 320 - 50                  | 2    |              |                           |      |
| Ļ            | 205 - 55                  | 4    | XD3-2200-102 | 204 - 51                  | 1    |              |                           |      |
| Ļ            | 301 - 50                  | 4    | Ļ            | 205 - 51                  | 2    |              |                           |      |
| Ļ            | 500 - 50                  | 16   | Ļ            | 303 - 53                  | 1    |              |                           |      |
| XB1-2400-805 | 100 - 54                  | 3    | XD3-2200-122 | 301 - 54                  | 1    |              |                           |      |
| XB1-2402-509 | 500 - 52                  | 2    | Ļ            | 302 - 53                  | 5    |              |                           |      |
| XB4-7200-609 | 301 - 51                  | 2    | XD3-2200-182 | 201 - 53                  | 1    |              |                           |      |
| XB4-7300-409 | 400 - 52                  | 2    | XD3-2200-202 | 201 - 54                  | 1    |              |                           |      |
| XB4-7300-605 | 100 - 51                  | 9    | Ļ            | 205 - 53                  | 3    |              |                           |      |
| Ļ            | 120 - 52                  | 8    | XD3-2300-222 | 141 - 54                  | 5    |              |                           |      |
| Ļ            | 140 - 50                  | 9    | XD9-0187-000 | 141 - 20                  | 6    |              |                           |      |
| Ļ            | 141 - 50                  | 4    | XF2-1105-840 | 320 - 11                  | 2    |              |                           |      |
| Ļ            | 201 - 51                  | 16   | XF2-1108-240 | 201 - 22                  | 1    |              |                           |      |
| Ļ            | 202 - 51                  | 2    | XF2-1113-340 | 201 - 11                  | 1    |              |                           |      |
| Ļ            | 206 - 51                  | 1    | XF2-1121-360 | 301 - 06                  | 1    |              |                           |      |
| XB4-7300-609 | 320 - 51                  | 1    | XF2-1125-060 | 302 - 08                  | 1    |              |                           |      |
| XB4-7300-809 | 206 - 52                  | 2    | XG3-6012-405 | 201 - 12                  | 4    |              |                           |      |
| Ļ            | 400 - 50                  | 8    | Ļ            | 203 - 05                  | 10   |              |                           |      |
| XB4-7400-605 | 100 - 53                  | 5    | Ļ            | 204 - 10                  | 2    |              |                           |      |
| XB4-8261-005 | 400 - 51                  | 2    | Ļ            | 303 - 13                  | 2    |              |                           |      |
| XB6-2400-408 | 141 - 57                  | 2    | XG9-0405-000 | 141 - 23                  | 4    |              |                           |      |
| XB6-7300-609 | 120 - 51                  | 3    | Ļ            | 301 - 17                  | 4    |              |                           |      |
| Ļ            | 141 - 52                  | 3    | Ļ            | 302 - 09                  | 8    |              |                           |      |
| Ļ            | 205 - 54                  | 18   | XH9-0118-000 | 304 - 04                  | 4    |              |                           |      |
| Ļ            | 301 - 55                  | 6    | XZ9-0379-000 | 120 - 16                  | 1    |              |                           |      |

#### 〒369-1892

- 埼玉県秩父市下影森1248番地
- キャノン電子株式会社
- 品質保証部 品質推進課

2003年 10月 初版発行

Prepared by QUALITY ASSURANCE CENTER CANON ELECTRONICS INC. 1248 Shimokagemori, Chichibu-shi, Saitama 369-1892, Japan

FIRST EDITION (OCT. 2003)

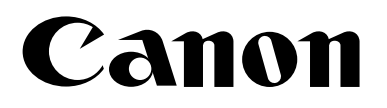

# CANON DOCUMENT SCANNER DR-6080/9080C

# INSTRUCTIONS

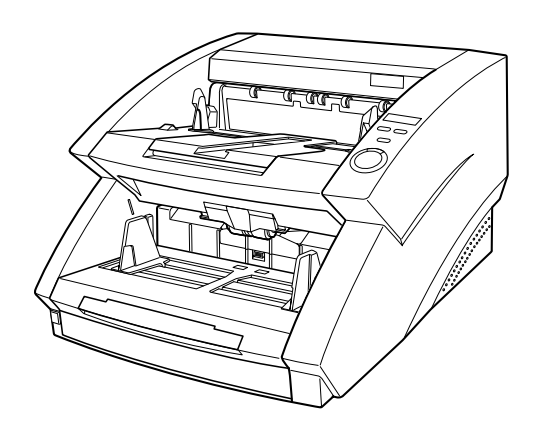

Please read this manual before operating this unit. After you finish reading this manual, store it in a safe place for future reference.

#### FCC REGULATIONS (For 120V models)

This equipment has been tested and found to comply with the limits for a Class B digital device, pursuant to Part 15 of the FCC Rules. These limits are designed to provide reasonable protection against harmful interference in a residential installation. This equipment generates, uses, and can radiate radio frequency energy and, if not installed and used in accordance with the instructions, may cause harmful interference to radio communications. However, there is no guarantee that interference will not occur in a particular installation. If this equipment does cause harmful interference to radio or television reception, which can be determined by turning the equipment off and on, the user is encouraged to try to correct the interference by one or more of the following measures:

- Reorient or relocate the receiving antenna.
- Increase the separation between the equipment and receiver.
- Connect the equipment into an outlet on a circuit different from that to which the receiver is connected.
- Consult the dealer or an experienced radio/TV technician for help.

Do not make any changes or modifications to the equipment unless otherwise specified in the manual. If such changes or modifications should be made, you could be required to stop operation of the equipment.

#### RADIO INTERFERENCE REGULATIONS (For 120V models)

This digital apparatus does not exceed the Class B limits for radio noise emissions from digital apparatus as set out in the Interference-causing equipment standard entitled "Digital Apparatus", ICES-003 of the Industry Canada.

#### RÈGLEMENT SUR LE BROUILLAGE RADIOÉLECTRIQUE (For 120V models)

Cet appareil numérique respecte les limites de bruits radioélectriques applicables aux appareils numériques de Classe B prescrites dans la norme sur le matériel brouilleur: "Appareils Numériques", NMB-003 édictée par l'Industrie Canada.

#### Für EMVG

Dieses Produkt ist zum Gebrauch im Wohnbereich, Geschäfts-und Gewerbebereich sowie in Kleinbetrieben vorgesehen.

#### MODEL NAMES

Model DR-6080/9080C is identical to model M11048/M11047. Model DR-6080/9080C is the sales name of model M11048/M11047.

#### **READ CAREFULLY BEFORE OPENING THE SEALED DISK PACKAGE**

#### CANON SOFTWARE LICENSE AGREEMENT

# IMPORTANT-READ THIS AGREEMENT BEFORE OPENING THE SEALED DISK PACKAGE! BY OPENING THE SEALED DISK PACKAGE, YOU ARE DEEMED TO AGREE TO BE BOUND BY THIS AGREEMENT.

This legal document is a license agreement between you and Canon Electronics Inc. ("Canon"). BY OPENING THE SEALED DISK PACKAGE, YOU ARE DEEMED TO AGREE TO BE BOUND BY THE TERMS OF THIS AGREEMENT. <u>IF YOU DO NOT AGREE TO THE</u> TERMS OF THIS AGREEMENT, DO NOT OPEN THE SEALED DISK PACKAGE AND PROMPTLY RETURN THE CANON SCANNER, THE DISK PACKAGE CONTAINING SCANNER DRIVER SOFTWARE PROGRAMS AND/OR SCANNER UTILITY SOFTWARE PROGRAM PROPRIETARY TO CANON OR ITS LICENSOR (THE "SOFTWARE") AND THE ACCOMPANYIG DOCUMENTATION AND OTHER ITEMS TO THE PLACE WHERE YOU OBTAINED THEM FOR A REFUND BEFORE THEY ARE USED OR OPENED OR UNPACKED.

In consideration of the right to use the SOFTWARE, you agree to abide by the terms and conditions of this Agreement.

1. GRANT OF LICENSE: Canon grants you the personal, non-exclusive right to use the SOFTWARE only on a single computer. You may physically transfer the SOFTWARE from one computer to another provided that the SOFTWARE is used on only one computer at any time.

You shall not assign, sublicense, sell, rent, lease, loan, convey or transfer to any third party, or send or bring the SOFTWARE out of the country where you originally obtain it to other countries without required authorization of applicable governments, or copy, duplicate, translate or convert to another programming language the SOFTWARE or accompanying documentation, except as expressly provided herein.

Except as expressly permitted under the applicable law, you shall not alter, modify, disassemble, decompile or otherwise reverse engineer the SOFTWARE or accompanying documentation and you also shall not have any third party to do so.

2. BACK-UP COPY: You may make one copy of the SOFTWARE solely for a back-up purpose or copy the SOFTWARE onto the permanent storage device (e.g. a hard disk) of your computer and retain the original for a back-up purpose. Except as expressly permitted under the applicable law, any other copying of the SOFTWARE is a violation of this Agreement. You must reproduce and include the copyright notice on the back-up copy.

**3.** SUPPORT AND UPDATE: Canon, Canon's affiliate, their distributor or dealer is not responsible for maintaining or helping you to use the SOFTWARE. No updates, fixes or support will be made available for the SOFTWARE.

4. LIMITED WARRANTY AND DISCLAIMER OF INDEMNITY: Canon, Canon's affiliate, their distributor or dealer will not guarantee uninterrupted service, or absence or correction of errors. Therefore, the SOFTWARE is licensed on an "AS IS" basis without warranty of any kind. The diskette on which the SOFTWARE is recorded is warranted against defective material or workmanship under normal use for a period of ninety (90) days from the date you purchased the same as evidenced by a receipt or otherwise. The limited warranty does not apply if the failure of the diskette resulted from accident, abuse or misapplication of the SOFTWARE and shall not extend to anyone other than the original user of the SOFTWARE.

CANON, CANON'S AFFILIATE, THEIR DISTRIBUTOR OR DEALER DISCLAIMS ALL IMPLIED WARRANTIES, INCLUDING ANY WARRANTY OF MERCHANTABILITY OR FITNESS FOR A PARTICULAR PURPOSE, WITH RESPECT TO THE SOFTWARE OR ACCOMPANYING DOCUMENTATION.

NEITHER CANON, CANON'S AFFILIATE, THEIR DISTRIBUTOR NOR DEALER IS LIABLE FOR ANY LOSS OR DAMAGE INCLUDING CONSEQUENTIAL OR INCIDENTAL LOSS OR DAMAGE SUCH AS LOSS OF PROFITS, EXPENSE OR INCONVENIENCE, WHATSOEVER CAUSED BY OR ARISING OUT OF THE SOFTWARE, ACCOMPANYING DOCUMENTATION OR THE USE THEREOF.

CANON, CANON'S AFFILIATE, THEIR DISTRIBUTOR OR DEALER SHALL HAVE NO OBLIGATION TO INDEMNIFY YOU AGAINST ANY CLAIM OR SUIT BROUGHT BY A THIRD PARTY ALLEGING THAT THE SOFTWARE, ACCOMPANYING DOCUMENTATION OR THE USE THEREOF INFRINGES ANY INTELLECTUAL PROPERTY OF SUCH THIRD PARTY.

THE ABOVE IS CANON'S ENTIRE LIABILITY AND YOUR EXCLUSIVE REMEDY IN CONNECTION WITH THE SOFTWARE AND ACCOMPANYING DOCUMENTATION.

**5. TERM:** This Agreement is effective upon opening the sealed disk package and remains in effect until terminated. You may terminate this Agreement by destroying the SOFTWARE and any copy thereof. This Agreement will also terminate if you fail to comply with any of the terms of this Agreement. In addition to Canon enforcing its respective legal rights, you must then promptly destroy the SOFTWARE and any copy thereof.

**6. U.S. GOVERNMENT RESTRICTED RIGHTS NOTICE:** The SOFTWARE is provided with RESTRICTED RIGHTS. Use, duplication or disclosure is subject to restrictions as set forth in either subparagraph (c) (1) (ii) of the Rights in Technical Data and Computer Software clause at DFARs 252.227-7013 or subparagraph (c) (1) and (2) of the Commercial Computer Software Restricted Rights Clause at FAR 52.227-19, as applicable.

7. SEVERABILITY: In the event that provision of this Agreement is declared or found to be illegal by any court or tribunal of competent jurisdiction, such provision shall be null and void with respect to the jurisdiction of that court or tribunal and all the remaining provisions of this Agreement shall remain in full force and effect.

**8. ACKNOWLEDGEMENT:** BY OPENING THE SEALED DISK PACKAGE, YOU ACKNOWLEDGE THAT YOU HAVE READ THIS AGREEMENT, UNDERSTOOD IT, AND AGREE TO BE BOUND BY ITS TERMS AND CONDITIONS. YOU ALSO AGREE THAT THIS AGREEMENT IS THE COMPLETE AND EXCLUSIVE STATEMENT OF AGREEMENT BETWEEN YOU AND CANON CONCERNING THE SUBJECT MATTER HEREOF AND SUPERSEDES ALL PROPOSALS OR PRIOR AGREEMENTS, VERBAL OR WRITTEN, AND ANY OTHER COMMUNICATIONS BETWEEN YOU AND CANON RELATING TO THE SUBJECT MATTER HEREOF. NO AMENDMENT TO THIS AGREEMENT SHALL BE EFFECTIVE UNLESS SIGNED BY A DULY AUTHORIZED REPRESENTATIVE OF CANON.

Should you have any questions concerning this Agreement, or if you desire to contact Canon for any reason, please write to Canon's local affiliate.

#### International ENERGY STAR® Office Equipment Program

As an ENERGY STAR partner, Canon Electronics Inc. has determined that this product meets the ENERGY STAR guidelines for energy efficiency.

The International ENERGY STAR Office Equipment Program is an international program that promotes energy saving through the use of computers and other office equipment. The program backs the development and dissemination of products with functions that effectively reduce energy consumption. It is an open system in which business proprietors can participate voluntarily. The targeted products are office equipment such as computers, monitors, printers, fax machines, copiers and scanners. Their standards and logos are uniform among the participating nations.

#### NOTICE

- ① Copyright© 2003 by CANON ELECTRONICS INC. All rights reserved. No part of this publication may be reproduced, transmitted, transcribed, stored in a retrieval system, or translated into any language or computer language in any form or by any means, electronic, mechanical, magnetic, optical, chemical, manual, or otherwise, without the prior permission of CANON ELECTRONICS INC.
- (2) The contents of this manual are subject to change without notice.
- (3) Every effort has been made to ensure the accuracy of information presented in this manual. However, Canon Electronics Inc. and the subsidiaries on the back cover assume no responsibility for any errors or their consequences.
- ④ We do not assume any responsibility for damage resulting from operations regardless of item ③.

#### **Trademarks and Registered Trademarks**

- ENERGY STAR is a United States registered mark.
- Microsoft Windows<sup>®</sup> and Microsoft Windows NT<sup>®</sup> are registered trademark of Microsoft Corporation in the United States and in other countries.
- Product names mentioned herein are for identification purposes only and may be trademarks and/or registered trademarks of their respective companies.

#### 1

# INTRODUCTION

Thank you for purchasing the Canon Document Scanner DR-6080/9080C. Please read this manual thoroughly before operating the machine in order to familiarize yourself with its capabilities, and to make the most of its many functions. After reading this manual, store it in a safe place for future reference.

### Conventions

This manual uses the following symbols and indications. Before you start reading this manual, read the following and familiarize yourself with their meanings.

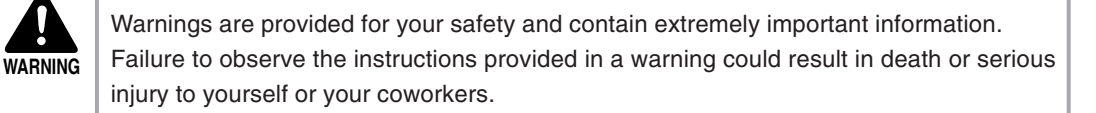

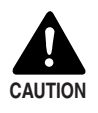

Caution notices are also provided for your safety and contain important information. Failure to observe the instructions provided in a caution notice could result in serious injury to yourself or your coworkers or damage to the equipment.

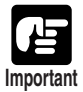

These important notes contain important information on procedures that must be followed or actions that must be avoided. Failure to observe a request could result in damage to the equipment or a malfunction.

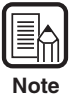

Notes provide additional tips or advice that can save you time and effort in using the scanner.

# CONTENTS

| NTRODUCTION           | .1  |
|-----------------------|-----|
| Conventions           | . 1 |
| Safety Precautions    | .5  |
| Daily Maintenance     | 5   |
| Installation Location | 7   |
| Power Supply          | 8   |
| Carrying              | 8   |

# Chapter 1 DR-6080/9080C

| 1.1 | Features of the DR-6080/9080C                | 10 |
|-----|----------------------------------------------|----|
| 1.2 | Packaging: What Is in the Box?               | 12 |
| 1.3 | Part Names                                   | 13 |
|     | ◆ Front View                                 |    |
|     | ◆ Rear View                                  |    |
|     | <ul> <li>Connectors (Bottom View)</li> </ul> |    |
|     | Operation Panel                              |    |
| 1.4 | Optional Products                            | 16 |

# Chapter 2 Preparation Before Use

| 2.1 | Checking Your Operating Environment                    |    |
|-----|--------------------------------------------------------|----|
| 2.2 | Connecting to a Computer                               | 19 |
|     | SCSI Connections                                       |    |
|     | ♦ SCSI Cards                                           |    |
|     | <ul> <li>Connecting the SCSI Cable</li> </ul>          |    |
|     | <ul> <li>Setting the SCSI ID and Terminator</li> </ul> |    |
|     | USB Connections                                        |    |
|     | ◆ USB 2.0 Interface Cards                              |    |
|     | <ul> <li>Connecting a USB Interface Cable</li> </ul>   |    |
|     | Connecting the Power Cord                              |    |
| 2.3 | Preparing for Paper Feed and Eject                     | 24 |
|     | Preparing the Document Tray Extension                  |    |
|     | Preparing the Document Eject Tray Extension            |    |
|     | Long Documents                                         |    |
|     | Short Documents                                        |    |

| 2.4 | Turning ON/OFF the Power | .27 |
|-----|--------------------------|-----|
|     | Turning ON the Power     | 27  |
|     | Recognizing the Scanner  | 28  |
|     | Turning OFF the Power    | 30  |

### **Chapter 3 Software**

| 3.1 | About the Software               | 32   |
|-----|----------------------------------|------|
| 3.2 | Installing the Software          | 33   |
|     | Installing the ISIS/TWAIN Driver | . 33 |
|     | Installing CapturePerfect        | . 34 |
| 3.3 | How to Use the Software          | 36   |
|     | How to Use the ISIS/TWAIN Driver | . 36 |
|     | How to Use CapturePerfect        | . 37 |
|     | Starting CapturePerfect          | . 37 |
|     | Closing CapturePerfect           | . 38 |
| 3.4 | Uninstalling the Software        | .39  |

# **Chapter 4 Document Feeding and Scanning**

| 4.1 | Documents                                        | 42   |
|-----|--------------------------------------------------|------|
|     | Types of Documents                               | . 42 |
|     | How to Place Documents                           | . 43 |
| 4.2 | Document Feeding and Scanning                    | .44  |
|     | Scan Procedure                                   | . 44 |
|     | <ul> <li>Standard Feeding</li> </ul>             | . 45 |
|     | ◆ Panel-Feeding                                  | . 46 |
|     | Automatic Feeding                                | . 48 |
|     | <ul> <li>Manual Feeding (Bypass Mode)</li> </ul> | . 50 |
|     | Count Only Mode                                  | . 52 |
|     | Using Patch Code Sheets                          | . 53 |
|     | Patch Code Sheets                                | . 53 |
|     | ◆ Types of Patch Code Patterns                   | . 54 |
|     | How to Use Patch Code Sheets                     | . 55 |
|     |                                                  |      |

## Chapter 5 Other Functions

| 5.1 | Document Detection Function    | 58 |
|-----|--------------------------------|----|
|     | Double Feed Detection Function | 58 |
|     | Skew Detection Function        | 58 |
|     | Staple Detection               | 59 |

| 5.2 | Setting in the User Mode | 60 |
|-----|--------------------------|----|
|     | How to Set the User Mode | 61 |

# Chapter 6 Troubleshooting

| 6.1 | When the Scanner Is Not Recognized   | 64 |
|-----|--------------------------------------|----|
|     | SCSI Connections                     | 64 |
|     | USB Connections                      | 66 |
| 6.2 | Clearing Paper Jams                  | 67 |
|     | Paper Jam in the Paper Feed Unit     | 67 |
|     | Paper Jam in the Paper Exit Section  | 70 |
| 6.3 | Paper Feed Trouble                   | 72 |
| 6.4 | When the Scanned Image Is Not Normal | 74 |
| 6.5 | When an Error Code Is Displayed      | 75 |
|     |                                      |    |

# Chapter 7 Daily Cleaning

| 7.1  | Daily Cleaning                                             | 80  |
|------|------------------------------------------------------------|-----|
|      | Cleaning the Main Unit                                     | 80  |
|      | Cleaning the Document Detection Sensor                     | 81  |
|      | Cleaning the Scanning Glasses and Rollers                  | 81  |
|      | Cleaning the Shading Plates                                | 85  |
|      | Cleaning the Guide Plate (When Using the Imprinter)        | 87  |
|      | Cleaning the Ink Jet Nozzles (When Using the Imprinter)    | 87  |
|      | Power Outlet                                               | 87  |
| 7.2  | Replacing the Rollers                                      |     |
|      | When to Replace Rollers                                    |     |
|      | Resetting the Counter                                      |     |
|      | Installing and Removing the Rollers                        |     |
|      | <ul> <li>Installing and Removing Pickup Rollers</li> </ul> |     |
|      | Installing and Removing Feed Rollers                       |     |
|      | <ul> <li>Installing and Removing Retard Rollers</li> </ul> |     |
| Spe  | cifications                                                | 100 |
|      | Specifications for the Scanner                             | 100 |
|      | Options                                                    | 101 |
|      | Consumables                                                | 101 |
|      | Exterior Dimensions                                        | 102 |
| Inde | X                                                          |     |

# **Safety Precautions**

# **Daily Maintenance**

When you are working around the scanner, follow these precautions to avoid the hazards of fire and electrical shock:

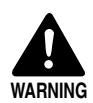

- Never install and operate the scanner near flammable substances such as alcohol, paint thinner, benzene, or any other type of volatile solution.
- Never damage or modify the power cord, and never place heavy objects on the power cord.
- Always make sure that your hands are dry when you are handling the power cord or plug. Never grasp the plug when your hands are wet.
- Never plug the scanner into a multiplug power strip.
- Never bundle, wrap, or tie the power cord around itself or another object. Connect the plug securely to the power source.
- Use only the power cord and plug provided with the scanner.
- Never attempt to disassemble or modify the scanner.
- Never use flammable aerosol products near the scanner.
- Before you clean the scanner, turn OFF the power and disconnect the power cord from the power outlet.
- To clean the scanner exterior, use a firmly wrung cloth moistened slightly with water or mild detergent. Never use any type of volatile solution such as alcohol, benzene or paint thinner.
- If you hear a strange sound, detect smoke or abnormal heat, sense vibration, or smell odd odors around the scanner, turn OFF the power immediately and disconnect the power cord from the power outlet. Call for service immediately.
- Handle the scanner with care. Avoid shocks and vibrations to the scanner caused by reckless handling. If you suspect the scanner has been accidentally damaged, turn OFF the power immediately and disconnect the power cord from the power outlet. Call for service immediately.
- Before you move the scanner, always turn OFF the power and disconnect the power cord from the power outlet.
- The scanner weighs 55.1 lb (25 kg). Two people must carry the scanner. You may drop the scanner, or pinch your fingers if you attempt to carry it by yourself.

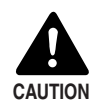

- To avoid damage to the scanner, never place the scanner on an unstable or vibrating surface. The scanner may tip or fall over, and cause an injury.
- To avoid overheating and causing a fire, never block the air vents on the rear of the scanner.
- Keep all liquids, beverages, or any type of liquid, and clips, staples, necklaces, or other metal objects away from the scanner. If you accidentally spill liquid or drop a metal object into the scanner, turn OFF the power immediately and disconnect the power cord from the power outlet. Call for service immediately.
- Never install the scanner in humid or dusty locations. Doing so might cause a fire or electrical shock.
- Never place heavy objects on top of the scanner. Such objects may tip or fall over, and cause an injury.
- When you remove the power cord, grip it by the plug head. Never attempt to disconnect the cord from the outlet by pulling on the cord. Doing so might expose or break the core leads, damage the power cord, and cause a fire or electrical shock.
- Keep the area around the power outlet clear of all obstacles so you can disconnect the power cord easily at all times.
- Never spill water or type of volatile solution (alcohol, benzene, paint thinner) into the scanner. Doing so might cause a fire or electrical shock.
- When the scanner is not being used for a long time, disconnect the power cord from the power outlet.
- Avoid wearing loose fitting clothing, dangling jewelry, long ties, or even long hair that could become entangled with moving parts, especially the rollers that feed the scanner. If such objects become entangled, immediately disconnect the power plug from the power outlet to stop the scanner.
- Be very careful when you are loading a document or removing a paper jam. You may be injured unexpectedly. For example, the paper edges may cut your fingers.
- Do not open the imprinter cover or upper scanner while the scanner is operating. Doing so might result in a malfunction or injury.
- Do not directly touch the pins and contacts on the scanner connector with your hands. Doing so might result in a malfunction.
#### Installation Location

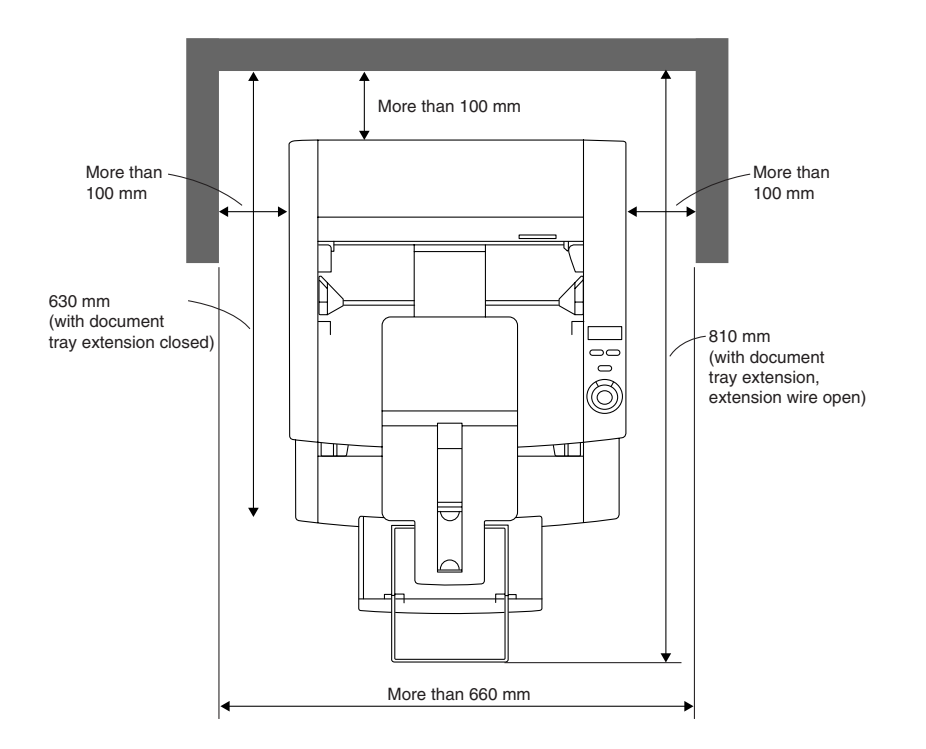

For operation, maintenance and ventilation, make sure that there is enough space around the scanner, as shown in the illustration above.

Avoid placing the scanner in the following places. Doing so may cause a malfunction and adversely affect the scanner or your computer.

- Places exposed to direct sunlight If installation in such places is unavoidable, provide a curtain or similar object to shade the scanner.
- Places subject to dust and fumes Dust and cigarette fumes adversely affect the components inside the scanner.
- Near running water, a heat source, water vapor, or in an area such as a laboratory exposed to ammonia gas, paint thinner, or other volatile chemicals.
- Places subject to vibration and strong shock
- Places subject to rapid changes in temperature or humidity Condensation occurring inside the scanner may impair scan image quality. Place the scanner in a room that is well within the following range:

Room temperature 10°C to 32.5°C (50°F to 90.5°F)

Relative humidity 20% to 80% RH

Use the recommended operating environment for the ink cartridge when using the imprinter.

• Near electronic equipment or heavy equipment that generates a strong magnetic field, such as a speaker, TV, and radio.

#### **Power Supply**

- Be sure to connect to an AC 220-240V (50/60 Hz) or AC 120V (60 Hz) power supply, according to your region's requirement.
- Ensure that the scanner is connected to an independent power outlet. Do not plug the scanner into an outlet shared with another device. If you use an extension cable, pay attention to the total amperage of the cable.
- If you are unsure of anything relating to the power supply, contact your service representative.
- Never place an object on top of the power cord or step on the power cord.
- Never bundle the power cord or wrap the cord around an object, such as a table leg.
- Do not tug the power cord. When you remove the power cord, grip it by the plug head.
- Keep the area around the power outlet free of obstacles.

#### Carrying

Take care when moving the scanner. Two people should hold the scanner firmly on opposite sides when lifting it.

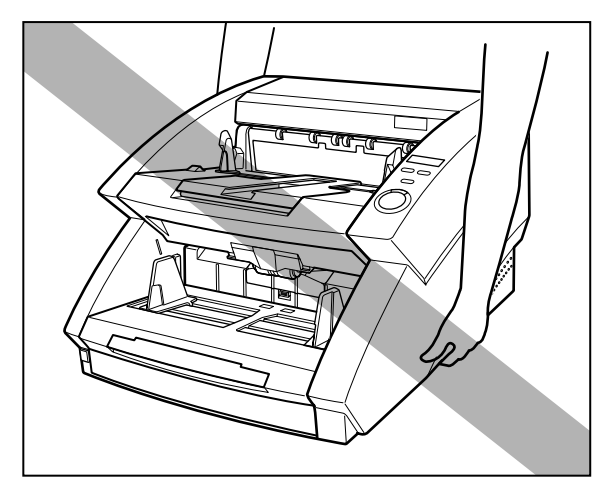

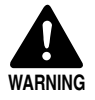

The scanner weighs 25 kg. Two people must carry the scanner. You may drop the scanner, or pinch your fingers if you attempt to carry it by yourself.

When moving the scanner, be sure to turn OFF the power and remove any cables. If the cables are not removed before moving the scanner, you may damage the plugs or connectors by forcibly pulling them out.

# Chapter 1

# DR-6080/9080C

This chapter describes the features of the scanner, what's in the box, and the names and functions of parts on the scanner.

| 1.1 | Features of the DR-6080/9080C  | 10 |
|-----|--------------------------------|----|
| 1.2 | Packaging: What Is in the Box? | 12 |
| 1.3 | Part Names                     | 13 |
|     | Front View                     | 13 |
|     | Rear View                      | 14 |
|     | Connectors (Bottom View)       | 14 |
|     | Operation Panel                | 15 |
| 1.4 | Optional Products              | 16 |

# **1.1** Features of the DR-6080/ 9080C

The DR-6080/9080C is a compact scanner that can handle large volumes of documents. Here is a summary of the outstanding features of the DR-6080/9080C.

- Supports black-and-white (binary), and grayscale output (DR-6080) Supports black-and-white (binary), and grayscale.
- Supports black-and-white (binary), grayscale and 24-bit color output (DR-9080C)

Supports black-and-white (binary), grayscale and 24-bit color output.

#### High speed scanning

Small documents, such as checks and business cards, all the way up to 11" x 17"/A3 size documents can be scanned. LTR/A4 size (portrait) documents can be scanned at high speed of up to 90 sheet per minute (DR-9080C).

#### • Large capacity, reliable paper feeding

- Up to 500 sheets of A4/LTR-size documents can be placed at once.
- A wide range of size and thickness of documents can be scanned. Paper feeding is highly reliable. Document skew is automatically aligned as it passes through the scanner. The scanner accurately handles documents of various sizes and thicknesses.

#### • Double feed detection (See p.58.) The scanner detects double fed documents.

• Staple detection (See p.59.)

The scanner detects stapled documents.

#### • Skew correction (See p.58.)

This function automatically detects if the document is fed in at an angle, and straightens out skewed documents.

#### • High durability

The scanner has high durability of six million scans.

#### • Compact size

312 mm (H) x 460 mm (W) x 525 mm (D)

#### • Drop out color

This function enables drop out scanning of (that is, "drops out") a specific color in the document.

#### • Various options

The wide range of options includes the imprinter for printing characters on the document being scanned, the bar code module that reads bar codes on documents that are being scanned, and the endorser for printing numbers on the documents after scanning.

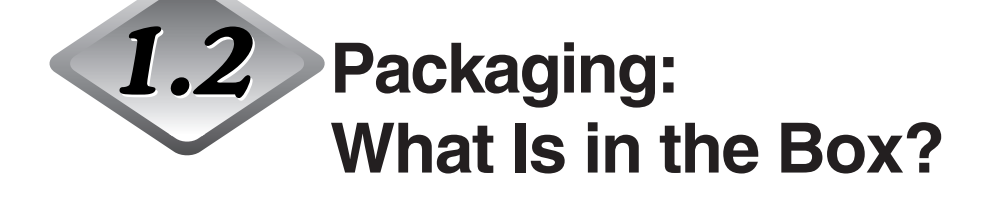

Make sure that you have everything. Check every item you have removed from the box. If any items are missing, contact your sales representative.

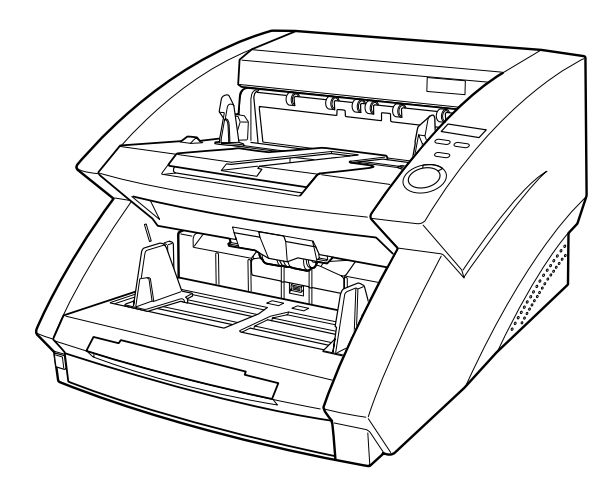

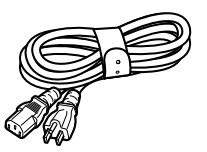

Power Cord<sup>\*1</sup>

\*1 The power cord varies according to country of purchase.

DR-6080/9080C

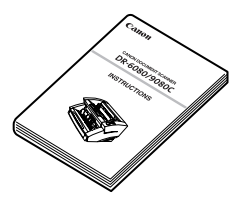

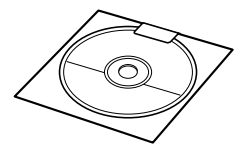

Instructions (this manual)

Setup Disc

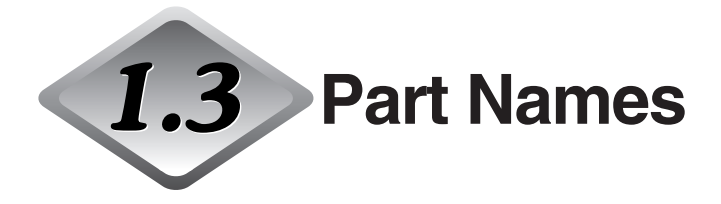

This section describes the names and functions of each part. Before you connect the DR-6080/9080C, take a few minutes to familiarize yourself with the main parts.

### Front View

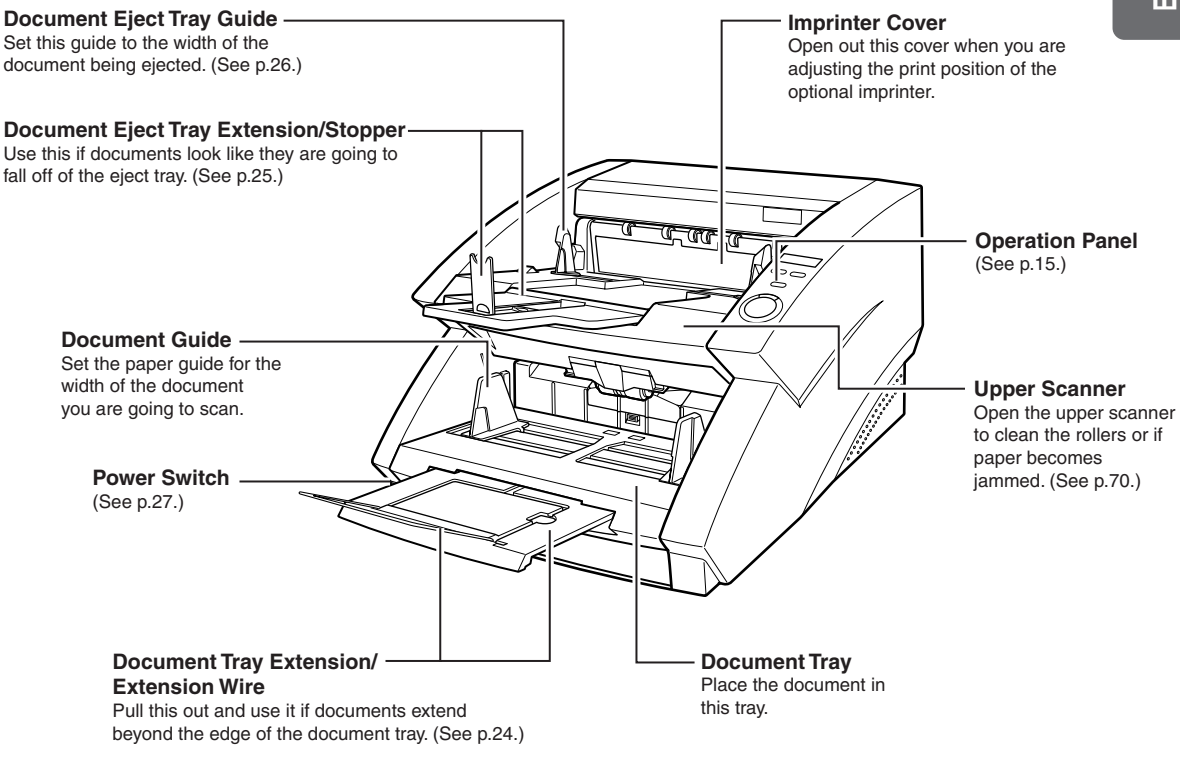

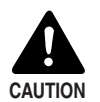

Do not open the imprinter cover when the optional imprinter is not installed.

#### ♦ Rear View

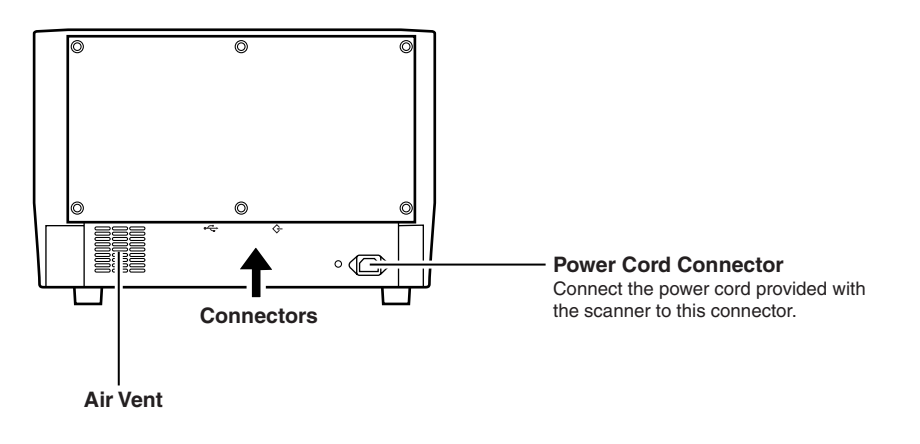

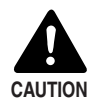

To avoid overheating and causing a fire, never block the air vents on the rear of the scanner.

#### Connectors (Bottom View)

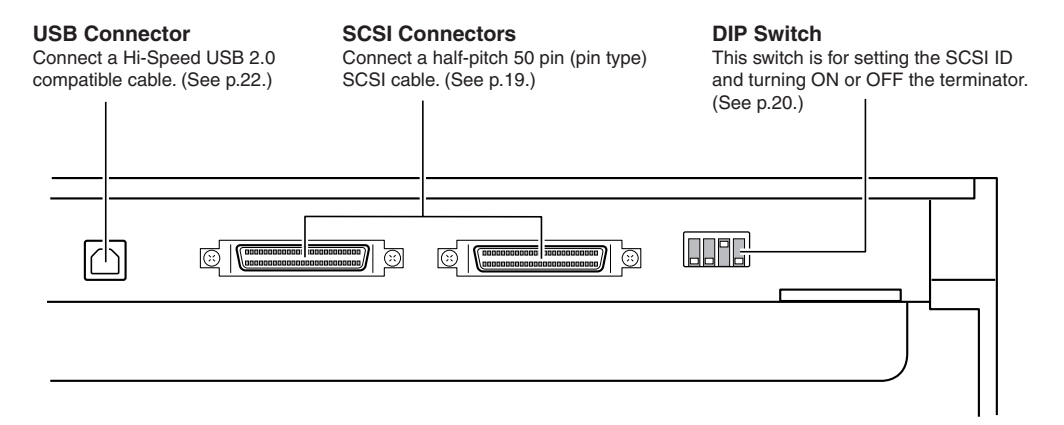

#### Operation Panel

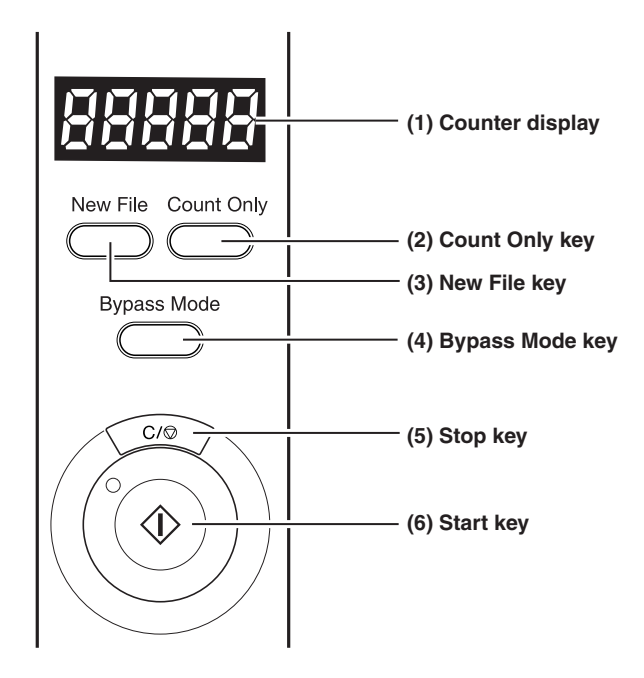

#### (1) Counter display

Displays an error code or the number of pages scanned.

#### (2) Count Only key

Sets the scanner to the Count Only mode for just counting the number of pages fed. (See p.52.)

When you press this key, it will light. If you place the document and press the Start key in this state, the document will be fed and the scanner will count the number of pages. (The document will not be scanned.)

#### (3) New File key

Enabled when the application supports the "Batch Separator" function. This key lights when it is pressed, or when the batch separator has been set in the application. When this function is in use, scanned images will be saved to a separate file or folder from that of the preceding images.

#### (4) Bypass Mode key

Press this key to set the scanner to the Bypass (manual) mode. Use this function to scan documents that might double feed or that are bound at the edge and to be fed without page separation.

#### (5) Stop key

Press this key to stop scanning.

Also use this key to cancel the currently set mode, or to cancel an error displayed on the counter display.

#### (6) Start key

LED will light when the Count Only mode is selected or the application has activated the scanner. Press the [Start] key when the LED is lit to start scanning.

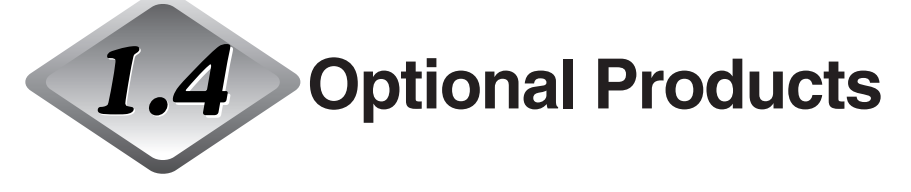

The following options can be purchased and used on the DR-6080/9080C, if they are necessary. Contact your sales representative.

### Imprinter Unit

The imprinter unit is installed inside the scanner, and prints a text message on the front of the document being scanned. You can set the text message that is imprinted in the application.

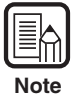

Ink cartridges used are Hewlett-Packard ink cartridges, and the model numbers are: C6602B (blue), C6602G (green), and C6602R (red).

### Endorser ED-600

The Endorser ED-600 unit is installed on top of the scanner, and prints a six digit number on the back of the document being scanned.

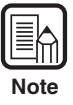

When using the endorser, the scanning speed lowers to match the printing speed of the endorser.

## Hard Counter

The hard counter is a seven digit counter that is installed inside the upper scanner. It keeps a tally of the pages that are fed through the scanner.

### Bar Code Module

The bar code module is add-on software that allows the ISIS/TWAIN driver to recognize bar codes. The application you are using must support bar code recognition in order to use the bar code module. See the "ISIS/TWAIN Driver HELP" for more information.

# **Chapter 2**

# **Preparation Before Use**

This chapter describes the procedure from scanner connection through to turning ON the power.

| Checking Your Operating           |                                                                                                    |
|-----------------------------------|----------------------------------------------------------------------------------------------------|
| Environment                       | 18                                                                                                    |
| Connecting to a Computer          | 19                                                                                                    |
| SCSI Connections                  | 19                                                                                                    |
| USB Connections                   | 22                                                                                                    |
| Connecting the Power Cord         | 23                                                                                                    |
| Preparing for Paper Feed and      |                                                                                                    |
| Eject                             | 24                                                                                                    |
| Preparing the Document Tray       |                                                                                                    |
| Extension                         | 24                                                                                                    |
| Preparing the Document Eject Tray |                                                                                                    |
| Extension                         | 25                                                                                                    |
| Turning ON/OFF the Power          | 27                                                                                                    |
| Turning ON the Power              | 27                                                                                                    |
| Recognizing the Scanner           | 28                                                                                                    |
| Turning OFF the Power             | 30                                                                                                    |
|                                   | Checking Your Operating<br>Environment<br>Connecting to a Computer<br>SCSI Connections<br>USB Connections<br>Connecting the Power Cord<br>Preparing for Paper Feed and<br>Eject<br>Preparing the Document Tray<br>Extension<br>Preparing the Document Eject Tray<br>Extension<br>Preparing the Document Eject Tray<br>Extension<br>Turning ON/OFF the Power<br>Turning ON the Power<br>Recognizing the Scanner<br>Turning OFF the Power |

# **2.1** Checking Your Operating Environment

Your computer system must meet the following conditions to use the DR-6080/9080C.

- IBM PC/AT or compatible machines that meet the following specifications:
  - Intel Celeron 733 MHz or faster
  - 256 MB main memory or more (recommended)
  - 100 MB or more of free space on the hard disk
- SCSI card that is compatible with this scanner or Hi-Speed USB 2.0 interface card (See "Connecting to a Computer," on p.19.)
- Monitor that can display at a resolution of 1024 x 768 (XGA) or greater is recommended.
- One of the following operating systems: For SCSI
  - Microsoft Windows 98SE
  - Microsoft Windows Me
  - Microsoft Windows NT 4.0 Workstation SP6
  - Microsoft Windows 2000 Professional SP4
  - Microsoft Windows XP SP1

#### For USB

- Microsoft Windows 98SE
- Microsoft Windows Me
- Microsoft Windows 2000 Professional SP4
- Microsoft Windows XP SP1
- Either an ISIS (compatible) or a TWAIN (compatible) application that operates on one of the operating systems noted above.

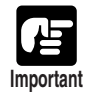

- Use the latest USB 2.0 driver when using USB connections. Contact your sales representative.
- If the CPU, memory, SCSI card, or USB interface card does not meet the recommended specifications, the scanning speed may slow down or the time required to transfer data may increase.

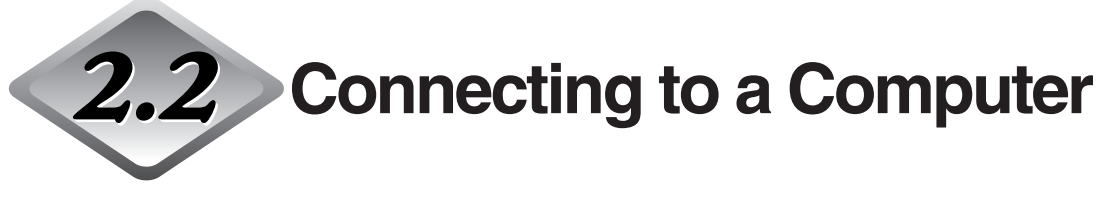

There are two ways to connect the scanner to your computer, SCSI or USB. Use the method that is compatible with your computer system.

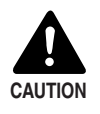

■ Do not turn OFF the scanner or remove any interface cables when an application is running.

Do not connect both SCSI and USB interface cables at the same time.

Turn OFF the computer and the scanner before changing the cable format.

#### SCSI Connections

Connect the scanner to the computer.

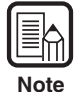

To connect the scanner with a SCSI cable, you will need the following items that are not included in the package:

SCSI card

Check that the SCSI card is installed on your computer. Use one of the recommended SCSI cards.

SCSI cable

The scanner's SCSI connector is a half-pitch 50-pin (pin type) connector. Check the shape of the connector on your computer's SCSI card or on the SCSI device connected to your computer, and prepare a SCSI cable that is compatible with the connector that can be connected to the scanner.

### SCSI Cards

Be sure to use one of the recommended SCSI cards when connecting the scanner with a SCSI cable. The recommended SCSI cards are listed below.

#### **Recommended SCSI cards**

Manufacturer: Adaptec Product names: AHA-2930U, AHA-2940AU, AHA-2930LP, ASC-19160, ASC-29160, APA-1480

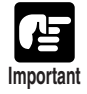

- Be sure to follow the installation procedure in your computer's operation manual when installing the SCSI card to your computer.
- Scan speed is slightly reduced with AHA-2930LP because synchronous transfer is not available in Windows 2000/XP.

#### Connecting the SCSI Cable

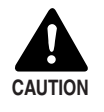

Before you connect the SCSI cable, make sure that the scanner and the computer are turned OFF.

Do not connect both SCSI and USB interface cables at the same time.

Connect your computer to the scanner using the SCSI cable.

Two SCSI connectors are located on the rear of the scanner. Insert the SCSI cable from the computer into one of the connectors on the bottom of the scanner. To connect another SCSI device to the computer, insert the other SCSI cable into the vacant SCSI connector on the rear of the scanner, and connect the other end of the SCSI cable into the SCSI device in a daisy chain.

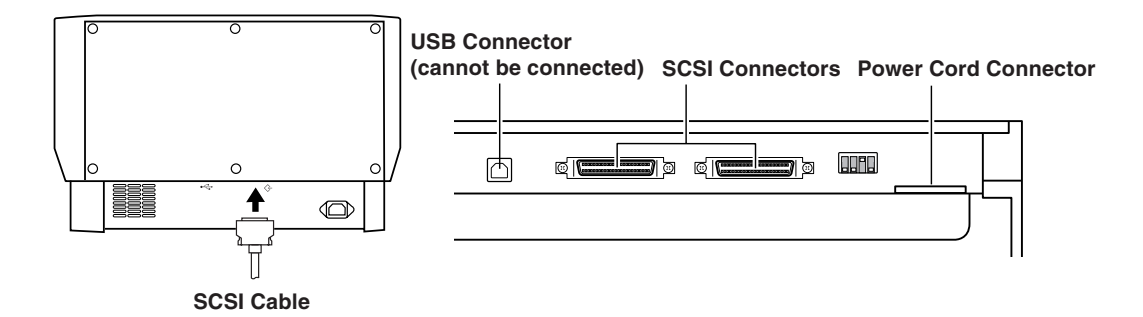

#### Setting the SCSI ID and Terminator

Set the SCSI ID and the terminator on the DIP switches located between the SCSI connectors and the power cord connector.

Move the DIP switch towards you to turn it OFF and move it towards the scanner to turn it ON.

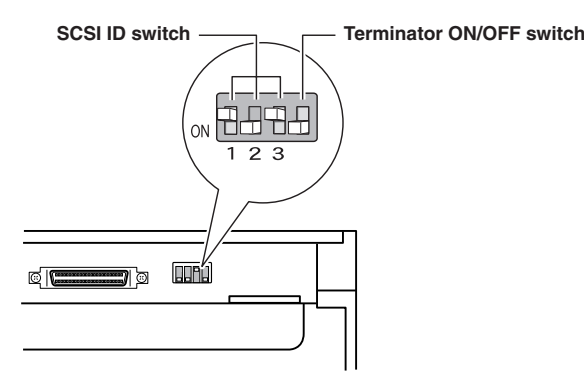

| SCSI ID | SW1 | SW2 | SW3 |
|---------|-----|-----|-----|
| 0       | OFF | OFF | OFF |
| 1       | ON  | OFF | OFF |
| 2       | OFF | ON  | OFF |
| 3       | ON  | ON  | OFF |
| 4       | OFF | OFF | ON  |
| 5       | ON  | OFF | ON  |
| 6       | OFF | ON  | ON  |
| 7       | ON  | ON  | ON  |

Set the SCSI ID referring to the table above.

Set unique SCSI IDs to any other built-in SCSI devices or SCSI devices connected to the computer.

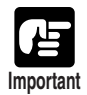

- The SCSI ID default is set to 2.
- Assign SCSI ID numbers ranging from 0 to 7 for each SCSI device. Do not select 7 as this is normally assigned to the SCSI controller. If a SCSI hard disk is mounted, do not use 0 and 1. Normally 0 and 1 are assigned for hard disks.

Set the terminator on the last SCSI device on a daisy chain to ON.

#### <When only the scanner is connected to your computer, or when another SCSI device is connected on a daisy chain and the scanner is the last SCSI device on the end of the daisy chain>

Set the terminator switch to ON.

In such a connection, be sure to set the terminator on all other SCSI devices to OFF.

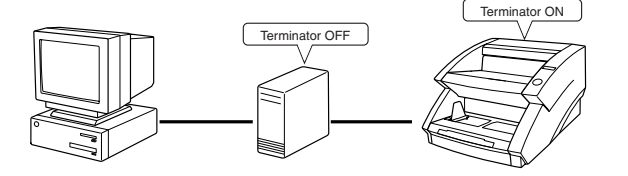

# <When another SCSI device is connected as the last device of the daisy chain>

Set the terminator switch on the scanner to OFF.

In such a connection, set the terminator on the SCSI device connected as the end device to ON.

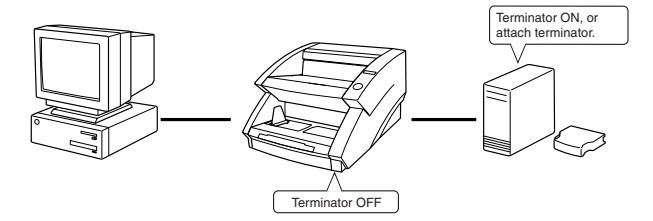

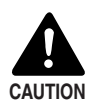

Be sure to set the DIP switch or use a terminator plug if this scanner is installed as the last piece of equipment in a daisy chain. Note that if you use a terminator plug and the DIP switch is set to ON, the scanner may malfunction.

#### **USB** Connections

Connect the scanner to the computer.

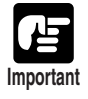

To connect the scanner with a USB interface cable, you will need the following items that are not included in the package.

USB interface cable
Use an interface cable that supports Hi-Speed USB 2.0.
USB interface card
Use an extended USB interface card that is compatible with Hi-Speed USB 2.0 and operationally tested by Canon.

#### ♦ USB 2.0 Interface Cards

Be sure to use one of the recommended USB 2.0 interface cards when connecting the scanner with a USB interface cable. The recommended USB 2.0 interface cards are listed below.

#### **Recommended USB 2.0 interface cards**

| Manufacturer: | Adaptec                                |
|---------------|----------------------------------------|
| Product:      | USB 2 Connect 2000LP (AUA-2000)        |
|               | USB 2 Connect 3100 (AUA-3100LP)        |
|               | USB 2 Connect 5100 (AUA-5100)          |
|               | USB 2 Connect for Notebooks (AUA-1420) |
|               |                                        |

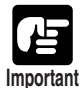

• Be sure to follow the installation procedure in your computer's operation manual when installing the USB 2.0 interface card to your computer.

• Use the most recent USB 2.0 driver provided by Adaptec or Microsoft.

• Windows NT operating systems do not support USB. Use a SCSI cable to connect the scanner to computers with Windows NT operating systems.

• Use a USB hub that supports USB 2.0 if you need to use a USB hub.

• This scanner has passed the Hi-Speed USB 2.0 verification test. However, it may not function properly even when Hi-Speed USB 2.0 is built-in a computer as standard.

• Scan speed may slow down when Hi-Speed USB 2.0 is not supported.

#### Connecting a USB Interface Cable

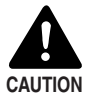

Do not connect both a SCSI cable and USB interface cable at the same time.

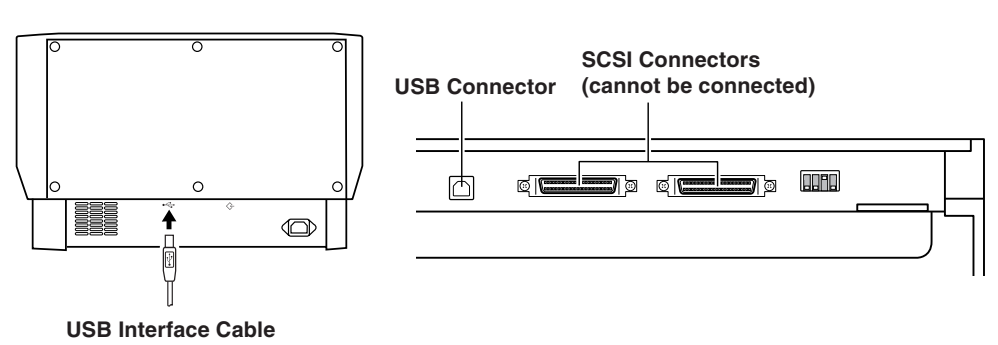

#### Connecting the Power Cord

Connect the power cord.

Be sure to use only the power cord provided with the scanner.

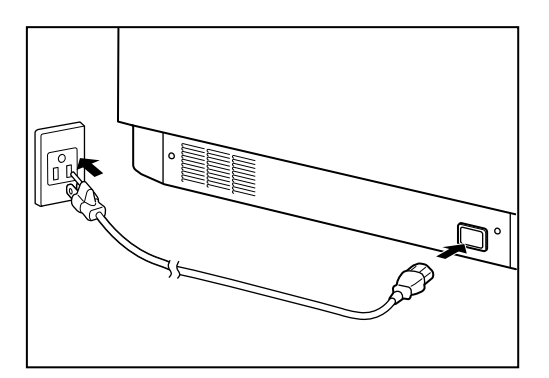

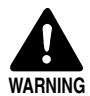

When connecting the power cord, follow these precautions. Failure to do so might cause a fire or electrical shock.

- Never grasp the plug when your hands are wet.
- Never plug the scanner into a multiplug power strip.
- Never bundle or tie the power cord around itself or another object. Connect the plug securely to the power source.
- Use only the power cord and plug provided with the scanner.
- Before you connect the power cord, be sure to turn OFF the power.
- Be sure to connect to an AC 220-240V (50/60 Hz) or AC 120V (60 Hz) power supply, according to your region's requirement.
- Do not plug the scanner into an outlet shared with another device. If you use an extension cable, pay attention to the total amperage of the cable.

# 2.3 Preparing for Paper Feed and Eject

Pull out the document tray extension and the document eject tray extension to match the size of the document being scanned.

#### Preparing the Document Tray Extension

Pull out the document tray extension to accommodate the size of the document to be scanned.

Pull out the document tray extension from the document tray.

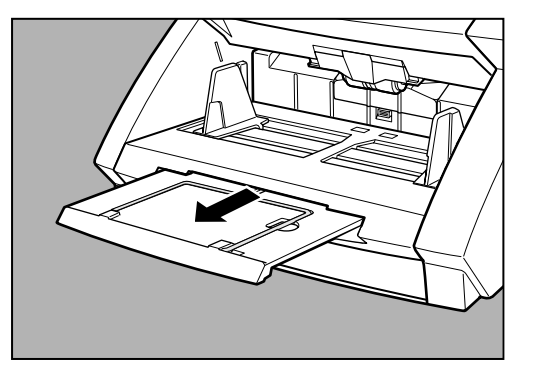

2 Gently open the extension wire.

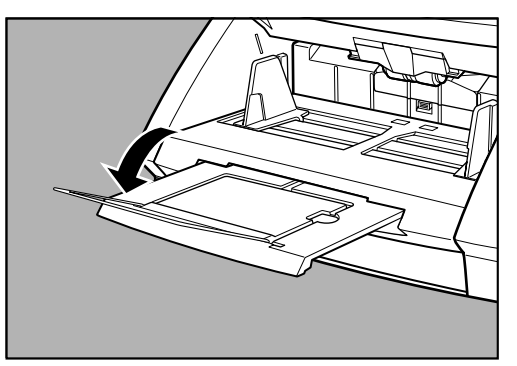

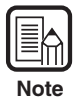

Use the extension wire if the document extends beyond the edge of the document tray.

#### **Preparing the Document Eject Tray Extension**

Use the document eject tray extension and stopper to prevent scanned documents from falling off the eject tray.

#### Long Documents

If the document you are scanning is long, open the document eject tray extension and adjust the position of the stopper as needed.

#### Open the document eject tray extension.

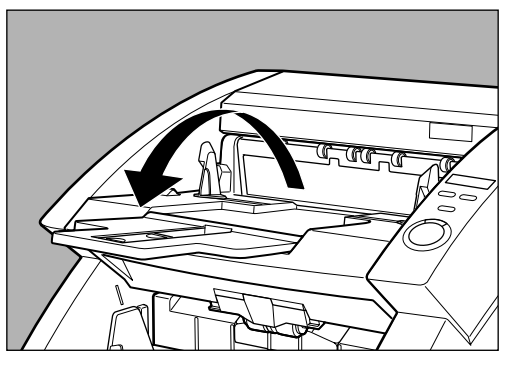

2 Lift up the stopper.

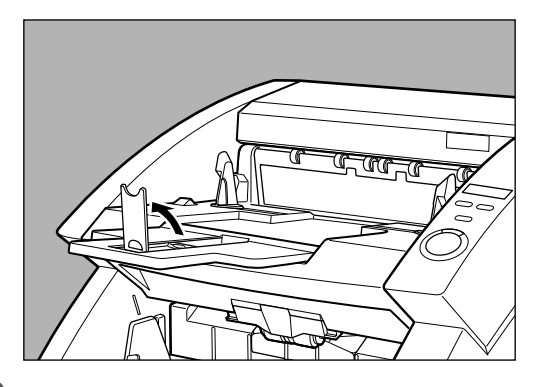

**3** Adjust the position of the stopper to match the length of the document.

Note

You can use the stopper without opening the document eject tray extension. (See p.26.)

### Short Documents

If the document you are scanning is short, use the stopper without opening the document eject tray extension.

# **1** Lift up the stopper.

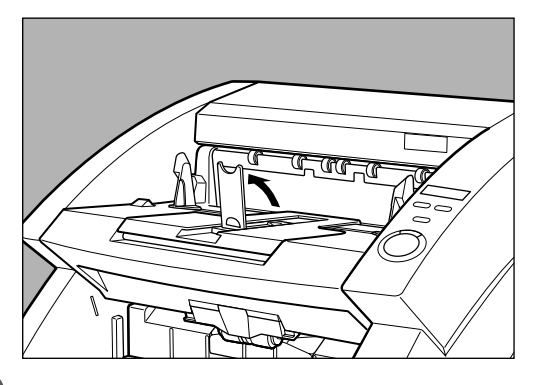

2 Adjust the position of the stopper to match the length of the document.

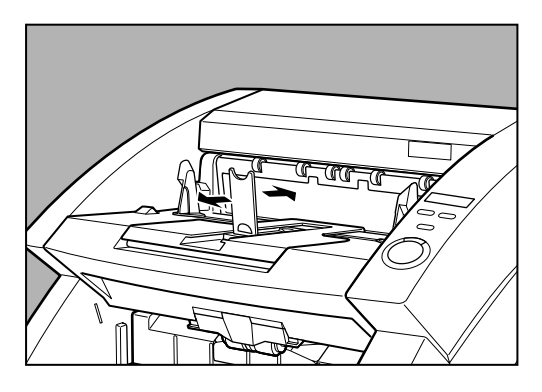

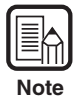

Adjust the position of the document eject guides if the document being ejected drifts to the left or right.

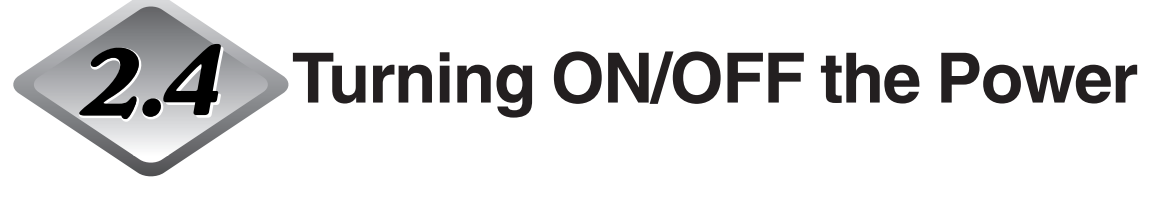

Follow the procedures below to turn ON or OFF the scanner power.

### Turning ON the Power

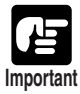

Be sure to turn ON the power of all connected SCSI devices before you turn ON the computer.

#### To turn ON the scanner, press the power switch.

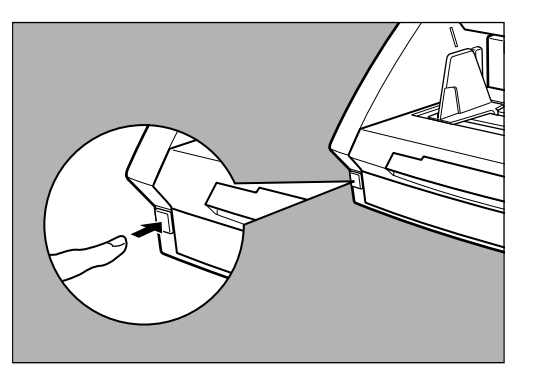

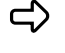

rightarrow "00000" is displayed on the counter display of the operation panel.

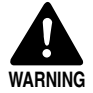

If you hear a strange sound, detect smoke or abnormal heat, sense vibration, or smell odd odors around the scanner, turn OFF the power immediately and disconnect the power cord from the power outlet. Contact your service representative immediately. Failure to do so might cause a fire.

# **2** Turn ON the computer.

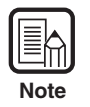

When you connect the scanner to the computer, you need to make Windows recognize the scanner when you first start up Windows. (See "Recognizing the Scanner", on p.28.)

#### **Recognizing the Scanner**

If you are using Windows 98/Me or Windows 2000/XP, then the first time that you turn ON your computer after connecting this scanner to your computer, Windows Plug and Play function automatically displays a screen prompting you to install the scanner driver. Follow the instructions on the screen to proceed with the installation. (The name of the installation dialog varies depending on the Windows operating system.)

#### If you are using Windows 98SE, the "Add New Hardware Wizard" dialog box appears.

- 1. Click the [Next] button.
- 2. Select [Search for the best driver for your device. (Recommended).], and then click the [Next] button.
- 3. Insert the setup disc into the computer's CD-ROM drive.
- 4. Select [Specify a location], enter "D:\INF" (assuming that "D" is assigned to your CD-ROM drive), and then click the [Next] button.
- 5. Click the [Next] button.
- 6. Click the [Finish] button.
- If you are using Windows Me, the "Add New Hardware Wizard" dialog box appears.
  - 1. Select [Specify the location of the driver (Advanced)] and then click the [Next] button.
  - 2. Insert the setup disc into the computer's CD-ROM drive.
  - 3. Select [Search for the best driver for your device. (Recommended).], and then select [Specify a location]. Enter "D:\INF" (assuming that "D" is assigned to your CD-ROM drive), and then click the [Next] button.
  - 4. Click the [Next] button.
  - 5. Click the [Finish] button.

#### If you are using Windows 2000 Professional, the "Found New Hardware Wizard" dialog box appears.

- 1. Click the [Next] button to proceed to the "Install Hardware Device Drivers" screen.
- 2. Select [Search for a suitable driver for my device (recommended)], and then click the [Next] button to proceed to the "Locate Driver Files" screen.
- 3. Select [Specify a location], and then click the [Next] button.
- 4. Insert the setup disc into the computer's CD-ROM drive.
- 5. Enter "D:\INF" (assuming that "D" is assigned to your CD-ROM drive), and then click the [OK] button.
- 6. In the "Driver Files Search Results" screen, click the [Next] button.
- 7. If the message "Digital Signature Not Found" appears, click [Yes] to continue installation.
- 8. On the "Completing the Found New Hardware Wizard" screen, click the [Finish] button.

# • If you are using Windows XP, the "Found New Hardware Wizard" dialog box appears.

- 1. Insert the setup disc into the computer's CD-ROM drive.
- 2. In the "Welcome to the Found New Hardware Wizard" screen, select [Install from a list or specific location (Advanced)], and then click the [Next] button.
- 3. Select [Search for the best driver in these locations], and then clear the [Search removable media (floppy, CD-ROM...)] check box. Select [Include this location in the search], enter "D:\INF" (assuming that "D" is assigned to your CD-ROM drive), and then click the [Next] button.
- 4. Click the [Continue Anyway] button in the "Hardware Installation" dialog box. Although a message appears indicating that the driver "has not passed Windows logo testing", simply continue operation.
- 5. Click the [Finish] button in the "Completing the Found New Hardware Wizard" screen.

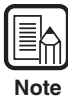

- The DR-6080 will be registered as "CANON DR-6080 SCSI" or "CANON DR-6080 USB" in the "Imaging Device" directory.
- The DR-9080C will be registered as "CANON DR-9080C SCSI" or "CANON DR-9080C USB" in the "Imaging Device" directory.
- The displayed device name of the DR-6080 or DR-9080C differs depending on the connection, via SCSI or via USB. Turn OFF the power to the scanner and the computer before changing the connections, and then turn ON the power and let the computer recognize the scanner again.

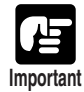

If you cancel the scanner recognition operation before it finishes, the driver installer screen will be displayed again when you restart your computer. Complete the driver installation.

### Turning OFF the Power

# **1** Turn OFF the computer.

2 To turn OFF the scanner, press the power switch.

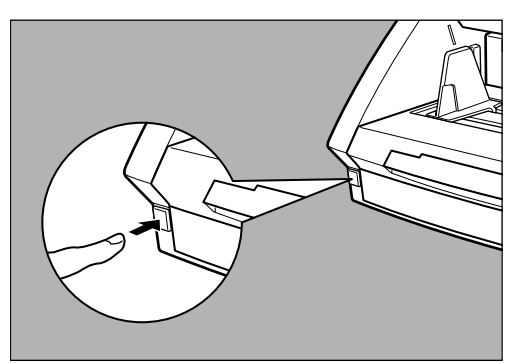

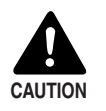

Wait at least 10 seconds before turning ON the scanner again.
For your safety, disconnect the power plug from the power outlet if you are not using the scanner for a long time.

# **Chapter 3**

# Software

This chapter describes how to install and use the ISIS/TWAIN driver and CapturePerfect so that you can use this scanner.

| 3.1 | About the Software               | 32 |
|-----|----------------------------------|----|
| 3.2 | Installing the Software          | 33 |
|     | Installing the ISIS/TWAIN Driver | 33 |
|     | Installing CapturePerfect        | 34 |
| 3.3 | How to Use the Software          | 36 |
|     | How to Use the ISIS/TWAIN Driver | 36 |
|     | How to Use CapturePerfect        | 37 |
| 3.4 | Uninstalling the Software        | 39 |

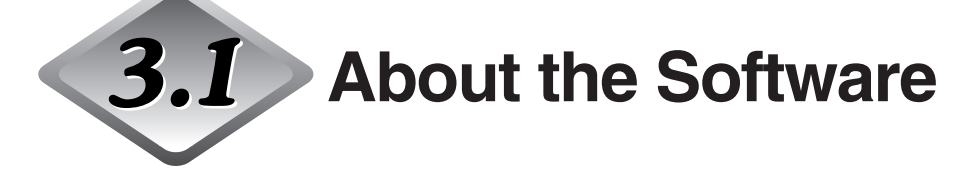

The following software applications are provided on the setup disc that is packaged with the scanner. Be sure to open and read the Readme.txt file on the setup disc before installing the software.

#### • ISIS/TWAIN driver

#### • CapturePerfect

This is a TWAIN compatible application for scanning images. Install it if necessary.

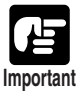

• The ISIS/TWAIN driver provided with the scanner does not necessarily operate all ISIS compatible applications or all TWAIN compatible applications. Contact your sales representative for further information.

• Some functions mentioned in this manual may not be operated in some applications.

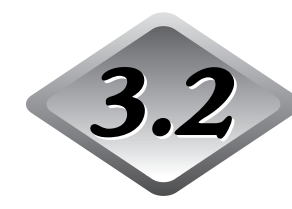

# Installing the Software

This section describes how to install the ISIS/TWAIN driver and CapturePerfect so that you can use the scanner.

#### Installing the ISIS/TWAIN Driver

Connect the scanner to the computer.

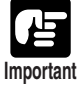

• If another ISIS compatible driver is already installed on the computer, be sure to make a backup of the following file. The content of this file may be overwritten when the ISIS/TWAIN driver is installed.

C:\Windows\PixTran\\*.\*

C:\Windows\System\pix\*.dll

• The names of the "\Windows" and "\Windows\System" folders are different, depending on which Windows operating system you are using. The names of the above folders are representative and should be replaced by the name of the folder used in your operating system.

#### Turn ON your computer and start Windows.

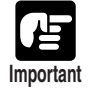

Be sure to log on as an administrator if your system is Windows NT 4.0 Workstation, Windows 2000 Professional, or Windows XP.

# 2 Insert the setup disc into the CD-ROM drive.

This manual assumes that "D" is assigned to your CD-ROM drive.

# **3** Click the [Start] button, and then select [Run].

The screen depends on which Windows operating system you are using.

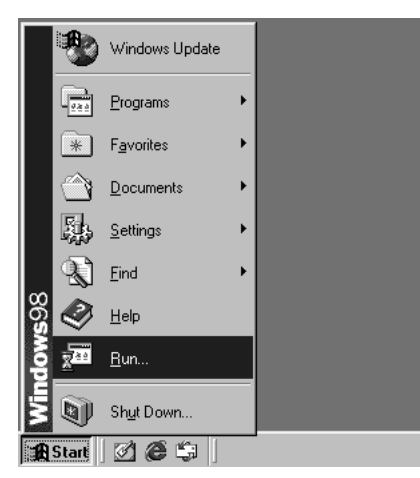

**4** Enter "D:\Driver\setup.exe" in the [Open] field, and then click [OK].

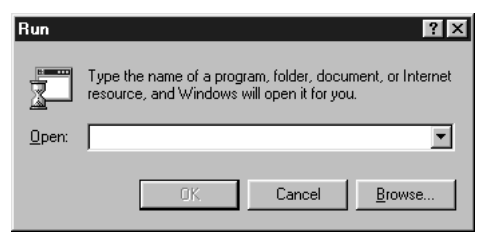

The installation starts.

# $\mathbf{5}$ Follow the instructions on the screen to complete the installation.

#### Installing CapturePerfect

Connect the scanner to the computer.

#### Turn ON your computer and start Windows.

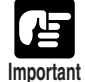

Be sure to log on as an administrator if your system is Windows NT 4.0 Workstation, Windows 2000 Professional, or Windows XP.

# 2 Insert the setup disc into the CD-ROM drive.

This manual assumes that "D" is assigned to your CD-ROM drive.

# Click the [Start] button, and then select [Run].

The screen depends on which Windows operating system you are using.

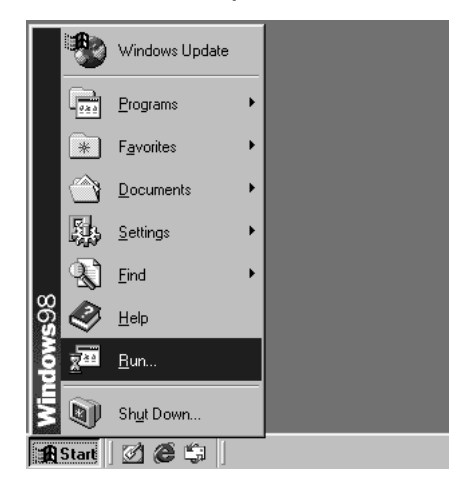

4 Enter "D:\CapturePerfect\setup.exe" in the [Open] field, and then click [OK].

| Run           | ? ×                                                                                                   |
|---------------|----------------------------------------------------------------------------------------------------|
|               | Type the name of a program, folder, document, or Internet resource, and Windows will open it for you. |
| <u>O</u> pen: | ×                                                                                                    |
|               | 0K Cancel <u>B</u> rowse                                                                              |

The installation starts.

 $\mathbf{5}$  Follow the instructions on the screen to complete the installation.

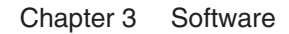

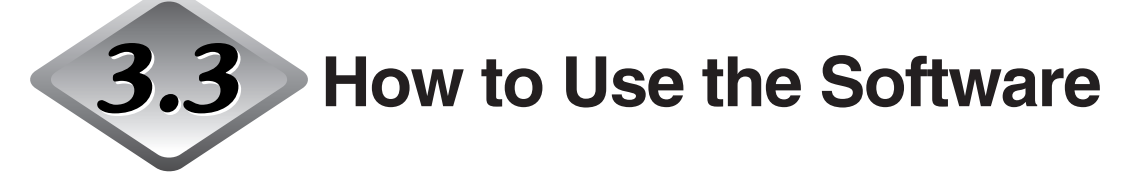

This section describes how to use CapturePerfect so that you can use the scanner.

Read the "ISIS/TWAIN Driver HELP" for information on using the ISIS/TWAIN driver.

#### How to Use the ISIS/TWAIN Driver

The explanation on how to use the ISIS/TWAIN driver is in the ISIS/TWAIN driver help file. To view the help file, click the [Start] button, then click [Programs] - [Canon DR-6080 & 9080C] - [Canon DR-6080 & 9080C Help].

|      | *          | Windows Update     |                                                                                                    |
|------|------------|--------------------|----------------------------------------------------------------------------------------------------|
|      | 280        | Programs           | Accessories                                                                                                    |
|      | *          | F <u>a</u> vorites | Internet Explorer                                                                                                    |
|      | $\bigcirc$ | Documents          | MS-DOS Prompt     Sources     Outlook Express                                                                                      |
|      | 縣          | <u>S</u> ettings   | Windows Explorer                                                                                                    |
|      | 2          | Eind •             | Image: Canon DR-6080 & 9080C ►         Image: Canon DR-6080 & 9080C Help           Image: CapturePerfect 2.0         PATCH II (A4) |
| 86   | ٢          | <u>H</u> elp       | PATCH II (LTR)                                                                                                    |
| swop |            | <u>B</u> un        | 면 PATCH T (A4)<br>린 PATCH T (LTR)                                                                                                  |
| Ň    |            | Shut Down          |                                                                                                    |
| R    | Start      | Ø Ø \$             |                                                                                                    |

#### How to Use CapturePerfect

This section describes the procedure to start and end CapturePerfect. See [Help] in CapturePerfect for information on how to use CapturePerfect.

### Starting CapturePerfect

# **1** Click the [Start] button, and then click [Programs] - [CapturePerfect 2.0].

Click [All Programs] - [CapturePerfect 2.0] if your OS is Windows XP.

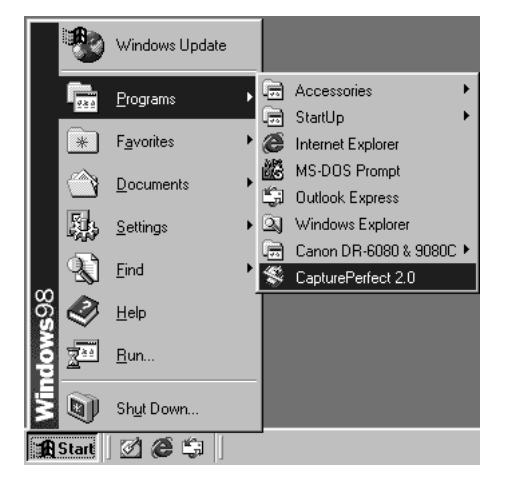

# 2 Start CapturePerfect.

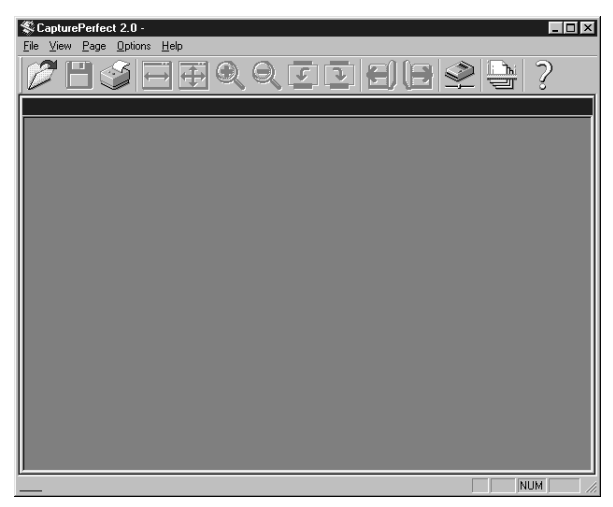

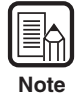

The basic operation of CapturePerfect is noted in the CapturePerfect help file. Refer by selecting [Help] from the [Help] menu on the menu bar in CapturePerfect to view the explanation.

### Closing CapturePerfect

**1** Select [Exit] from the [File] menu.

| 🛠 CapturePerfect 2.0 -                             |              |
|----------------------------------------------------|--------------|
| <u>File</u> <u>View</u> <u>Page</u> <u>Options</u> | <u>H</u> elp |
| <u>O</u> pen                                       |              |
| o ave nage <u>A</u> s                              |              |
| Select Scanner                                     |              |
| Scanner Setting                                    |              |
| <u>S</u> can Page                                  |              |
| Scan <u>B</u> atch to File                         |              |
| Scan Batch to Printer                              |              |
| Undefined string!!!                                |              |
| Ca <u>n</u> cel Scan                               |              |
| <u>P</u> rint                                      |              |
| Print Eormat                                       |              |
| Printer Se <u>t</u> ting                           |              |
| E <u>x</u> it                                      |              |

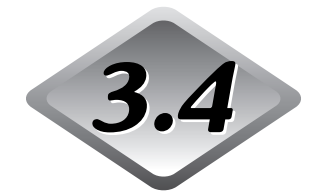

# 4 Uninstalling the Software

This section describes how to uninstall the ISIS/TWAIN driver and CapturePerfect.

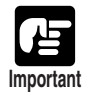

- Be sure to log on as an administrator if your system is Windows NT 4.0 Workstation, Windows 2000 Professional, or Windows XP.
- The dialogs and button names in Windows XP are different from those used in the explanations in this manual. Refer to the Windows XP "Help and Support Center" to uninstall the software.

#### Click the [Start] button, and then click [Settings]-[Control Panel].

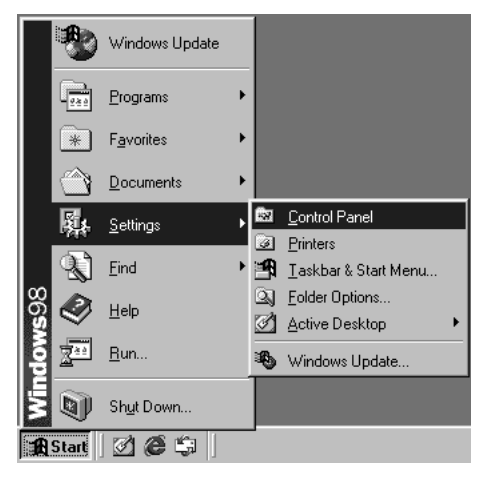

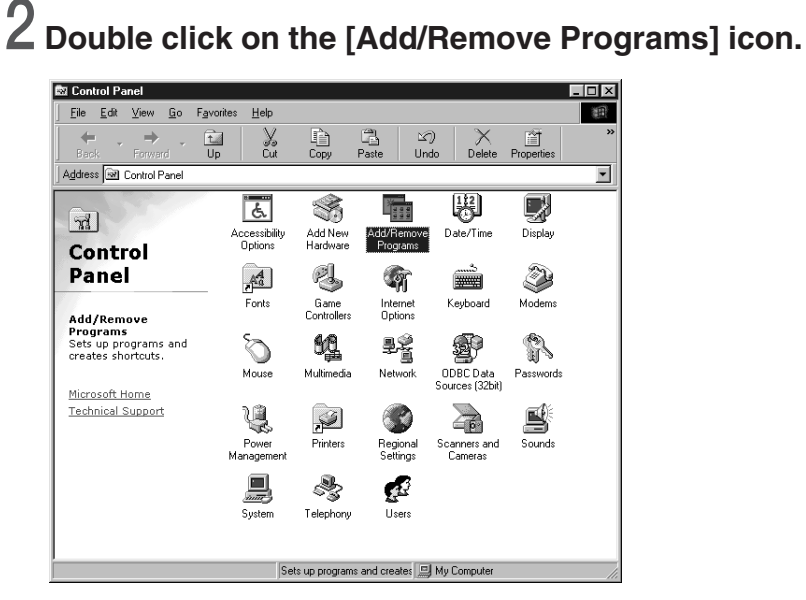

The [Add/Remove Programs Properties] dialog box appears.

**3** Select "Canon DR-6080/9080C Driver" or "CapturePerfect 2.0" from the list in the dialog box, and then click the [Add/Remove] button.

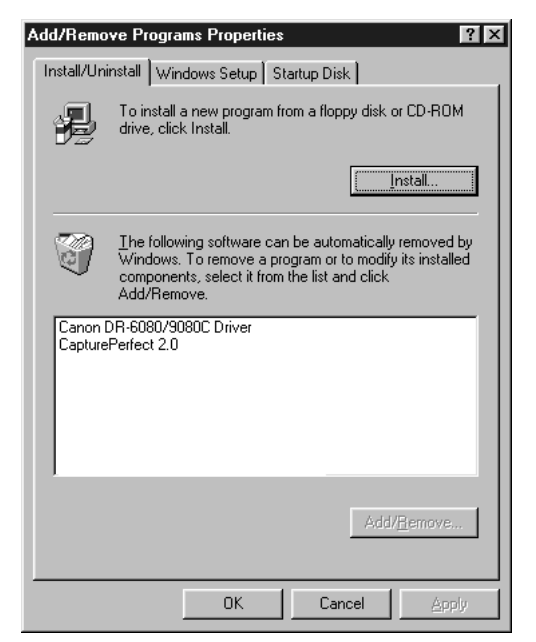

## **4** The [Confirm File Deletion] dialog box appears.

| Confirm F | File Deletion                                                                                         | $\times$ |
|-----------|----------------------------------------------------------------------------------------------------|----------|
| ٢         | Are you sure you want to completely remove 'Canon DR-6080/9080C Driver' and all of its<br>components? |          |
|           | <u>Yes</u> <u>N</u> o                                                                                 |          |

If you selected "Canon DR-6080/9080C Driver," the above dialog box appears.

| Confirm F | File Deletion 🛛 🕅                                                                          |
|-----------|--------------------------------------------------------------------------------------------|
| ?         | Are you sure you want to completely remove 'CapturePerfect 2.0' and all of its components? |
|           | Yes <u>N</u> o                                                                             |

If you selected "CapturePerfect 2.0," the above dialog box appears.

# 5 Click the [Yes] button, and the uninstaller starts.

Follow the instructions on the screen to finish uninstalling the software.

# Chapter 4

# Document Feeding and Scanning

This chapter describes precautions regarding documents that can be handled on this scanner and scanning operations.

| 4.1 | Documents                     | 42 |
|-----|-------------------------------|----|
|     | Types of Documents.           | 42 |
|     | How to Place Documents        | 43 |
| 4.2 | Document Feeding and Scanning | 44 |
|     | Scan Procedure                | 44 |
|     | Count Only Mode               | 52 |
|     | Using Patch Code Sheets       | 53 |
|     |                               |    |

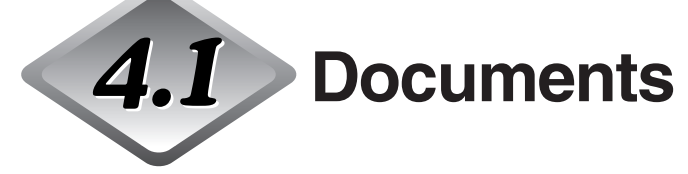

This section describes about the types of documents and how to set them.

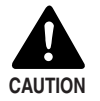

Treat the documents carefully. The paper edges may cut your fingers.

#### **Types of Documents**

The DR-6080/9080C can feed a wide variety of document sizes. The ranges of width and length for a document are:

|           | 0                                                             |
|-----------|---------------------------------------------------------------|
| Width     | : 55 to 305 mm                                                |
| Length    | : 70 to 432 mm (Documents up to 1000 mm can be scanned in the |
| _         | long document mode.)                                          |
| Thickness | : 0.06 to 0.15 mm (Auto feeding)                              |
|           | 0.05 to 0.3 mm (Manual feeding)                               |
| Weight    | : 48 to 120 g/m <sup>2</sup> (Auto feeding)                   |
| 5         | 40 to 240 g/m <sup>2</sup> (Manual feeding)                   |

Follow these guidelines when you prepare a document for scanning:

- Duplex scanning, color scanning, and high density (600 dpi) scanning cannot be done with large documents, such as 11" x 17" size paper and A3 size paper. Change the scanning mode to scan these sizes.
- Set the scan mode to "black and white" to scan long documents.
- Before scanning documents that contain pasted artwork, make sure that the ink or paste on the pages is thoroughly dry. If the documents are scanned with the ink or paste still wet, the scanner may cause problems.
- If you scan a document written in pencil, the letters may not scan properly or the pencil may rub off onto the rollers and stain subsequent documents. Before you scan this kind of document, make a copy and then scan the copy. After scanning a document written in pencil or some other soft writing material, be sure to clean the scanning rollers. (See p.81.)
- If you scan thin paper in the Duplex mode, the ink printed on the back side may be scanned. If this happens, adjust the scanning density.
- If you scan documents with a rough surface, friction between the documents may cause a feeding error. If this happens, select [Manual feed] and scan the document one by one.
- When you scan a batch of NCR documents, make sure that they are not stuck together.
- To avoid paper jams, damage to documents, and a scanner malfunction, do not feed the following types of paper. If you want to scan these types of paper, first make a copy and then scan the copy.
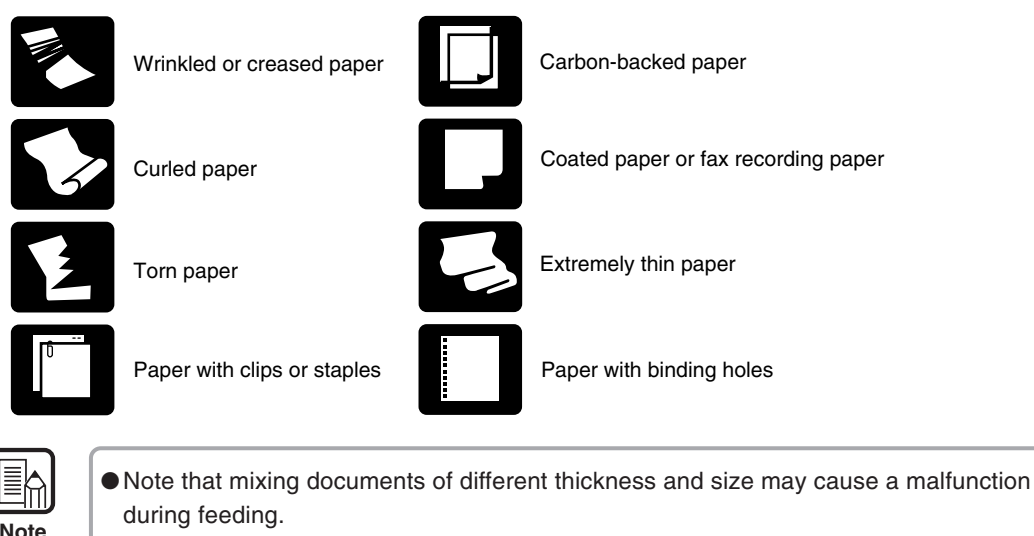

- Heavily curled wrinkled, or creased documents may cause them to double feed.
- Documents containing text or pictures within 5 mm of its edges or documents with a color background may cause erroneous skew detection or automatic size detection.

### How to Place Documents

Note the following points when placing documents on the scanner.

- Place the documents face up in the document tray.
- Do not exceed the load limitation mark when placing documents in the document tray. It may cause paper jams.

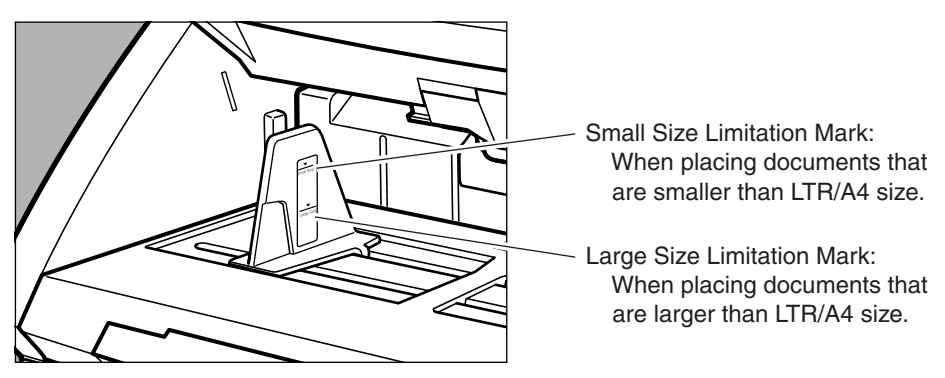

- It is possible to place approximately 500 documents of regular LTR/A4 size (80g/m<sup>2</sup>), or approximately 200 documents of larger than LTR size.
- If the document tray does not rise and makes a "clacking" noise, then the amount of paper placed on the document tray may weigh too much even if the documents do not exceed the limitation mark. Reduce the amount of pages and scan the documents again.
- In the Long Document mode, if you place a long document askew in the document tray, it will rub against both sides of the feeding path and may damage the document. Be sure to align the document straight when placing it in the document tray. (See p.61.)

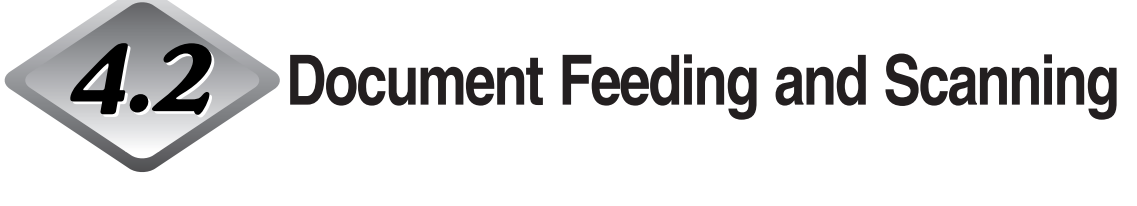

This section describes how to place the document in the document tray, the procedure until scanning begins, the count only mode for counting the number of sheets, and the patch code sheet for automatically separating batches of documents.

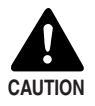

- Avoid wearing loose fitting clothing, dangling jewelry, long ties, or even long hair that could become entangled with moving parts, especially the rollers that feed the paper. If such objects become entangled, immediately disconnect the power plug from the power outlet to stop the scanner.
- Check the stack and remove all clips, staples, pins, or any other type of metal or plastic fastener. They may damage the document, cause a paper jam, or scanner malfunction.

#### Scan Procedure

The procedure for scanning a document varies depending on how the document is fed.

There are four ways to feed documents as shown below. Select [Feeding Option] on the ISIS/TWAIN driver's settings screen.

#### • Standard Feeding (See p.45.)

This feeding mode is selected from the application to start or stop scanning. Instruct the scanner to start scanning from the computer after the document is placed in the scanner.

#### • Panel-Feeding (See p.46.)

This feeding mode is useful when you want to continuously scan batches of documents that are different sizes. Place the document and adjust the document guides, then press the Start key on the scanner. When scanning is finished, place the next document on the scanner and press the Start key to continue scanning.

#### • Automatic Feeding (See p.48.)

This feeding mode is useful when scanning documents that are all the same size. Scanning starts automatically when the scanner detects a document in the document tray.

Scanning stops when the document in the document tray is gone. Place the next document in the document tray to continue scanning.

#### • Manual Feeding (See p.50.)

Select this feeding mode if the document is prone to double feeding or if the document does not feed continuously very well. Place one page of the document in the document tray at a time and scan it.

# Standard Feeding

To use the standard feeding mode, instruct the scanner to start from the application.

Select [Standard Feeding] in [Feeding Option] on the ISIS/TWAIN driver's settings screen.

- $\mathbf{2}$  Align a batch of documents to be scanned until the edges are even.
- **3** Place the document face up in the document tray, aligning the document's top edge against the back of the document tray.

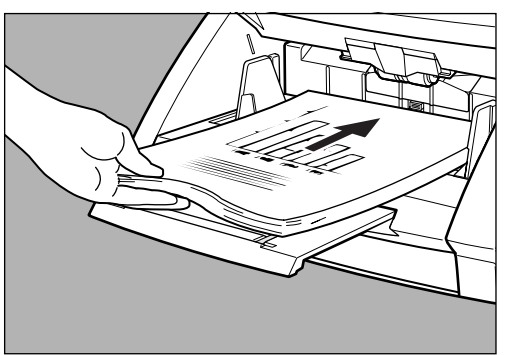

4 Adjust the document guides to the width of the document.

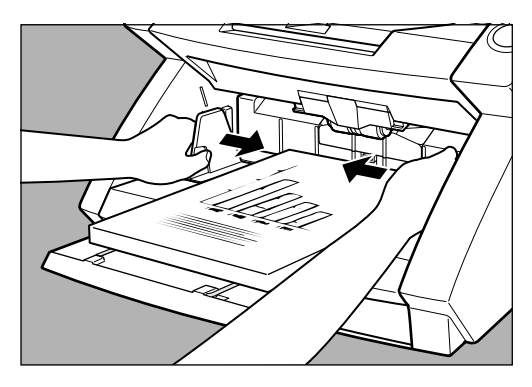

 $\mathbf{5}$  Instruct scanning to start from the application.

# 6 The document tray rises, and scanning begins. When scanning ends, the document tray is lowered.

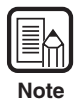

If paper feed stops during scanning due to a system error or paper jam, make sure that the last page of the document was recorded properly before continuing to scan.

# Panel-Feeding

To use the panel-feeding mode, instruct the scanner to start from the application and it will go into standby mode. Start scanning by pressing the Start/Stop key on the scanner.

Select [Panel-Feeding] in [Feeding Option] on the ISIS/TWAIN driver's settings screen.

 $\mathbf{2}$  Align a batch of documents to be scanned until the edges are even.

**3** Place the document face up in the document tray, aligning the document's top edge against the back of the document tray.

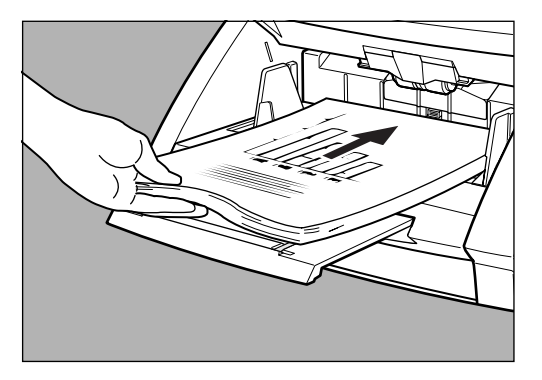

**4** Adjust the document guides to the width of the document.

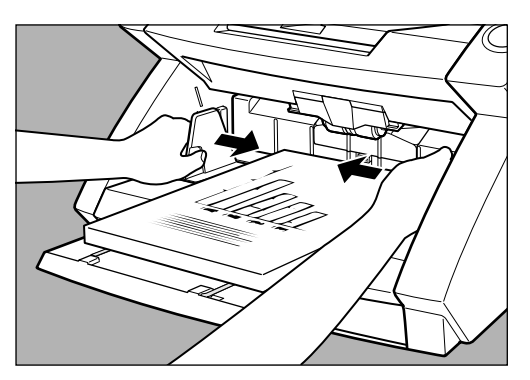

# $\mathbf{5}$ Instruct scanning to start from the application.

The Start key changes color from red to green.

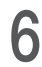

# 6 Press the [Start] key.

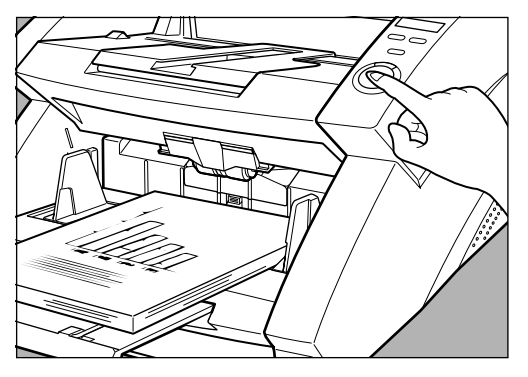

## 7 The document tray rises, and scanning begins. When scanning ends, the document tray is lowered.

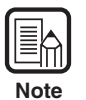

If paper feed stops during scanning due to a system error or paper jam, make sure that the last page of the document was recorded properly before continuing to scan.

**8** If there are more documents to scan, place the document and press the [Start] key. To end scanning, press the [Stop] key.

## Automatic Feeding

To use the automatic feeding mode, after you instruct the scanner to start scanning from the application, the scanner will start scanning as soon as it detects a document in the document tray.

Select [Automatic Feeding] in [Feeding Option] on the ISIS/TWAIN driver's settings screen.

 $\mathbf 2$  Place the first page of the document face up in the document tray, aligning the document's top edge against the back of the document tray. Adjust the document guides to the width of the document.

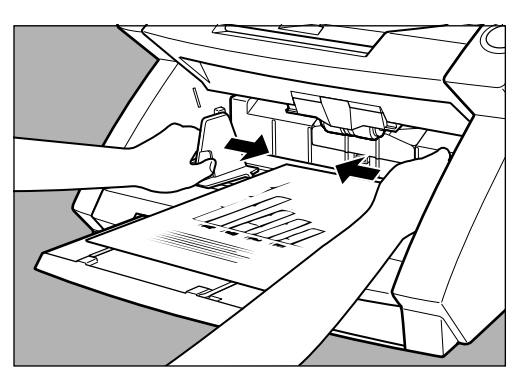

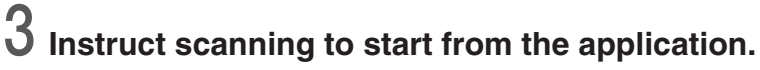

Note

Automatic scanning does not start when the document is placed before you instruct scanning to start from the application. Either press the [Start] key, or remove and place the document again.

Align a batch of documents to be scanned until the edges are even.

**5** Place the remainder of the document face up in the document tray, aligning the document's top edge against the back of the document tray.

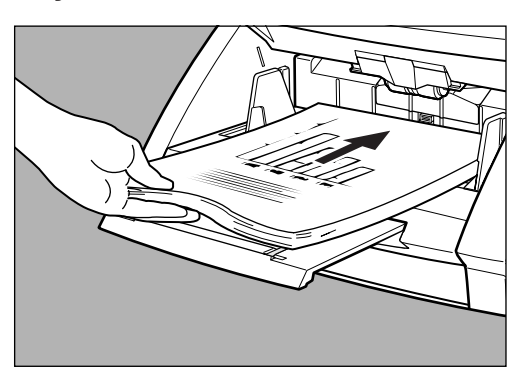

# **6** The document tray rises, and scanning begins. When scanning ends, the document tray is lowered.

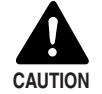

■ If the scanning mode is set to "Automatic Feeding," then scanning will start automatically when the sensor on the document tray shown below detects the document.

After instructing the scanner to start, if something is placed over the sensor, it will mistakenly recognize it as a document and start scanning. Do not place anything other than documents over the sensor.

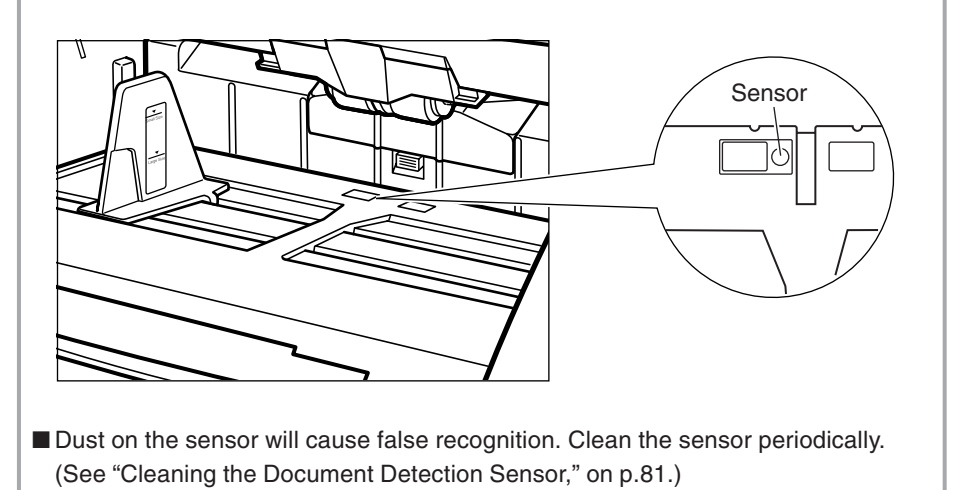

If there are more documents to scan, place the document, and scanning begins automatically. To end scanning, press the [Stop] key.

## Manual Feeding (Bypass Mode)

Use the Manual Feeding mode if the paper is thin, does not slide well, or the documents are stuck together.

Place the first page of the document face up in the document tray, aligning the document's top edge against the back of the document tray. Adjust the document guides to the width of the document.

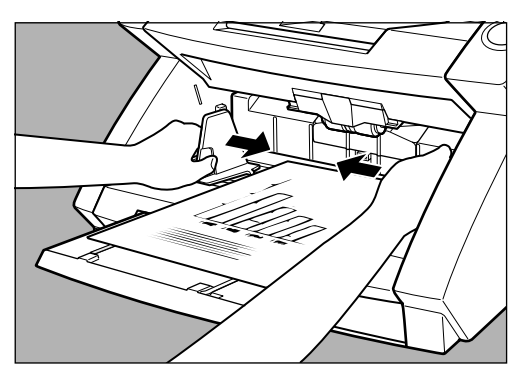

2 Select [Manual Feeding] in [Feeding Option] on the ISIS/TWAIN driver's settings screen. Alternatively, press the [Bypass Mode] key on the operation panel.

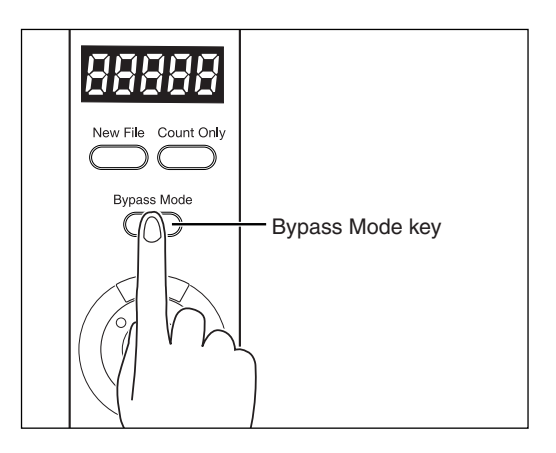

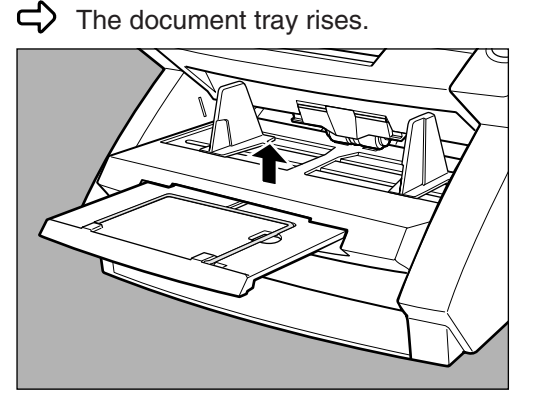

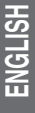

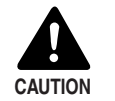

Be careful not to pinch your fingers in the document tray.

**3** Instruct scanning to start from in the application.

4 Place the next page of the document face up in the document tray, aligning the document's top edge against the back of the document tray.

rightarrow The document is scanned.

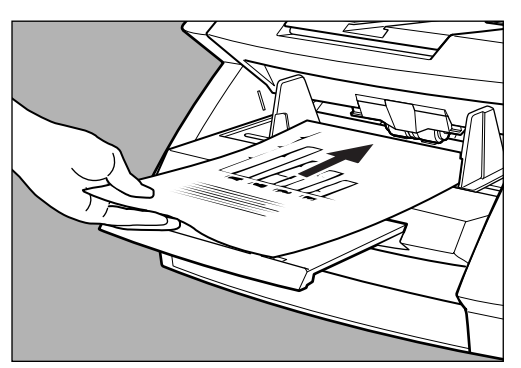

**5** Continue to place the document one page at a time.

 $\mathbf{6}$  To end scanning, press the [Stop] key.

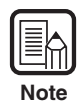

The document tray will stay up as long as the Bypass Mode key is lit. After scanning is complete, press the [Bypass Mode key] on the operation panel to lower the document tray.

# Count Only Mode

In the count only mode, the documents are fed through the scanner and the number of the documents is only counted, they are not scanned.

### Press the [Count Only] key on the operation panel of the scanner.

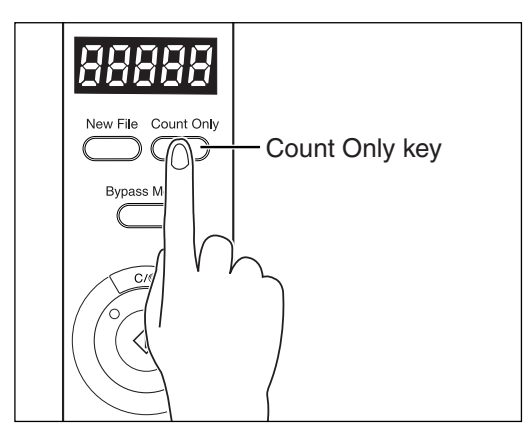

rightarrow The Count Only key lights to indicate the Count Only mode.

# 2 Place the document in the document tray, aligning the document's top edge against the back of the document tray. Press the [Start] key.

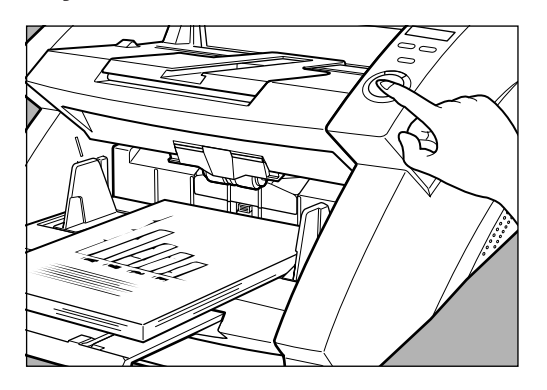

The document is fed and the number of documents appears on the counter display.

# **3** When counting ends, press the [Count Only] key to cancel the count only mode.

To clear the number on the counter display, press the [Stop] key down for at least two seconds.

| $\left[ \right]$ |      |
|------------------|------|
|                  | Note |

You can use the count only mode to count the number of documents and do "Verify scan" (checking the number of documents scanned against the number of documents counted). For details on verify scan, refer to "ISIS/TWAIN Driver HELP."

## **Using Patch Code Sheets**

Patch code sheets are sheets of paper on which a special pattern is printed so that files can be separated without stopping the scanning operation. The scanner can recognize the pattern on these sheets, which allows files to be separated.

| $\left[ \right]$ |      |
|------------------|------|
|                  | Note |

• Refer to "ISIS/TWAIN Driver HELP" when using patch code sheets.

• Patch code sheets are enabled only when the application being used for scanning supports file separation.

# Patch Code Sheets

Patch code sheets are PDF (portable document format) data of which there are four types, [PATCH II (A4)], [PATCH II (LTR)], [PATCH T (A4)], and [PATCH T (LTR)]. Click on the [Start] button in Windows, and then click [Programs] – [Canon DR-6080 & 9080C] – [PATCH X(XX)], and use the document that is printed.

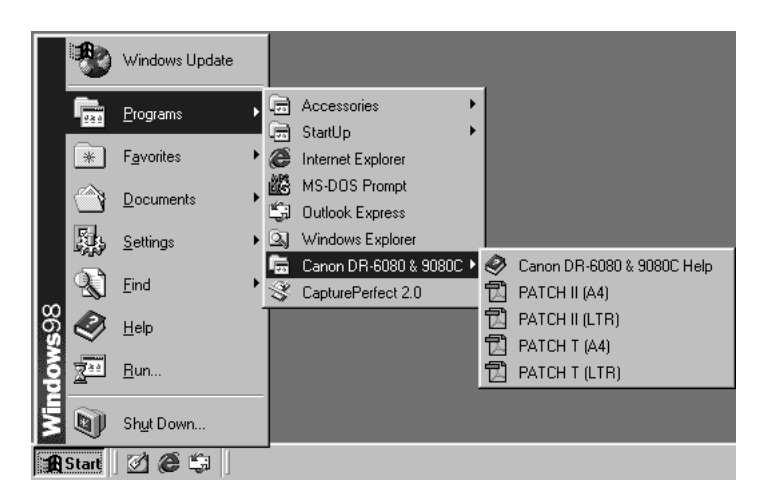

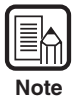

You need CapturePerfect or an application that can open PDF (portable document format) files.

### Types of Patch Code Patterns

There are two patch code patterns as shown below. The result varies depending on the pattern.

#### • PATCH T (FILE A)

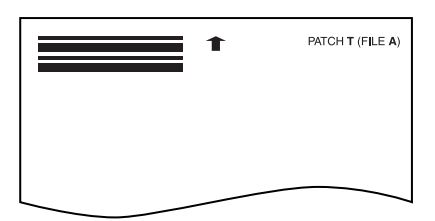

When this sheet is recognized, the document following the sheet is saved to a separate file.

#### • PATCH II (FILE B)

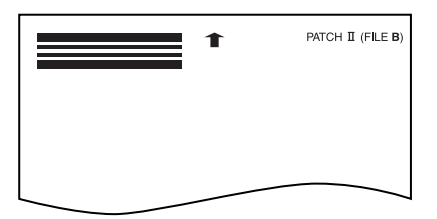

When this sheet is recognized, the file is separated after this sheet and this sheet is saved as an image, even if the patch code recognition setting is set not to save this sheet as an image.

## How to Use Patch Code Sheets

# **1** Print the patch code sheet on the printer. Print the patch code sheet data on the following size paper:

- Print [PATCH II (A4)] and [PATCH T (A4)] on A4 size paper.
- Print [PATCH II (LTR)] and [PATCH T (LTR)] on letter size paper.

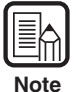

• Patch code patterns are detected within the enabled range shown below. When you make a copy of the patch code sheet, adjust the position of the image so that it appears in the range in which detection is enabled.

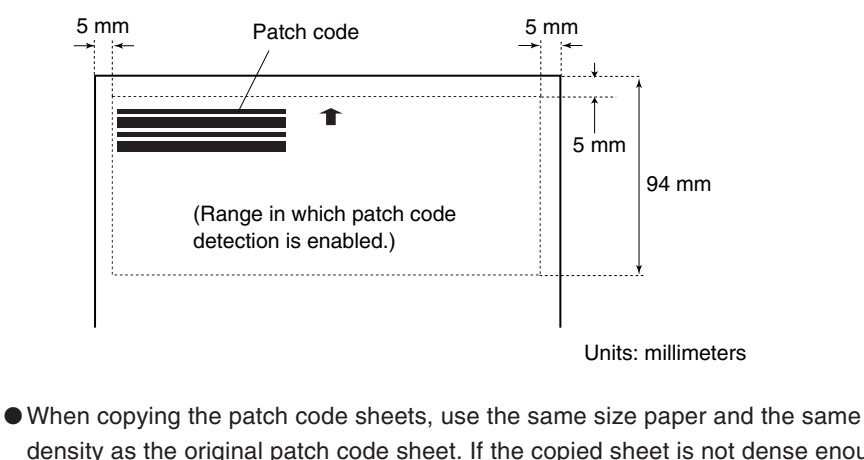

- density as the original patch code sheet. If the copied sheet is not dense enough, or if it is too dense, the scanner may not be able to recognize it correctly.
- Be careful not to let the patch code sheet get dirty, particularly for the range in which patch code detection is enabled. Do not bend or wrinkle the patch code sheet. This could prevent the scanner from recognizing the sheet.
- When the patch code sheet is being scanned, if it is not dense enough, or if it is too dense, the scanner may not be able to recognize it correctly.

**2** Place the patch code sheet on top of the documents that are to be saved to a separate file, and then scan the documents.

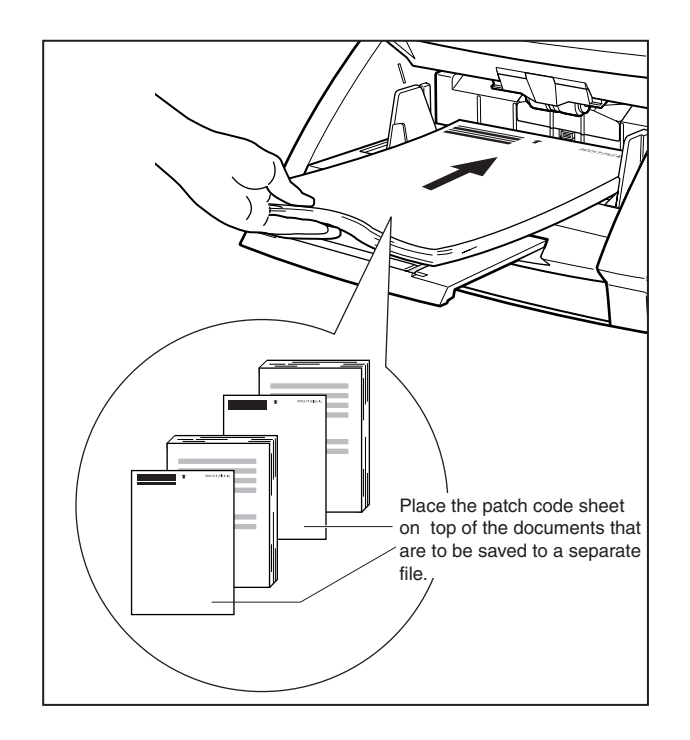

 ${\bf 3}$  Set the scanning conditions and then start scanning.

# **Chapter 5**

# **Other Functions**

This chapter describes the scanner's other functions.

| 5.1 | Document Detection Function    | 58 |
|-----|--------------------------------|----|
|     | Double Feed Detection Function | 58 |
|     | Skew Detection Function        | 58 |
|     | Staple Detection               | 59 |
| 5.2 | Setting in the User Mode       | 60 |
|     | How to Set the User Mode       | 61 |

# **5.1** Document Detection Function

The scanner is equipped with a document detection function which stops a document from feeding if it detects that the document is not being fed correctly.

### **Double Feed Detection Function**

The scanner automatically detects two pages that have been fed at the same time (double feed) and displays an error code that means "Double feed detection" when scanning documents continuously.

The following shows the double feed detection methods. Select the detection method on the ISIS/TWAIN driver's settings screen.

#### • Detect by Length

The scanner uses the length of the first page of the document as the standard, and any pages that exceed this length by 50 mm or more are considered to be a double feed.

#### • Detect by Ultrasonic

The scanner detects the gap between the two pages that have been fed together and considers it to be a double feed.

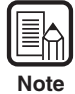

- The ultrasonic double feed detection works when a document overlaps by more than 50 mm.
- You can combine the detection methods noted above.
- The error code, which is displayed when a double feed is detected, varies depending on the combination of detection methods. For more information, see "When an Error Code Is Displayed," on page 75.
- Double feed detection in the count only mode is set in user mode settings. For more information, see "Setting in the User Mode," on page 60.

# **Skew Detection Function**

If a long document is skewed, it may rip when it rubs against the feeding path or the sides of the feeding path. The scanner is equipped with a "skew detection function" that can detect skewed documents when they touch the edges of the feeding path. When a skewed document is detected, an error code is displayed and the scanner stops scanning.

## Staple Detection

The scanner has sensors on both sides of the feeding slot to detect feed errors when the documents with staple is lifted up.

You can enable or disable staple detection on the ISIS/TWAIN driver's setting screen.

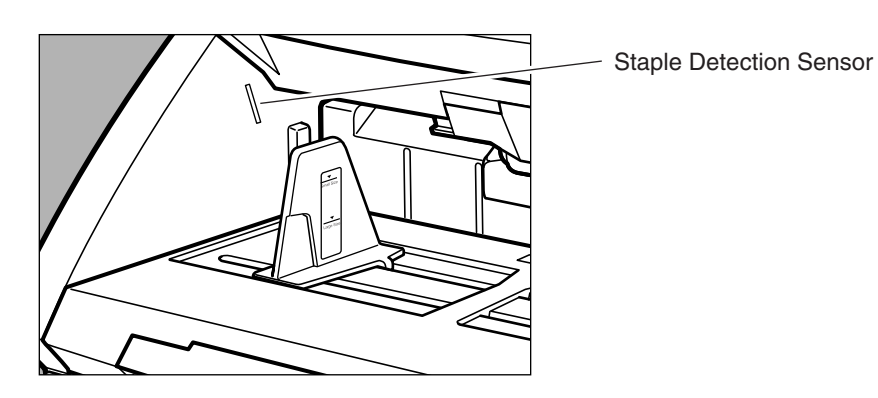

Note

• The staple detector detects documents stapled in one of their four corners because the document is lifted up. It cannot accurately detect stapled documents in two corners or A5 (148 x 210 mm) or smaller because the document does not lift up high enough to be detected.

| <i>,</i> |
|----------|
| <br>     |

• You can set the detection accuracy for staple detection in the user mode settings. For information on the user mode, see "Setting in the User Mode," on page 60.

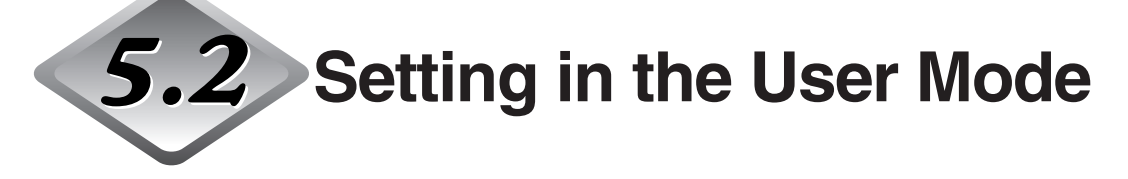

You can select the mode of operation (user mode) for the scanner from those listed below.

#### • Operation panel buzzer setting

| U01-0 | Do not sound buzzer during key operation.    |
|-------|----------------------------------------------|
| U01-1 | Sound buzzer during key operation (default). |

#### • Count Only mode setting

- U02-0 Do not use the endorser in the Count Only mode (default).
- U02-1 Use the endorser in the Count Only mode.

#### Endorser Stamp mode setting

- U03-0 Use the endorser in the check mode (default).
- U03-1 Use the endorser in the A4 mode.

#### • Double feed detection control settings in the Count Only mode

- U04-0 Do not detect double feed in the Count Only mode (default).
- U04-1 Detect double feed in the Count Only mode.

#### • Staple detection settings in the Count Only mode

- U05-0 Do not detect staples in the Count Only mode (default).
- U05-1 Detect staples in the Count Only mode.

#### Staple detection accuracy settings

- U06-0 Low level accuracy staple detection.
- U06-1 Medium level accuracy staple detection (default).
- U06-2 High level accuracy staple detection.

#### • Imprinter control settings in the Count Only mode

- U07-0 Do not use the imprinter in the Count Only mode (default).
- U07-1 Use the imprinter in the Count Only mode.

#### • Skew detection control settings in the Count Only mode

- U08-0 Do not use skew detection in the Count Only mode.
- U08-1 Use skew detection in the Count Only mode (default).

#### • Energy-saving mode setting

- U09-0 Do not go into energy-saving mode.
- U09-1 Go into energy-saving mode after 10 minutes of no operation (default).

#### Length of scanned document settings

| U10-0 | Normal | mode |
|-------|--------|------|
|       |        |      |

Length of document is 432 mm or less (default). Length of document is 1,000 mm or less.

U10-1 Long Document mode

Note

When using the Long Document mode, if you place a long document askew in the document tray, it will rub against both sides of the feeding path and may damage the document. Be sure to align the document straight when placing it in the document tray.

## How to Set the User Mode

Use the following procedure to set user modes.

Press both the [New File] key and the [Count Only] key at the same time.

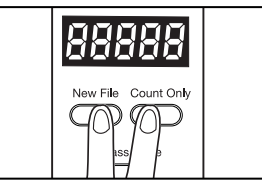

rightarrow The New File key and the Count Only key flash, and the counter display shows the user mode.

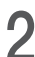

 $\mathbf{2}$  Press the [New File] key, and then select a user mode (U01 to U11).

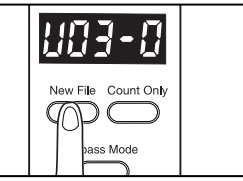

 ${f 3}$  Press the [Count Only] key to select the mode (last digits only).

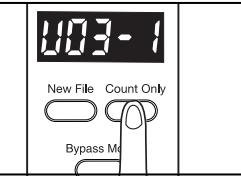

**4** Press the [Stop] key when the settings are complete.

The mode you selected is set, and the counter returns to the page count display.

# **Chapter 6**

# Troubleshooting

This chapter describes the trouble that may occur on the DR-6080/9080C and how to correct it.

| 6.1 | When the Scanner Is Not             |    |
|-----|-------------------------------------|----|
|     | Recognized                          | 64 |
|     | SCSI Connections                    | 64 |
|     | USB Connections                     | 66 |
| 6.2 | Clearing Paper jams                 | 67 |
|     | Paper Jam in the Paper Feed Unit    | 67 |
|     | Paper Jam in the Paper Exit Section | 70 |
| 6.3 | Paper Feed Trouble                  | 72 |
| 6.4 | When the Scanned Image Is Not       |    |
|     | Normal                              | 74 |
| 6.5 | When an Error Code Is Displayed     | 75 |

# 6.1 When the Scanner Is Not Recognized

The following describes possible causes of your computer not recognizing the scanner. Remedy the problem by following the procedure for the respective cause.

## SCSI Connections

| Cause  | The scanner is not correctly connected.                                                                                                    |  |
|--------|----------------------------------------------------------------------------------------------------|--|
| Remedy | Connect the SCSI cables to the scanner in the correct way.                                                                                                    |  |
| Cause  | The SCSI card is not correctly recognized.                                                                                                    |  |
| Remedy | Correctly connect the SCSI card referring to the SCSI card manual.<br>Also, check the following according to the OS that your computer is<br>running on.                                                                                                    |  |
|        | <windows 98="" and="" me="" windows=""><br/>Click [Start]-[Settings]-[Control Panel]-[System], and then open the<br/>[Device Manager] and check if "SCSI Controller" has an "x" or "!" on it.<br/>If you can see one of these, then refer to the SCSI card's operator's<br/>manual to reset the SCSI card.</windows>        |  |
|        | <windows 4.0="" nt="" workstation=""><br/>Click [Start]-[Settings]-[Control Panel], and then open the [SCSI<br/>adapter] and check if the "SCSI card" is being recognized correctly. If it<br/>is not correctly recognized, then refer to the SCSI card's operator's<br/>manual to reset the SCSI card.</windows>           |  |
|        | <windows 2000="" professional=""><br/>Click [Start]-[Settings]-[Control Panel]-[System]-[Hardware], and then<br/>open the [Device Manager] and check if "SCSI controller" has an "x" or<br/>"!" on it. If you can see one of these, then refer to the SCSI card's<br/>operator's manual to reset the SCSI card.</windows>   |  |
|        | <windows xp=""><br/>Click [Start]-[Control Panel]-[Performance and Maintenance]-[System]-<br/>[Hardware], and then open the [Device Manager] and check if "SCSI<br/>controller" has an "x" or "!" on it. If you can see one of these, then refer<br/>to the SCSI card's operator's manual to reset the SCSI card.</windows> |  |

| Cause<br>Remedy        | Same SCSI ID is used for other SCSI devices.<br>Check the SCSI ID of all connected SCSI devices, and make sure that<br>the same SCSI ID is not set to two or more devices. Reset the SCSI<br>IDs if the same SCSI ID is set. |  |
|------------------------|----------------------------------------------------------------------------------------------------|--|
| Cause                  | The terminator is not correctly connected.                                                                                                    |  |
| Remedy                 | Connect the terminator to the last SCSI device on the end of the daisy chain. Enable the terminator function if the SCSI device has a built-in terminator function.                                                          |  |
| Cause                  | The scanner was turned ON after the computer.                                                                                                    |  |
| Remedy                 | Turn OFF the computer and scanner. Then, turn ON the scanner and turn ON the computer.                                                                                                    |  |
| Cause                  | The scanner is OFF.                                                                                                    |  |
| Remedy                 | Turn OFF the computer. Then, turn ON the scanner and turn ON the computer.                                                                                                    |  |
| Cause                  | The scanner's power cord is disconnected from the scanner or the AC power outlet.                                                                                                    |  |
| Remedy                 | Turn OFF the computer, and correctly connect the scanner's power cord. Then, turn ON the scanner and turn ON the computer.                                                                                                   |  |
| <b>Cause</b><br>Remedy | The scanner does not support this SCSI card.<br>Replace with a SCSI card compatible with the driver application.<br>(See p.19.)                                                                                              |  |

# **USB** Connections

| <b>Cause</b><br>Remedy | Scanner is not correctly connected.<br>Connect the scanner correctly with a cable that supports USB 2.0.                                                                                       |
|------------------------|----------------------------------------------------------------------------------------------------|
| Cause                  | The USB 2.0 interface card is not correctly installed to the computer.                                                                                                    |
| Remedy                 | Refer to the USB 2.0 interface card operation manual and install it correctly. Also, check if the USB 2.0 interface card is being recognized by Windows in the operating system you are using. |
| Cause                  | The scanner is OFF.                                                                                                    |
| Remedy                 | Check the connections with the computer, and then turn ON the scanner.                                                                                                    |
| Cause                  | The USB 2.0 interface card dose not support the scanner.                                                                                                    |
| Remedy                 | Use one of the recommended USB 2.0 interface cards. (See p.22.)                                                                                                    |

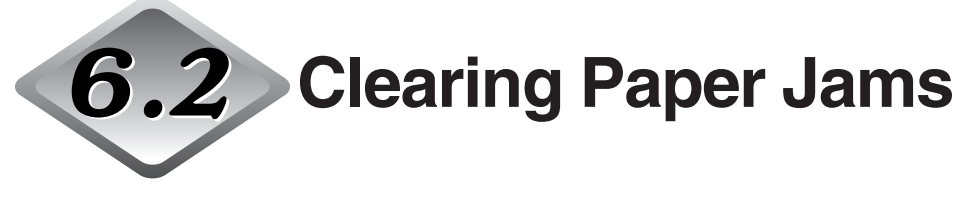

Paper may have jammed if scanning stops midway or "PXX" appears on the counter display. Follow the procedure below to remove jammed paper from inside the DR-6080/9080C.

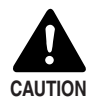

- Be careful when you clear a paper jam. You may be injured unexpectedly. For example, the paper edges may cut your fingers, or the document may be damaged.
- Remove all jammed sheets of paper. Paper scraps left inside the scanner may be drawn into the scanner again, causing another paper jam or malfunction.
- When opening or closing the upper scanner, take care not to get your fingers caught.

## Paper Jam in the Paper Feed Unit

**1** Remove the documents from the document tray and the eject tray.

 $\mathbf{2}$  Close the document eject tray extension if it is open.

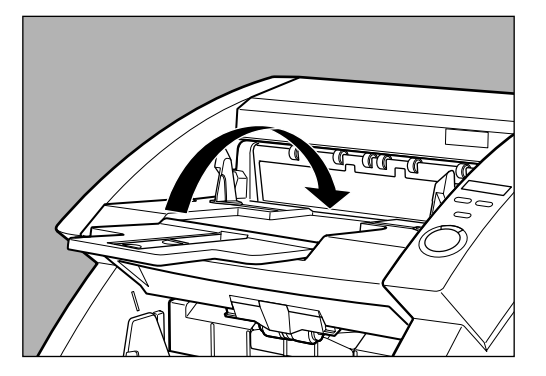

# **3** Open the upper scanner.

Press the open/close button, and lift up the upper scanner gently until it stops and locks in the open position.

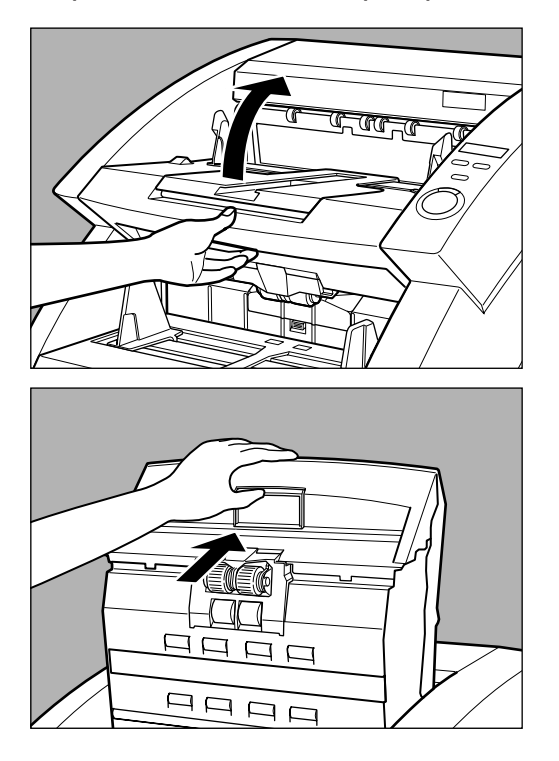

**4** Remove the jammed paper from inside the scanner.

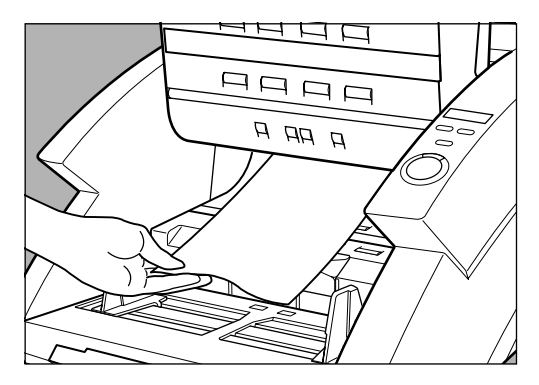

# **5** Carefully close the upper scanner.

Do not force the upper scanner down. Doing so might damage the scanner.

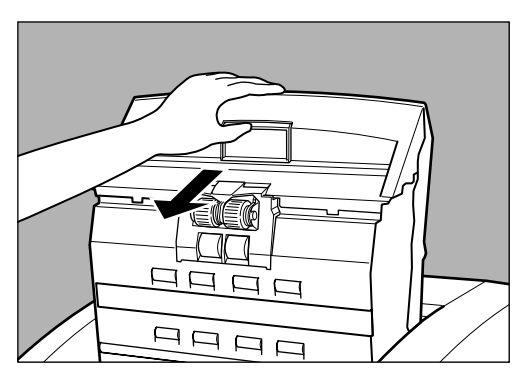

# 6 Press the upper scanner down firmly on both sides to close it.

If you press the upper scanner down only on one side, the opposite side will not be fully closed. Make sure that you hear it click into place.

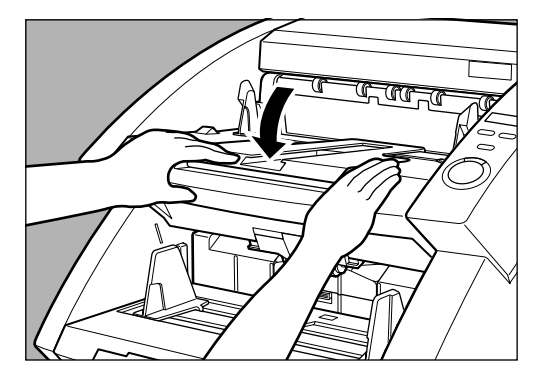

# Paper Jam in the Paper Exit Section

**1** Remove the jammed paper from the document tray or the document eject tray.

2 Close the document eject tray extension if it is open.

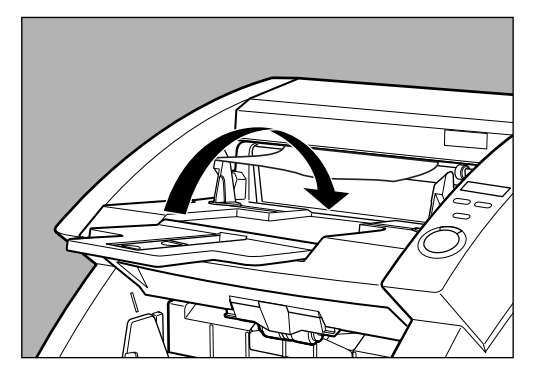

 ${\bf 3}$  Lift up the upper scanner slightly.

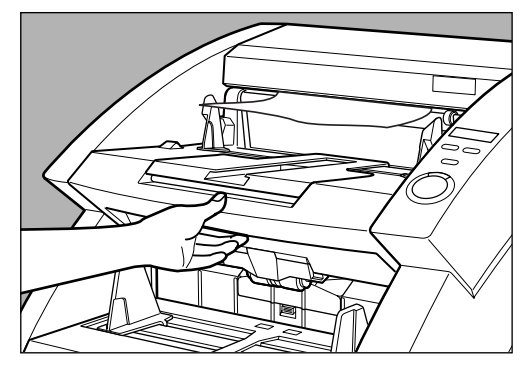

**4** Remove any jammed paper from the exit section.

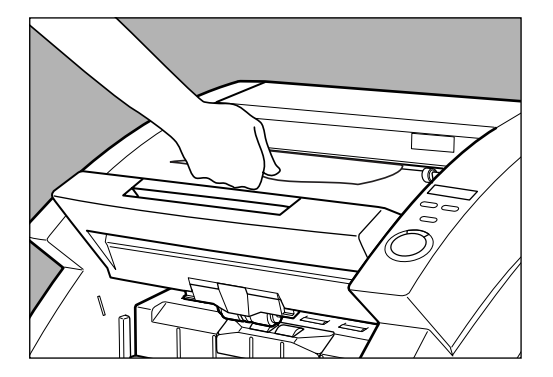

# **5** Press the upper scanner down firmly on both sides to close it.

If you press the upper scanner down only on one side, the opposite side will not be fully closed. Make sure that you hear it click into place.

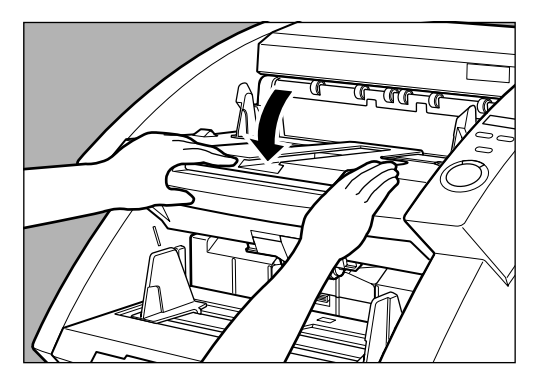

# 6.3 Paper Feed Trouble

If the document is not fed properly or the detection functions do not work smoothly, remedy the problem by following the procedures described below.

| Condition        | Paper jam has occurred.                                                                                                    |
|------------------|----------------------------------------------------------------------------------------------------|
| Cause and remedy | • Check the document to see if the size and thickness of the document are within the ranges supported by the scanner, and to see if the quality of the document paper is appropriate.                                                                                                    |
|                  | For cautions on handling documents, see "Documents," on p.42.                                                                                                    |
|                  | <ul> <li>Document slipping may be causing a paper feed error to occur.</li> </ul>                                                                                                    |
|                  | Scan paper one sheet at a time in the Bypass (manual) mode. (See p.50.)                                                                                                    |
|                  | <ul> <li>Dirty or worn rollers inside the scanner cause paper<br/>jams.</li> </ul>                                                                                                    |
|                  | Clean rollers if dirty. (See p.81.) Worn rollers must be replaced. Contact your service reprensentative.                                                                                                    |
| Condition        | The document tray does not rise and makes a<br>"clacking" sound instead.                                                                                                    |
| Cause and remedy | The weight of the placed document sometimes increases<br>due to the environment (e.g., very humid locations) in<br>which the document is stored. If this happens, the weight<br>of the paper will exceed the maximum allowed stacked<br>weight even if the number of stacked sheets is below the<br>maximum. This sometimes prevents the document tray<br>from rising. Reduce the number of document sheets<br>placed in the document tray, and scan the document again. |
| Condition        | Double feed error occurs even though the documents are not being double-fed (erroneous detection of double feed).                                                                                                    |
| Cause and remedy | If the size of the paper on which the patch code sheet is<br>copied differs from that of the document to be scanned<br>when the patch code sheet is used, the scanner<br>erroneously judges this to be a double feed, and this error<br>occurs. If this happens, turn OFF double feed detection,<br>and scan the document again. Or, copy the patch code<br>sheet on paper of same size as the document, and use<br>that copy.                                           |

| Condition        | When the document becomes dirty (with the optional imprinter installed).                                                                  |
|------------------|----------------------------------------------------------------------------------------------------|
| Cause and remedy | This is because ink is sticking to the holes on the guide<br>plate inside of the imprinter. Clean these holes with a<br>cotton wool swab. |

# 6.4 When the Scanned Image Is Not Normal

If there is a problem on the scanned image (image is not sharp or stripes appear on the image), one of the following may be a probable cause. Check the following and take the appropriate action.

#### • The scanning glasses or rollers in the scanner are dirty.

If the scanning glasses or rollers in the scanner are dirty, that dirt will appear on the scanned image.

→ Clean the scanning glasses and rollers. For details, see "Daily Cleaning," on p.80.

#### • The scan conditions are inappropriate.

When the scan condition setup is inappropriate, the scanned image will not be sharp or will appear darkish.

→ Check the brightness and other scanner settings. If the scanned image is foggy or the document is not scanned at all, a probable cause is that brightness is set too high.

If the scanned image appears darkish, a probable cause is that the brightness is set too low.

Also, check the settings on the driver and the application.

#### • The driver or application does not run correctly.

If the document cannot be scanned correctly even if the scan conditions are adjusted, a probable cause is that the driver or the application is not functioning correctly.

 $\rightarrow$  Reinstall the driver or application.

For details on how to install the driver, see Chapter 3, "Software." For details on how to install the application, see the instruction manual for the application in use.

#### • Other Causes

Even if the computer is correctly recognizing the scanner and the driver and the application is installed correctly, scanning may not be performed correctly. A probable cause is that the interface card is not compatible. Use the recommended interface card.

If the above remedies do not rectify the problem, contact your service representative.

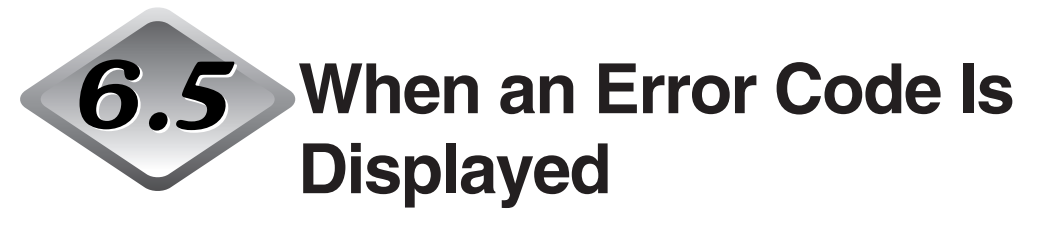

When the scanner unit malfunctions or when trouble such as a paper feed or eject error occurs, an error code appears on the counter display of the operation panel. The following describes error codes that appear on the counter display and how to remedy the error.

| Error code<br><b>Cause</b><br>Remedy | A01<br><b>The document does not feed correctly.</b><br>Press the [Stop] key to reset the counter. Place the document back<br>on the document tray and scan the document again. |
|--------------------------------------|----------------------------------------------------------------------------------------------------|
| Error code                           | C01                                                                                                    |
| Cause                                | The upper scanner is open.                                                                                                    |
| Remedy                               | Close the upper scanner.                                                                                                    |
| Error code                           | C02                                                                                                    |
| Cause                                | The imprinter cover is open (with the optional imprinter installed).                                                                                                    |
| Remedy                               | Close the imprinter cover.                                                                                                    |
| Error code                           | C03                                                                                                    |
| Cause                                | The upper scanner and imprinter cover are open (with the optional imprinter installed).                                                                                        |
| Remedy                               | Close the upper scanner and imprinter cover.                                                                                                    |
| Error code                           | C04                                                                                                    |
| Cause                                | The endorser ED600 cover is open (with the optional endorser ED600 installed).                                                                                                 |
| Remedy                               | Close the endorser ED600 cover.                                                                                                    |
| Error code                           | C05                                                                                                    |
| Cause                                | The upper scanner and endorser ED600 cover are open (with the optional endorser ED600 installed).                                                                              |
| Remedy                               | Close the upper scanner and endorser ED600 cover.                                                                                                    |

| Error code<br><b>Cause</b>    | C06<br>The imprinter cover and endorser ED600 cover are open (with the optional imprinter and endorser ED600 installed).                                            |
|-------------------------------|----------------------------------------------------------------------------------------------------|
| Remedy                        | Close the imprinter cover and endorser ED600 cover.                                                                                                    |
| Error code<br>Cause<br>Remedy | C07<br>The upper scanner, imprinter cover, and endorser ED600 cover<br>are open (with the optional imprinter and endorser ED600<br>installed).<br>Close all covers. |
| Error code                    | d02                                                                                                    |
| Cause<br>Remedy               | <b>Double feed detected by the document length.</b><br>Check the document against the scanned image, and scan the document again.                                   |
| Error code<br>Cause           | d04<br>Double feed detected by the ultrasonic.                                                                                                    |
| Remedy                        | Check the document against the scanned image, and scan the document again.                                                                                          |
| Error code<br><b>Cause</b>    | d06<br>Double feed detected by the document length and the<br>ultrasonic.                                                                                           |
| Remedy                        | Check the document against the scanned image, and scan the document again.                                                                                          |
| Error codes                   | Exx (Service call error)                                                                                                    |
| Cause                         | Scanner internal error                                                                                                    |
| Remedy                        | The scanner must be repaired by a service engineer. Turn OFF the power, contact your service representative, and notify them of the error code.                     |
| Error code                    | H01                                                                                                    |
| Cause                         | The optional imprinter's ink cartridge is not correctly installed.                                                                                                  |
| Remedy                        | Install the imprinter cartridge properly.                                                                                                    |

| Error code<br><b>Cause</b> | J01<br>Staple detected, document transfer stopped.                                                                                     |
|----------------------------|----------------------------------------------------------------------------------------------------|
| Remedy                     | Open the upper scanner and remove the document. Check to see if<br>the document was scanned correctly, and scan the document<br>again. |
| Error code                 | J02                                                                                                    |
| Cause                      | Staple detected, document feed stopped.                                                                                                |
| Remedy                     | Open the upper scanner and remove the document. Check to see if<br>the document was scanned correctly, and scan the document<br>again. |
| Error code                 | J18                                                                                                    |
| Cause                      | Detected a skewed document, document feed stopped.                                                                                     |
| Remedy                     | Open the upper scanner and remove the document. Check to see if<br>the document was scanned correctly, and scan the document<br>again. |
| Error code                 | P00                                                                                                    |
| Cause                      | Document detected in the scanner when the power was turned ON or the upper scanner was open.                                           |
| Remedy                     | Remove the document that was left in the scanner. (See p.67.)                                                                          |
| Error code                 | P02                                                                                                    |
| Cause                      | Detected a document that is longer than the document that is set.                                                                      |
| Remedy                     | Open the upper scanner and remove the document. Check to see if<br>the document was scanned correctly, and scan the document<br>again. |
| Error code                 | P03                                                                                                    |
| Cause                      | Detected a document that is shorter than the document that is set.                                                                     |
| Remedy                     |                                                                                                    |

| Error code<br><b>Cause</b><br>Remedy | P30<br>Endorser ED600 paper jam<br>Clear the paper jammed from inside the optical endorser ED600,<br>according to the instructions in the Endorser ED600 Instructions.                                                                                                    |
|--------------------------------------|----------------------------------------------------------------------------------------------------|
| Error code<br><b>Cause</b>           | U01<br>Number of document sheets to be scanned exceeds set<br>number of sheets in the verify scan.                                                                                                    |
| Remedy                               | Two or more sheets may have been fed when the number of sheets<br>is counted. Press the [Stop] key to reset the counter to "0." Check<br>the number of sheets to see if all document sheets have been<br>counted, and scan the document again.                                                 |
| Error code                           | U02                                                                                                    |
| Cause                                | Number of scanned document sheets is less than the set number of sheets in the verify scan.                                                                                                    |
| Remedy                               | Two or more sheets may have been fed when the document is<br>scanned. Press the [Stop] key to reset the counter to "0." Check the<br>number of scanned images with the number of document sheets to<br>see if all document sheets have been correctly scanned, and scan<br>the document again. |
# Chapter 7

# **Daily Cleaning**

This chapter describes daily cleaning of the scanner.

| 7.1 | Daily Cleaning                      | 80 |
|-----|-------------------------------------|----|
|     | Cleaning the Main Unit              | 80 |
|     | Cleaning the Document Detection     |    |
|     | Sensor                              | 81 |
|     | Cleaning the Scanning Glasses and   |    |
|     | Rollers                             | 81 |
|     | Cleaning the Shading Plates         | 85 |
|     | Cleaning the Guide Plate            |    |
|     | (When Using the Imprinter)          | 87 |
|     | Cleaning the Ink Jet Nozzles        |    |
|     | (When Using the Imprinter)          | 87 |
|     | Power Outlet                        | 87 |
| 7.2 | Replacing the Rollers               | 88 |
|     | When to Replace the Rollers         | 88 |
|     | Resetting the Counter               | 89 |
|     | Installing and Removing the Rollers | 91 |

Chapter 7 Daily Cleaning

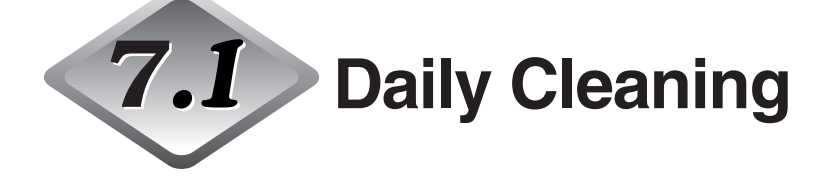

To ensure high-quality image scanning, regularly clean your DR-6080/9080C as described below.

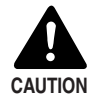

Before you clean the scanner, turn OFF the scanner and computer and disconnect the power cord from the power outlet. Otherwise, it might cause an electrical shock.

- Never clean the scanner with any kind of organic solvent, such as alcohol, benzene, or paint thinner. It might cause a fire and electrical shock, or cause the exterior of the scanner to disfigure of discolor.
- Never spray mild detergent or water directly on the scanning glasses. The spray could penetrate below the glass and contaminate the internal light source and lenses.

### **Cleaning the Main Unit**

Wipe the scanner with a firmly wrung cloth moistened slightly with water or mild detergent. Then wipe off with a clean, dry cloth.

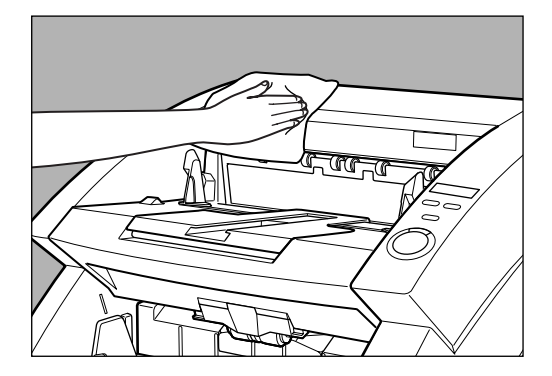

### **Cleaning the Document Detection Sensor**

Dust and debris that collects on the sensor will cause false recognition. Clean the sensor periodically so that dust and debris do not collect on it.

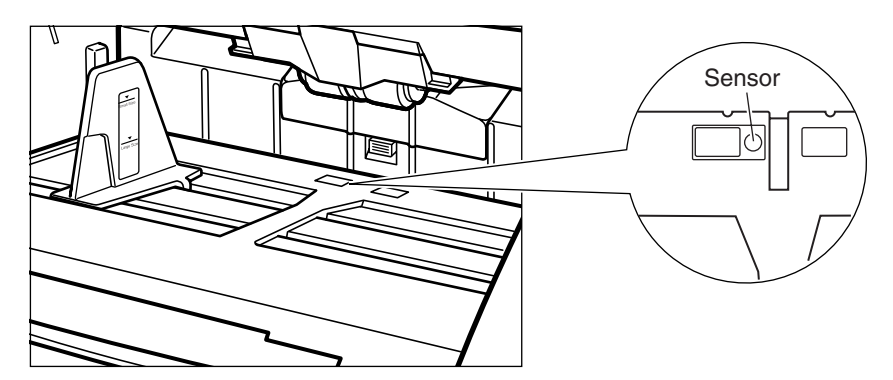

### Cleaning the Scanning Glasses and Rollers

A probable cause of stripes appearing on scanned images or dirt appearing on scanned documents is dirt on the scanning glasses or rollers. Clean the scanning glasses and rollers regularly.

- Press the power switch to turn OFF the scanner, and unplug the power cord from the power outlet.
- $\mathbf 2$  Close the document eject tray extension if it is open.

#### **3** Open the upper scanner.

Press the open/close button, and lift up the upper scanner gently until it stop and locks in the open position.

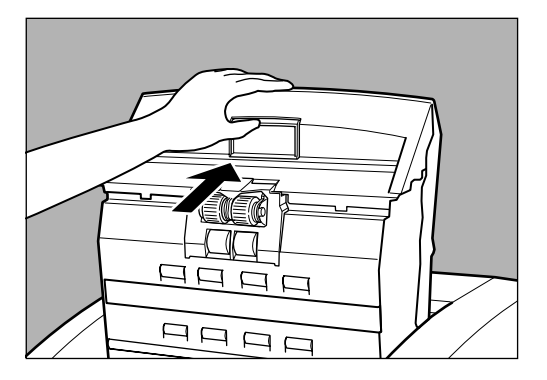

# **4** Use a clean, soft cloth to wipe the scanning glasses.

Be sure to clean both scanning glasses, the one below and one above.

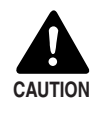

Never spray mild detergent or water directly on the scanning glasses. The spray could penetrate below the glass and contaminate the internal light source and lenses.

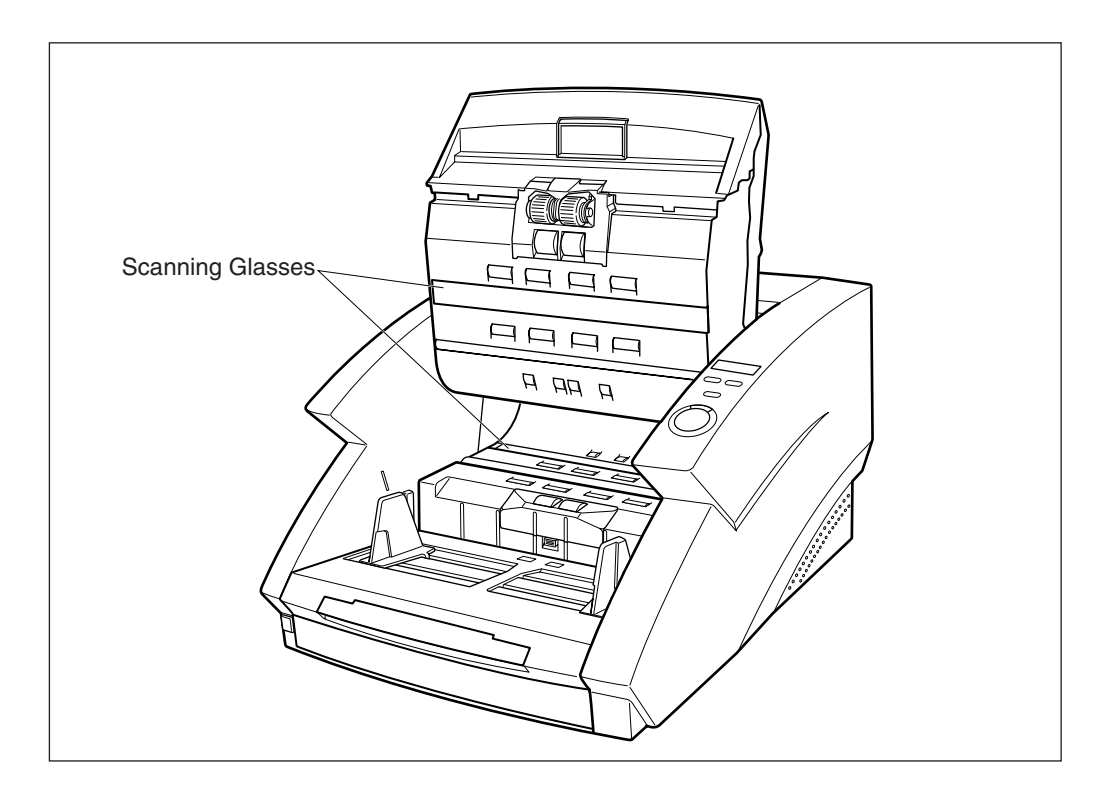

# 5 Wipe the rollers with a firmly wrung cloth moistened with water or mild detergent.

Rollers are located at the positions indicated in the figure below.

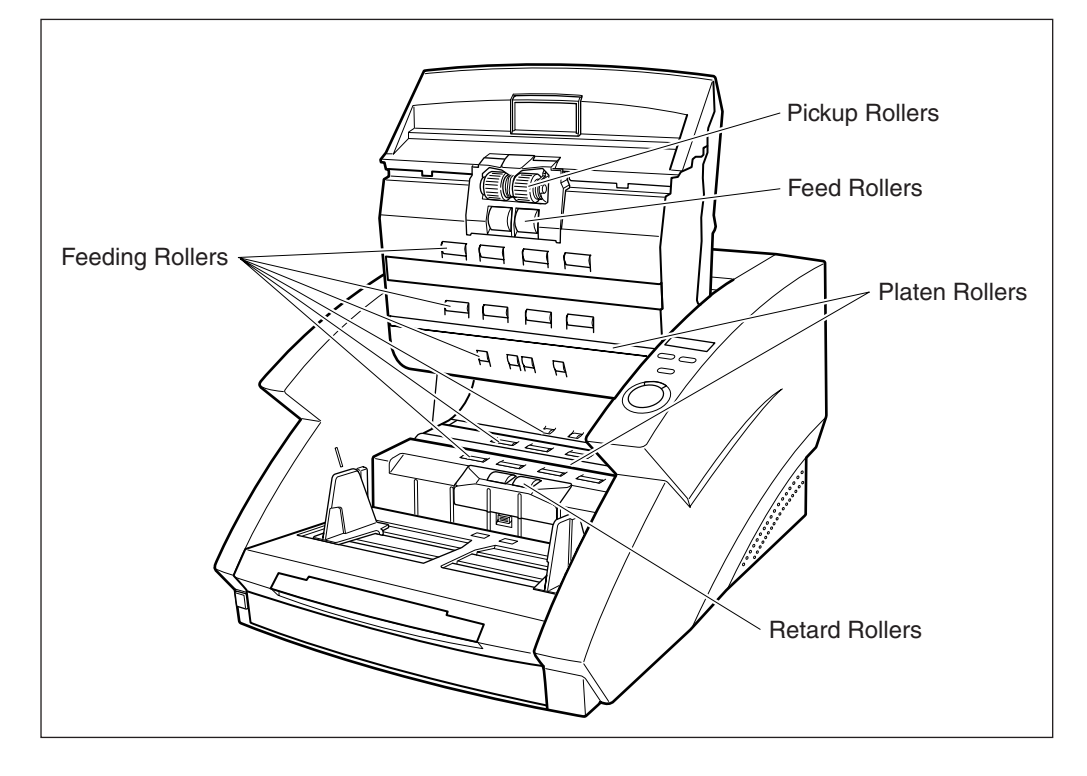

- 6 Remove the pickup roller, retard roller, and feed roller. (See "Installing and Removing the Rollers," on p.91.)
- Use cloth from which all the water has been wrung out to wipe off the rollers.

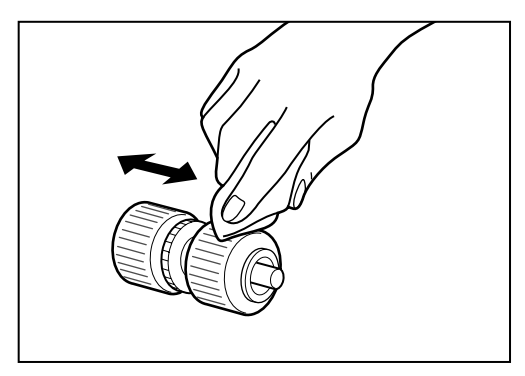

# 8 Replace the rollers that you removed. (See "Installing and Removing the Rollers," on p.91.)

Carefully close the upper scanner.

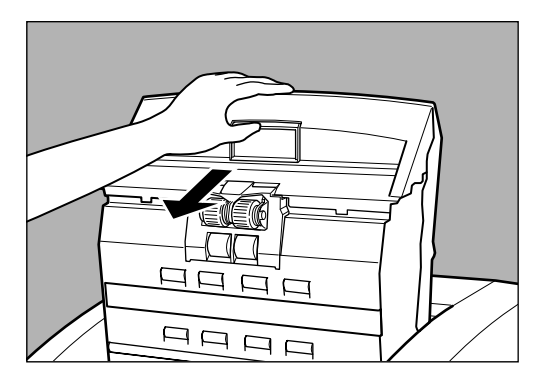

# 10 Press the upper scanner down firmly on both sides to close it.

If you press the upper scanner down only on one side, the opposite side will not be fully closed. Make sure that you hear it click into place.

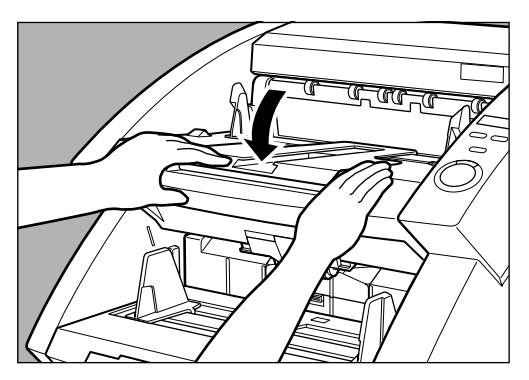

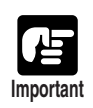

If paper jams or double-feed (feeding of two or more document pages) occurs frequently in spite of your having cleaned the rollers, a probable cause is roller friction. If this happens, replace the rollers. Contact your service representative.

### **Cleaning the Shading Plates**

If scanned images appear scratchy even after you have cleaned the rollers, the shading plates inside the scanner may be dirty. If this happens, clean the shading plates.

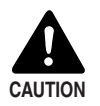

The power to the scanner is ON when you are cleaning the shading plates so be very careful.

#### Open the upper scanner.

Press the open/close button, and lift up the upper scanner gently until it stops and locks in the open position.

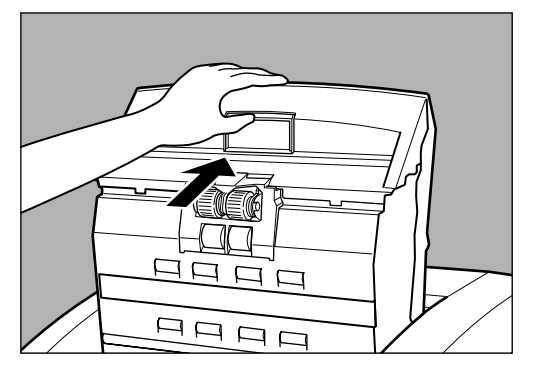

# 2 Press the [Start] key.

The shading plates come out from above the platen rollers.

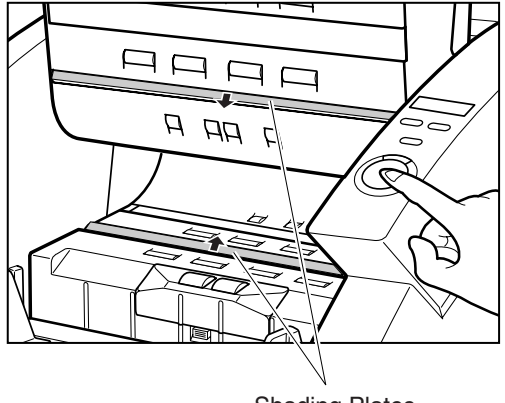

Shading Plates

3

**3** Wipe the shading plates with a firmly wrung cloth moistened with water or mild detergent.

# **4** Press the [Stop] key.

The shading plates retract.

# **5** Carefully close the upper scanner.

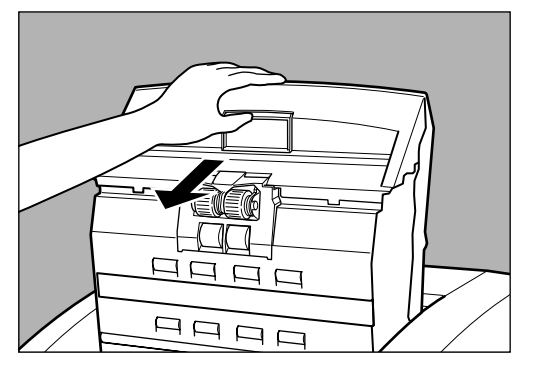

# $\mathbf{6}$ Press the upper scanner down firmly on both sides to close it.

If you press the upper scanner down only on one side, the opposite side will not be fully closed. Make sure that you hear it click into place.

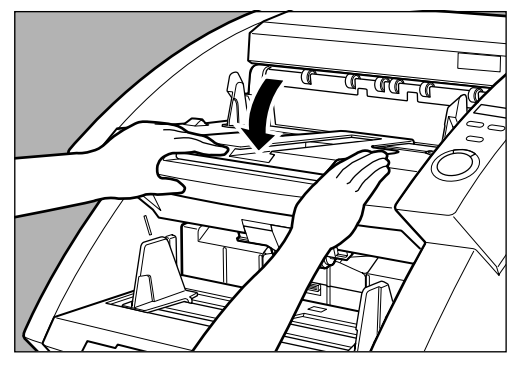

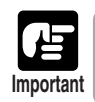

If there is no change in the appearance of the image after you have cleaned the shading plates, contact your service representative.

### Cleaning the Guide Plate (When Using the Imprinter)

Ink that collects on the guide plate inside the optional imprinter may stain the documents when they are scanned. Clean off the ink with water and a mild detergent on a soft cloth that has been firmly wrung, and then thoroughly dry it with a dry cloth.

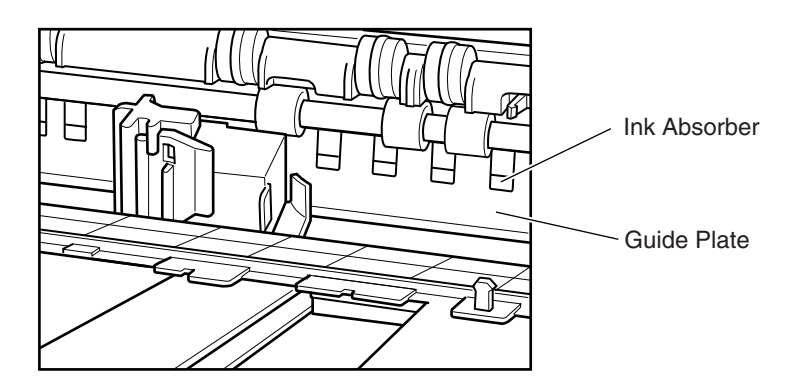

### Cleaning the lnk Jet Nozzles (When Using the Imprinter)

Ink that collects around the ink jet nozzle may stain your documents or cause the text to appear scratchy. Remove the ink jets and clean them periodically with cotton swabs.

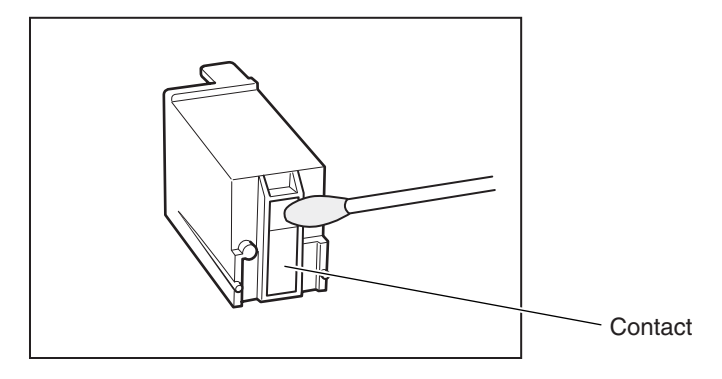

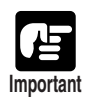

Do not touch the contact while you are cleaning the ink jet nozzles. Doing so may cause incorrect printing.

### **Power Outlet**

If you leave the power plug connected to the power outlet for a long period of time, dust may accumulate at the power outlet, and cause a fire or electrical shock. Clean it periodically.

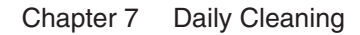

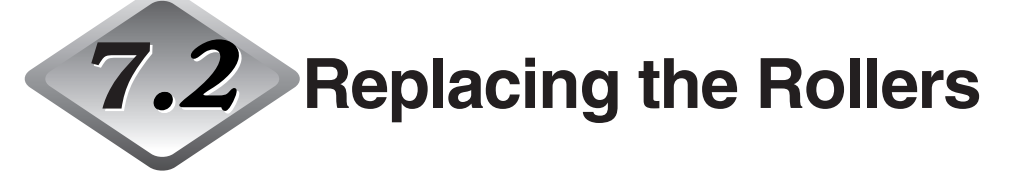

The feed rollers (pickup rollers, feed rollers, and retard rollers) are consumables. The feed rollers need to be changed periodically to maintain scanning quality.

#### When to Replace the Rollers

If the total number of scanned documents exceeds 250,000, a message for roller replacement appears when you restart the computer. In this case, buy the exchange roller kit and replace the feed rollers (pickup rollers, feed rollers, and retard rollers).

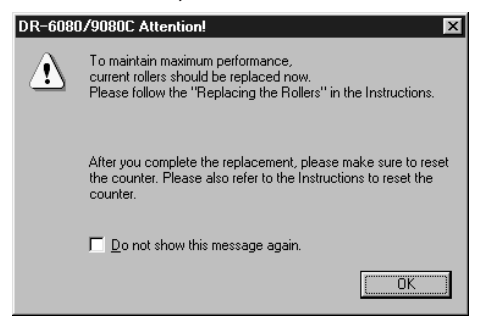

Be sure to reset the counter after changing the counter.

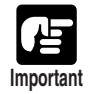

• Windows NT do not support a function to display a message for roller replacement. To confirm the total scan, check "Total Scanning Count" in the "About" dialog box of the ISIS/TWAIN driver and replace the feed rollers if the count shows around 250,000 scans.

| Canon DR-6080/908   | 0C Driver Versi | ion 1.0.10307.04001 |
|---------------------|-----------------|---------------------|
| Copyright CANON EL  | ECTRONICS I     | NC. 2003            |
| Scanner Name :      | CANON           | DR-9080C            |
| Firmware Revision : |                 |                     |
| Total Scanning Coun | t:              |                     |

Contact your sales representative for information about exchange roller kit (pickup rollers, feed rollers, and retard rollers).

### **Resetting the Counter**

Do the following procedure to reset the counter after replacing the feed rollers.

#### Click the [Start] button, and then click [Settings]-[Control Panel].

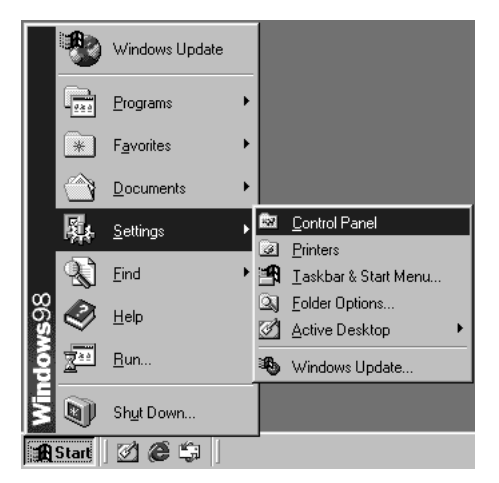

# ${\bf 2}$ Double click on the [Scanners and Cameras] icon

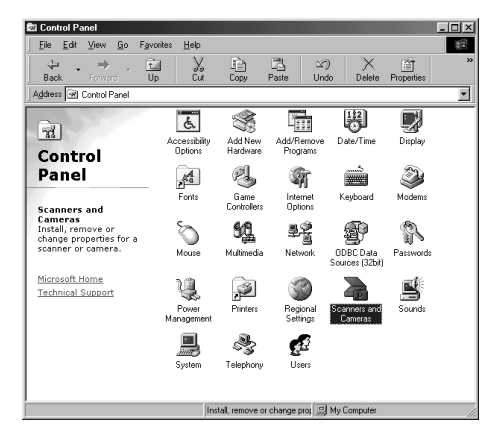

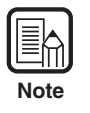

• Windows NT do not display the "Scanners and Cameras" icon.

• The displayed dialog box differs depending on which Windows operating system you are using.

 ${f 3}$  Select the scanner that you are using, and click on the [Properties] button.

| Scanners and Cameras Properties                   |
|---------------------------------------------------|
| Devices Logging settings                          |
| The following scanners or cameras are installed : |
| CANON DR-9080C SCSI                               |
|                                                   |
|                                                   |
|                                                   |
| Add Bernove Properties                            |
|                                                   |
|                                                   |
| OK Cancel                                         |

# 4 Click the [Counter] tab.

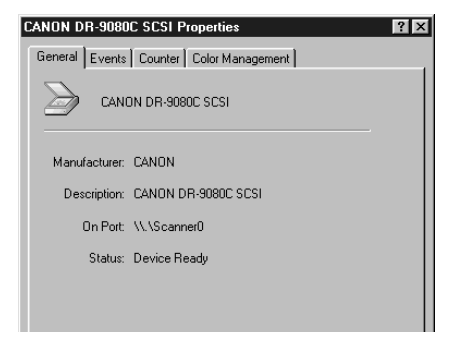

5 Click the [Reset] button and confirm whether the [Current Rollers] is reset to 0.

| CANON DR-9080C SC  | SI Properties       | ? ×                 |
|--------------------|---------------------|---------------------|
| General Events Cou | nter Color Manageme | nt]                 |
| Total Scanning :   | 25000               | 0                   |
| Current Rollers :  | 25000               | 0 <u>R</u> eset     |
|                    |                     |                     |
|                    |                     |                     |
|                    |                     |                     |
|                    |                     |                     |
|                    |                     |                     |
|                    |                     |                     |
|                    |                     |                     |
|                    |                     |                     |
|                    |                     |                     |
|                    |                     |                     |
|                    |                     |                     |
|                    | OK (                | Cancel <u>Apply</u> |

### Installing and Removing the Rollers

Follow the procedure shown below to remove and install the rollers when you need to clean or replace the pickup, feed, or retard rollers.

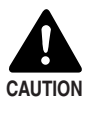

Turn OFF the power to the scanner and unplug the power cord from the power outlet when you remove or install the rollers. Leaving the power turned ON may result in an electrical shock.

When removing or replacing the rollers be careful to not use too much force. Forcing the rollers into position may damage them.

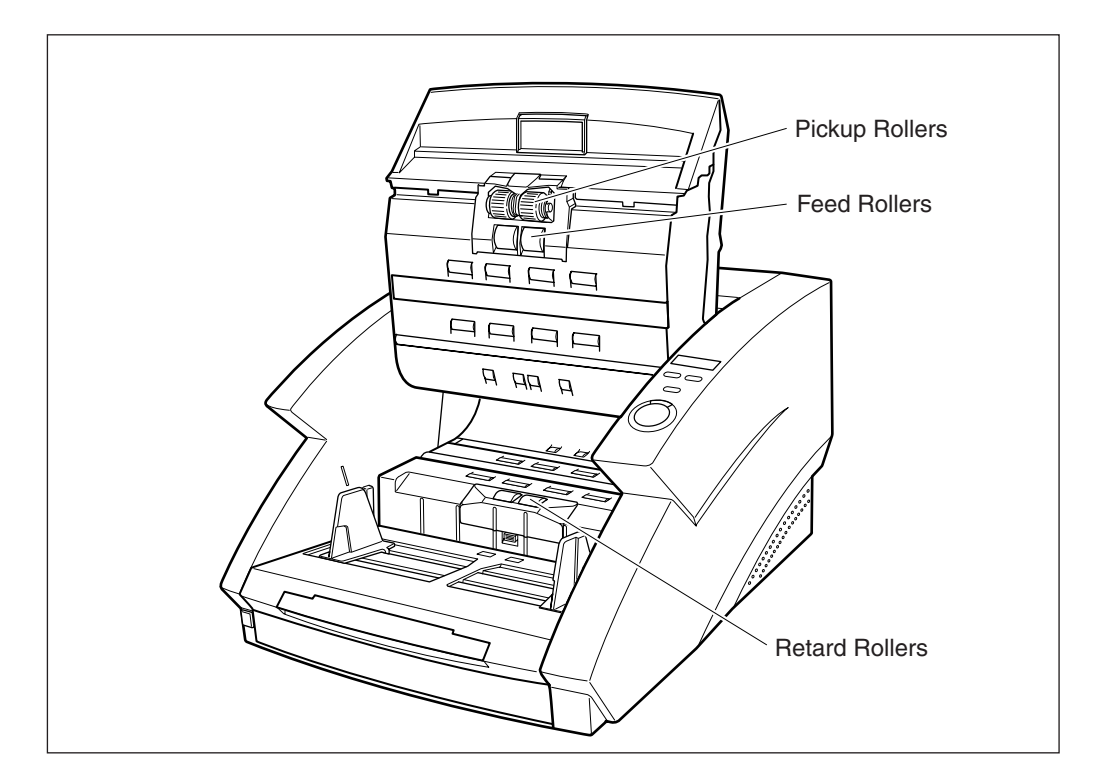

## Installing and Removing Pickup Rollers

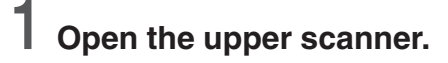

2 Open the roller cover.

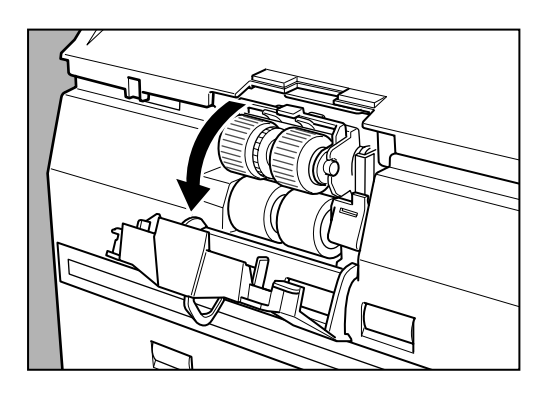

 $\mathbf{3}$  Open the roller holder and remove the pickup rollers.

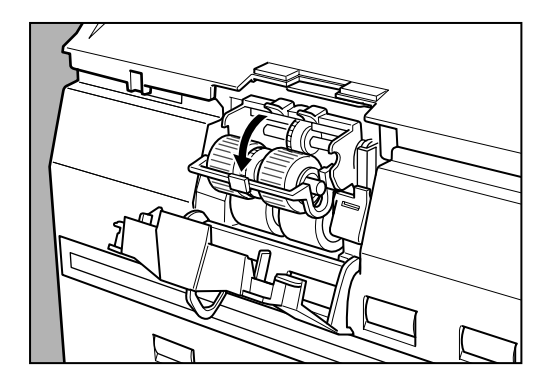

**4** Position the square axle of the pickup roller on the left and insert the new pickup rollers.

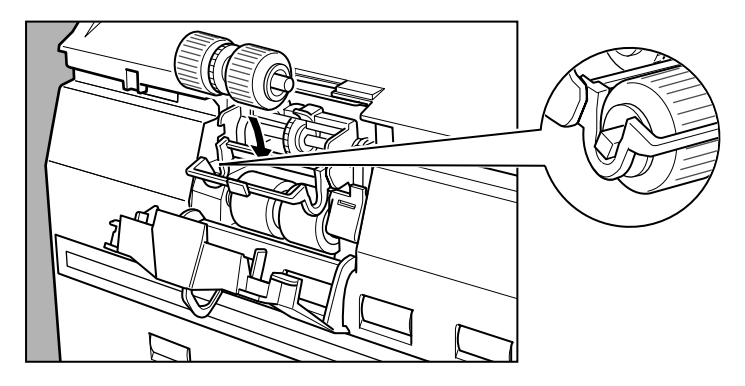

**5** Firmly close the roller holder until you hear it click.

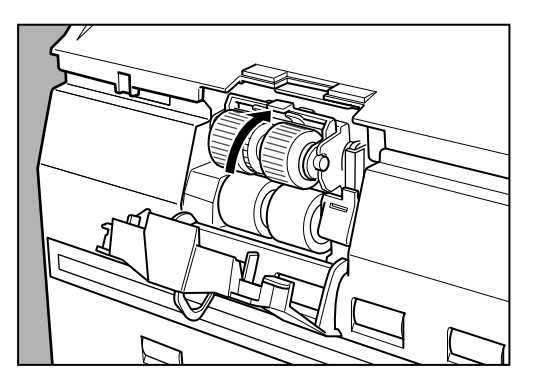

 $\mathbf{6}$  Firmly close the roller cover until you hear it click.

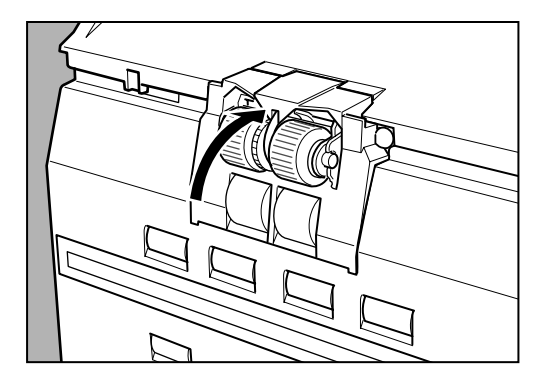

7 Carefully close the upper scanner.

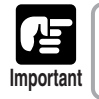

If the roller holder and roller cover are not firmly closed it will cause a feed error. Always be sure to check that the roller holder and roller cover are closed.

### Installing and Removing Feed Rollers

**1** Open the upper scanner.

2 Open the roller cover.

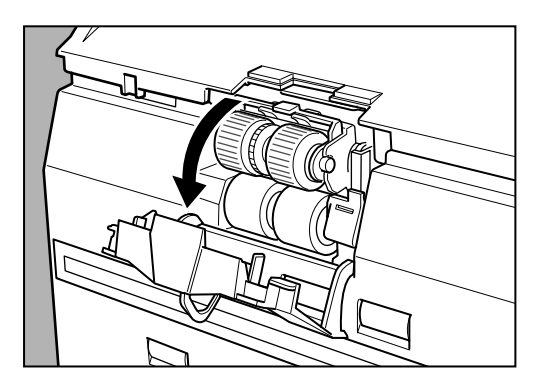

 ${\bf 3}$  Pull the lever that locks the feed rollers in place towards you.

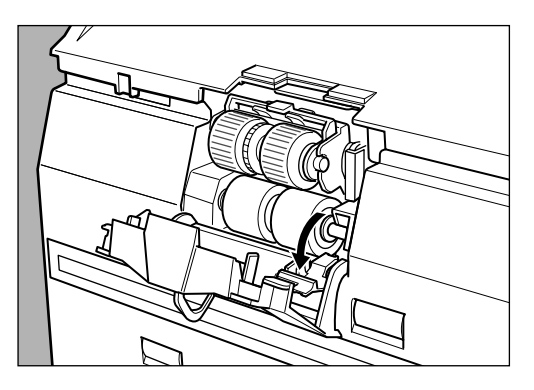

4 Slide the feed rollers to the right, and then pull them towards you.

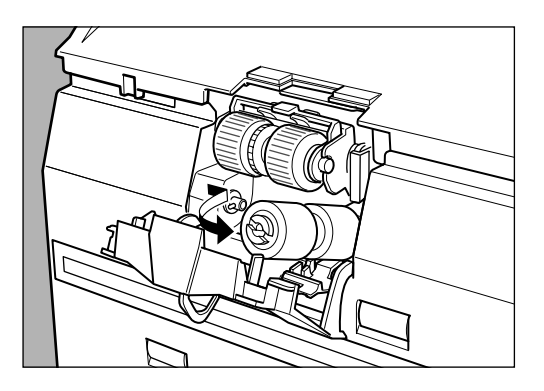

# **5** Remove the feed rollers.

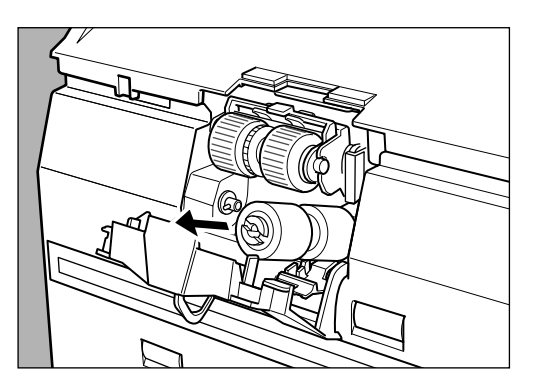

 $\mathbf{6}$  Place the new feed rollers on the pin.

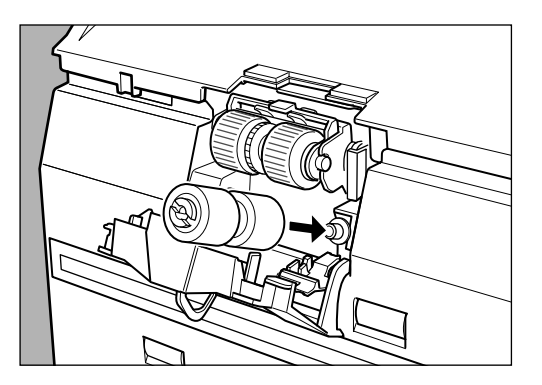

7 Set the feed rollers in place (1), and align the notch in the roller's axle with the shaft on the scanner (2).

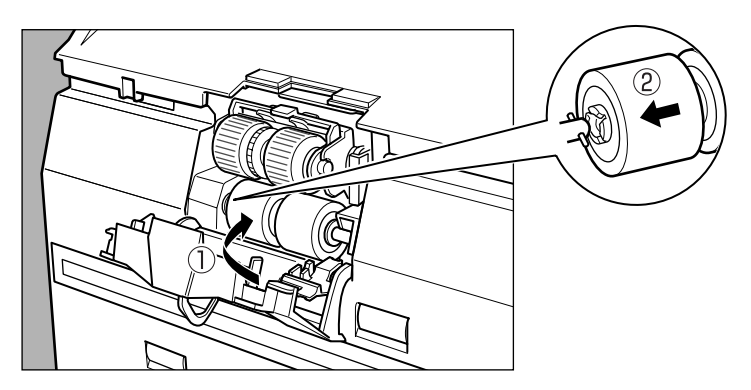

# 8 Lock the lever.

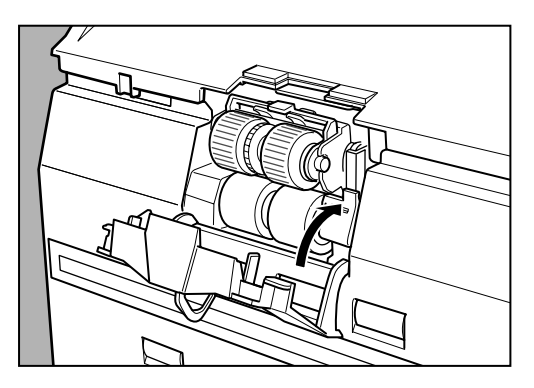

**9** Firmly close the roller cover until you hear it click.

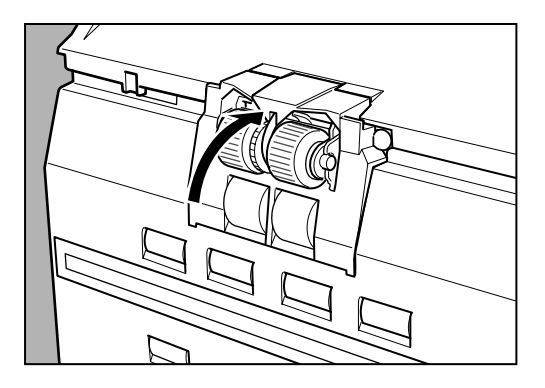

# **10** Carefully close the upper scanner.

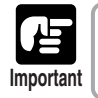

If the roller cover is not firmly closed it will cause a feed error. Always be sure to check that the roller cover is closed.

## Installing and Removing Retard Rollers

**1** Open the upper scanner.

**2** Press the hook upwards and remove the roller cover.

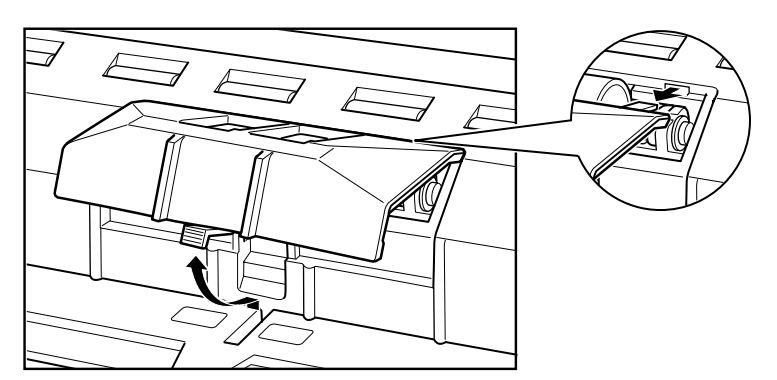

 ${f 3}$  Lift the roller clamp lever (1) and slide it to the left (2).

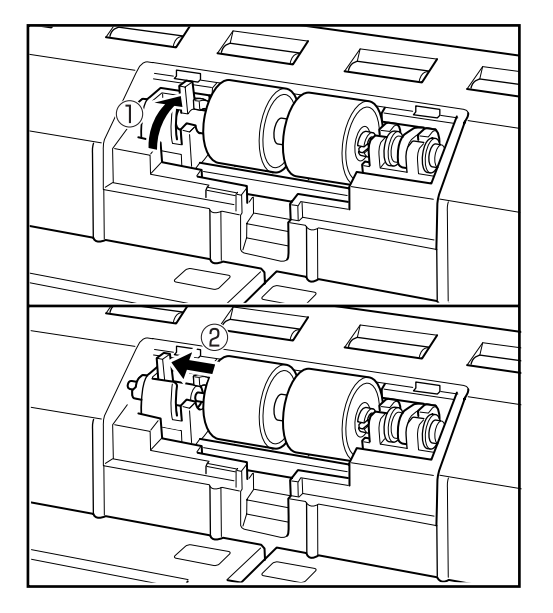

**4** Move the retard rollers to the left and remove them.

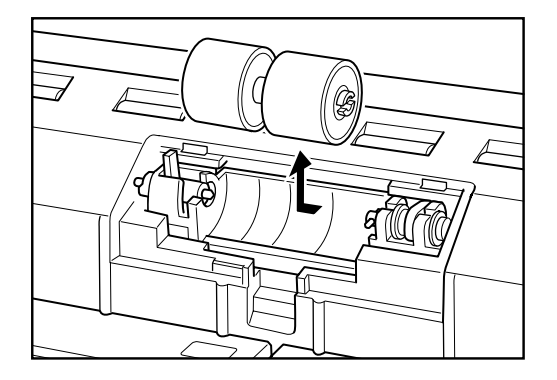

**5** Set the new retard rollers in place, and align the notch in the roller's axle with the shaft on the scanner.

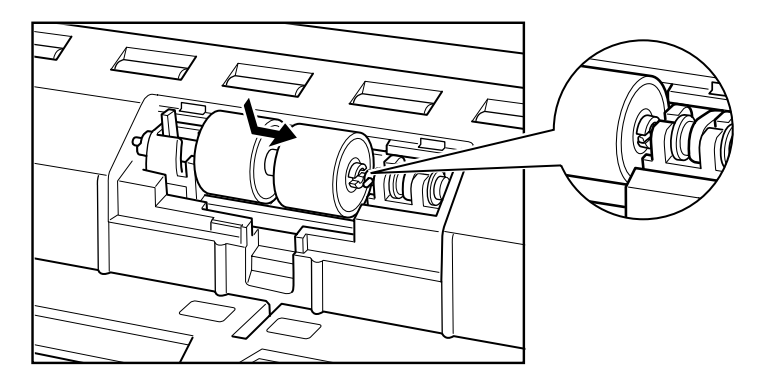

 ${f 6}$  Slide the roller clamp lever to the right, and push it into the hole in the retard rollers.

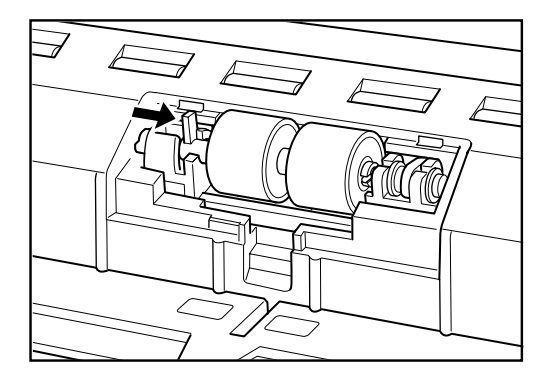

 $\mathbf{7}$  Pull the lever towards you to clamp the retard rollers in place.

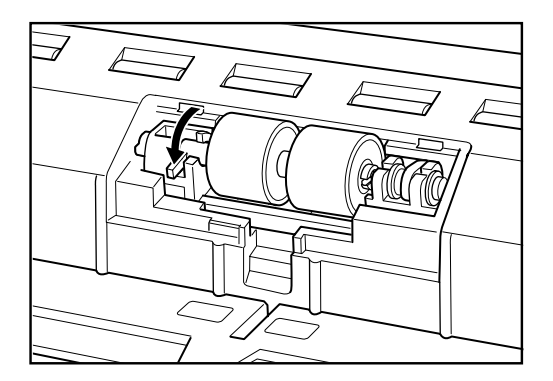

# **8** Put back the roller cover.

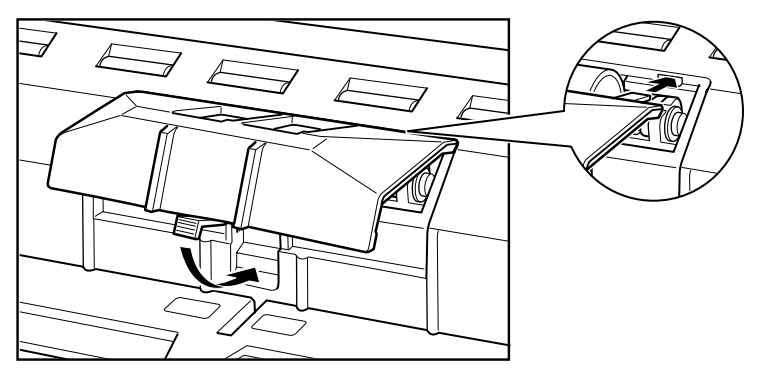

# **9** Carefully close the upper scanner.

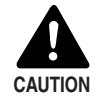

- Be sure that the hook is completely latched and the roller cover is not loose. If the roller cover is loose, the document tray will catch on it causing the scanner to not operate correctly.
- Never clean the scanner with any kind of organic solvent, such as alcohol, benzene, or paint thinner. Doing so might cause a fire and electrical shock, or cause the exterior of the scanner to disfigure or discolor.

# **Specifications**

# Specifications for the Scanner

| Туре                                                                                               | Desktop sh                                                                                                    | eet fed type                                                                                                    |                                                                                                    |                                                                            |
|----------------------------------------------------------------------------------------------------|----------------------------------------------------------------------------------------------------|----------------------------------------------------------------------------------------------------|----------------------------------------------------------------------------------------------------|----------------------------------------------------------------------------|
| Document size                                                                                      | Width:                                                                                                    | 55 to 305 mm                                                                                                    |                                                                                                    |                                                                            |
|                                                                                                    | Length:                                                                                                    | 70 to 432 mm                                                                                                    |                                                                                                    |                                                                            |
|                                                                                                    | Thickness                                                                                                    | 70 to 1,000 mm (Long                                                                                                    | Document m                                                                                                    | iode)                                                                      |
|                                                                                                    | Thickness:                                                                                                    | 0.06 to 0.15 mm (Auto                                                                                                    | leeding)                                                                                                    |                                                                            |
|                                                                                                    | Weight:                                                                                                    | 48 to 120 g/m <sup>2</sup> (Auto fe<br>40 to 240 g/m <sup>2</sup> (Manua                                                                                                    | eding)<br>I feeding)                                                                                                    |                                                                            |
| Document feeding                                                                                   | Semiautom                                                                                                    | atic/automatic/manual (                                                                                                    | Bypass mod                                                                                                    | e)                                                                         |
| Scanning method                                                                                    | Contact image sensor (CMOS)                                                                                                    |                                                                                                    |                                                                                                    |                                                                            |
| Light source                                                                                       | Three color                                                                                                    | (RGB) single-line LED                                                                                                    |                                                                                                    |                                                                            |
| Scanning side                                                                                      | Simplex/du                                                                                                    | olex                                                                                                    |                                                                                                    |                                                                            |
| Scanning mode                                                                                      |                                                                                                    |                                                                                                    |                                                                                                    |                                                                            |
| DR-6080                                                                                            | Black and v<br>256-level g                                                                                                    | vhite, advanced text enh<br>rayscale                                                                                                    | nanced, error                                                                                                    | r diffusion,                                                               |
| DR-9080C                                                                                           | Black and v<br>256-level g                                                                                                    | vhite, advanced text enł<br>rayscale, 24-bit color, 24                                                                                                    | nanced, error<br>1 bit smoothi                                                                                                    | r diffusion,<br>ng color                                                   |
| Scanning resolution                                                                                | 600 x 600d                                                                                                    | pi/400 x 400dpi/300 x 3                                                                                                    | 00dpi/                                                                                                    |                                                                            |
| (primary scan lines x secondary scan lines)                                                        | 240 x 240dpi/200 x 200dpi/150 x 150dpi/<br>100 x 100dpi                                                                                          |                                                                                                    |                                                                                                    |                                                                            |
| Scanning speed (max.                                                                               | )                                                                                                    |                                                                                                    |                                                                                                    |                                                                            |
| Plack and White                                                                                    | Simploy                                                                                                    | 200 v 200 doj                                                                                                    | DR-9080C                                                                                                    | DR-0080                                                                    |
| DIACK and Write                                                                                    | Duploy                                                                                                    | 300 x 300 dpi                                                                                                    | 180 inm                                                                                                    | 126 inm                                                                    |
| 256-level gravscale                                                                                | Simplex                                                                                                    | 200 x 200 dpi                                                                                                    | 90 nnm                                                                                                    | 63 ppm                                                                     |
|                                                                                                    | Ontipion                                                                                                    |                                                                                                    | oo ppin                                                                                                    | oo ppin                                                                    |
| • •                                                                                                |                                                                                                    | 300 x 300 dpi                                                                                                    | 87 ppm                                                                                                    | 63 ppm                                                                     |
|                                                                                                    | Duplex                                                                                                    | 300 x 300 dpi<br>200 x 200 dpi                                                                                                    | 87 ppm<br>170 ipm                                                                                                    | 63 ppm<br>126 ipm                                                          |
|                                                                                                    | Duplex                                                                                                    | 300 x 300 dpi<br>200 x 200 dpi<br>300 x 300 dpi                                                                                                    | 87 ppm<br>170 ipm<br>86 ipm                                                                                                    | 63 ppm<br>126 ipm<br>84 ipm                                                |
| 24-bit color                                                                                       | Duplex<br>Simplex                                                                                                    | 300 x 300 dpi<br>200 x 200 dpi<br>300 x 300 dpi<br>100 x 100 dpi                                                                                                    | 87 ppm<br>170 ipm<br>86 ipm<br>90 ppm                                                                                                    | 63 ppm<br>126 ipm<br>84 ipm                                                |
| 24-bit color                                                                                       | Duplex<br>Simplex                                                                                                    | 300 x 300 dpi<br>200 x 200 dpi<br>300 x 300 dpi<br>100 x 100 dpi<br>200 x 200 dpi                                                                                                    | 87 ppm<br>170 ipm<br>86 ipm<br>90 ppm<br>54 ppm                                                                                                    | 63 ppm<br>126 ipm<br>84 ipm                                                |
| 24-bit color                                                                                       | Duplex<br>Simplex<br>Duplex                                                                                                    | 300 x 300 dpi<br>200 x 200 dpi<br>300 x 300 dpi<br>100 x 100 dpi<br>200 x 200 dpi<br>100 x 100 dpi                                                                                                    | 87 ppm<br>170 ipm<br>86 ipm<br>90 ppm<br>54 ppm<br>180 ipm                                                                                                    | 63 ppm<br>126 ipm<br>84 ipm                                                |
| 24-bit color                                                                                       | Duplex<br>Simplex<br>Duplex                                                                                                    | 300 x 300 dpi<br>200 x 200 dpi<br>300 x 300 dpi<br>100 x 100 dpi<br>200 x 200 dpi<br>100 x 100 dpi<br>200 x 200 dpi                                                                                                    | 87 ppm<br>170 ipm<br>86 ipm<br>90 ppm<br>54 ppm<br>180 ipm<br>92 ipm                                                                                              | 63 ppm<br>126 ipm<br>84 ipm                                                |
| 24-bit color<br>Automatic feed                                                                     | Duplex<br>Simplex<br>Duplex<br>A4 (LTR) or                                                                                                    | 300 x 300 dpi<br>200 x 200 dpi<br>300 x 300 dpi<br>100 x 100 dpi<br>200 x 200 dpi<br>100 x 100 dpi<br>200 x 200 dpi<br>3 smaller: Max. 500 sh                                                                                                    | 87 ppm<br>170 ipm<br>86 ipm<br>90 ppm<br>54 ppm<br>180 ipm<br>92 ipm<br>eets (80g/m <sup>2</sup>                                                                  | 63 ppm<br>126 ipm<br>84 ipm<br>)                                           |
| 24-bit color<br>Automatic feed<br>capacity                                                         | Duplex<br>Simplex<br>Duplex<br>A4 (LTR) or<br>Larger than                                                                                        | 300 x 300 dpi<br>200 x 200 dpi<br>300 x 300 dpi<br>100 x 100 dpi<br>200 x 200 dpi<br>100 x 100 dpi<br>200 x 200 dpi<br>smaller: Max. 500 sh<br>A4 (LTR): Max. 200 sh                                                                                                    | 87 ppm<br>170 ipm<br>86 ipm<br>90 ppm<br>54 ppm<br>180 ipm<br>92 ipm<br>eets (80g/m <sup>2</sup>                                                                  | 63 ppm<br>126 ipm<br>84 ipm<br>)                                           |
| 24-bit color<br>Automatic feed<br>capacity<br>Interface                                            | Duplex<br>Simplex<br>Duplex<br>A4 (LTR) or<br>Larger than<br>SCSI III/Hi-                                                                        | 300 x 300 dpi<br>200 x 200 dpi<br>300 x 300 dpi<br>100 x 100 dpi<br>200 x 200 dpi<br>100 x 100 dpi<br>200 x 200 dpi<br>smaller: Max. 500 sh<br>A4 (LTR): Max. 200 sh                                                                                                    | 87 ppm<br>170 ipm<br>86 ipm<br>90 ppm<br>54 ppm<br>180 ipm<br>92 ipm<br>eets (80g/m <sup>2</sup><br>eets (80g/m <sup>2</sup>                                      | 63 ppm<br>126 ipm<br>84 ipm<br>)                                           |
| 24-bit color<br>Automatic feed<br>capacity<br>Interface<br>Other functions                         | Duplex<br>Simplex<br>Duplex<br>A4 (LTR) or<br>Larger than<br>SCSI III/Hi-<br>Automatic p<br>feed detect                                          | 300 x 300 dpi<br>200 x 200 dpi<br>300 x 300 dpi<br>100 x 100 dpi<br>200 x 200 dpi<br>100 x 100 dpi<br>200 x 200 dpi<br>5 smaller: Max. 500 sh<br>A4 (LTR): Max. 200 sh<br>Speed USB 2.0<br>paper size detection, Pa<br>ion, Staple detection, Sk                                            | 87 ppm<br>170 ipm<br>86 ipm<br>90 ppm<br>54 ppm<br>180 ipm<br>92 ipm<br>eets (80g/m <sup>2</sup><br>eets (80g/m <sup>2</sup>                                      | 63 ppm<br>126 ipm<br>84 ipm<br>)<br>)<br>s and double<br>n, Dropout color, |
| 24-bit color<br>Automatic feed<br>capacity<br>Interface<br>Other functions                         | Duplex<br>Simplex<br>Duplex<br>A4 (LTR) or<br>Larger than<br>SCSI III/Hi-<br>Automatic p<br>feed detect<br>Count only                            | 300 x 300 dpi<br>200 x 200 dpi<br>300 x 300 dpi<br>100 x 100 dpi<br>200 x 200 dpi<br>100 x 100 dpi<br>200 x 200 dpi<br>smaller: Max. 500 sh<br>A4 (LTR): Max. 200 sh<br>Speed USB 2.0<br>paper size detection, Pa<br>ion, Staple detection, Sk<br>mode                                      | 87 ppm<br>170 ipm<br>86 ipm<br>90 ppm<br>54 ppm<br>180 ipm<br>92 ipm<br>eets (80g/m <sup>2</sup><br>eets (80g/m <sup>2</sup><br>per thickness<br>kew detection    | 63 ppm<br>126 ipm<br>84 ipm<br>)<br>s and double<br>n, Dropout color,      |
| 24-bit color<br>Automatic feed<br>capacity<br>Interface<br>Other functions<br>Dimensions<br>Weight | Duplex<br>Simplex<br>Duplex<br>A4 (LTR) or<br>Larger than<br>SCSI III/Hi-<br>Automatic p<br>feed detect<br>Count only<br>312 mm (H<br>Approximat | 300 x 300 dpi<br>200 x 200 dpi<br>300 x 300 dpi<br>100 x 100 dpi<br>200 x 200 dpi<br>100 x 100 dpi<br>200 x 200 dpi<br>smaller: Max. 500 sh<br>A4 (LTR): Max. 200 sh<br>Speed USB 2.0<br>paper size detection, Pa<br>ion, Staple detection, Sk<br>mode<br>x 460 mm (W) x 525 m<br>ely 25 kg | 87 ppm<br>170 ipm<br>86 ipm<br>90 ppm<br>54 ppm<br>180 ipm<br>92 ipm<br>eets (80g/m <sup>2</sup><br>eets (80g/m <sup>2</sup><br>eets (80g/m <sup>2</sup><br>m (D) | 63 ppm<br>126 ipm<br>84 ipm<br>)<br>s and double<br>n, Dropout color,      |

| AC 220-240V    | (50/60 Hz)                                                                                                    |
|----------------|----------------------------------------------------------------------------------------------------|
| AC 120V (60 I  | Hz)                                                                                                    |
| ,              |                                                                                                    |
| Operating:     | 0.5 A maximum                                                                                                    |
| Standby:       | Under 0.23 A                                                                                                    |
| Operating:     | 1 A maximum                                                                                                    |
| Standby:       | Under 0.23 A                                                                                                    |
| Less than 70 ( | dB                                                                                                    |
| Temperature:   | 10°C to 32.5°C (50°F to 90.5°F)                                                                                                 |
| Humidity:      | 20% to 80% RH                                                                                                    |
|                | AC 220-240V<br>AC 120V (60 I<br>Operating:<br>Standby:<br>Operating:<br>Standby:<br>Less than 70 o<br>Temperature:<br>Humidity: |

- You can use the functions noted above if the software supports them.
- They may not work depending on your computer's capabilities and the software you are using.
- If the scanning conditions are set to duplex scanning, color scanning, or high density (600 dpi) scanning, then large documents such as 11" x 17" size paper and A3 size paper cannot be scanned. Change the scan conditions to scan these sizes.

Specifications are subject to change without notice.

| Options         |                                                                                                    |
|-----------------|----------------------------------------------------------------------------------------------------|
| Imprinter       | Prints a variety of text messages on the front of the scanned document.                            |
| Endorser        | Endorses a variety of text messages and a six digit number on<br>the back of the scanned document. |
| Hard Counter    | Counts the number of pages fed through the scanner.                                                |
| Bar Code Module | Add on software that allows bar codes to be recognized by the ISIS/TWAIN driver.                   |

- When using the endorser, the scanning speed lowers to match the printing speed of the endorser.
- Ink cartridge for the imprinter is not included. Please purchase the Hewlett-Packard ink cartridge.
- Contact your sales representative for information about optional products.

#### Consumables

**Exchange Roller Kit** This kit is for replacing the feed rollers. If a roller replacement message appears, contact your service representative to buy an Exchange Roller Kit. (See "Replacing the Rollers," on p.88.)

## **Exterior Dimensions**

Units: millimeters

## ◆ Top view 252 mm 158 mm 460 mm Þ----11 239 mm ♦ Side view 603 mm 417 mm 385 mm 317 mm 312 mm 161 mm ..... 525 mm 640 mm 705 mm

# Index

#### - A -

| About documents          | 42  |
|--------------------------|-----|
| - How to place documents | 43  |
| - Type of documents      | 42  |
| About the power supply   | . 8 |
| Air vent                 | 14  |
| Automatic feeding        | 48  |

#### - B -

| Bypass mode |  | 15, | 50 |
|-------------|--|-----|----|
|-------------|--|-----|----|

### - C -

| CapturePerfect              | 32     |
|-----------------------------|--------|
| - How to use CapturePerfect | 37     |
| - Install                   | 34     |
| Carrying                    | 8      |
| Cleaning                    |        |
| - Document detection sensor | 81     |
| - Main unit                 | 80     |
| - Power outlet              | 87     |
| - Rollers                   | 81     |
| - Scanning glasses          | 81     |
| Connecting to a computer    | 19     |
| Connectors                  | 14     |
| Consumables                 | 101    |
| Count only key              | 15, 52 |
| Count only mode             | 52     |
| Counter                     | 89     |
| Counter display             | 15     |
|                             |        |

#### - D -

| Daily cleaning                      | 80 |
|-------------------------------------|----|
| Daily maintenance                   | 5  |
| DIP switch                          | 14 |
| Document detection function         | 58 |
| Document detection sensor           | 49 |
| Document eject tray extension . 13, | 25 |
| Document eject tray guide           | 13 |
| Document guide                      | 13 |
| Document tray                       | 13 |
|                                     |    |

Document tray extension ...... 13, 24 Double feed detection function ...... 58

#### - E -

| Error code          | 75     |
|---------------------|--------|
| Extension wire      | 13, 24 |
| Exterior dimensions | 102    |

#### - F -

| 10       |
|----------|
| 88       |
|          |
|          |
| 91       |
| 91<br>88 |
| 8        |

#### - G -

| Guide | plate | 87 |
|-------|-------|----|
|-------|-------|----|

#### - 1 -

| Imprinter cover             | 13 |
|-----------------------------|----|
| Inly aboarbor               | 10 |
| Ink absorber                | 87 |
| Installation location       | 7  |
| ISIS/TWAIN driver           | 32 |
| - How to use the ISIS/TWAIN |    |
| driver                      | 36 |
| - Install                   | 33 |

#### - M -

| Manual feeding |  | 50 |
|----------------|--|----|
|----------------|--|----|

#### - N -

| New file | key | 15 |
|----------|-----|----|
|          |     |    |

#### - 0 -

| Operating environment |      | 18 |
|-----------------------|------|----|
| Operation panel       | 13,  | 15 |
| Options 1             | 6, 1 | 01 |

### - P -

| Panel- feeding                 | 46 |
|--------------------------------|----|
| Paper feed methods             | 44 |
| - Automatic feeding            | 44 |
| - Manual feeding               | 44 |
| - Panel- feeding               | 44 |
| - Standard feeding             | 44 |
| Paper feed trouble             | 72 |
| Paper jams                     | 67 |
| Part names                     | 13 |
| Patch code patterns            | 54 |
| Patch code sheets              | 53 |
| - How to use patch code sheets | 53 |
| PATCH II                       | 54 |
| PATCH T                        | 54 |
| Power cord                     | 23 |
| Power cord connector           | 14 |
| Power switch 13,               | 27 |
|                                |    |

## - R -

| Recognizing   | the scanner | 28 |
|---------------|-------------|----|
| Retard roller |             | 97 |

### - S -

### - T -

| Troubleshooting       | 63 |
|-----------------------|----|
| Turning OFF the power | 30 |
| Turning ON the power  | 27 |
| Turning ON the power  | 21 |

### - U -

| Unpacking the scanner      | 12 |
|----------------------------|----|
| Upper scanner              | 13 |
| USB connections            |    |
| - Connecting to a computer | 22 |
| - Operating environment    | 18 |
| USB connector              | 14 |
| User mode                  | 60 |
| - How to set the user mode | 61 |

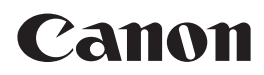

CANON ELECTRONICS INC. 1248, SHIMOKAGEMORI, CHICHIBU-SHI, SAITAMA 369-1892, JAPAN CANON U.S.A. INC. ONE CANON PLAZA, LAKE SUCCESS, N.Y.11042, U.S.A. CANON CANADA INC. 6390 DIXIE ROAD, MISSISSAUGA, ONTARIO L5T 1P7, CANADA CANON EUROPA N.V. BOVENKERKERWEG 59-61, P.O.BOX 2262 AMSTELVEEN, THE NETHERLANDS CANON LATIN AMERICA, INC. 703 WATERFORD WAY SUITE 400 MIAMI, FLORIDA 33126 U.S.A. CANON AUSTRALIA PTY. LTD. 1 THOMAS HOLT DRIVE, NORTH RYDE, SYDNEY. N.S.W, 2113. AUSTRALIA CANON SINGAPORE PTE. LTD. 79 ANSON ROAD #09-01/06, SINGAPORE 079906 CANON HONGKONG COMPANY LTD.

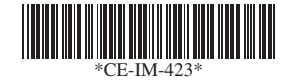

# Imprinter for DR-6080/9080C Installation Procedure

IMS Product Planning Dept.

1

# 1. Confirm the following component parts.

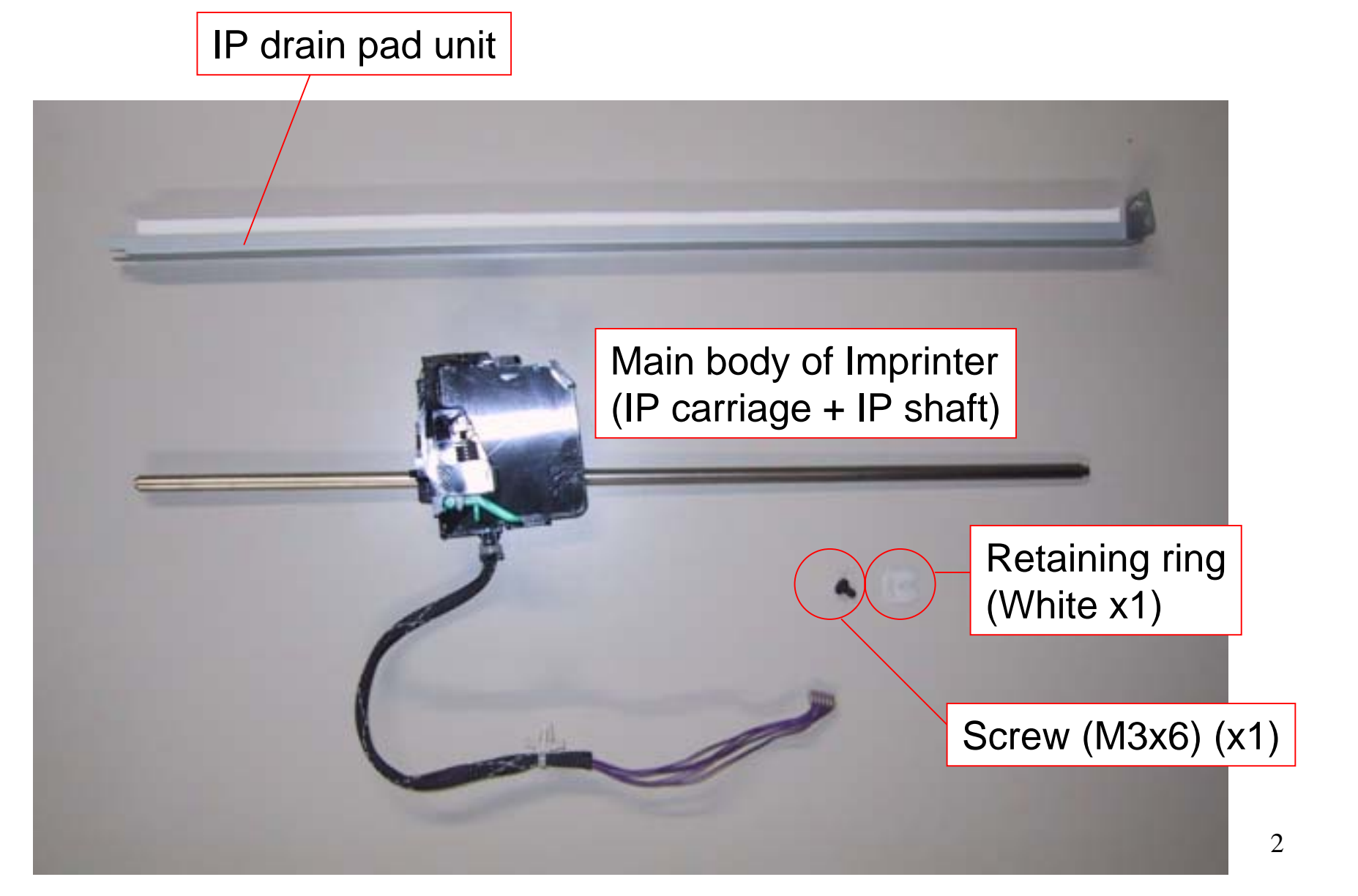

# 2. Remove the rear cover. (6 screws)

Note) The rear cover of mass production model will be painted.

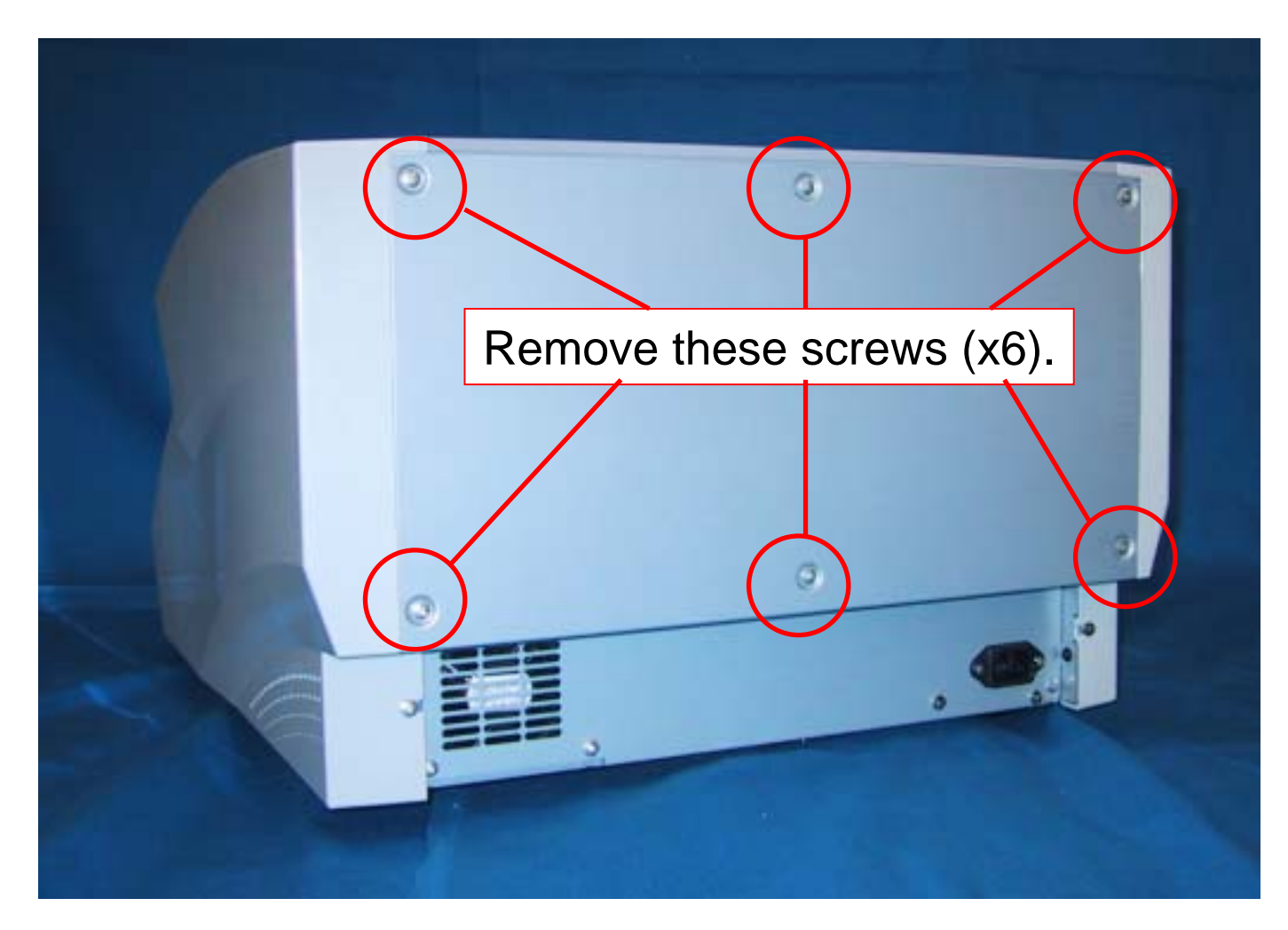

# 3. Remove the left cover. (4 screws)

Remove these screws. (x4)

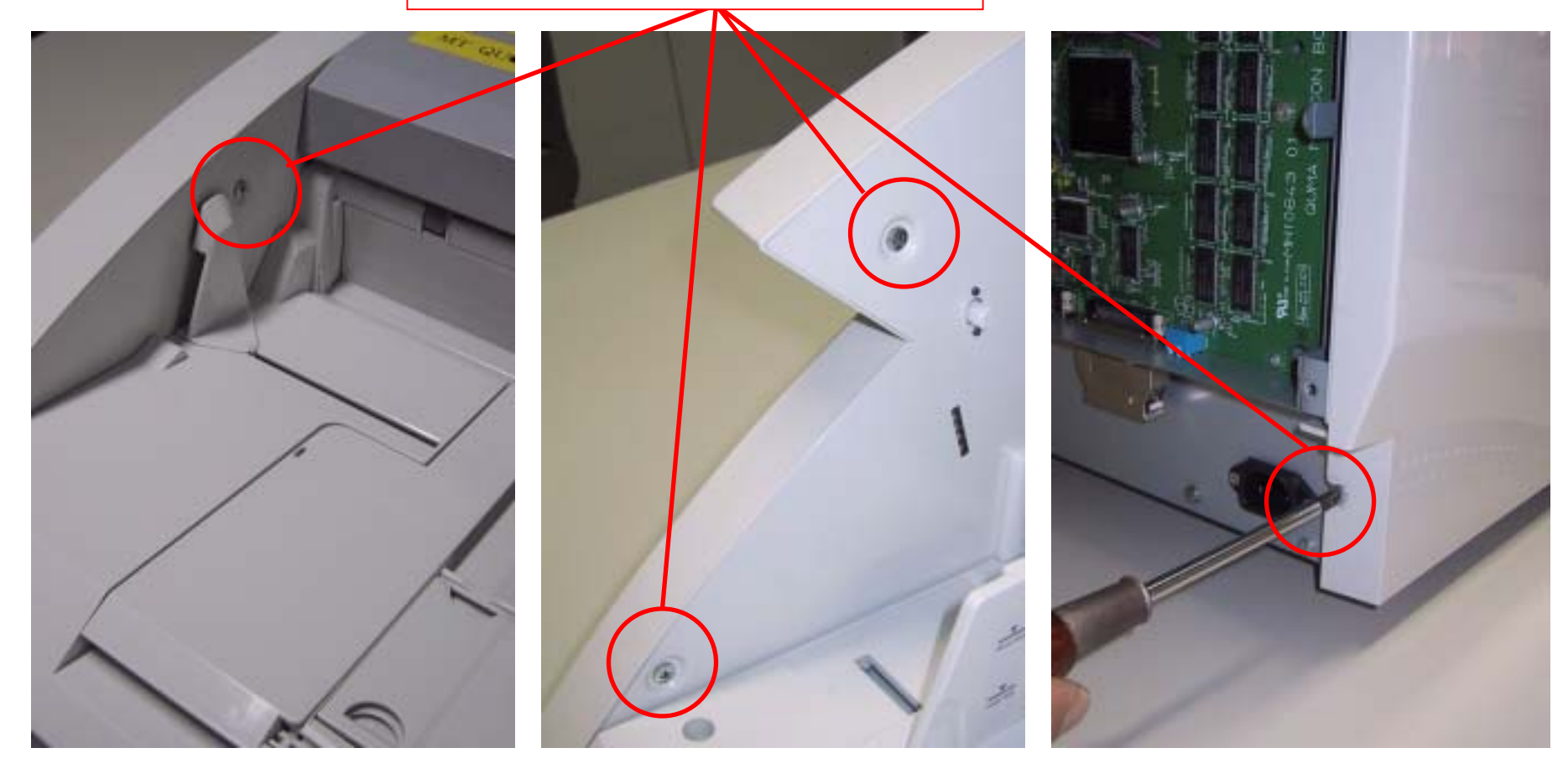

4. Open the imprinter cover of the upper unit, and remove the center screw (x1).

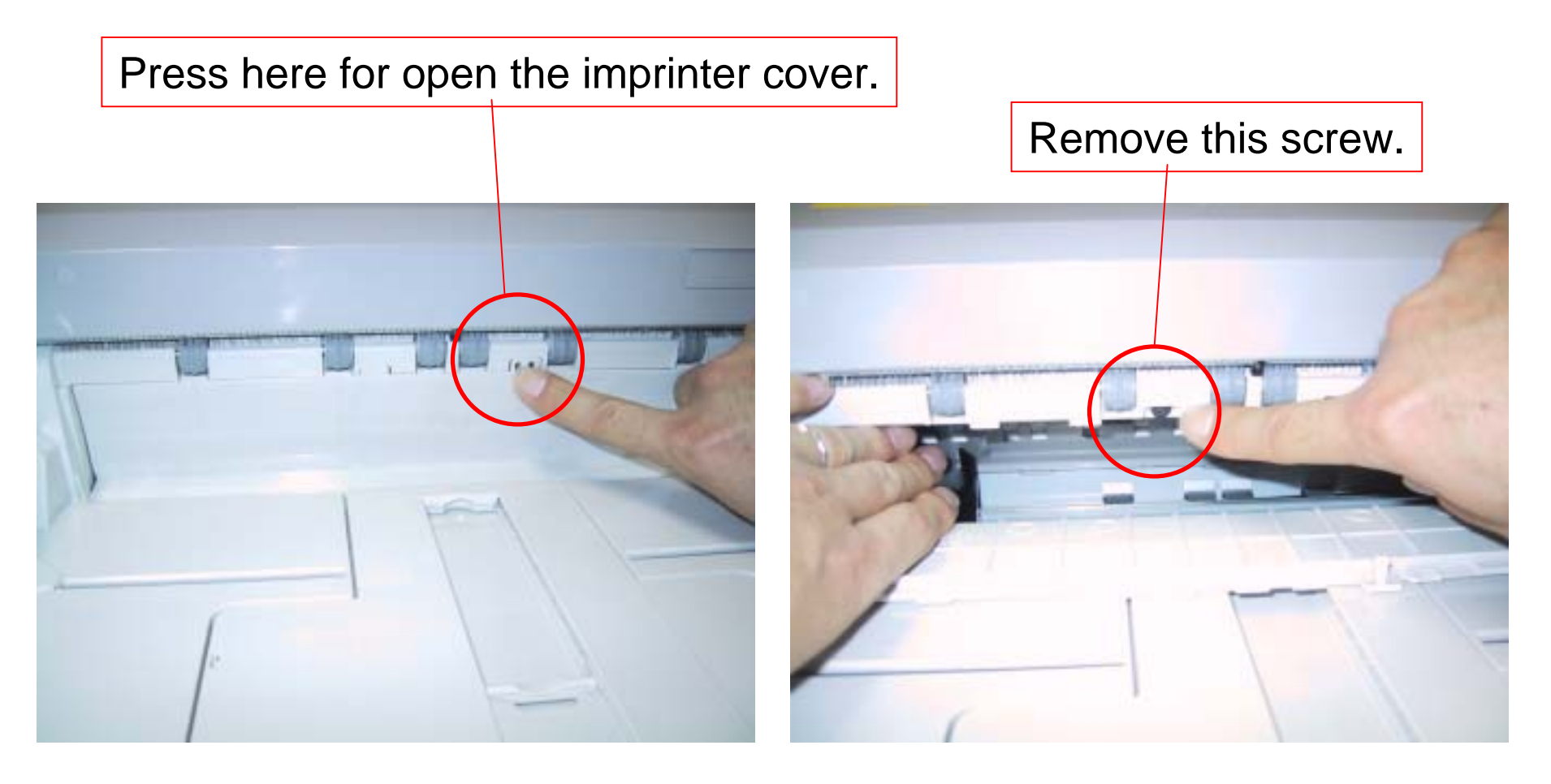

5. Open the upper unit, and remove the screws (x6) of right and left sides.

Remove these screws (x6).

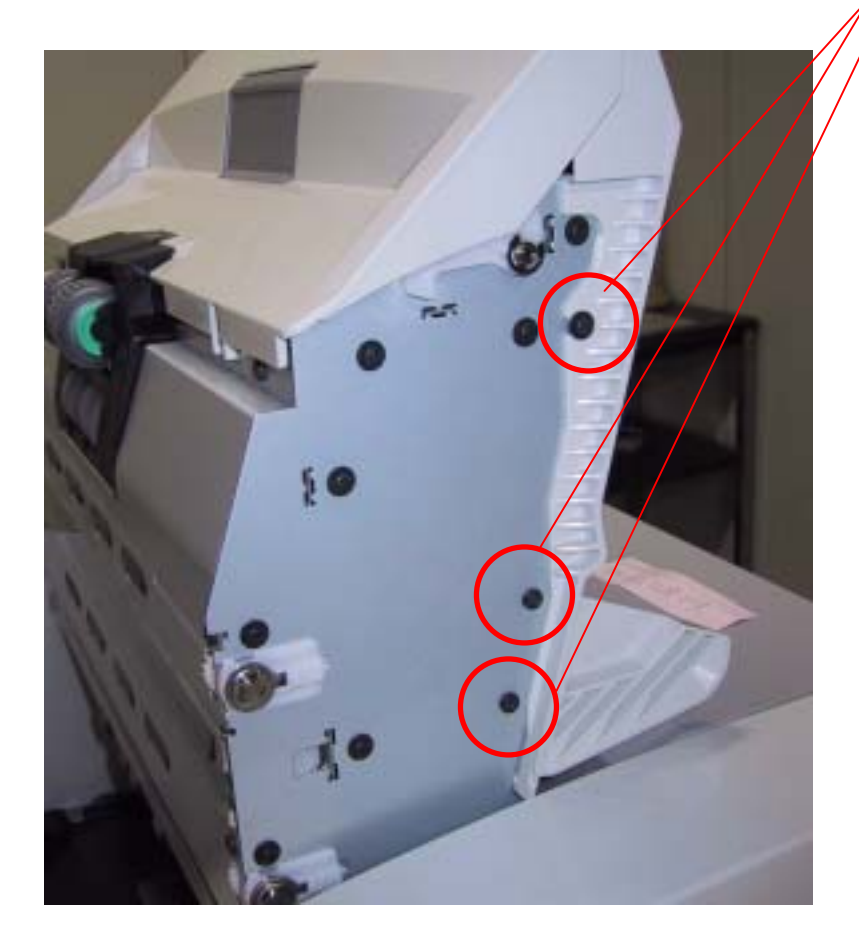

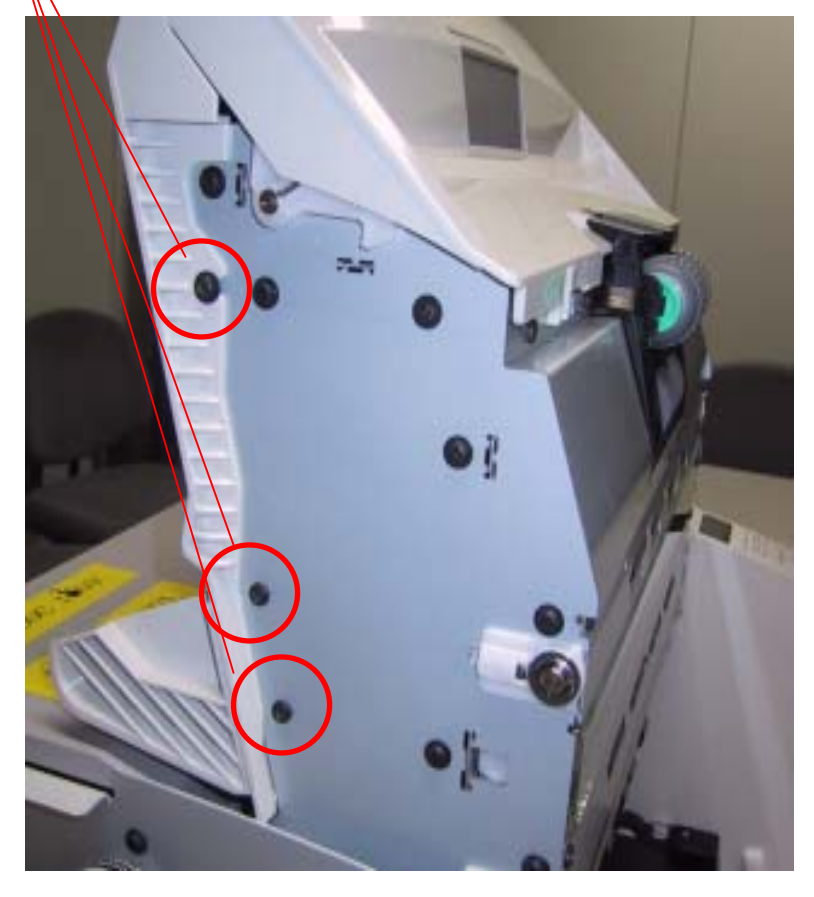

6. Insert the IP drain pad unit to the hole of left side of the main body in the proper direction.

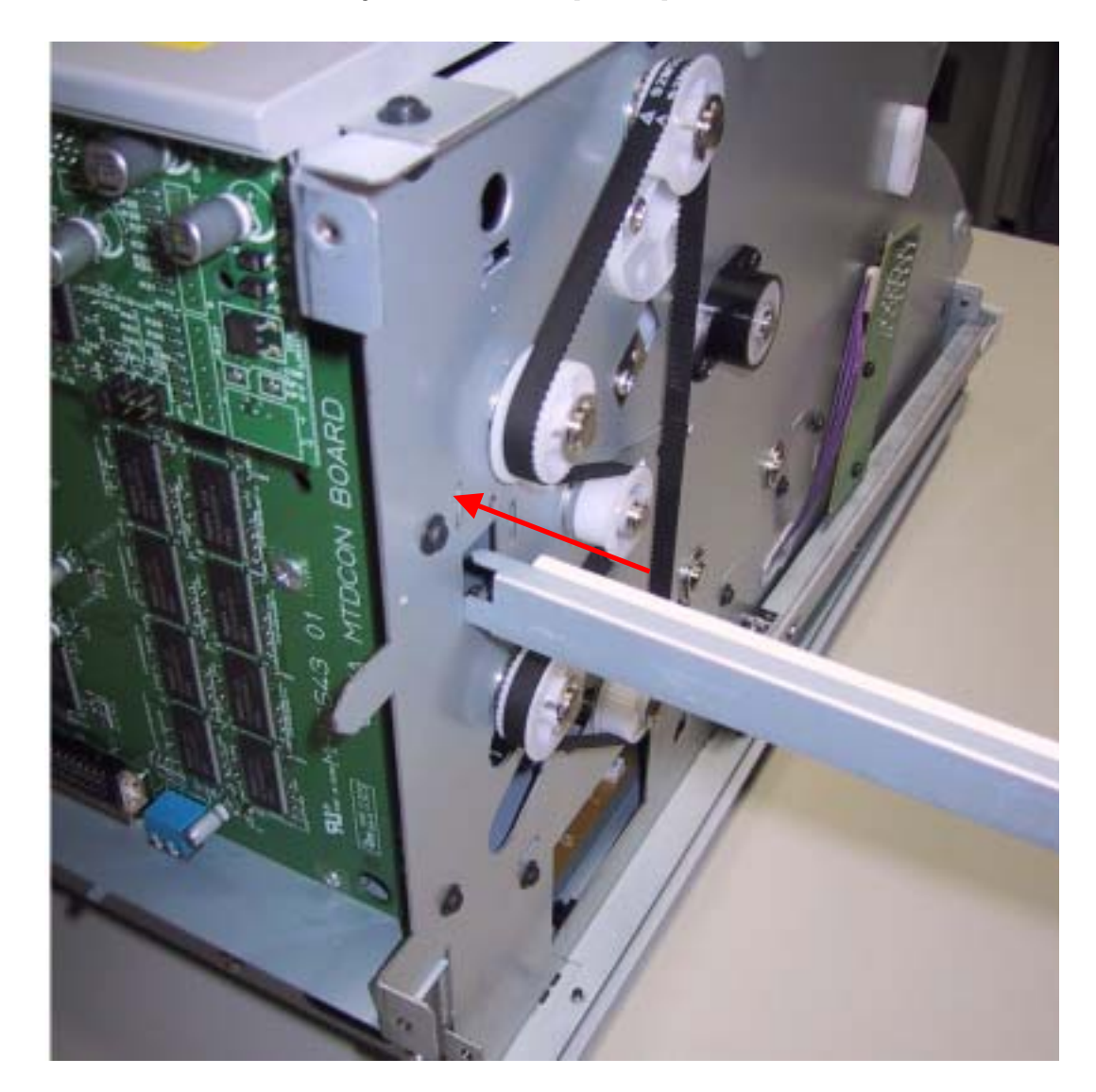

Insert it firmly to the back, and fix it with 1 screw (M3x6).

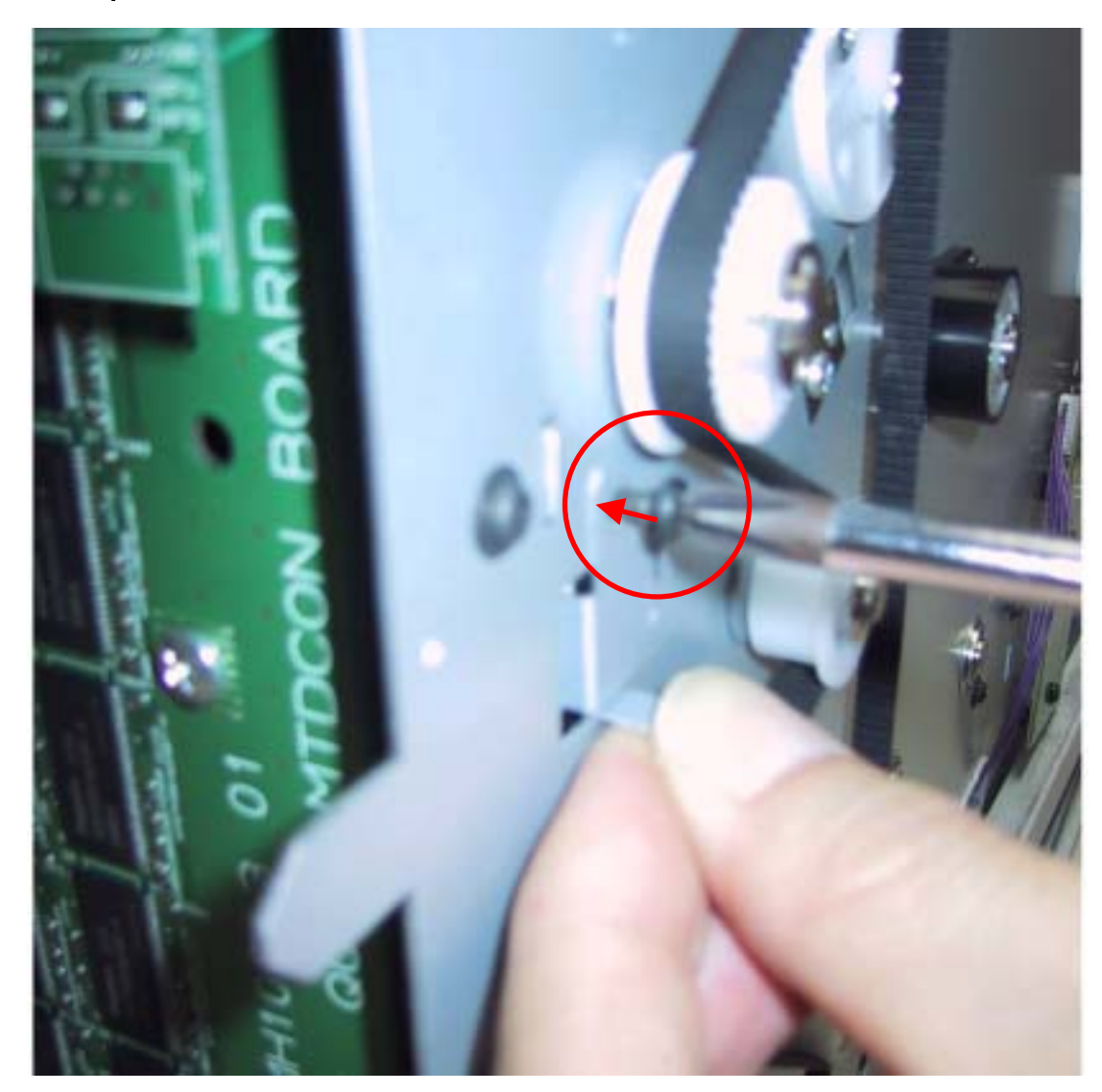

8. Remove the cable from the cable clamp of right side of main body's interior to avoid becoming an obstacle later.

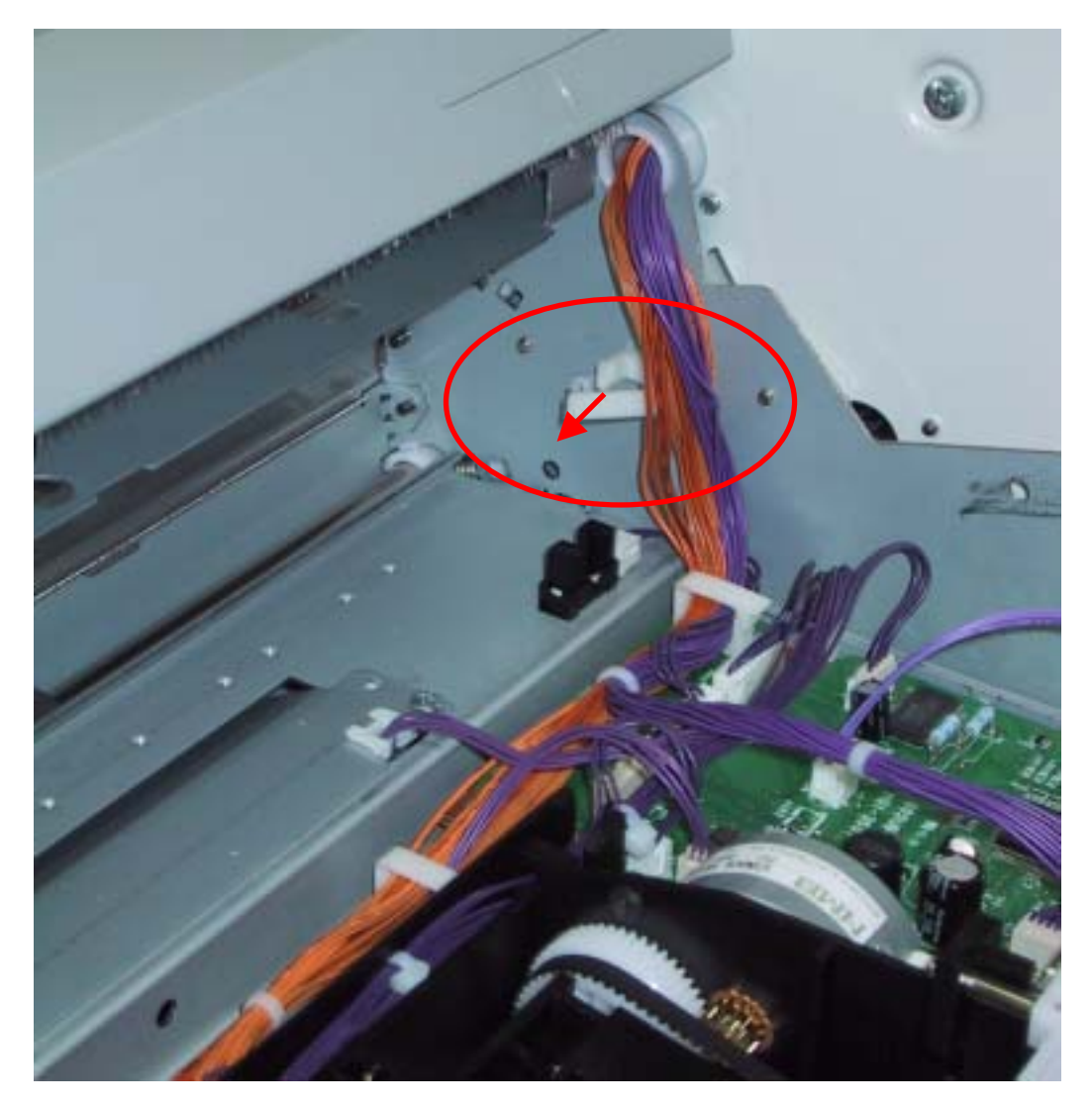
9. Insert the IP shaft to the hole of left side of main body's interior. (Insert the one that a tip is long.)

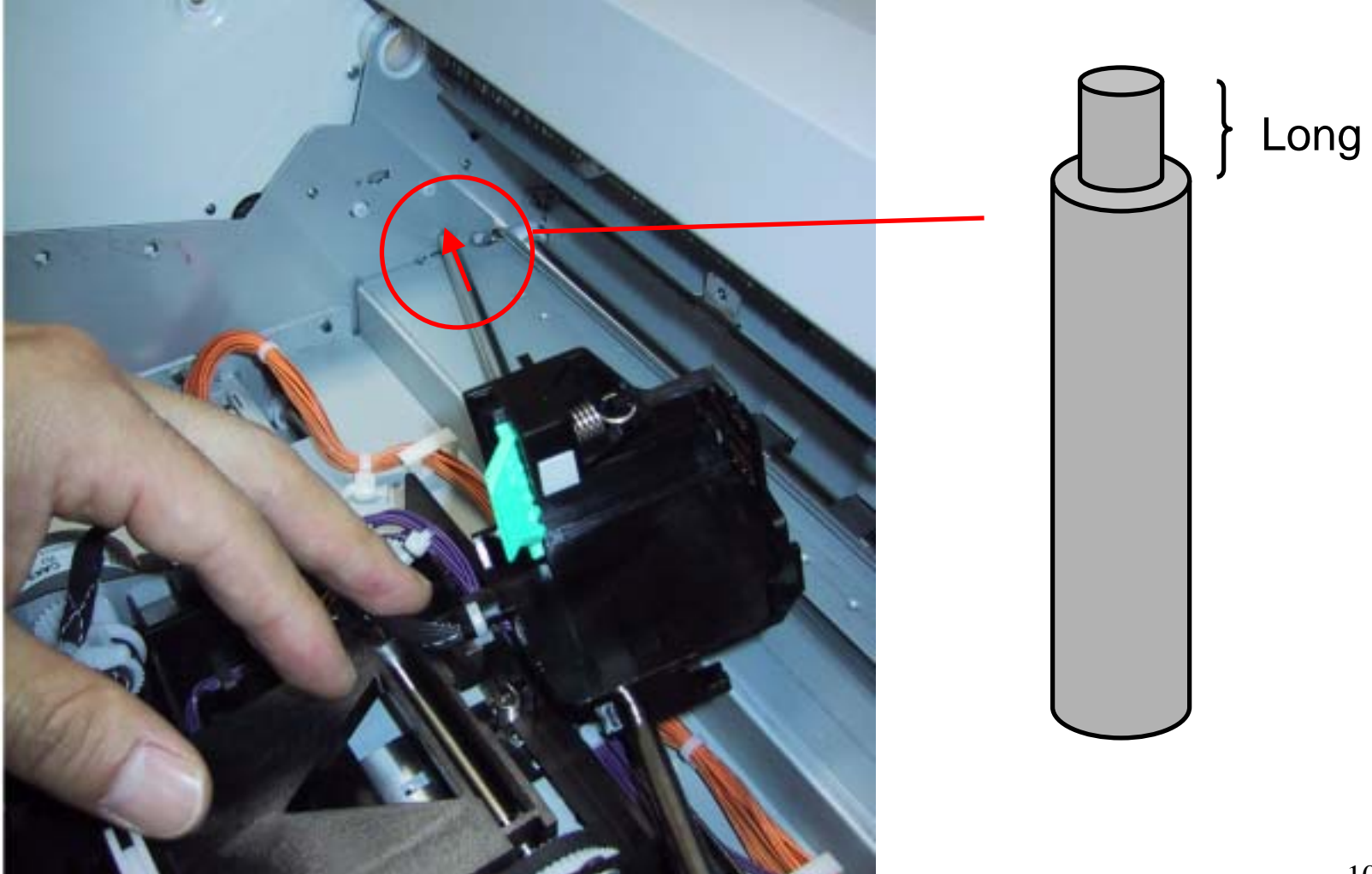

10. Insert the tip of rest one of the IP shaft to the hole of right side of main body's interior.

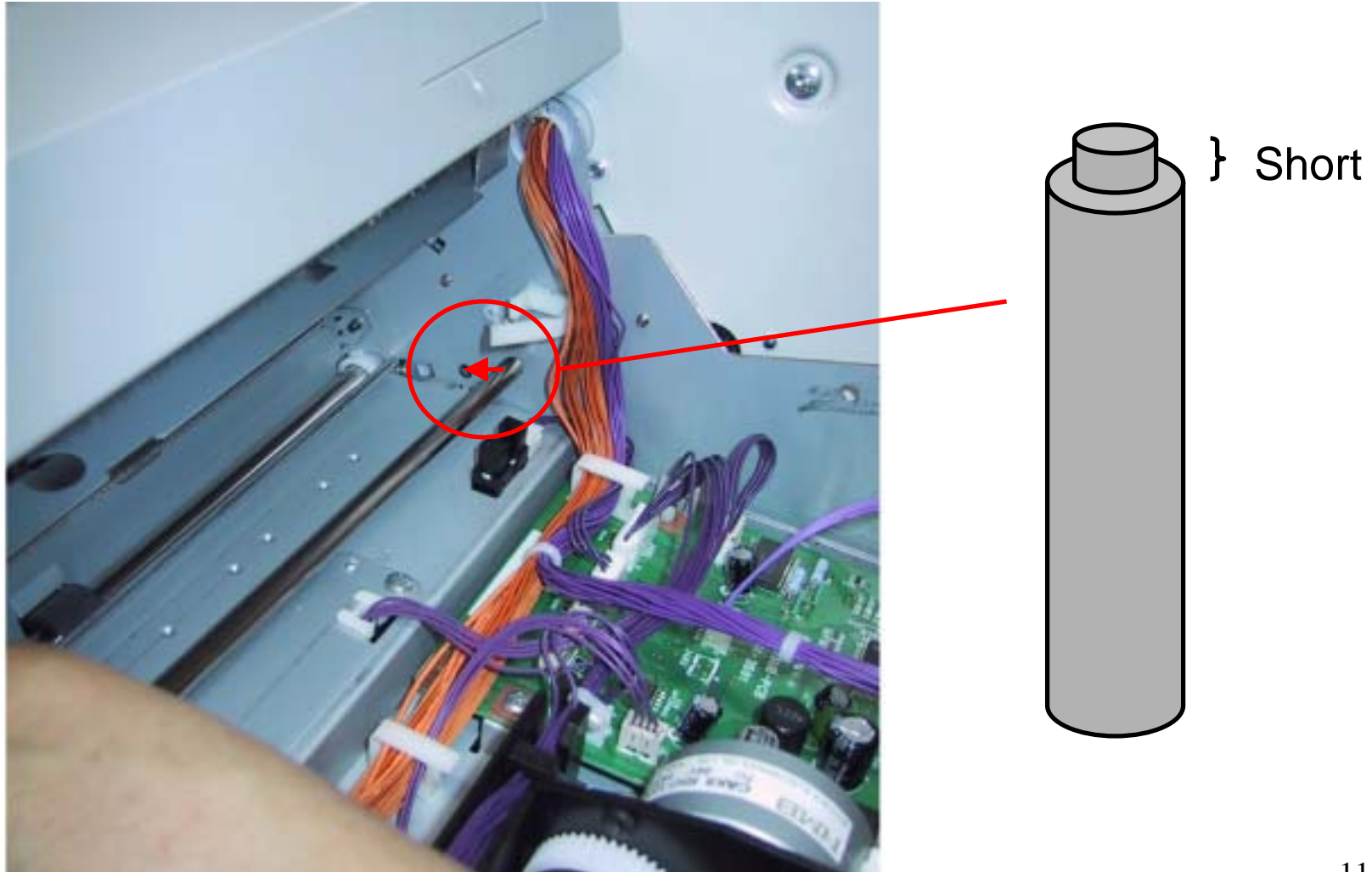

11. Fit the retaining ring to left side of the IP shaft, and fix it not to move.

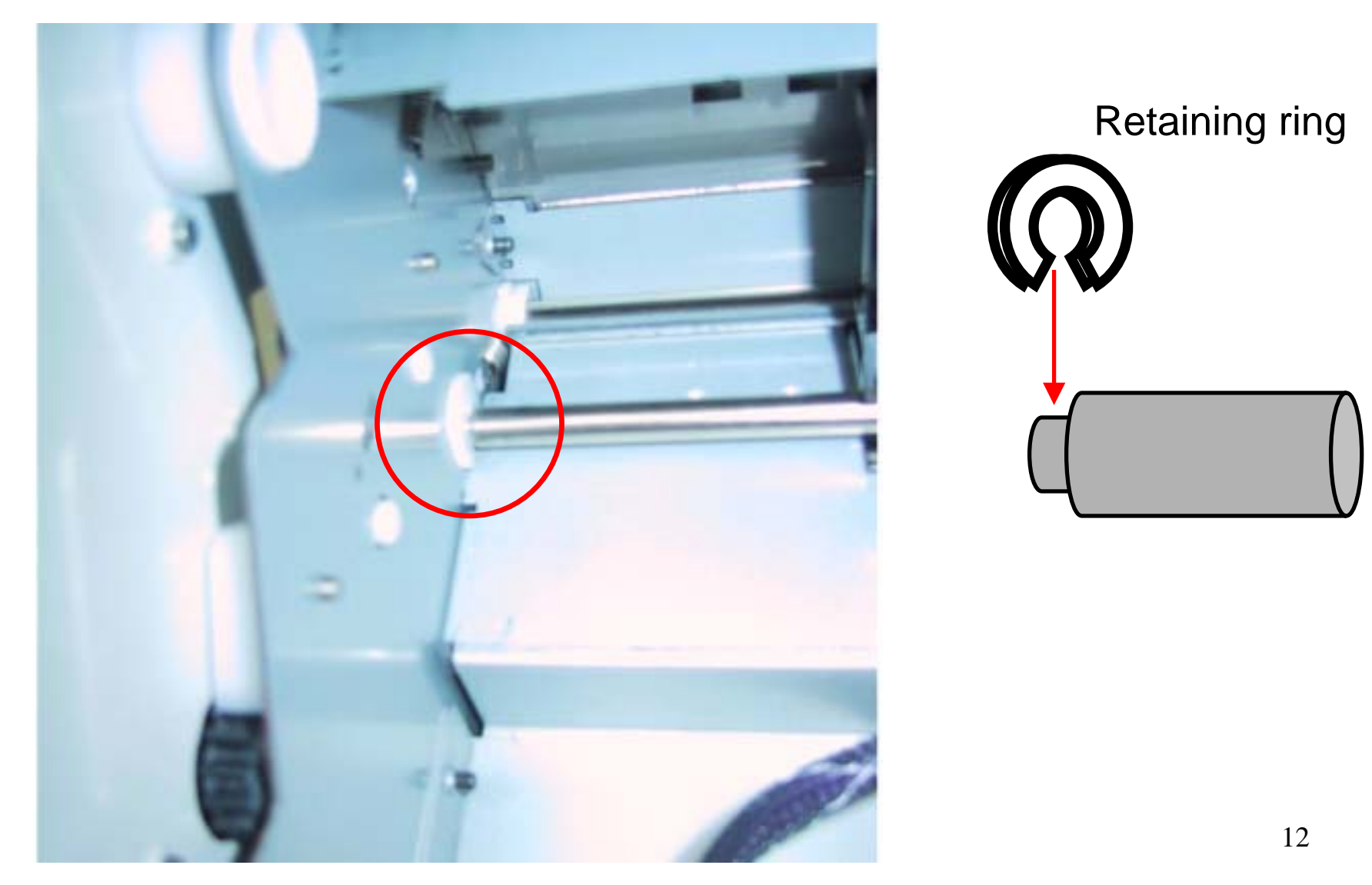

12. Insert the snap band (fastner) of the imprinter carriage's cable to the hole in center position of frame of the main body's interior.

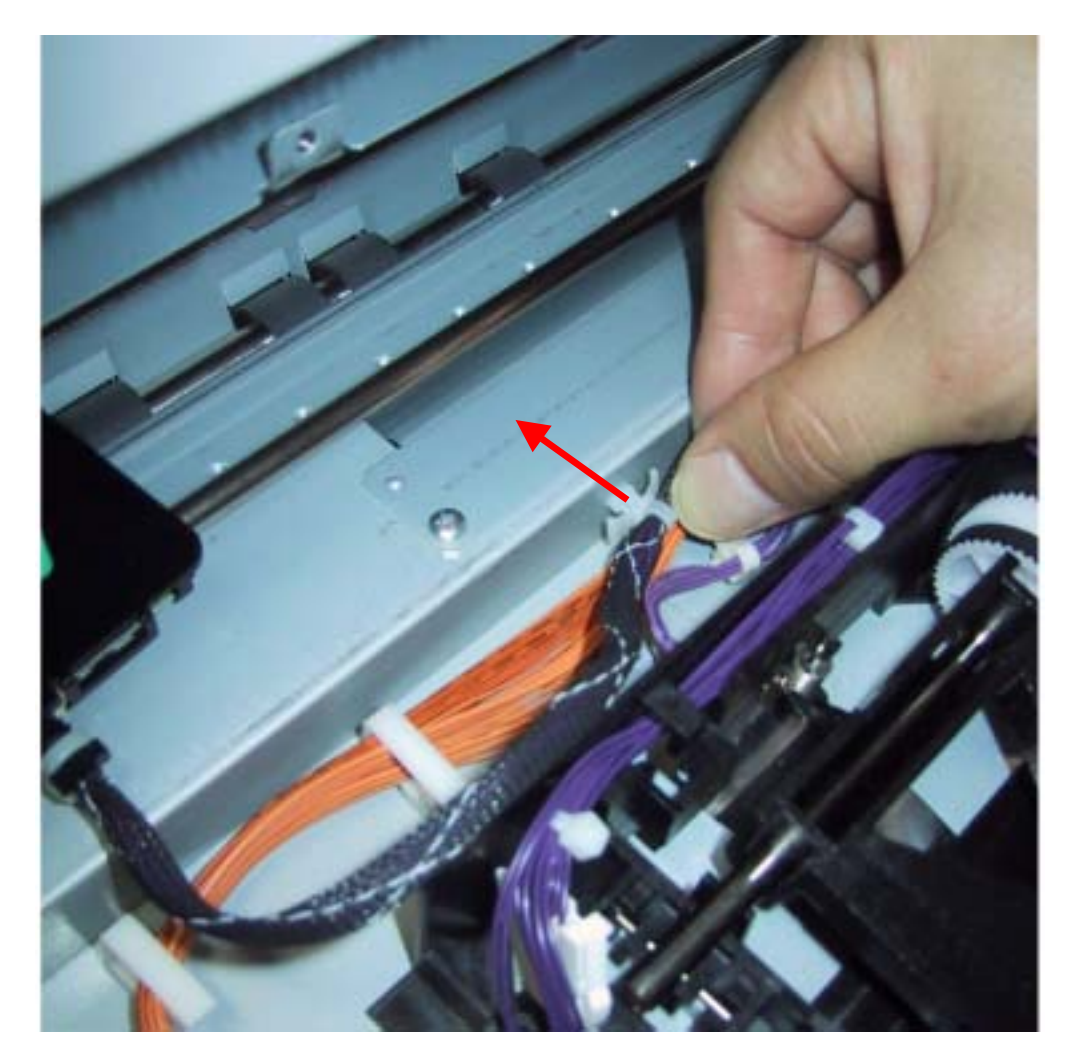

13. Insert the connector of the imprinter carriage to the following position of 80-sub PCB of main body.

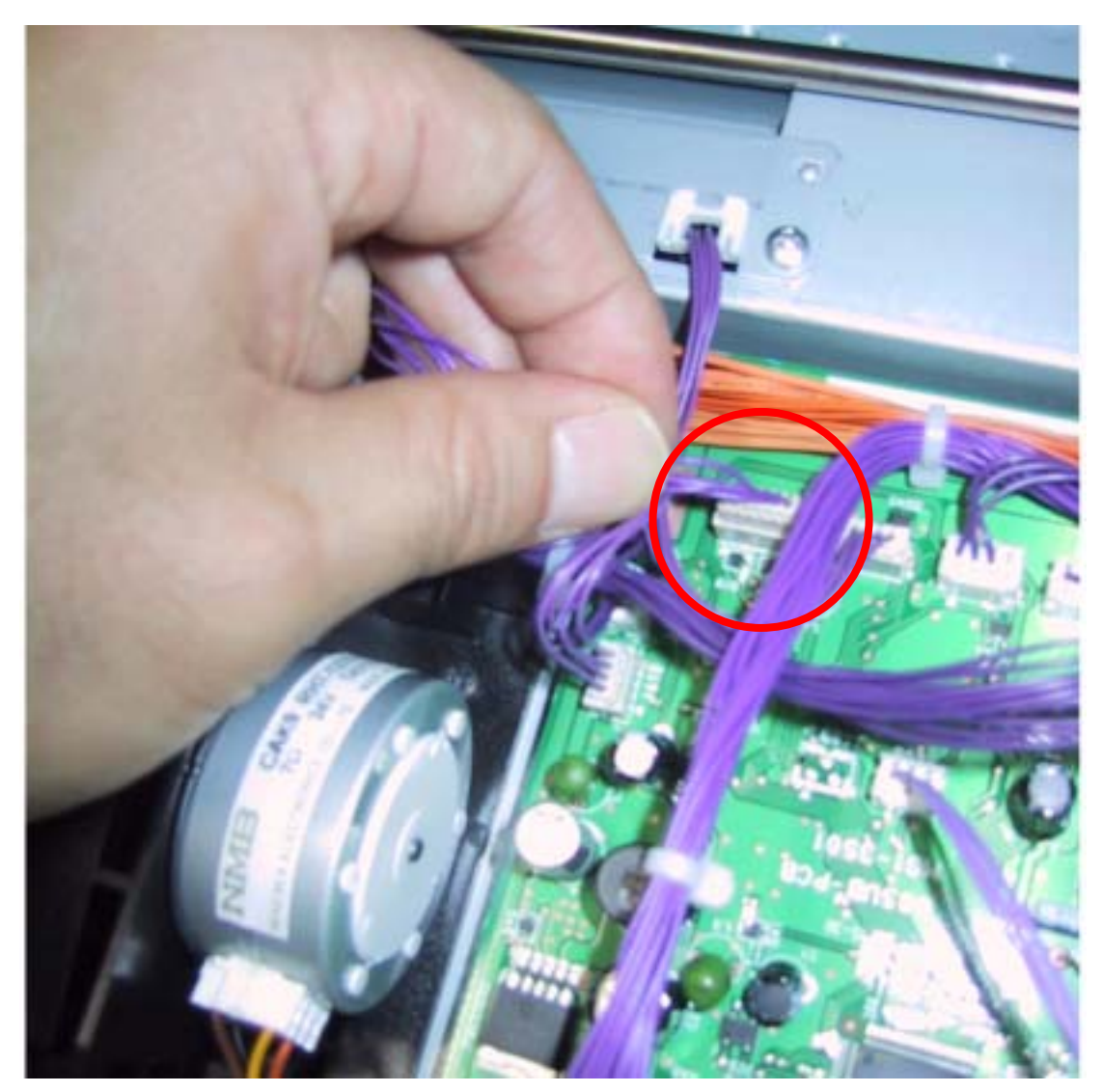

14. Replace the cable to cable clamp, and the document eject cover to the original position.

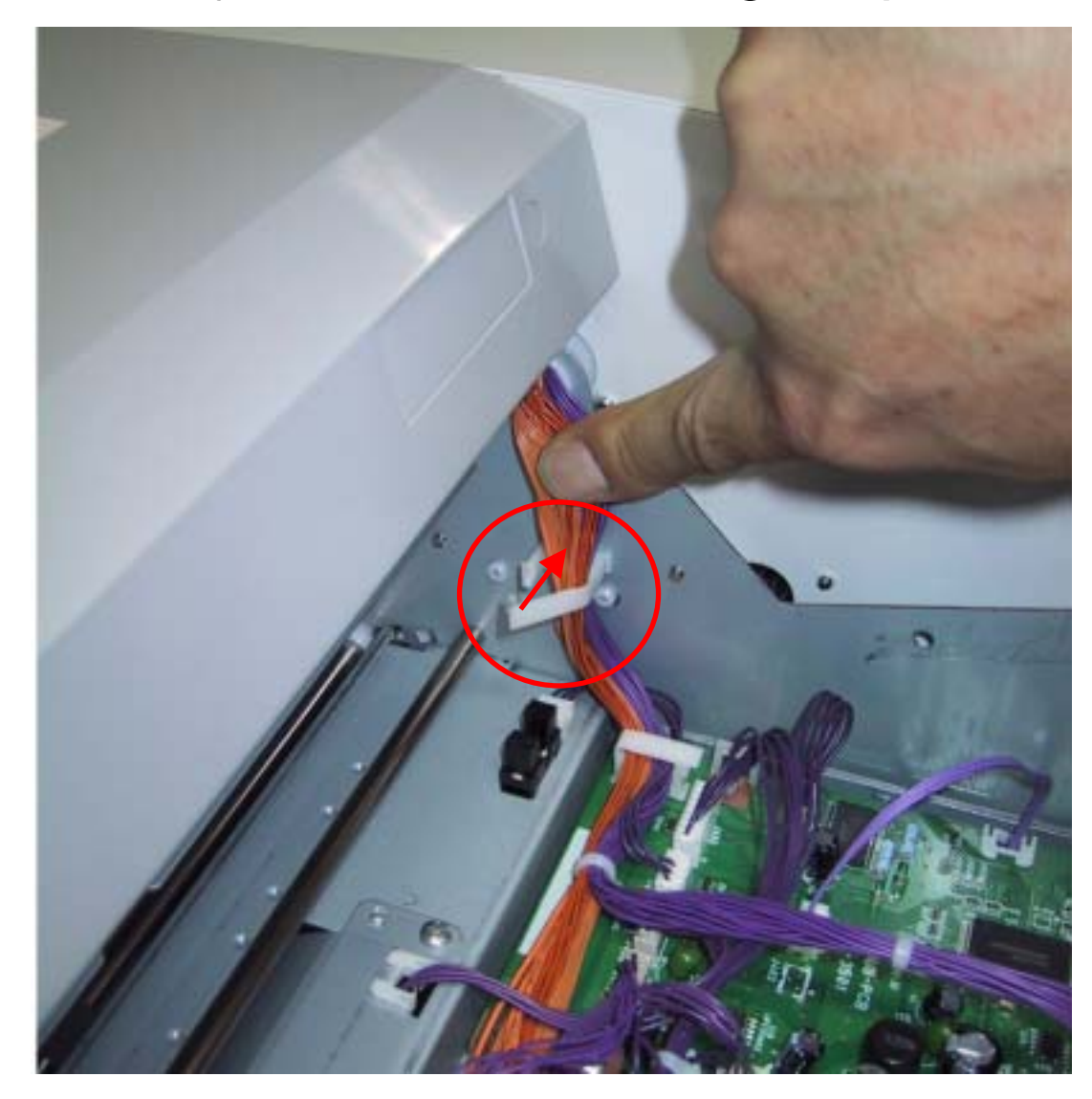